More Service Manuals at www.service-manual.net

# **SHARP** SERVICE MANUAL

CODE: 00ZMXB201DS2E

Λ

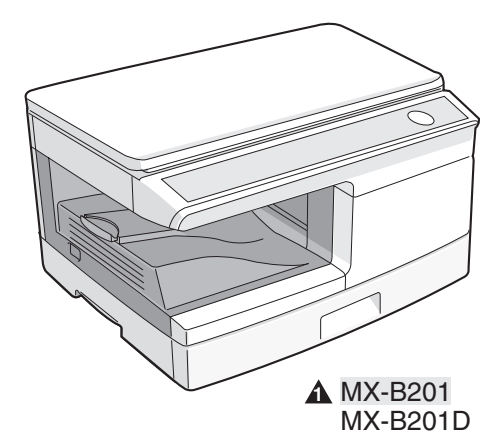

# DIGITAL MULTIFUNCTIONAL SYSTEM

# MODEL MX-B201

|     | CONTENTS                               |  |
|-----|----------------------------------------|--|
|     |                                        |  |
| [1] | GENERAL                                |  |
| [2] | SPECIFICATIONS                         |  |
| [3] | CONSUMABLE PARTS                       |  |
| [4] | EXTERNAL VIEWS AND INTERNAL STRUCTURES |  |
| [5] | UNPACKING AND INSTALLATION             |  |
| [6] | COPY PROCESS                           |  |
| [7] | OPERATIONAL DESCRIPTIONS               |  |
| [8] | DISASSEMBLY AND ASSEMBLY               |  |
| [9] | ADJUSTMENTS                            |  |
| [10 | ] SIMULATION, TROUBLE CODES            |  |
| [11 | ] MAINTENANCE                          |  |
| [12 | ] USER PROGRAM                         |  |
| [13 | ] ELECTRICAL SECTION                   |  |
| [14 | ] CIRCUIT DIAGRAM                      |  |
| [15 | ] FLASH ROM VERSION UP PROCEDURE       |  |
| [16 | ] UPDATING NETWORK BOARD FIRMWARE      |  |

Parts marked with "A" are important for maintaining the safety of the set. Be sure to replace these parts with specified ones for maintaining the safety and performance of the set.

This document has been published to be used for after sales service only. The contents are subject to change without notice.

#### CAUTION

This product is a class 1 laser product that complies with 21CFR 1040 of the CDRH standard and IEC825. This means that this machine does not produce hazardous laser radiation. The use of controls, adjustments or performance of procedures other than those specified herein may result in hazardous radiation exposure.

This laser radiation is not a danger to the skin, but when an exact focusing of the laser beam is achieved on the eye's retina, there is the danger of spot damage to the retina.

The following cautions must be observed to avoid exposure of the laser beam to your eyes at the time of servicing.

- 1) When a problem in the laser optical unit has occurred, the whole optical unit must be exchanged as a unit, not as individual parts.
- 2) Do not look into the machine with the main switch turned on after removing the developer unit, toner cartridge, and drum cartridge.
- 3) Do not look into the laser beam exposure slit of the laser optical unit with the connector connected when removing and installing the optical system.
- 4) The middle frame contains the safety interlock switch.

Do not defeat the safety interlock by inserting wedges or other items into the switch slot.

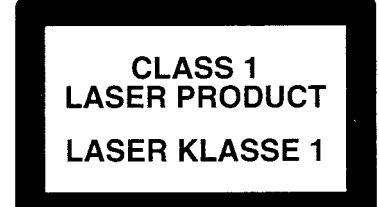

LASER WAVE – LENGTH : 770 – 795nm Pulse times : 10.24µsec Out put power : 0.15mW ± 0.01mW CAUTION

INVISIBLE LASER RADIATION, WHEN OPEN AND INTERLOCKS DEFEATED. AVOID EXPOSURE TO BEAM.

VORSICHT

UNSICHTBARE LASERSTRAHLUNG, WENN ABDECKUNG GEÖFFNET UND SICHERHEITSVERRIEGELUNG ÜBERBRÜCKT. NICHT DEM STRAHL AUSSETZEN. VARO !

AVATTAESSA JA SUOJALUKITUS OHITETTAESSA OLET ALTTIINA NÄKYMÄTTÖMÄLLE LASERSÄTEILYLLE ÄLÄ KATSO SÄTEESEEN.

#### ADVARSEL

USYNLIG LASERSTRÅLNING VED ÅBNING, NÅR SIKKERHEDSBRYDERE ER UDE AF FUNKTION. UNDGÅ UDSAETTELSE FOR STRÅLNING.

#### VARNING !

OSYNLIG LASERSTRÅLNING NÄR DENNA DEL ÄR ÖPPNAD OCH SPÄRREN ÄR URKOPPLAD. BETRAKTA EJ STRÅLEN. – STRÅLEN ÄR FARLIG. At the production line, the output power of the scanner unit is adjusted to 0.57 MILLI-WATT PLUS 20 PCTS and is maintained constant by the operation of the Automatic Power Control (APC). Even if the APC circuit fails in operation for some reason, the maximum output power will only be 15 MILLI-WATT 0.1 MICRO-SEC. Giving and accessible emission level of 42 MICRO-WATT which is still-less than the limit of CLASS-1 laser product.

#### Caution

This product contains a low power laser device. To ensure continued safety do not remove any cover or attempt to gain access to the inside of the product. Refer all servicing to qualified personnel.

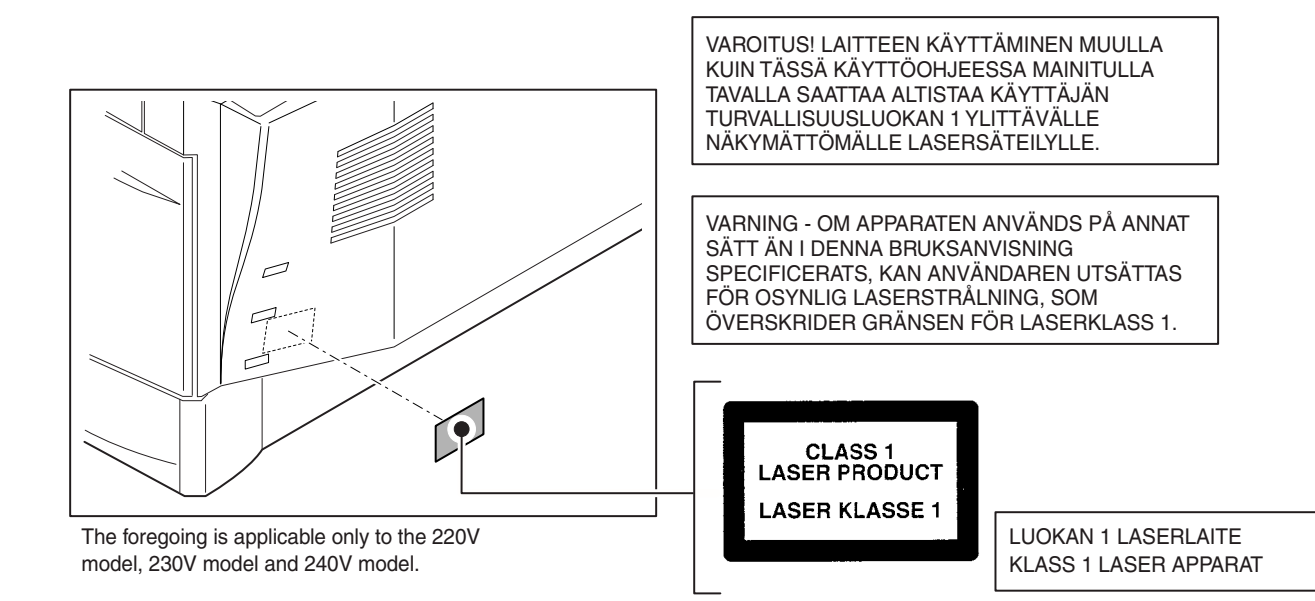

# CONTENTS

| [1] | GE      | NERAL                                              |      |
|-----|---------|----------------------------------------------------|------|
|     | 1.      | Major functions                                    | 1-1  |
| [2] | SP      | ECIFICATIONS                                       |      |
|     | 1.      | Basic Specifications                               | 2-1  |
|     | 2.      | Operation specifications                           | 2-1  |
|     | 3.      | Copy performance                                   | 2-2  |
|     | 4.      | SPLC printer                                       | 2-3  |
|     | 5.      | Scan function                                      | 2-3  |
|     | 6.      | RSPF                                               | 2-3  |
| [3] | со      | NSUMABLE PARTS                                     |      |
|     | 1.      | Supply system table                                | 3-1  |
|     |         | A. Asia                                            | 3-1  |
|     |         | B. SMEF/Dealer                                     | 3-1  |
|     |         | C. SRH                                             | 3-1  |
|     |         | D. Europe                                          | 3-1  |
|     |         | E. North America                                   | 3-1  |
|     | 2.      | Environmental                                      | 3-2  |
|     | 3.      | Production control number (lot No.) identification | 3-2  |
|     | 4.      | Toner cartridge replacement                        | 3-3  |
| [4] | EX      | TERNAL VIEWS AND INTERNAL STRUCTURES               |      |
|     | 1.      | Appearance                                         | 4-1  |
|     | 2.      | Internal                                           | 4-1  |
|     | 3.      | Operation panel                                    | 4-2  |
|     | 4.      | Motors and solenoids                               | 4-3  |
|     | 5.      | Sensors and switches                               | 4-4  |
|     | 6.      | PWB unit                                           | 4-5  |
|     | 7.      | Cross sectional view                               | 4-6  |
| [5] | UN      | PACKING AND INSTALLATION                           |      |
| [-] | 1.      | Copier installation                                | 5-1  |
|     | 2.      | Cautions on handling                               | 5-1  |
|     | 3.      | Checking packed components and accessories         | 5-1  |
|     | 4       |                                                    | 5-2  |
|     | 5       | Bemoving protective packing materials              | 5-2  |
|     | 6.      |                                                    | 5-2  |
|     | 7       | Toner cartridge installation                       | 5-3  |
|     | и.<br>8 |                                                    | 5-3  |
|     | 0.<br>a | Software                                           | 5-4  |
|     | υ.      | A Before installation                              | 5-4  |
|     |         | B. Installing the software                         | 5-5  |
|     |         | C. Setting up Button Manager                       | 5-8  |
|     | 10.     |                                                    | 5-9  |
|     | 11.     | Moving                                             | 5-9  |
|     | 12.     | Scanner moisture-proof kit                         | 5-9  |
|     |         | A. Components                                      | 5-9  |
|     |         | B. Precautions at installation                     | 5-9  |
|     |         | C. Attachment method                               | 5-10 |
| [6] | со      | PY PROCESS                                         |      |
|     | 1.      | Functional diagram                                 | 6-1  |
|     | 2.      | Outline of print process                           | 6-2  |
|     | 3.      | Actual print process                               | 6-2  |
|     |         | ····· • • • • • • • • • • • • • • • • •            |      |

| [7] | OP  | PERATIONAL DESCRIPTIONS                              |
|-----|-----|------------------------------------------------------|
|     | 1.  | Outline of operation                                 |
|     | 2.  | Scanner section                                      |
|     |     | A. Scanner unit                                      |
|     |     | B. Optical system7-2                                 |
|     |     | C. Drive system                                      |
|     | 3.  | Laser unit                                           |
|     |     | A. Basic structure                                   |
|     |     | B. Laser beam path7-3                                |
|     |     | C. Composition                                       |
|     | 4.  | Fuser section                                        |
|     |     | A. General description                               |
|     | 5.  | Paper feed section and paper transport section7-4    |
|     |     | A. Paper transport path and general operations 7-4   |
|     | 6.  | RSPF section                                         |
|     |     | A. Outline                                           |
|     |     | B. Document transport path and basic composition 7-7 |
|     |     | C. Operational descriptions                          |
|     |     | D. RSPF open/close detection                         |
|     |     | (book document detection)                            |
|     | 7.  | D-D (Duplex to Duplex) mode paper/document transport |
|     |     | (Duplex model)                                       |
|     |     | A. Initial state                                     |
|     |     | B. Front copy                                        |
|     | •   | С. Васк сору                                         |
|     | 8.  | Sninter                                              |
| [8] | DIS | SASSEMBLY AND ASSEMBLY                               |
|     | 1.  | High voltage section                                 |
|     |     | A. LISI                                              |
|     |     | C. Assembly procedure 8-1                            |
|     |     | D Charger wire cleaning 8-1                          |
|     |     | F Charger wire replacement 8-2                       |
|     | 2   | Operation panel section 8-2                          |
|     | ۲.  | A List 8-2                                           |
|     |     | B. Disassembly procedure                             |
|     |     | C. Assembly procedure                                |
|     | 3.  | Optical section8-3                                   |
|     |     | A. List                                              |
|     |     | B. Disassembly procedure8-3                          |
|     |     | C. Assembly procedure                                |
|     | 4.  | Fusing section                                       |
|     |     | A. List                                              |
|     |     | B. Disassembly procedure8-5                          |
|     |     | C. Assembly procedure                                |
|     | 5.  | Tray paper feed/transport section                    |
|     |     | A. List                                              |
|     |     | B. Disassembly procedure8-8                          |
|     |     | C. Assembly procedure                                |
|     | 6.  | Manual paper feed section                            |
|     |     | A. List                                              |
|     |     | B. Disassembly procedure8-14                         |
|     |     | C. Assembly procedure                                |
|     | _   | D. Pressure plate holder attachment                  |
|     | 7.  | Hear trame section   8-16                            |
|     |     | A. LIST                                              |
|     |     | Disassembly procedure                                |
|     |     | 0. Assembly procedure                                |

#### **1**: '11/Oct/17

Λ

Δ

|      | 8.  | Power section                                         |
|------|-----|-------------------------------------------------------|
|      |     | A. List                                               |
|      |     | B. Disassembly procedure                              |
|      | 0   | C. Assembly procedure                                 |
|      | 9.  | A. List                                               |
|      |     | B. Disassembly procedure                              |
|      |     | C. Assembly procedure                                 |
|      | 10. | Reverse roller section (MX-B201D only) 8-17           |
|      |     | A. List                                               |
|      |     | B. Disassembly procedure                              |
|      |     | C. Assembly procedure 8-17                            |
|      | 11. | RSPF section                                          |
|      |     | A. Front cabinet, rear cabinet                        |
|      |     | B. Upper door unit                                    |
|      |     | C. Document tray unit                                 |
|      |     | E Beverse clutch paper exit roller 8-18               |
|      |     | F Drive unit 8-19                                     |
|      |     | G. Shutter solenoid                                   |
|      |     | H. Pickup roller, take-up roller                      |
|      |     | I. Paper empty sensor                                 |
|      |     | J. PS roller                                          |
|      |     | K. Upper transport roller                             |
|      |     | L. Paper sensor                                       |
|      |     | M. Lower transport roller                             |
|      |     | N. Paper exit sensor 8-23                             |
| [9]  | AD  | JUSTMENTS                                             |
|      | 1.  | Optical section                                       |
|      |     | A. Copy magnification ratio adjustment 9-1            |
|      | 0   | B. Image position adjustment                          |
|      | ۷.  | Copy density adjustment timing                        |
|      |     | B Note for copy density adjustment 9-4                |
|      |     | C. Necessary tool for copy density adjustment 9-4     |
|      |     | D. Features of copy density adjustment 9-4            |
|      |     | E. Copy density adjustment procedure                  |
|      | 3.  | High voltage adjustment                               |
|      |     | A. Main charger (Grid bias) 9-5                       |
|      |     | B. DV bias check                                      |
|      | 4.  | Duplex adjustment                                     |
|      |     | A. Adjusting the paper reverse position in memory for |
|      |     | B Adjusting trailing edge void in duplex copy mode    |
|      | 5   | BSPE scan position automatic adjustment               |
|      | 6   | BSPE mode sub scanning direction magnification ratio  |
|      | 0.  | adjustment                                            |
|      | 7.  | Automatic black level correction                      |
| [10] | SIN | IULATION, TROUBLE CODES                               |
|      | 1.  | Entering the simulation mode 10-1                     |
|      | 2.  | Key rule                                              |
|      | 3.  | List of simulations 10-1                              |
|      | 4.  | Descriptions of various simulations 10-3              |
|      | 5.  | Trouble codes 10-42                                   |
|      |     | A. Trouble codes list 10-42                           |
|      |     | B. Details of trouble codes 10-42                     |
| [11] | MA  | INTENANCE                                             |
|      | 1.  | Maintenance table 11-1                                |
|      | 2.  | Maintenance display system 11-1                       |
|      | 3.  | Remaining toner indication 11-1                       |
| [12] | US  | ER PROGRAM                                            |
|      | 1.  | User programs                                         |
|      | 2.  | Selecting a setting for a user program                |

#### [13] ELECTRICAL SECTION

| 1.      | Block diagram                                      |
|---------|----------------------------------------------------|
|         | A. Overall block diagram                           |
| 2.      | Actual wiring diagram13-2                          |
|         | A. MCU PWB                                         |
|         | B. RSPF unit (MX-B201: Option, MX-B201D: Option or |
|         | Standard (due to sales area))                      |
|         | C. 2nd CASSETTE (Option)                           |
|         | D. ANB, FAX (Option)                               |
| 3.      | Signal name list                                   |
| [14] CI | RCUIT DIAGRAM                                      |
| 1.      | MCU PWB14-1                                        |
| 2.      | OPERATION PWB14-15                                 |
| [15] FL | ASH ROM VERSION UP PROCEDURE                       |
| 1.      | Preparation15-1                                    |
| 2.      | Download procedure                                 |
| 3.      | Installation procedure15-3                         |
|         | A. USB joint maintenance program installation 15-3 |
|         | B. Installation procedure on Windows XP 15-3       |
|         | C. Installation procedure on Windows 2000 15-4     |
| [16] UF | PDATING NETWORK (FAX) BOARD FIRMWARE               |
| 1.      | Preparation16-1                                    |
| 2.      | Upgrading procedures16-1                           |

Δ

**A** 

Λ

# [1] GENERAL

# 1. Major functions

#### Configurations

|          | Item<br>Model | CPM<br>(A4) | PPM<br>(A4) | SB/MB | 2 Tray | SPF | RSPF         | Color<br>Scanner | SPCL<br>printer | PCL<br>printer | E-SORT | Duplex | Shifter | FAX | Sharp<br>desk | USB                        | Network |
|----------|---------------|-------------|-------------|-------|--------|-----|--------------|------------------|-----------------|----------------|--------|--------|---------|-----|---------------|----------------------------|---------|
| <b>A</b> | MX-<br>B201   | 20CPM       | 20PPM       | MB    | Opt    | ×   | Opt          | 0                | 0               | Opt            | 0      | ×      | 0       | Opt | 0             | O<br>(2.0<br>Hi-<br>speed) | Opt     |
|          | MX-<br>B201D  | 20CPM       | 20PPM       | MB    | Opt    | ×   | Opt/<br>O *1 | 0                | 0               | Opt            | 0      | 0      | 0       | Opt | 0             | O<br>(2.0<br>Hi-<br>speed) | Opt     |

#### \*1: Option or standard due to sales area.

#### **Descriptions of items**

| CPM:           | Copy speed (Copies Per Minute)                                |
|----------------|---------------------------------------------------------------|
| PPM:           | Print speed (Print Per Minute)                                |
| SB/MB:         | SB = Manual feed single bypass, MB = Manual feed multi-bypass |
| 2 Tray:        | Second cassette unit.                                         |
| SPF:           | Original feed unit                                            |
| R-SPF:         | Duplex original feed unit                                     |
| Color Scanner: | Color scanner function                                        |
| SPCL printer:  | SPCL printer function with USB                                |
| PCL printer:   | PCL printer function                                          |
| E-SORT:        | Electronic sort function                                      |
| Duplex:        | Auto duplex copy/print function                               |
| Shifter:       | Job separator function                                        |
| FAX:           | FAX function.                                                 |
| Sharpdesk:     | Scanner utilities                                             |
| USB:           | Interface port (USB)                                          |
| Network:       | Network                                                       |

#### **Descriptions of table**

#### O: Standard provision

 $\times$ : No function or no option available

Opt: Option

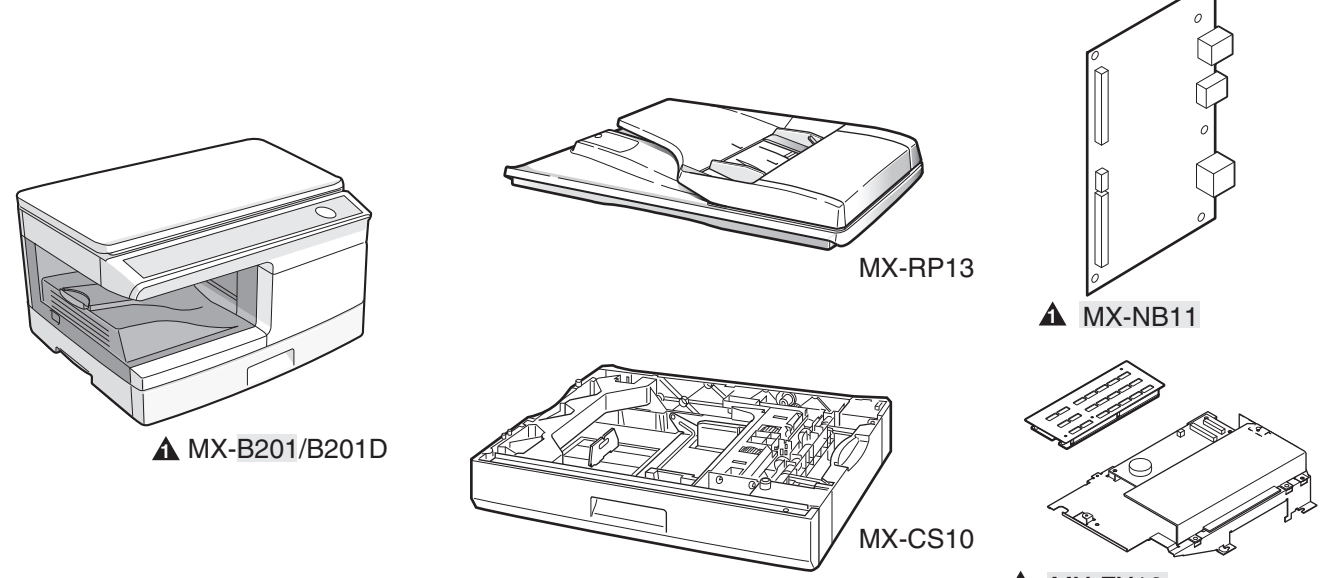

**MX-FX12** 

# [2] SPECIFICATIONS

# 1. Basic Specifications

|   |                        | Item     |            |                         |                                                          |  |
|---|------------------------|----------|------------|-------------------------|----------------------------------------------------------|--|
|   | Туре                   |          |            | Desktop                 |                                                          |  |
|   | Copy system            |          |            | Dry, electrostatic      |                                                          |  |
|   | Segment (class)        |          |            | Digital personal copier |                                                          |  |
| 4 | Copier dimensions      | MX-B201  |            | 518mm (W) x 460mm       | (D) x 298mm (H) (20-3/8" (W) x 18-1/8" (D) x 11-3/4"(H)) |  |
|   |                        | MX-B201D | OC Model   | 518mm (W) x 460mm (     | (D) x 298mm (H) (20-3/8" (W) x 18-1/8" (D) x 11-3/4"(H)) |  |
|   |                        |          | RSPF Model | 518mm (W) x 460mm (     | (D) x 376mm (H) (20-3/8" (W) x 18-1/8" (D) x 14-3/4"(H)) |  |
| 4 | Weight (Approximately) | MX-B201  |            | 16.3kg (35.9 lbs.)      |                                                          |  |
|   |                        | MX-B201D | OC Model   | 16.3kg (35.9 lbs.)      | Not including toner cartridges.                          |  |
|   |                        |          | RSPF Model | 18.9kg (41.7lbs.)       |                                                          |  |

# 2. Operation specifications

| Section, item |            |                         | Details             |                                                                                        |  |  |
|---------------|------------|-------------------------|---------------------|----------------------------------------------------------------------------------------|--|--|
| Paper feed    | Paper feed |                         |                     | 1 tray (250 sheet) + multi-bypass (50 sheet)                                           |  |  |
| section       | system     |                         |                     |                                                                                        |  |  |
|               | AB system  | Iray paper feed         | Paper size          | A4, B5, A5 (Landscape)                                                                 |  |  |
|               |            | section                 | Paper weight        | 56 - 80g/m² (15 - 21 lbs.)                                                             |  |  |
|               |            |                         | Paper feed capacity | 250 sheets                                                                             |  |  |
|               |            |                         | Kinds               | Standard paper, specified paper, recycled paper                                        |  |  |
|               |            |                         | Remark              | User adjustment of paper guide available                                               |  |  |
|               |            | Multi-bypass paper      | Paper size          | Max, feedable size: A4 / Min, feedable size: 89 x 140mm                                |  |  |
|               |            | feed section            | Paper weight        | 56 - 128g/m <sup>2</sup> (15 - 34.5 lbs.)                                              |  |  |
|               |            |                         | Paper feed capacity | 50 sheets (80g/m <sup>2</sup> )                                                        |  |  |
|               |            |                         | Kinds               | Standard paper, specified paper, recycled paper, OHF Label, (Single copy)              |  |  |
|               |            |                         | Remark              | User adjustment of paper guide available                                               |  |  |
|               | Inch       | Tray paper feed         | Paper size          | 8-1/2" x 14", 8-1/2" x 13", 8-1/2" x 11", 8-1/2" x 5-1/2"                              |  |  |
|               | system     | section                 |                     | (Landscape)                                                                            |  |  |
|               |            |                         | Paper weight        | 15 - 21 lbs.                                                                           |  |  |
|               |            |                         | Paper feed capacity | 250 sheets                                                                             |  |  |
|               |            |                         | Kinds               | Standard paper, specified paper, recycled paper                                        |  |  |
|               |            |                         | Remark              | User adjustment of paper guide available                                               |  |  |
|               |            | Multi-bypass paper      | Paper size          | Max, feedable size: 8-1/2" x 14" / Min, feedable size:                                 |  |  |
|               |            | feed section            |                     | 3.87" x 5.83"                                                                          |  |  |
|               |            |                         | Paper weight        | 15 - 34.5 lbs.                                                                         |  |  |
|               |            |                         | Paper feed capacity | 50 sheets (80g/m <sup>2</sup> )                                                        |  |  |
|               |            |                         | Kinds               | Standard paper, specified paper, recycled paper, OHP,<br>Label, Envelope (Single copy) |  |  |
|               |            |                         | Remark              | User adjustment of paper guide available                                               |  |  |
| Paper exit s  | ection     | Exit way                |                     | Face down                                                                              |  |  |
|               |            | Capacity of output tray |                     | 200 sheets                                                                             |  |  |
| Originals     |            | Original set            |                     | Center Registration (left edge)                                                        |  |  |
|               |            | Max. original size      |                     | A4 (8-1/2" x 14")                                                                      |  |  |
|               |            | Original kinds          |                     | sheet, book                                                                            |  |  |
|               |            | Original size detection |                     | None                                                                                   |  |  |
| Optical       | Scanning   | Scanning system         |                     | 3 CCDs (RGB) sensor scanning by lighting white lamp                                    |  |  |
| section       | section    | CCD sensor              | Resolution          | 600 dpi                                                                                |  |  |
|               |            | Lighting lamp           | Туре                | CCFL                                                                                   |  |  |
|               |            | 5 5 5 7                 | Voltage             | 560Vrms                                                                                |  |  |
|               |            |                         | Power consumption   | 2.8W                                                                                   |  |  |
|               |            | Output data             |                     | Output: R. G. B 1 or 8 bits/pixel / Input: A/D 16 bits (12                             |  |  |
|               |            | - Sibar ania            |                     | bits actual)                                                                           |  |  |
|               | Writing    | Writing system          |                     | Writing to OPC drum by the semiconductor laser                                         |  |  |
|               | section    | Laser unit              | Resolution          | 600 dpi                                                                                |  |  |

| Section, item      |                   | Details                  |                                                           |
|--------------------|-------------------|--------------------------|-----------------------------------------------------------|
| Image forming      | Photoconductor    | Туре                     | OPC (30ø)                                                 |
|                    |                   | Life                     | 25k                                                       |
|                    | Charger           | Charging system          | Saw-tooth charging with a grid, / (-) scorotron discharge |
|                    |                   | Transfer system          | (+) DC corotron system                                    |
|                    |                   | Separation system        | (-) DC corotron system                                    |
|                    | Developing        | Developing system        | Dry, 2-component magnetic brush development system        |
|                    | Cleaning          | Cleaning system          | Counter blade system (Counter to rotation)                |
| Fusing section     | Fusing system     |                          | Heat roller system                                        |
|                    | Upper heat roller | Туре                     | Teflon roller                                             |
|                    | Lower heat roller | Туре                     | Silicon rubber roller                                     |
|                    | Heater lamp       | Туре                     | Halogen lamp                                              |
|                    |                   | Voltage                  | 120V / 220 - 240V                                         |
|                    |                   | Power consumption        | 800W                                                      |
| Electrical section | Power source      | Voltage                  | 120V / 220 - 240V                                         |
|                    |                   | Frequency                | Common use for 50 and 60Hz                                |
|                    | Power consumption | Max.                     | Less than 1000W                                           |
|                    |                   | Average (during copying) | 380Wh/H or less                                           |
|                    |                   | Average (stand-by)       | 80Wh/H or less                                            |
|                    |                   | Pre-heat mode            | 28Wh/H or less                                            |

# 3. Copy performance

| Sec                       | tion, item                            | Details             |                                                                                                    |
|---------------------------|---------------------------------------|---------------------|----------------------------------------------------------------------------------------------------|
| Copy ratio Document glass |                                       |                     | Variable:<br>25% to 400% in 1% increments (total 376 steps)                                                                           |
|                           |                                       |                     | Fixed:<br>AB System: 25%, 50%, 70%, 86%, 100%, 141%, 200%, 400%<br>INCH System: 25%, 50%, 64%, 78%, 100%, 129%, 200%, 400%            |
|                           | RSPF                                  |                     | Variable:<br>50% to 200% in 1% increments (total 151 steps)                                                                           |
|                           |                                       |                     | Fixed:<br>50%, 70%, 86%, 100%, 141%, 200%<br>(50%, 64%, 78%, 100%, 129%, 200%)                                                        |
| Manual steps (Text, P     | hoto)                                 |                     | 5 steps                                                                                                    |
| Copy speed (CPM)          | First-copy time *1<br>(Approximately) |                     | 8.0 seconds (When user program 24 is set to OFF)<br>10.7 seconds<br>(paper: A4 (8-1/2" x 11"), exposure mode: AUTO, copy ratio: 100%) |
|                           | AB system                             | Same size           | 20                                                                                                    |
|                           | A4 (Landscape)                        |                     |                                                                                                    |
|                           | Inch system                           | Same size           | 20                                                                                                    |
|                           | 8-1/2" x 11" (Landscape)              |                     |                                                                                                    |
| Max. continuous copy      | v quantity                            |                     | 99                                                                                                    |
| Void                      | Void area                             | Leading edge        | 1 - 4mm                                                                                                    |
|                           |                                       | Trailing edge       | 4mm or less                                                                                                    |
|                           |                                       | Side edge void area | 0.5mm or more (per side)                                                                                                    |
|                           |                                       |                     | 4.5mm or less (total of both sides)                                                                                                   |
|                           | Image loss                            | Leading edge        | same size: 3.0mm or less (OC) / 4mm or less (RSPF)                                                                                    |
|                           |                                       |                     | Enlarge: 1.5mm or less (OC) / 3mm or less (RSPF)                                                                                      |
|                           |                                       |                     | Reduction (50%): 6.0mm or less (OC) / 8mm or less (RSPF)                                                                              |
| Warm-up time              |                                       |                     |                                                                                                    |

\*1: The first-copy time is measured after the power save indicator turns off following power on, using the document glass with the polygon rotating in the copy ready state and "Selection of copy start state" set to ON in the user programs (A4 (8-1/2" x 11"), paper fed from paper tray). The first-copy time may vary depending on machine operating conditions and ambient conditions such as temperature.

# 4. SPLC printer

| Max. 20ppm (Paper size: A4/Letter, excluding manual paper feed)        |  |  |  |  |  |
|------------------------------------------------------------------------|--|--|--|--|--|
| * Varies depending on the PC performance.                              |  |  |  |  |  |
| 8 sec. (without data transfer time)                                    |  |  |  |  |  |
| Duplex Yes (MX-B201D only)                                             |  |  |  |  |  |
| Yes                                                                    |  |  |  |  |  |
| None                                                                   |  |  |  |  |  |
| 64MB                                                                   |  |  |  |  |  |
| USB2.0 (Hi Speed)                                                      |  |  |  |  |  |
| Option                                                                 |  |  |  |  |  |
| SPLC (JBIG GDI)                                                        |  |  |  |  |  |
| No                                                                     |  |  |  |  |  |
| 600dpi *1                                                              |  |  |  |  |  |
| Windows 2000, Windows XP/XPx64, Windows Vista/Vistax64, Windows 7/7x64 |  |  |  |  |  |
| Yes *2                                                                 |  |  |  |  |  |
| Status window                                                          |  |  |  |  |  |
|                                                                        |  |  |  |  |  |

\*1: Engine Resolution

\*2: Running change

# 5. Scan function

| Туре            | Flat Bed Color Scanner                                                                       |
|-----------------|----------------------------------------------------------------------------------------------|
| Scanning system | Original table/RSPF                                                                          |
| Light source    | 3 CCDs (RGB) sensor scanning by lighting white lamp (1 pcs of CCFL)                          |
| Resolution      | Optical: 600 x 600dpi                                                                        |
|                 | Setting range: 50 - 9600dpi (Preview resolution is fixed at 75dpi)                           |
| Originals       | Sheet type / Book type                                                                       |
| Output data     | R, G, B 1 or 8 bits/pixel                                                                    |
| Scan range      | OC / RSPF : 8.5" (H) x 14.0" (V)                                                             |
|                 | Original position: Left Center                                                               |
| Scan speed      | OC / RSPF : Max. 2.88ms/line                                                                 |
| Protocol        | TWAIN / WIA (XP, Vista, 7) / STI                                                             |
| Interface       | USB 2.0 (Hi speed support)                                                                   |
| Scanner utility | Button Manager / Sharpdesk / Composer                                                        |
| Scan key/lamp   | Yes                                                                                          |
| Duplex scan     | Yes (MX-B201D only)                                                                          |
| Supported OS    | Windows 2000 Professional, Windows XP Home Edition/Professional, Windows Vista, Windows 7 *1 |
| Void area       | No (User settable by PC)                                                                     |
| WHQL supported  | Yes *2                                                                                       |

1: 32 bit and 64 bit are supported for Windows Vista, Windows 7, and Windows XP, Server 2003, Server 2008.

\*2: By running change

# 6. RSPF

**A** 

4

| Original capacity          | 50 sheets (56                                                                                                    | 50 sheets (56 - 90g/m <sup>2</sup> ) or 6.5mm, 1/4" or less.                          |  |  |  |  |  |
|----------------------------|----------------------------------------------------------------------------------------------------|---------------------------------------------------------------------------------------|--|--|--|--|--|
| Original size              | A4 to A5 / 8-1                                                                                                    | A4 to A5 / 8-1/2" x 14" to 5-1/2" x 8-1/2" (Landscape)                                |  |  |  |  |  |
| Original replacement speed | it speed A4 / 8-1/2" x 11"                                                                                                    |                                                                                       |  |  |  |  |  |
|                            | 13 sheets/min. (600 x 300dpi)                                                                                                    |                                                                                       |  |  |  |  |  |
|                            | 7 sheets/min. (600 x 600dpi)                                                                                                    |                                                                                       |  |  |  |  |  |
| Job speed                  | S to S                                                                                                    | 17cpm (85% Original conversion rate) (A4/8.5" x 11" 10 originals, 5 copies)           |  |  |  |  |  |
| (Tray 1, Landscape)        | S to D                                                                                                    | 12cpm (60% Original conversion rate) (A4/8.5" x 11" 10 originals, 5 copies)           |  |  |  |  |  |
|                            | D to D                                                                                                    | 8cpm (40% Original conversion rate) (A4/8.5" x 11" 10 originals (20 faces), 5 copies) |  |  |  |  |  |
| Original placement         | Face up                                                                                                    |                                                                                       |  |  |  |  |  |
| Original weight            | 56 - 90g/m <sup>2</sup> (                                                                                                    | 15 - 23.9lbs.)                                                                        |  |  |  |  |  |
| Mixed feeding              | No                                                                                                    |                                                                                       |  |  |  |  |  |
| Unacceptable originals     | Thermal paper, punched paper, folded paper, stapled paper, clipped paper, taped paper, paper with correction fluid, transparent originals such as OHP films, photos, and catalog pages. |                                                                                       |  |  |  |  |  |

[Conditions] Speed with tray 1, normal size, paper size of A4 (8.5" x 11"), and RSPF.

# [3] CONSUMABLE PARTS

# 1. Supply system table

# A. Asia

| No. | Name                    | Content                                        | Life                   | Product name | Package |
|-----|-------------------------|------------------------------------------------|------------------------|--------------|---------|
| 1   | Toner cartridge (Black) | Toner cartridge x 1<br>(Black toner: Net 243g) | 8K<br>(A4 6% Document) | MX-B20AT1    | 10      |
|     |                         | IC-Chip: Yes Stirring function: Yes            |                        |              |         |
| 2   | Developer (Black)       | Developer x 1<br>(Black developer: Net 170g)   | 25K                    | MX-B20AV1    | 10      |
| 3   | Drum                    | OPC drum x 1<br>Drum fixing plate x 1          | 25K                    | AR-152DR     | 10      |

#### **B. SMEF/Dealer**

| No. | Name                    | Content                             | Life             | Product name | Package |
|-----|-------------------------|-------------------------------------|------------------|--------------|---------|
| 1   | Toner cartridge (Black) | Toner cartridge x 1                 | 8K               | MX-B20FT1    | 10      |
|     |                         | (Black toner: Net 243g)             | (A4 6% Document) |              |         |
|     |                         | IC-Chip: Yes Stirring function: Yes |                  |              |         |
| 2   | Developer (Black)       | Developer x 1                       | 25K              | MX-B20AV1    | 10      |
|     |                         | (Black developer: Net 170g)         |                  |              |         |
| 3   | Drum                    | OPC drum x 1                        | 25K              | AR-152DR     | 10      |
|     |                         | Drum fixing plate x 1               |                  |              |         |

# C. SRH

| No. | Name                    | Content                                        | Life                   | Product name | Package |
|-----|-------------------------|------------------------------------------------|------------------------|--------------|---------|
| 1   | Toner cartridge (Black) | Toner cartridge x 1<br>(Black toner: Net 243g) | 8K<br>(A4 6% Document) | MX-B20AT1    | 10      |
|     |                         | IC-Chip: Yes Stirring function: Yes            |                        |              |         |
| 2   | Developer (Black)       | Developer x 1<br>(Black developer: Net 170g)   | 25K                    | MX-20AV1     | 10      |
| 3   | Drum                    | OPC drum x 1<br>Drum fixing plate x 1          | 25K                    | AR-152DR-C   | 10      |

### D. Europe

| No. | Name                    | Content                                        | Life                   | Product name | Package |
|-----|-------------------------|------------------------------------------------|------------------------|--------------|---------|
| 1   | Toner cartridge (Black) | Toner cartridge x 1<br>(Black toner: Net 243g) | 8K<br>(A4 6% Document) | MX-20GT1     | 10      |
|     |                         | IC-Chip: Yes Stirring function: Yes            |                        |              |         |
| 2   | Developer (Black)       | Developer x 1<br>(Black developer: Net 170g)   | 25K                    | MX-20GV1     | 10      |
| 3   | Drum                    | OPC drum x 1<br>Drum fixing plate x 1          | 25K                    | AR-152DM     | 10      |

### E. North America

| No. | Name                    | Content                             | Life             | Product name | Package |
|-----|-------------------------|-------------------------------------|------------------|--------------|---------|
| 1   | Toner cartridge (Black) | Toner cartridge x 1                 | 8K               | MX-B20NT1    | 10      |
|     |                         | (Black toner: Net 243g)             | (A4 6% Document) |              |         |
|     |                         | IC-Chip: Yes Stirring function: Yes |                  |              |         |
| 2   | Developer (Black)       | Developer x 1                       | 25K              | MX-B20NV1    | 10      |
|     |                         | (Black developer: Net 170g)         |                  |              |         |
| 3   | Drum                    | OPC drum x 1                        | 25K              | AR-152DR     | 10      |
|     |                         | Drum fixing plate x 1               |                  |              |         |

# 

# 2. Environmental

The environmental conditions for assuring the copy quality and the machine operations are as follows:

#### (1) Normal operating condition

Temperature: 20°C to 25°C

# Humidity: $65 \pm 5\%$ RH

#### (2) Acceptable operating condition

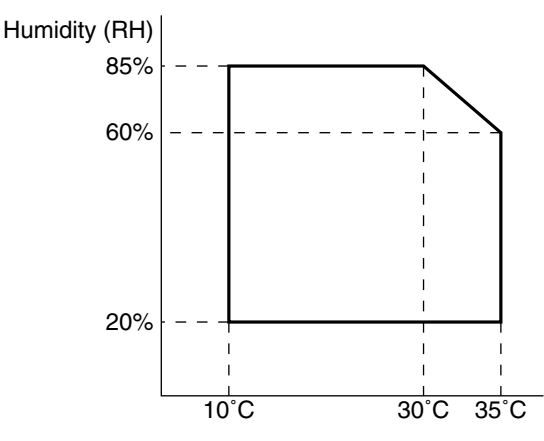

#### (3) Transportation condition

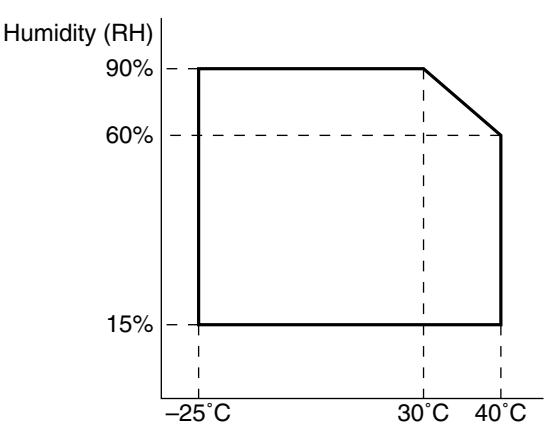

(4) Supply storage condition

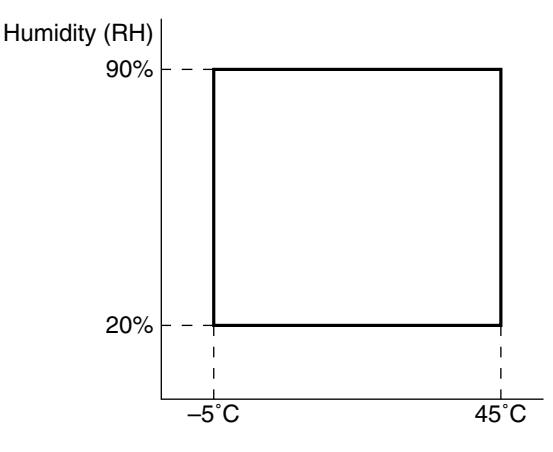

# 3. Production control number (lot No.) identification

# <Toner cartridge>

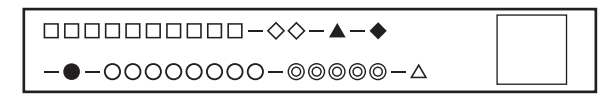

- □: Model name
- $\diamond$ : Color code
- ▲ : Destination
- ♦ : Skating
- : Production place
- O: Production date (YYYYMMDD)
- : Serial number
- $\triangle$  : Version number

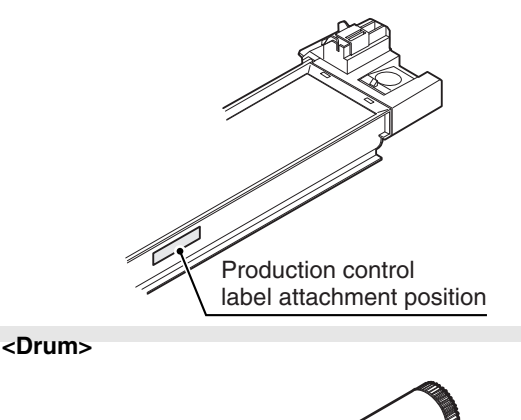

Δ

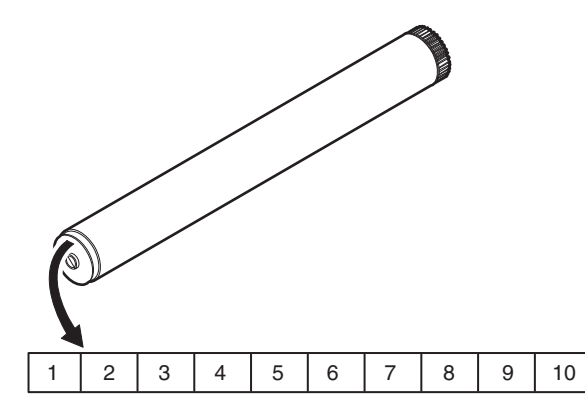

The lot number is of 10 digits. Each digit indicates the content as follows.

The number is printed on the flange on the front side.

- 1: Number
  - For this model, this digit is 2.
- 2: Alphabet Indicates the model conformity code.
- 3: Number
  - Indicates the end digit of the production year.
- 4: Number or X, Y, Z Indicates the production month. X stands for October, Y November, and Z December.
  5/6: Number
  - Indicates the day of the production date.
- 7: Number Indicates the day of the month of packing. X stands for October, Y November, and Z December.
- 8/9: Number
- Indicates the day of the packing date. 10: Alphabet Indicates the production factory.
- WWW.SERVICE-MANUAL.NET

<Developer>

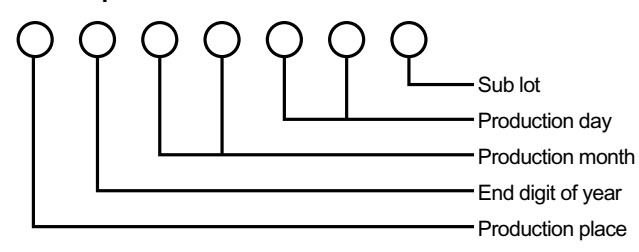

# 4. Toner cartridge replacement

- 1) Open the front and side cabinets of the copier.
- 2) Keep holding Toner lever, and push down.
- 3) Carefully pull out Toner unit from the copier.

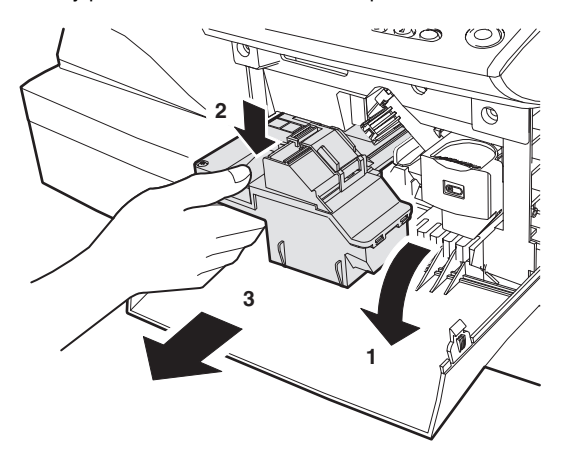

4) Put Toner unit in a collection bag immediately after removing it from the copier

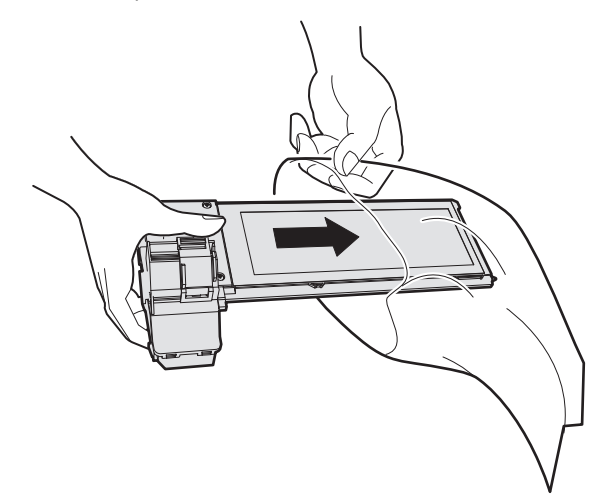

Note: Never carry exposed Toner unit. Be sure to put it in the collection bag.

# [4] EXTERNAL VIEWS AND INTERNAL STRUCTURES

# 1. Appearance

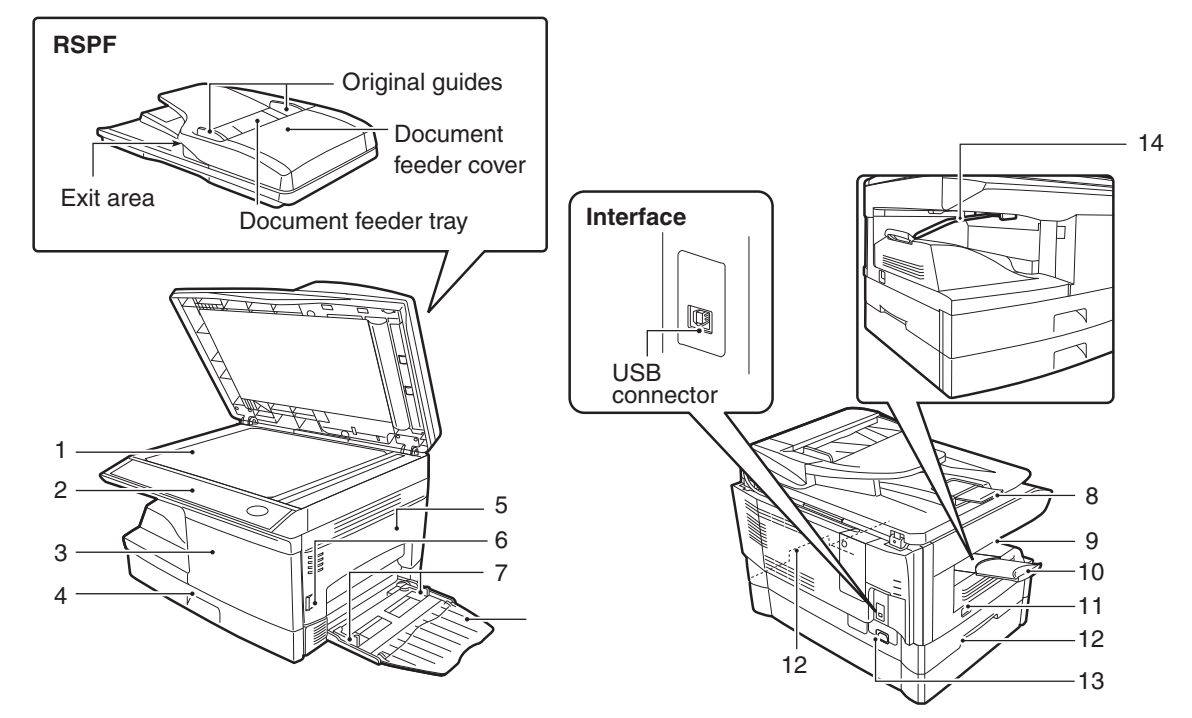

| 1  | Document glass              | 2  | Operation panel                | 3  | Front cover            |
|----|-----------------------------|----|--------------------------------|----|------------------------|
| 4  | Paper tray                  | 5  | Side cover                     | 6  | Side cover open button |
| 7  | Bypass tray paper guides    | 8  | Original output tray extension | 9  | Paper output tray      |
| 10 | Paper output tray extension | 11 | Power switch                   | 12 | Handles                |
| 13 | Power cord socket           | 14 | Paper holder arm               |    |                        |

# 2. Internal

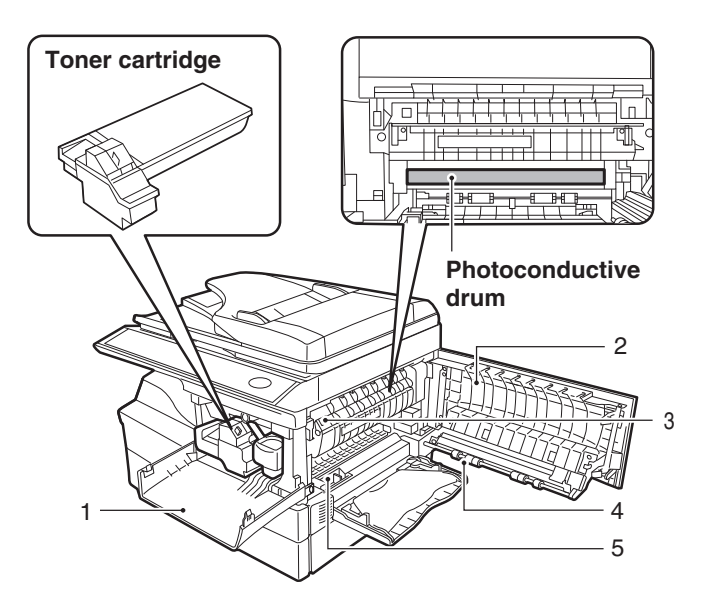

| 1 | Front cover      | 2 | Side cover      | 3 | Fusing unit release lever |
|---|------------------|---|-----------------|---|---------------------------|
| 4 | Transfer charger | 5 | Charger cleaner |   |                           |

# 3. Operation panel

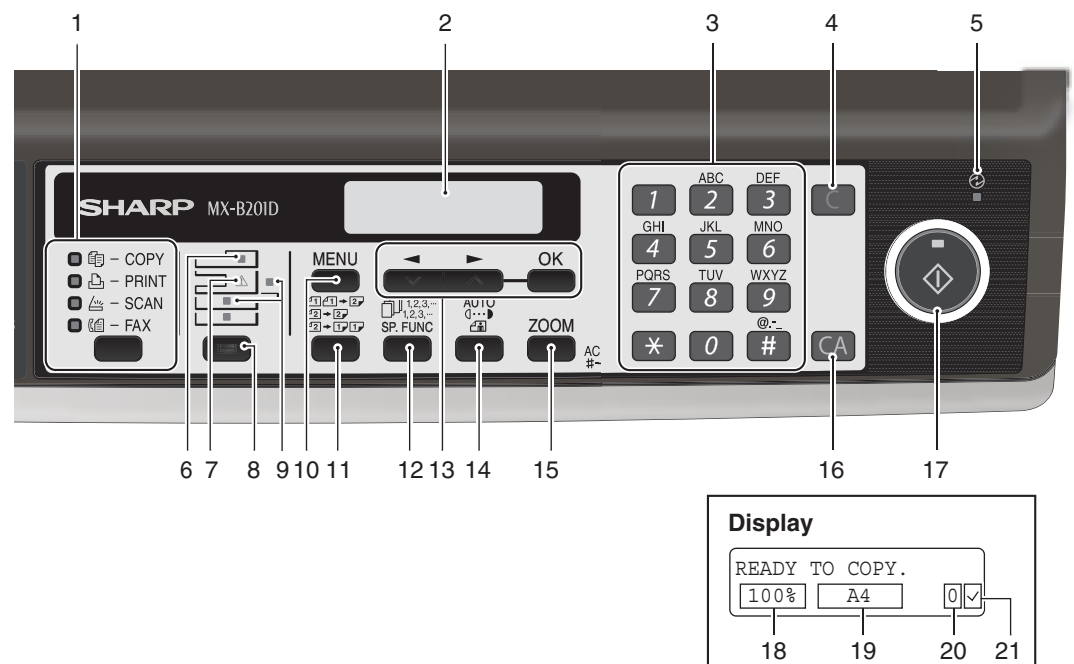

|                      | 1  | [MODE SELECT] key / Mode indicators<br>Press this key to select the mode. The indicator of the selected<br>mode lights (copy, printer, scanner, fax mode indicators).                                                                                                    | 2   | <b>Display</b><br>This shows messages indicating the machine status and any<br>problems that occur, as well as user programs and function set-<br>ting menus.                                         |
|----------------------|----|----------------------------------------------------------------------------------------------------|-----|----------------------------------------------------------------------------------------------------|
|                      | 3  | Numeric keys<br>Use these to enter the number of copies and other numerical<br>settings.<br>The keys can also be used to select items in function setting<br>menus.                                                                                                    | 4   | [CLEAR] key ( C)<br>Use this to clear the set number of copies, as well as cancel a<br>job that is in progress. When a setting menu appears, use this<br>key to move back to the previous menu level. |
|                      | 5  | Power save indicator<br>This lights up when the power save function is activated.                                                                                                    | 6   | RSPF indicator<br>This lights up when an original is placed in the RSPF.                                                                                                    |
|                      | 7  | Error indicator<br>This lights steadily or blinks when a paper misfeed or other error<br>occurs.                                                                                                    | 8   | [TRAY SELECT] key ( )<br>Use to select the paper tray that has the desired paper for copy-<br>ing.                                                                                                    |
| <b>A</b><br><b>A</b> | 9  | Tray location indicator<br>Indicates the selected paper tray. The indicator blinks when the<br>tray is out of paper or is not closed.                                                                                                    |     | <b>[MENU] key</b><br>Press this key to select the paper size for copying, to configure a<br>user program or to display the total count.                                                               |
|                      | 11 | [2-SIDED COPY ( ( ( ( MX-B201D))<br>( ( ( ( ( MX-B201D)))))) key (MX-B201)<br>( ( ( ( ( ( ( ( ( ( ( ( ( ( ( ( ( ( (                                                                                                     | 12  | [E-SORT/SP.FUN ( ) key<br>Press to select the sort function, 2 IN 1 copy function, ID CARD<br>COPY or margin shift function.                                                                          |
|                      | 13 | [                                                                                                    | 14  | [EXPOSURE ( ( ) )] key<br>Use to switch from auto exposure adjustment to text mode or<br>photo mode.                                                                                                  |
|                      | 15 | [ZOOM] key<br>Press to select an enlargement or reduction ratio.<br>To select a preset ratio setting, press the [ZOOM] key and select<br>the desired preset ratio. To select a ratio that is not preset, press<br>the [ZOOM] key, select the preset ratio that is closest to the<br>desired ratio, and then press the [ ] key ( ) or [ ] key<br>( ) to increase or decrease the ratio in increments of 1%. | 16  | [CLEAR ALL] key ( ( ) )<br>This returns all functions to the default settings. When pressed in<br>a setting menu, this returns the settings and display to the initial<br>state.                      |
|                      | 17 | [START] key ( ) / Ready indicator<br>The ready indicator lights up when copying or scanning is possi-<br>ble.<br>To begin copying, press the [START] key ( ).<br>The [START] key ( ) is also pressed to return to normal oper-<br>ation from auto power shut-off mode.                                                                                                    | 18  | Shows the current copy ratio.                                                                                                    |
|                      | 19 | Shows the selected paper size.                                                                                                    | 20  | Shows the number of copies that has been entered with the numeric keys.                                                                                                    |
|                      | 21 | A checkmark "√" appears when the exposure has been changed, or when two-sided copying, sort, 2 IN 1, ID CARD COPY or margin shift is selected.                                                                                                    | I-M | ANUAL.NET                                                                                                    |

**1**: '11/Oct/17

4. Motors and solenoids

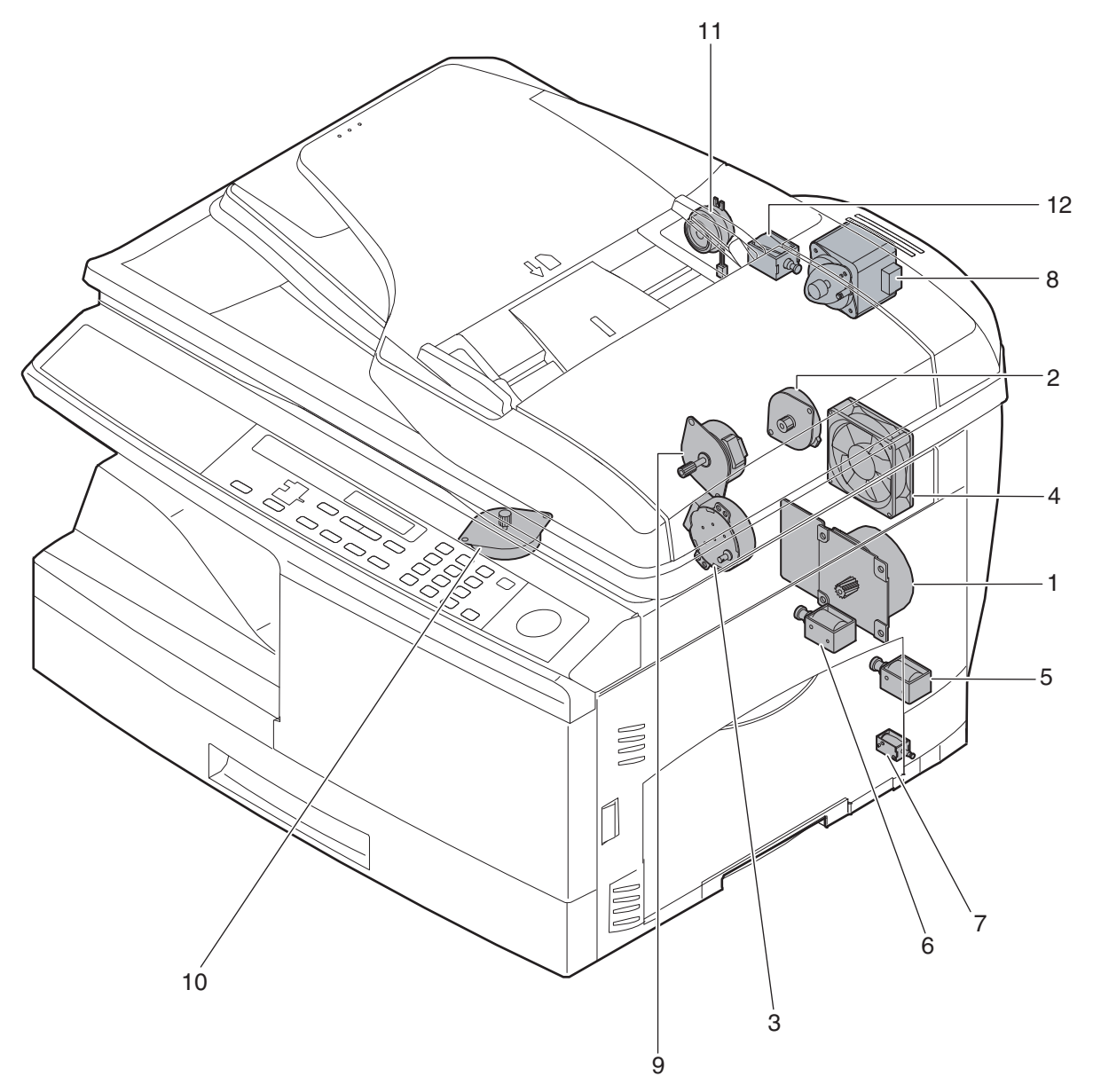

| No. | Name                       | Control signal | Function / Operation                                           |
|-----|----------------------------|----------------|----------------------------------------------------------------|
| 1   | Main motor                 | MM             | Drives the copier.                                             |
| 2   | Scanner motor              | MRMT           | Drives the optical mirror base (scanner unit).                 |
| 3   | Toner motor                | ТМ             | Supplies toner.                                                |
| 4   | Cooling fan motor          | VFM            | Ventilate the fuser section.                                   |
| 5   | Resist roller solenoid     | RRS            | Resist roller rotation control solenoid                        |
| 6   | Paper feed solenoid        | CPFS1          | Cassette Paper feed solenoid 1                                 |
| 7   | Multi paper feed solenoid  | MPFS           | Multi manual pages feed solenoid                               |
| 8   | Drive motor                | SPMT           | Drives the RSPF.                                               |
| 9   | Duplex motor               | DMT            | Devices the duplex paper transport section (Duplex model only) |
| 10  | Shifter motor              | SFTM           | Drives the shifter.                                            |
| 11  | Reverse clutch             | SRVC           | Reverses the rotating direction of the roller.                 |
| 12  | Paper feed solenoid (RSPF) | SPUS           | Feeds paper.                                                   |

# 5. Sensors and switches

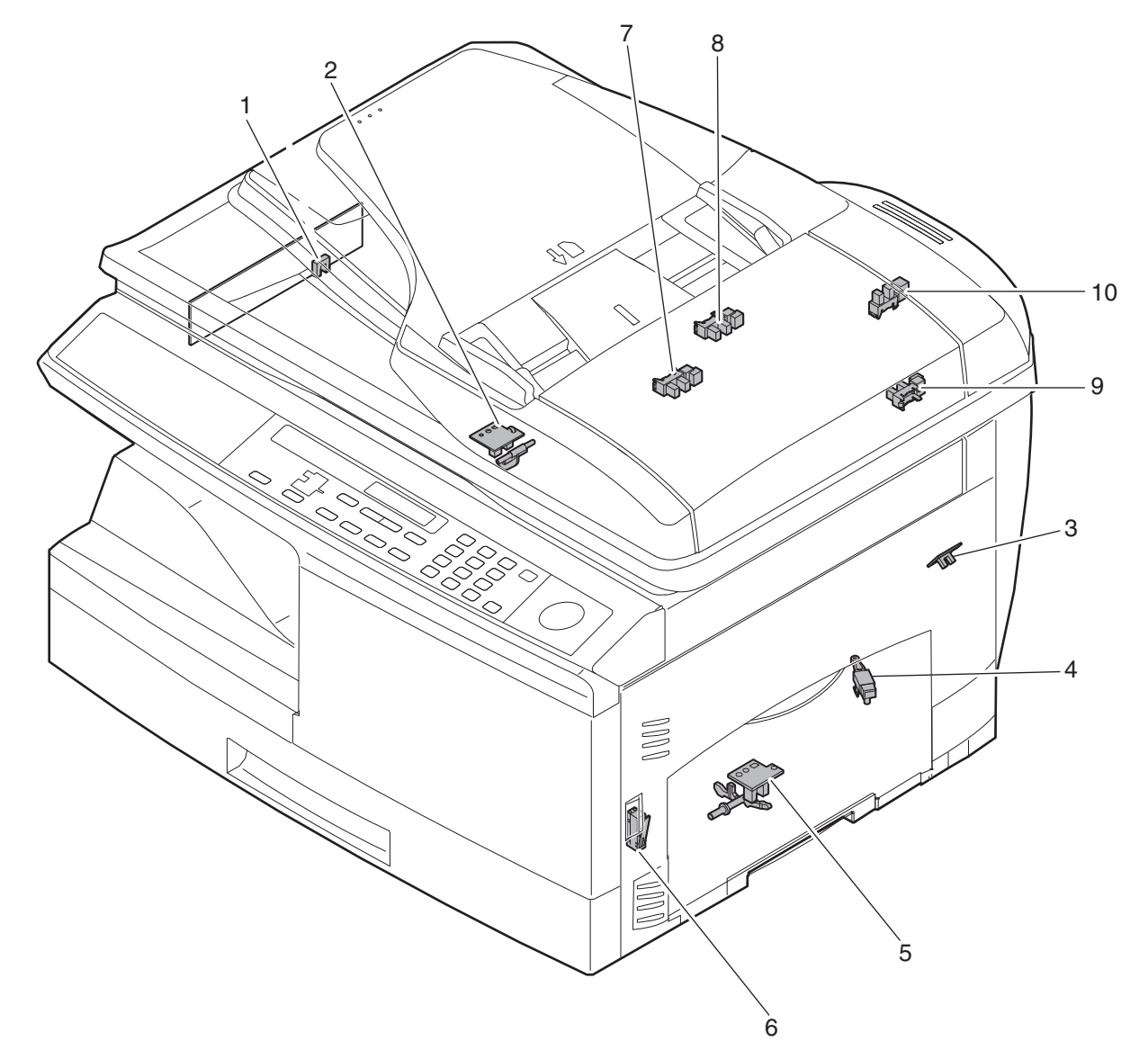

| No. | Name                         | Signal | Туре                | Function / Operation                 | Output                      |
|-----|------------------------------|--------|---------------------|--------------------------------------|-----------------------------|
| 1   | Scanner unit home position   | MHPS   | Transmission sensor | Scanner unit home position detection | "H" at home position        |
|     | sensor                       |        |                     |                                      |                             |
| 2   | POD sensor                   | POD    | Transmission sensor | Paper exit detection                 | "H" at paper pass           |
| 3   | PPD2 sensor                  | PPD2   | Transmission sensor | Paper transport detection 2          | "L" at paper pass           |
| 4   | Cassette detection switch    | CED1   | Micro-switch        | Cassette installation detection      | "H" at cassette insertion   |
| 5   | PPD1 sensor                  | PPD1   | Transmission sensor | Paper transport detection 1          | "L" at paper pass           |
| 6   | Door switch                  | DSW    | Micro-switch        | Door open/close detection            | 1 or 0V of 24V at door open |
|     |                              |        |                     | (safety switch for 24V)              |                             |
| 7   | Paper empty sensor           | SPID   | Transmission sensor | Paper entry detection                | "H" paper empty             |
| 8   | Paper exit sensor            | SRJD   | Transmission sensor | Paper exit detection                 | "H" paper empty             |
| 9   | Paper sensor                 | SPPD   | Transmission sensor | Paper transport detection            | "H" paper empty             |
| 10  | Upper door open/close sensor | SCOD   | Transmission sensor | Cover open/close detection           | "L" open                    |

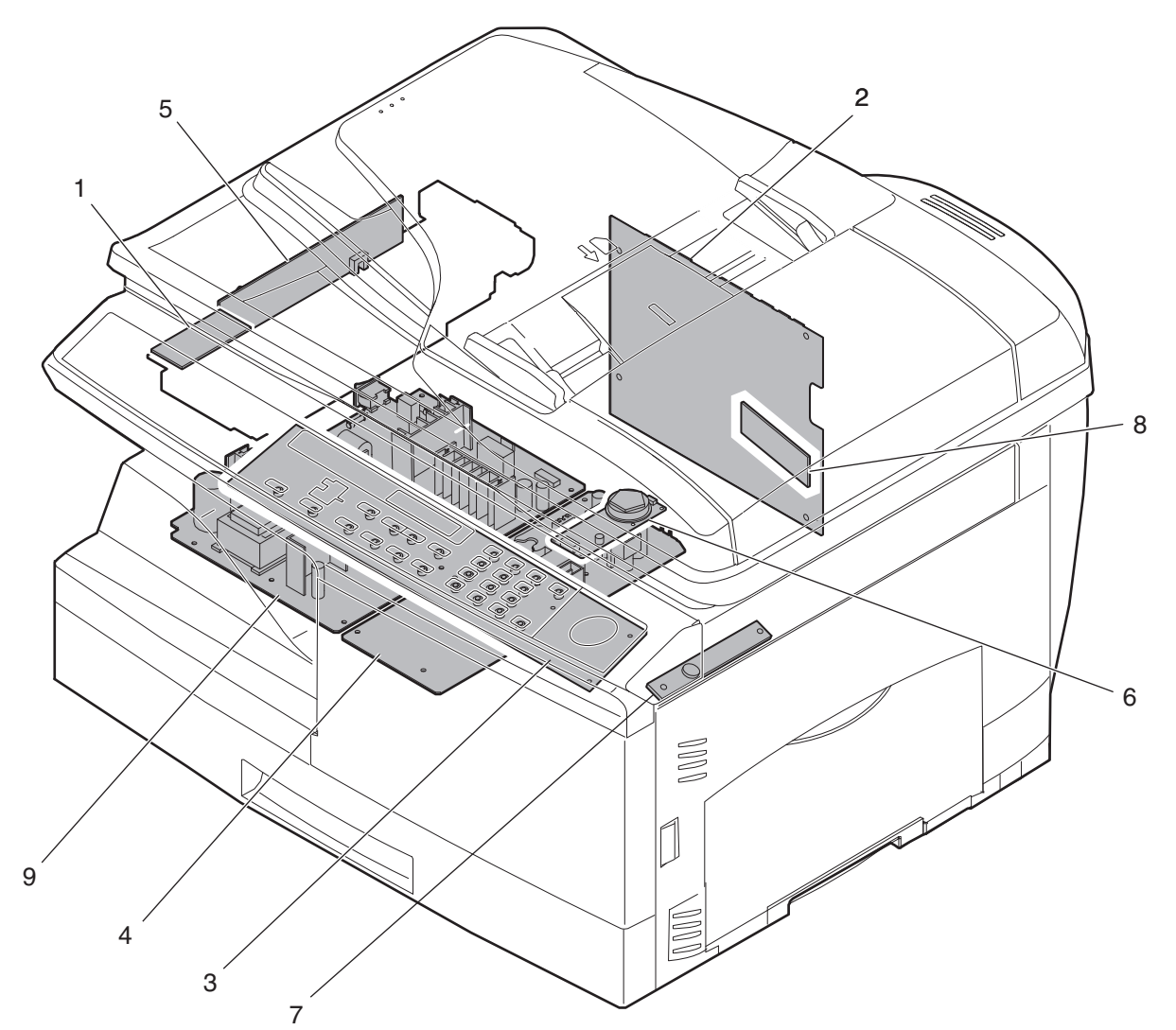

| No. | Name                       | Function / Operation               |  |  |
|-----|----------------------------|------------------------------------|--|--|
| 1   | Exposure lamp invertor PWB | Exposure lamp (CCFL) control       |  |  |
| 2   | Main PWB (MCU)             | Copier control                     |  |  |
| 3   | Operation PWB              | Operation input/display            |  |  |
| 4   | High voltage PWB           | High voltage control               |  |  |
| 5   | CCD sensor PWB             | For image scanning                 |  |  |
| 6   | LSU motor PWB              | For polygon motor drive            |  |  |
| 7   | TCS PWB                    | For toner sensor control           |  |  |
| 8   | LSU PWB                    | For laser control                  |  |  |
| 9   | Power PWB                  | AC power input, DC voltage control |  |  |

# 7. Cross sectional view

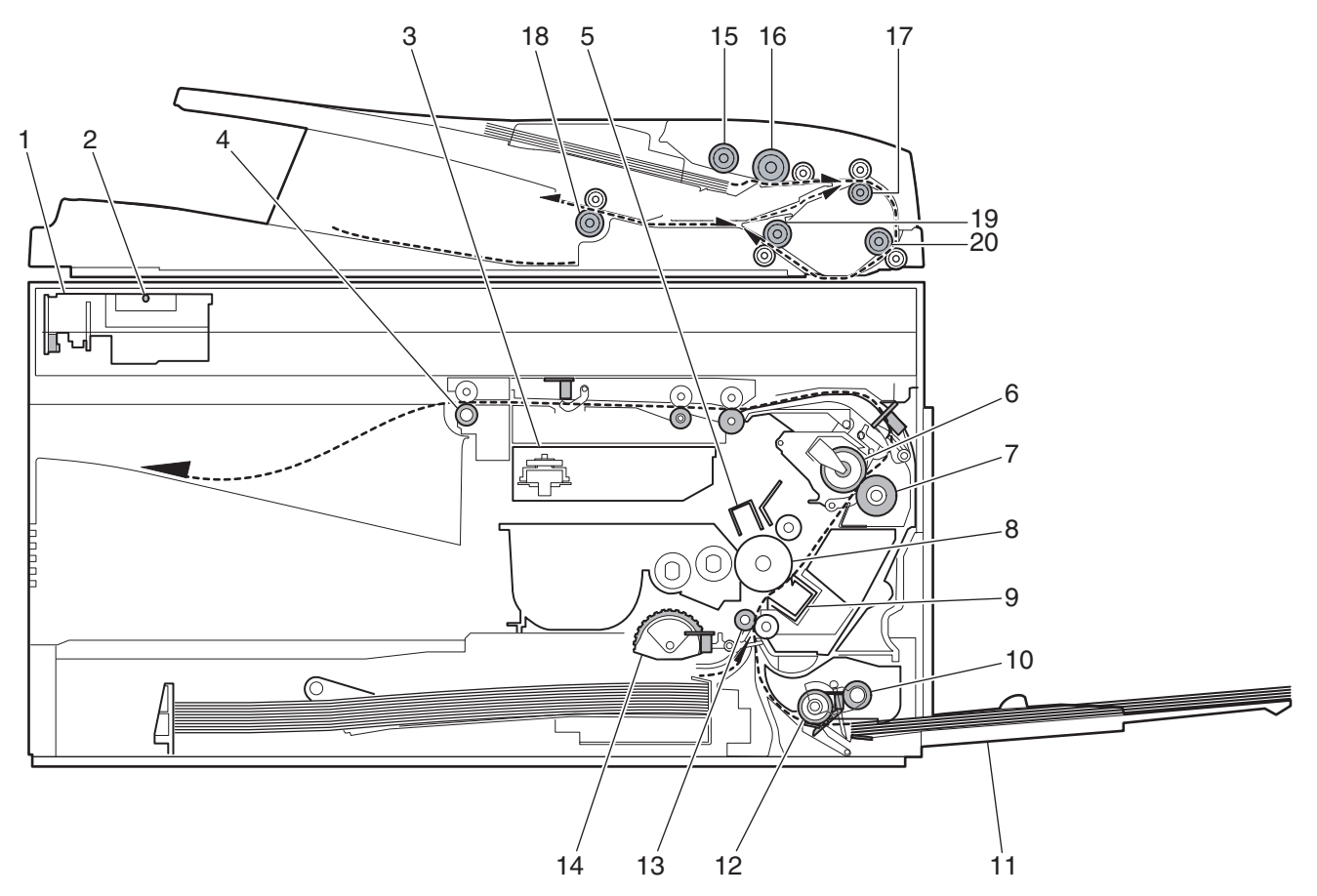

| No. | Name                     | Function / Operation                                                                               |
|-----|--------------------------|----------------------------------------------------------------------------------------------------|
| 1   | Scanner unit             | Illuminates the original with the copy lamp and passes the reflected light to the lens unit (CCD). |
| 2   | Exposure lamp            | Exposure lamp (CCFL) Illuminates original                                                          |
| 3   | LSU (Laser unit)         | Converts the original image signal into laser beams and writes onto the drum.                      |
| 4   | Paper exit roller        | Roller for paper exit                                                                              |
| 5   | Main charger             | Provides negative charges evenly to the drum surface.                                              |
| 6   | Heat roller              | Fuses toner on the paper. (Teflon roller)                                                          |
| 7   | Pressure roller          | Fuses toner on the paper. (Silicon rubber roller)                                                  |
| 8   | Drum                     | Forms images.                                                                                      |
| 9   | Transfer unit            | Transfers images onto the drum.                                                                    |
| 10  | Pickup roller            | Picks up the manual feed paper. (In multi feed only)                                               |
| 11  | Manual paper feed tray   | Tray for manual feed paper                                                                         |
| 12  | Manual paper feed roller | Transport the paper from the manual paper feed port.                                               |
| 13  | PS roller unit           | Takes synchronization between the lead edge and the rear edge of the paper.                        |
| 14  | Paper feed roller        | Picks up a sheet of paper from the cassette.                                                       |
| 15  | Pickup roller            | Picks up documents.                                                                                |
| 16  | Separation roller        | Separates documents to feed properly.                                                              |
| 17  | Upper transport roller   | Transports of a document.                                                                          |
| 18  | Paper exit roller        | Discharges documents.                                                                              |
| 19  | Lower transport roller   | Transports of a document.                                                                          |
| 20  | PS roller                | Feeds documents to the scanning section.                                                           |

# [5] UNPACKING AND INSTALLATION

# 1. Copier installation

Improper installation may damage the copier. Please note the following during initial installation and whenever the copier is moved.

Caution: If the copier is moved from a cool place to a warm place, condensation may form inside the copier. Operation in this condition will cause poor copy quality and malfunctions.

Leave the copier at room temperature for at least 2 hours before use.

Do not install your copier in areas that are:

damp, humid, or very dusty

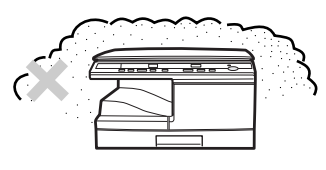

· exposed to direct sunlight

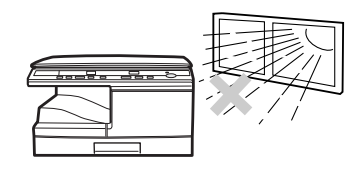

poorly ventilated

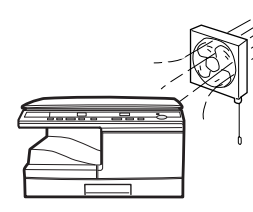

• subject to extreme temperature or humidity changes, e.g., near an air conditioner or heater.

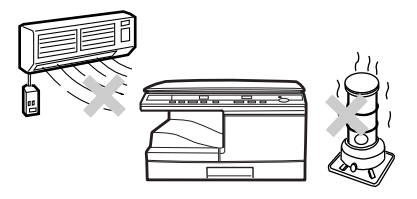

The copier should be installed near an accessible power outlet for easy connection.

Be sure to connect the power cord only to a power outlet that meets the specified voltage and current requirements.

Also make certain the outlet is properly grounded.

Be sure to allow the required space around the machine for servicing and proper ventilation.

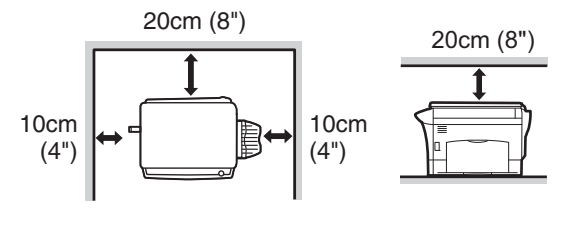

# 2. Cautions on handling

Be careful in handling the copier as follows to maintain the performance of this copier.

Do not drop the copier, subject it to shock or strike it against any object.

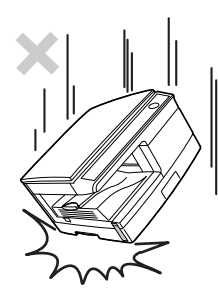

Do not expose the drum cartridge to direct sunlight.

Doing so will damage the surface (green portion) of the drum cartridge, causing poor print quality.

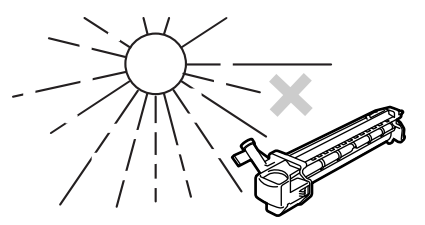

Store spare supplies such as drum cartridges and toner cartridges in a dark place without removing from the package before use. If they are exposed to direct sunlight, poor print quality may result. Do not touch the surface (green portion) of the drum cartridge. Doing so will damage the surface of the cartridge, causing poor print quality.

Λ

Δ

# 3. Checking packed components and accessories

Open the carton and check if the following components and accessories are included.

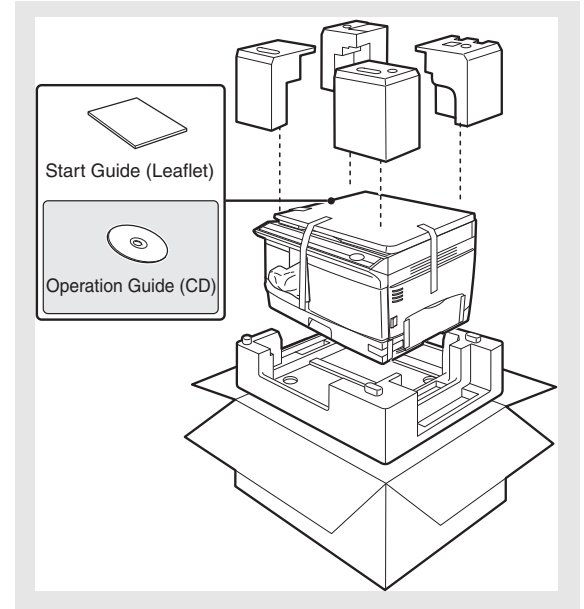

Δ

# 4. Unpacking

Be sure to hold the handles on both sides of the unit to unpack the unit and carry it to the installation location.

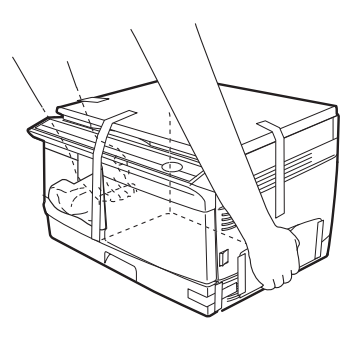

# 5. Removing protective packing materials

Remove all pieces of tape shown in the illustration below. Then open the SPF and remove protective materials. After that, take out the bag containing the toner cartridge.

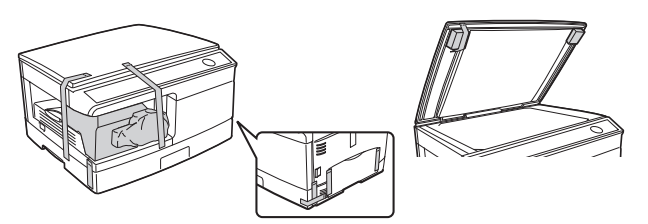

# 6. Developer unit installation

1) 2) 3) Open the side and front cabinets of the copier.

- 4) Remove the locking tape of the developer unit.
- 5) Remove the screw which is fixing the copier and Developer unit.
- 6) Remove Developer unit slowly from the copier.

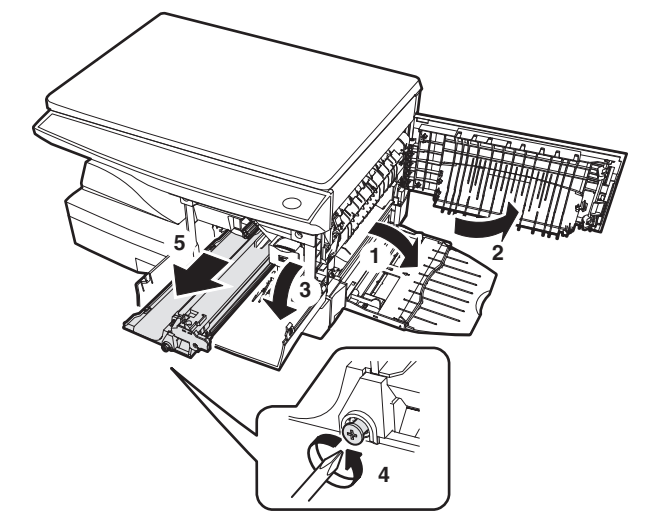

- 7) Remove the screw (1 pc).
- 8) Remove Upper developer unit.

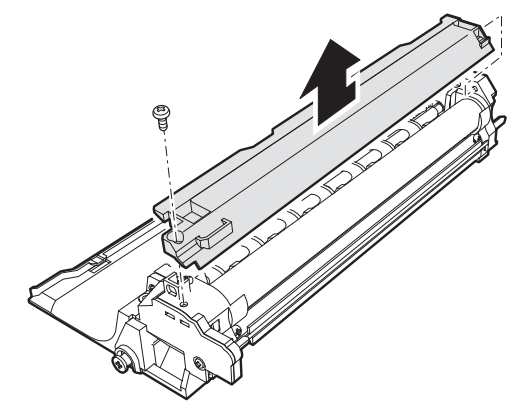

- 9) Shake the aluminum bag to stir developer
- 10) Supply developer from the aluminum bag to the top of the MX roller evenly.

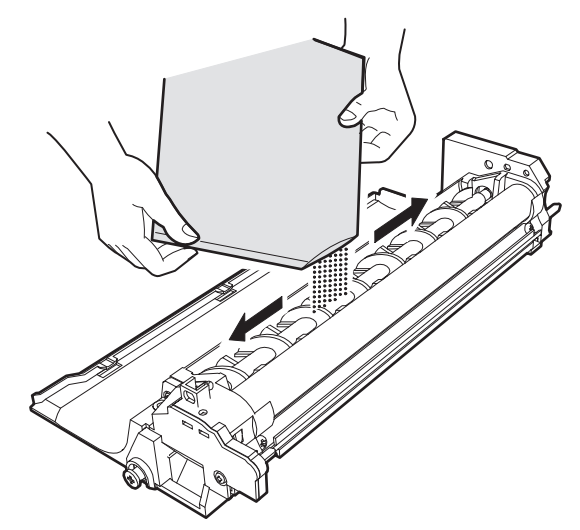

- Note: Be careful not to spill developer outside Developer unit. 11) Attach Upper developer unit and fix it with a screw.
- 12) Rotate the MG roller gear to distribute developer evenly.

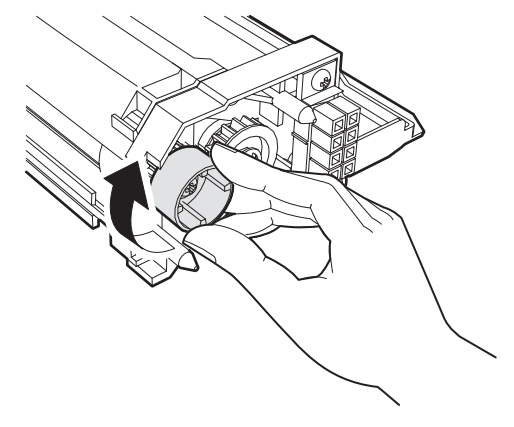

Note: Never rotate the gear in the reverse direction.

Note: When carrying Developer unit, do not tilt it extremely as shown with the arrow in the figure below. (To prevent spilling developer)

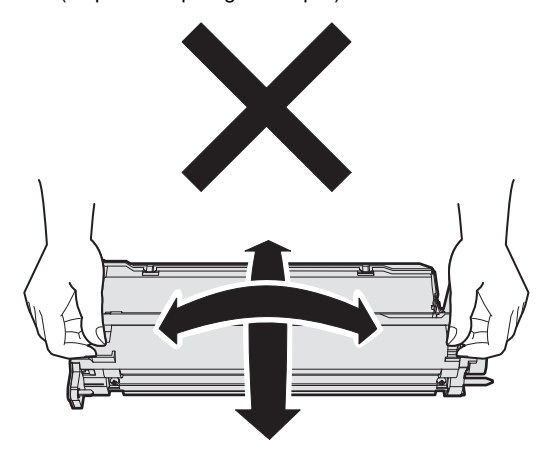

- 13) Insert Developer unit carefully into the copier.
  - Note: Quick insertion may result in splash of developer. Be sure to insert carefully.
- 14) Confirm that Developer unit is completely inserted to the bottom of the machine, fix Developer unit and the machine with a screw.
- 15) Completion of Developer unit installation

### 7. Toner cartridge installation

1) To prevent against uneven distribution of toner, hold Toner unit with both hands and shake it several times horizontally.

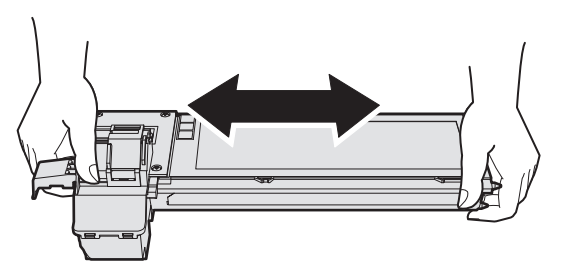

- Hold the section of Toner unit shown in the figure below, remove the packing tape, and remove the cushion.
- 3) Pull out the cushion in the arrow direction.

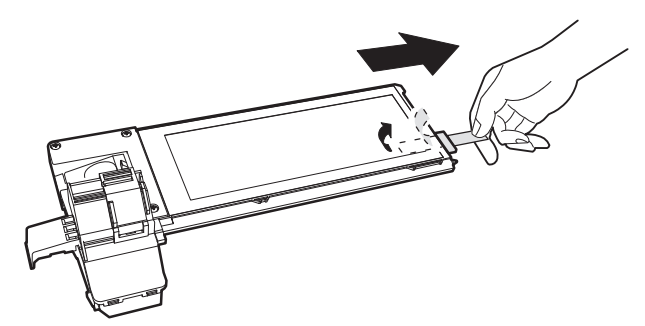

- 4) Insert Toner unit carefully into the copier.
- 5) Insert until the hook is engaged with the copier as shown in the figure below.

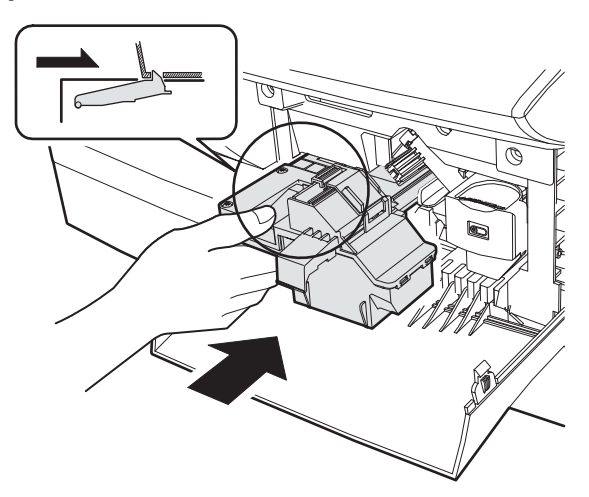

6) Pull out the shutter in the arrow direction.

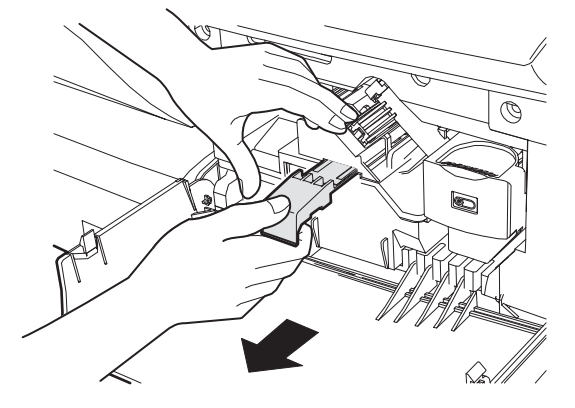

Note: Do not carry the toner unit by the shutter, it may come off and cause the toner unit to be dropped.

7) Completion of Toner unit installation Close the front and side cabinets.

#### 8. Loading paper

 Raise the handle of the paper tray and pull the paper tray out until it stops.

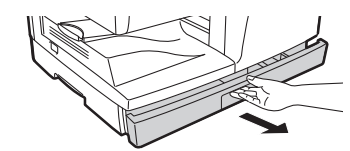

 Remove the pressure plate lock. Rotate the pressure plate lock in the direction of the arrow to remove it while pressing down the pressure plate of the paper tray.

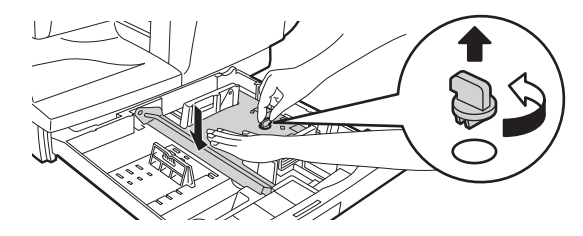

#### 11/Oct/17 : '11/Oct/17

Store the pressure plate lock which has been removed in step
 To store the pressure plate lock, rotate the lock to fix it on the relevant location.

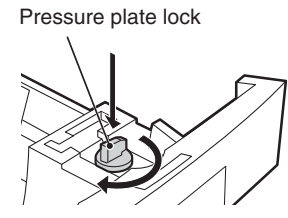

4) Adjust the paper guides on the paper tray to the copy paper width and length. Squeeze the lever of paper guide (A) and slide the guide to match with the width of the paper. Move paper guide (B) to the appropriate slot as marked on the tray.

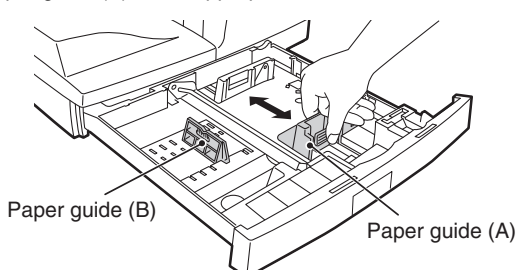

- 5) Fan the paper and insert it into the tray. Make sure the edges go under the corner hooks.
- Note: Do not load paper above the maximum height line (<u>v v</u>). Exceeding the line will cause a paper misfeed.

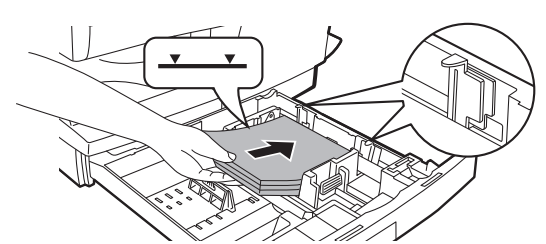

6) Gently push the paper tray back into the unit.

# 9. Software

The CD-ROM that accompanies the machine contains the following software:

# MFP driver

### Printer driver

The printer driver enables you to use the printer function of the machine.

Δ

#### Scanner driver (USB only)

The scanner driver allows you to use the scanning function of the machine with TWAIN-compliant and WIA-compliant applications.

#### **Button Manager**

Button Manager allows you to use the scanner menus on the machine to scan a document.

#### Sharpdesk

Sharpdesk is an integrated software environment that makes it easy to manage documents and image files, and launch applications.

#### A. Before installation

#### (1) Hardware and software requirements

Check the following hardware and software requirements in order to install the software.

| Computer type             | IBM PC/AT or compatible computer      |
|---------------------------|---------------------------------------|
|                           | equipped with a USB2.0 *1             |
| Operating system *2 *3 *4 | Windows 2000 Professional, Windows    |
|                           | XP, Windows Vista, Windows 7          |
| Display                   | 1024 x 768 dots resolution and 16-bit |
|                           | color or higher is recommended.       |
| Hard disk free space      | 150 MB or more                        |
| Other hardware            | An environment on which any of the    |
| requirements              | operating systems listed above can    |
|                           | fully operate                         |

- \*1: Compatible with Windows 2000 Professional, Windows XP Professional/Home Edition, Windows Vista or Windows 7 preinstalled model standardly equipped with a USB port.
- \*2: Printing is not available in MS-DOS mode.
- \*3: The machine does not support printing from a Macintosh environment.
- \*4: Administrator's rights are required to install the software using the installer.

#### (2) Installation environment and usable software

The following table shows the drivers and software that can be installed for each version of Windows and interface connection method.

|             | Operating<br>System | MFP Driver        |                   | Button  |            |
|-------------|---------------------|-------------------|-------------------|---------|------------|
| Cable       |                     | Printer<br>driver | Scanner<br>driver | Manager | Sharpdesk* |
| USB Windows |                     |                   | Av                | ailable |            |
| 2000/XP/    |                     |                   |                   |         |            |
|             | Vista/7             |                   |                   |         |            |

\* Sharpdesk can not be used under Windows 2000 environment.

#### B. Installing the software

Note:

- The screen images in this manual are mainly for Windows XP. With other versions of Windows, some screen images may be different from those in this manual.
- In the following explanations it is assumed that the mouse is configured for right hand operation.
- The scanner feature only works when using a USB cable.
- If an error message appears, follow the instructions on the screen to solve the problem. After the problem is solved, the installation procedure will continue. Depending on the problem, you may have to click the "Cancel" button to exit the installer. In this case, reinstall the software from the beginning after solving the problem.

#### (1) Using the machine with a USB connection

 The USB cable must not be connected to the machine. Make sure that the cable is not connected before proceeding. If the cable is connected, a Plug and Play window will appear. If this happens, click the "Cancel" button to close the window and disconnect the cable.

Note: The cable will be connected in step 13).

- 2) Insert the CD-ROM into your computer's CD-ROM drive.
- Click the "start" button, click "My Computer" (), and then double-click the CD-ROM icon ().
  - On Windows Vista/7, click the "Start" button, click "Computer", and then double-click the CD-ROM icon.
  - On Windows 2000, double-click "My Computer", and then double-click the CD-ROM icon.
- 4) Double-click the "setup" icon ( 🕰 ).

On Windows Vista/7, if a message screen appears asking you for confirmation, click "Allow".

- 5) The "SOFTWARE LICENSE" window will appear. Make sure that you understand the contents of the software license, and then click the "Yes" button.
  - Note: You can show the "SOFTWARE LICENSE" in a different language by selecting the desired language from the language menu. To install the software in the selected language, continue the installation with that language selected.
- 6) Read the "Readme First" in the "Welcome" window and then click the "Next" button.

 To install all of the software, click the "Standard" button and go to step 12).

To install particular packages, click the "Custom" button and go to next step.

| 👼 Setup Type 🤅 | Selection                                                                                                    | X |  |
|----------------|----------------------------------------------------------------------------------------------------|---|--|
| Select a ty    | pe of setup to be installed.                                                                                                    |   |  |
|                | Standard<br>The MFP driver (Printer and Scanner), Button Manager, and<br>Sharpdesk will be installed for USB connected MFP.<br>Recommended for most users. |   |  |
| 9.<br>Ø 7      | Custom<br>You may choose the option you want to install. Recommended for<br>advanced users.                                                                |   |  |
|                | < Back Next > Cancel                                                                                                    |   |  |

- 8) Click the "MFP Driver" button.
  - Click the "Display Readme" button to show information on packages that are selected.

| 🛱 Software Se | election                                                                                                  | ×       |  |  |
|---------------|----------------------------------------------------------------------------------------------------|---------|--|--|
| Select a      | software to be installed.                                                                                 |         |  |  |
| [Software]    | [Display F                                                                                                | Readme] |  |  |
| 8             | MFP Driver(Printer/Scanner) The Scanner feature only works when using a USB Interface Cable.              |         |  |  |
|               | Button Manager<br>Button Manager allows you to use the scanner keys on the<br>machine to scan a document. |         |  |  |
|               |                                                                                                    |         |  |  |
|               | < Back Next > Close                                                                                       |         |  |  |

 Select "Connected to this computer" and click the "Next" button. Follow the on-screen instructions.

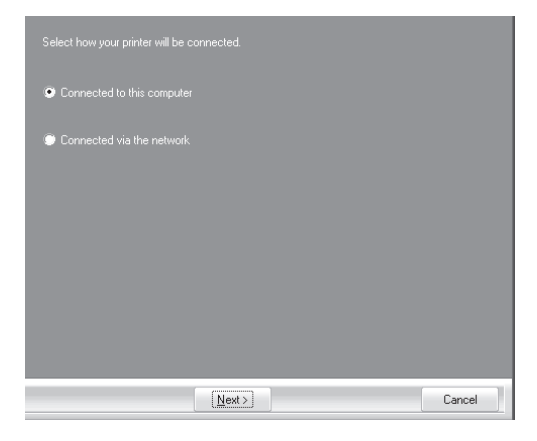

Caution:

- If you are using Windows Vista or 7 and a security warning window appears, be sure to click "Install this driver software anyway".
- If you are running Windows 2000/XP and a warning message appears regarding the Windows logo test or digital signature, be sure to click "Continue Anyway" or "Yes".
- 10) You will return to the window of step 8). If you wish to install Button Manager or Sharpdesk, click the "Utility Software" button. If you do not wish to install the Utility Software, click the "Close" button and go to step 12).
  - Note: After the installation, a message prompting you to restart your computer may appear. In this case, click the "Yes" button to restart your computer.

#### Installing the Utility Software

 Click the "Button Manager" or the "Sharpdesk" button. Click the "Display Readme" button to show information on packages that are selected.

Follow the on-screen instructions.

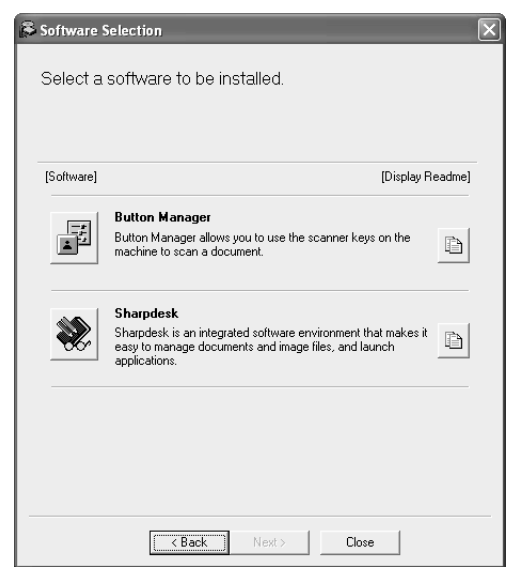

- 12) When installing is finished, click the "Close" button. Caution:
  - If you are using Windows Vista or 7 and a security warning window appears, be sure to click "Install this driver software anyway".
  - If you are running Windows 2000/XP and a warning message appears regarding the Windows logo test or digital signature, be sure to click "Continue Anyway" or "Yes".

A message will appear instructing you to connect the machine to your computer. Click the "OK" button.

- Note: After the installation, a message prompting you to restart your computer may appear. In this case, click the "Yes" button to restart your computer.
- 13) Make sure that the power of the machine is turned on, and then connect the USB cable.

Windows will detect the machine and a Plug and Play screen will appear.

14) Follow the instructions in the plug and play window to install the driver.

Follow the on-screen instructions.

Caution:

- If you are using Windows Vista or 7 and a security warning window appears, be sure to click "Install this driver software anyway".
- If you are running Windows 2000/XP and a warning message appears regarding the Windows logo test or digital signature, be sure to click "Continue Anyway" or "Yes".

#### This completes the installation of the software.

- If you installed Button Manager, set up Button Manager as explained in "SETTING UP BUTTON MANAGER".
- If you installed Sharpdesk, the Sharpdesk setup screen will appear. Follow the instructions in the screen to set up Sharpdesk.

#### (2) Connecting a USB cable

Follow the procedure below to connect the machine to your computer. A USB cable for connecting the machine to your computer is not included with the machine. Please purchase the appropriate cable for your computer.

Caution:

- USB is available with a PC/AT compatible computer that was originally equipped with USB and had Windows 2000 Professional, Windows XP, Windows Vista or Windows 7 preinstalled.
- Do not connect the USB cable before installing the printer driver. The USB cable should be connected during installation of the printer driver.

Note:

- If the machine will be connected using a USB 2.0 port of your computer, please purchase a USB cable that supports USB 2.0.
- Use the machine's "HI-SPEED" mode only when using a computer that is running Windows 2000/XP/Vista or 7.
- Even when the Microsoft USB 2.0 driver is used, it may not be possible to obtain full USB 2.0 speed if a PC card supporting USB 2.0 is used. To obtain the latest driver (which may enable a higher speed), contact the manufacturer of your PC card.
- 1) Insert the cable into the USB connector on the machine.

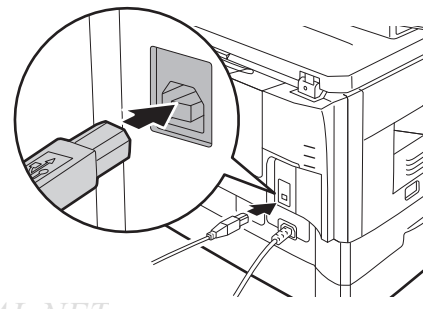

WWW.SERVICE-M2)<sup>1</sup> Insert the other end of the cable into your computer's USB port.

#### (3) Using the machine as a shared printer

If the machine will be used as a shared printer on a network, follow these steps to install the printer driver in the client computer.

- Note: To configure the appropriate settings in the print server, see the operation manual or help file of your operating system.
- 1) Perform steps 2) through 6) in "Installing the software".
- 2) Click the "Custom" button.

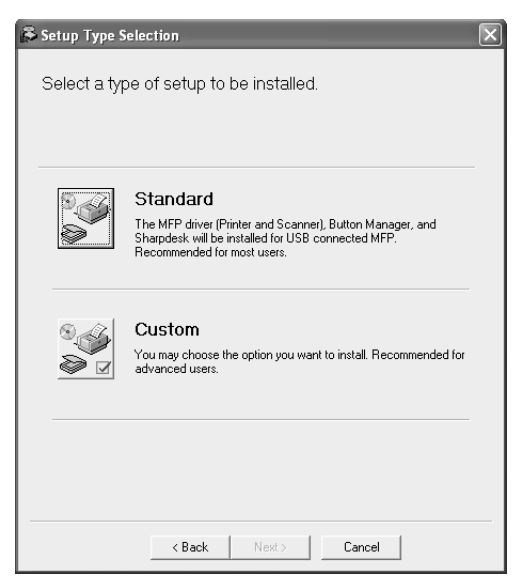

 Click the "MFP Driver" button. Click the "Display Readme" button to show information on packages that are selected.

| Software] | [Display R                                                                                         | eadme] |
|-----------|----------------------------------------------------------------------------------------------------|--------|
| Ś         | MFP Driver(Printer/Scanner)<br>The Scanner feature only works when using a USB Interface<br>Cable. | Þ      |
| ١         | <b>Utility Software</b><br>[Button Manager] / [Sharpdesk]                                          |        |

4) Select "Connected via the network" and click the "Next" button.

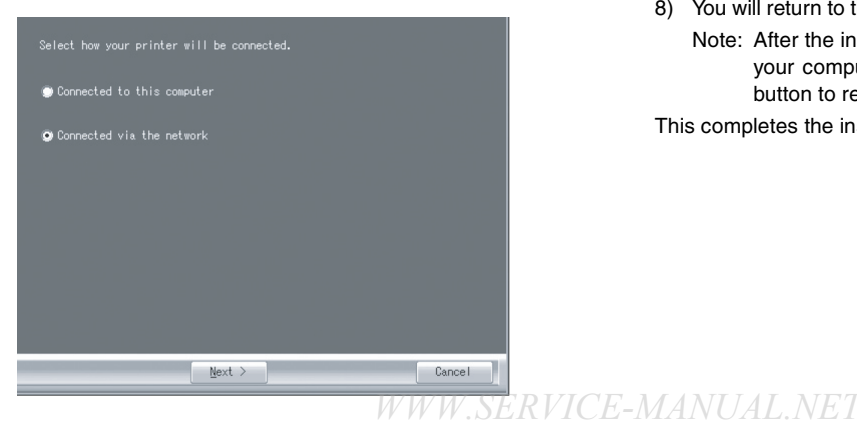

5) Click the "Add Network Port" button.

In Windows Vista/7, the "Add Network Port" button does not appear.

| LDT1.              | mi to ase with this plinter. |                           |                  |
|--------------------|------------------------------|---------------------------|------------------|
| LFTI.              | × 1.0.1                      |                           |                  |
| Add Ne             | stwork Port                  |                           |                  |
| Do you want your W | indows based programs to u   | ise this printer as the o | lefault printer? |
|                    |                              |                           |                  |
| • Yes              |                              |                           |                  |
|                    |                              |                           |                  |
| 🔘 No               |                              |                           |                  |
| 🐡 No               |                              |                           |                  |
| 🗭 No               |                              |                           |                  |
| 🕐 No               |                              |                           |                  |

 Select the network printer that is shared and click the "OK" button.

Ask your network administrator for the server name and printer name of the machine on the network.

| Browse for                 | Printer                 |                 |          |             | ?             |
|----------------------------|-------------------------|-----------------|----------|-------------|---------------|
| Select a Netv<br>of Ports. | vork Printe             | er Resourc      | e to add | l to the av | /ailable list |
| ⊟ 🤤 My                     | Network P<br>Entire Nel | Places<br>twork |          |             | ^             |
|                            |                         |                 |          |             |               |
|                            |                         |                 |          |             |               |
|                            |                         |                 |          |             |               |
|                            |                         |                 |          |             |               |
|                            |                         |                 |          |             |               |
| <                          |                         |                 |          |             | >             |
|                            |                         |                 | OV       |             | Cancel        |
|                            |                         |                 | OK.      |             | cancel        |

7) In the printer port selection window, verify the network printer that is shared and whether the machine is to be used as the default printer, make the selections and click the "Next" button. Follow the on-screen instructions.

Caution:

- If you are using Windows Vista/7 and a security warning window appears, be sure to click "Install this driver software anyway".
- If you are running Windows 2000/XP and a warning message appears regarding the Windows logo test or digital signature, be sure to click "Continue Anyway" or "Yes".
- 8) You will return to the window of step 3). Click the "Close" button.
  - Note: After the installation, a message prompting you to restart your computer may appear. In this case, click the "Yes" button to restart your computer.

This completes the installation of the software.

#### C. Setting up Button Manager

Button Manager is a software program that works with the scanner driver to enable scanning from the machine.

To scan using the machine, Button Manager must be linked with the scan menu on the machine. Follow the steps below to link Button Manager to scanner events.

#### (1) Windows XP/Vista/7

- 1) Click the "Start" button, click "Control Panel", click "Printers and Other Hardware", and then click "Scanners and Cameras".
  - In Windows Vista/7, click the "start" button, select "Control Panel" and click "Printers and Other Hardware", and then click "Scanners and Cameras".
- 2) Click the "SHARP MX-xxxx" icon and select "Properties" from the "File" menu.
  - On Windows Vista/7, select "Properties" from the "Organize" menu.
- 3) In the "Properties" screen, click the "Events" tab.
- 4) Select "SC1:" from the "Select an event" pull-down menu.

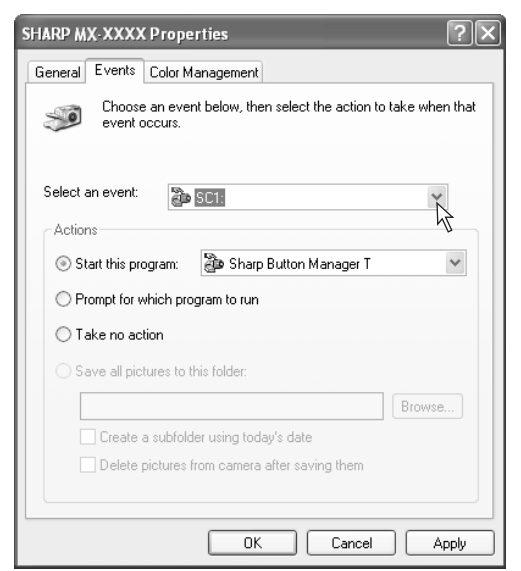

5) Select "Start this program" and then select "Sharp Button Manager Y" from the pull-down menu.

| SHARP MX-XXXX Properties                                       | ?×               |
|----------------------------------------------------------------|------------------|
| General Events Color Management                                |                  |
| Choose an event below, then select the action to event occurs. | o take when that |
| Select an event: 👔 SC1:                                        | ~                |
| Actions                                                        |                  |
| ⊙ Start this program: 🗿 Sharp Button Manager ¥                 | ~                |
| O Prompt for which program to run                              |                  |
| ◯ Take no action                                               |                  |
| ◯ Save all pictures to this folder:                            |                  |
|                                                                | Browse           |
| Create a subfolder using today's date                          |                  |
| Delete pictures from camera after saving them                  |                  |
|                                                                |                  |
| OK Cancel                                                      | Apply            |

6) Click the "Apply" button.

 Repeat Steps 4) through 6) to link Button Manager to "SC2:" through "SC6:".

Select "SC2:" from the "Select an event" pull-down menu. Select "Start this program", select "Sharp Button Manager T" from the pull-down menu, and then click the "Apply" button. Do the same for each ScanMenu through "SC6:".

When the settings have been completed, click the "OK" button to close the screen.

Button Manager is now linked to the scan menu (1 through 6). The scan settings for each of scan menu 1 through 6 can be changed with the setting window of Button Manager. For the factory default settings of the scan menu and the proce-

dures for configuring Button Manager settings, see "Button Manager Settings" in the Online Manual.

#### (2) Windows 2000

- Click the "Start" button, select "Settings", and then click "Control Panel".
- 2) Double-click the "Scanners and Cameras" icon.
- 3) Select "SHARP MX-xxxx" and click the "Properties" button.
- 4) In the "Properties" screen, click the "Events" tab.
- 5) Select "SC1:" from the "Scanner events" pull-down menu.

| SHARP MX-XXXX Properties                  | ? ×   |
|-------------------------------------------|-------|
| General Events Color Management           |       |
|                                           |       |
|                                           |       |
| SC1:                                      |       |
| Send to this application:                 | 4     |
| ☑ ⊯Imaging<br>☑ ∄월 Sharp Button Manager T |       |
| Disable device events                     |       |
| OK Cancel                                 | Apply |

- 6) Select "Sharp Button Manager Y" in "Send to this application".
  - Note: If other applications are shown, deselect the checkboxes for the other applications and leave only the Button Manager checkbox selected.

| SHARP MX-XXXX Properties        | <u>? ×</u> |
|---------------------------------|------------|
| General Events Color Management |            |
|                                 |            |
| Scanner <u>e</u> vents          |            |
| SCI:                            | •          |
| Send to this application:       |            |
| 🗆 🛃 Imaging                     |            |
| 🗹 🛃 Sharp Button Manager Y      |            |
|                                 |            |
|                                 |            |
| 1                               |            |
| Disable device events           |            |
|                                 |            |
| OK Cancel                       | Apply      |

WWW.SERVICE-17) Click the "Apply" button.

#### **1**: '11/Oct/17

 Repeat Steps 5) through 7) to link Button Manager to "SC2:" through "SC6:".

Select "SC2:" from the "Scanner events" pull-down menu. Select "Sharp Button Manager Y" in "Send to this application" and click the "Apply" button.

Do the same for each ScanMenu through "SC6:".

When the settings have been completed, click the "OK" button to close the screen.

Button Manager is now linked to the scan menu (1 through 6). The scan settings for each of scan menu 1 through 6 can be changed with the setting window of Button Manager.

For the factory default settings of the scan menu and the procedures for configuring Button Manager settings, see "Button Manager settings".

# 10. Interface

#### Connector

Type-B connector

#### Cable

Shielded twisted pair cable

(2 m (6 feet) Max.: high-speed transmission equivalent)

#### **Pin configuration**

The pin numbers and signal names are listed in the following table.

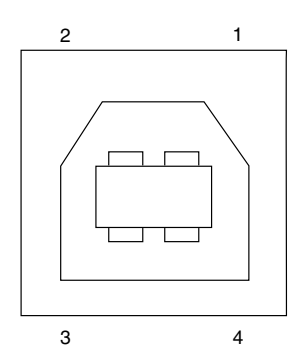

| Pin No. | Signal name |  |
|---------|-------------|--|
| 1       | +5V         |  |
| 2       | -DATA       |  |
| 3       | +DATA       |  |
| 4       | GND         |  |

# 11. Moving

#### **Moving instructions**

When moving the unit, follow the procedure below.

- Note: When moving this unit, be sure to remove the toner cartridge and developer unit in advance.
- 1) Turn the power switch off and remove the power cord from the outlet.
- 2) Open the side cover and front cover, in that order. Remove the toner cartridge and developer unit and close the front cover and side cover, in that order.

To open and close the side cover and front cover, and to remove the toner cartridge and developer unit.

- Raise the handle of the paper tray and pull the paper tray out until it stops.
- 4) Push the center of the pressure plate down until it locks in place and lock the plate using the pressure plate lock which has been stored in the front of the paper tray.
- 5) Push the paper tray back into the unit.
- 6) Lock the scan head locking switch.
- Note: When shipping the unit, the scan head locking switch must be locked to prevent shipping damage.
- Close the multi-bypass tray and the paper output tray extension, and attach the packing materials and tape which were removed during installation of the unit.
- 8) Pack the unit into the carton.

# 12. Scanner moisture-proof kit

If the machine is installed in a highly humid environment, you can alleviate dew condensation inside the scanner by installing the scanner moisture-proof kit described below.

### A. Components

Scanner moisture-proof kit (DKIT-0016QSZZ)

|   | Name                                     | Part code     | Qty |
|---|------------------------------------------|---------------|-----|
| 1 | Scanner condensation<br>prevention mylar | PSHEZ0493QSZZ | 3   |
| 2 | Optical right hole mylar B               | PSHEZ0469QSZZ | 2   |
| 3 | Scanner motor metal plate cushion        | PMLT-0106QSZZ | 2   |
| 4 | Scanner upper surface cushion            | PMLT-0105QSZZ | 1   |
| 5 | Scanner motor lower mylar                | PSHEP0600QSZZ | 1   |
| 6 | Scanner UPG mylar J3                     | PSHEP0599QSZZ | 1   |
| 7 | Fan housing cushion                      | PMLT-0108QSZ1 | 1   |

#### B. Precautions at installation

Clean the position where each cushion/mylar is attached with industrial alcohol before the work.

#### C. Attachment method

Turn the main switch to the "OFF" position and remove the power plug from the outlet.

1) Remove original cover.

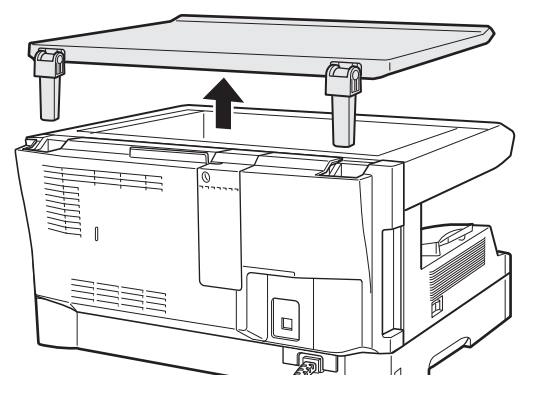

2) Remove the rear cabinet. Remove the three screws and then remove the rear cabinet.

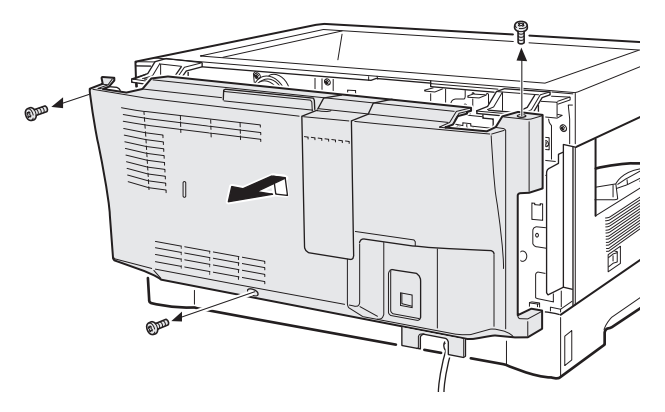

- 3) Remove the rear cover for the document glass.
  - <1> Remove the two screws and then remove the right glass holder.
  - <2> Slide the rear cover for the document glass to remove it.
  - <3> Remove the table glass.

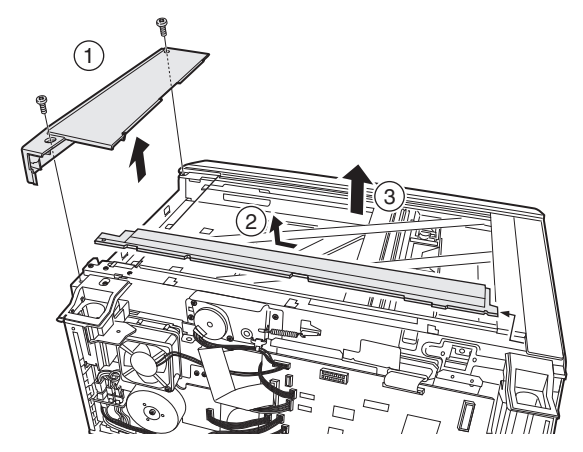

4) Attach the Scanner condensation prevention mylar at the 3 positions on the rear side of the main unit as described below. Note: The hole should be covered with the mylar.

Align the edge of the mylar to the R part (the yellow line in the diagram below) so that the hole of the metal plate is covered as much as possible.

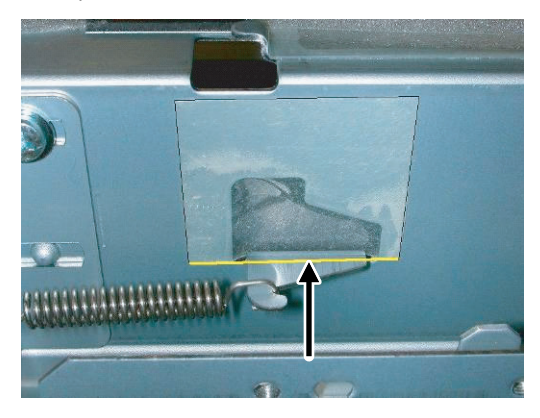

Align the edge of the mylar to the R part (the yellow line in the diagram below) so that the hole of the metal plate is covered as much as possible.

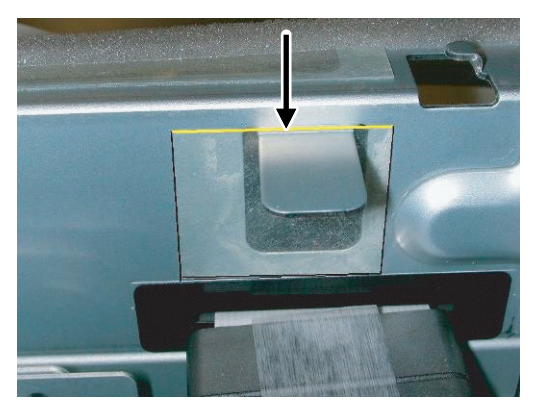

Attach along the edge of the projection (the yellow line in the diagram below).

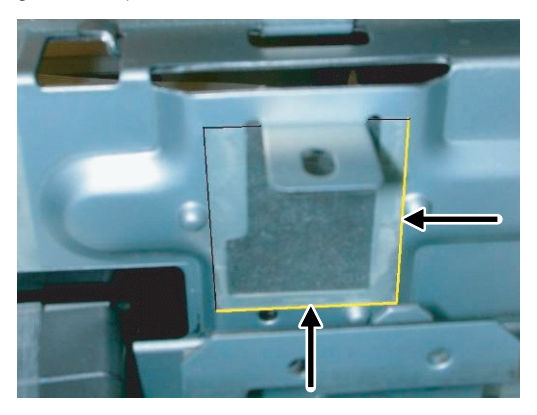

 Attach the Optical right hole mylar B at the 2 positions shown in the diagrams below which are at the top of the rear side of the main unit.

Note: The holes should be covered with the mylar.

Attach along the edge of the cushion (the yellow line in the diagram below).

Align with the inside line of the bent part (the yellow line in the diagram below).

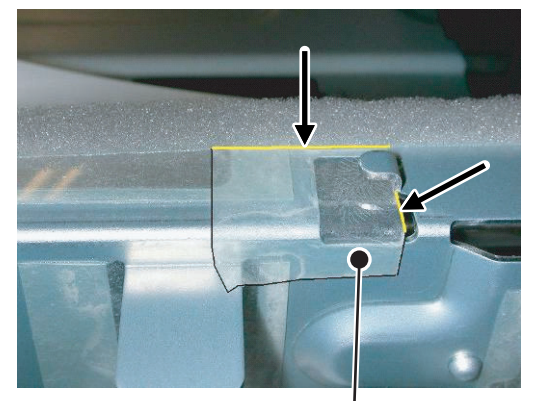

Stick the excessive part on the side.

Align with the raised part (the yellow line in the diagram below). Match the center of the mylar (in the horizontal direction) to the center of the raised part.

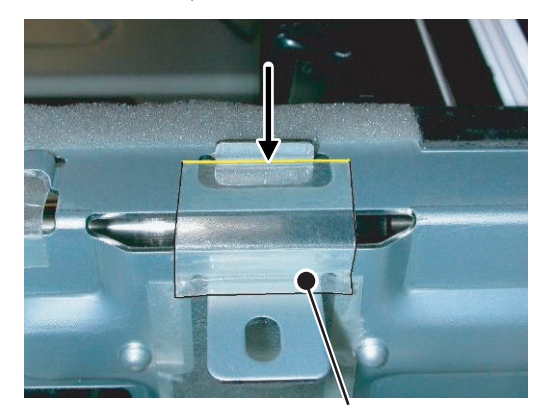

Stick the excessive part on the side.

- Attach the Scanner motor metal plate cushion at 1 position on the attachment plate of the motor on the rear side of the main unit.
  - Note: The hole on the top of the motor unit should be covered with the mylar.

Align the edge of the metal plate and the edge of the cushion (the yellow line in the diagram below).

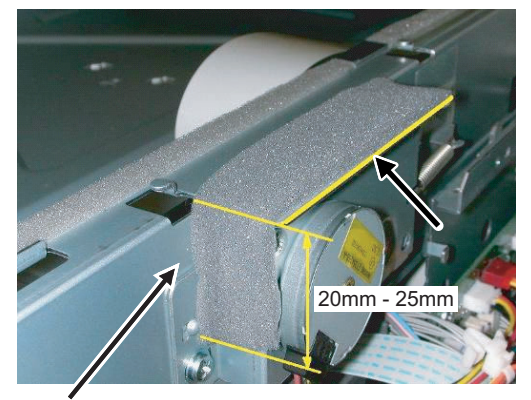

Press and attach the cushion aligning it to the metal plate so that there will be no gap between them.

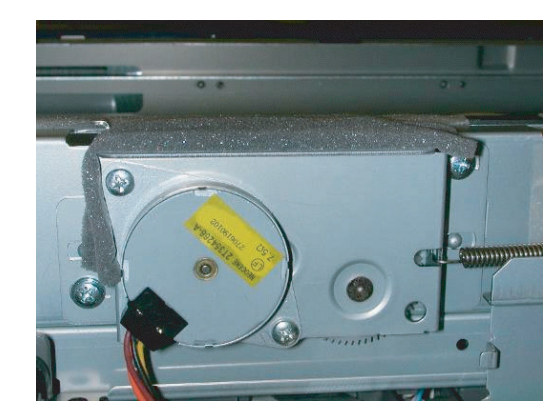

7) Attach the Scanner upper surface cushion on the top and the rear side at the rear side of the main unit.

Align the cushion with the side of the raised part (the yellow line in the diagram below).

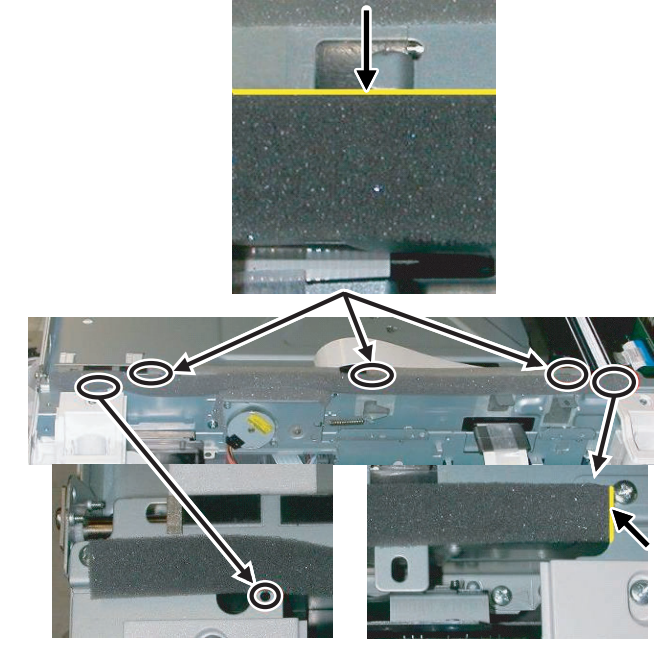

Do not cover this hole.

Align the edge of the cushion with the edge of the metal plate.

Bend the part which is sticking out to the rear side of the scanner and attach to the surface.

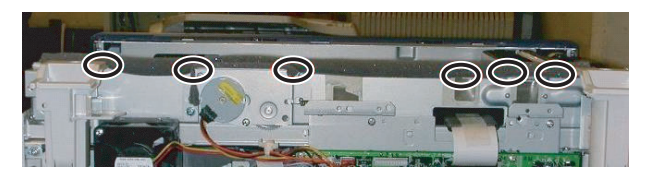

Press the cushion at the steps shown in the diagram so that there will be no gap.

Press the cushion to make sure all the holes are covered.

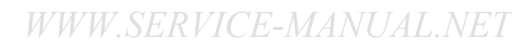

 Bend the edge of the Scanner motor lower mylar and stick together.

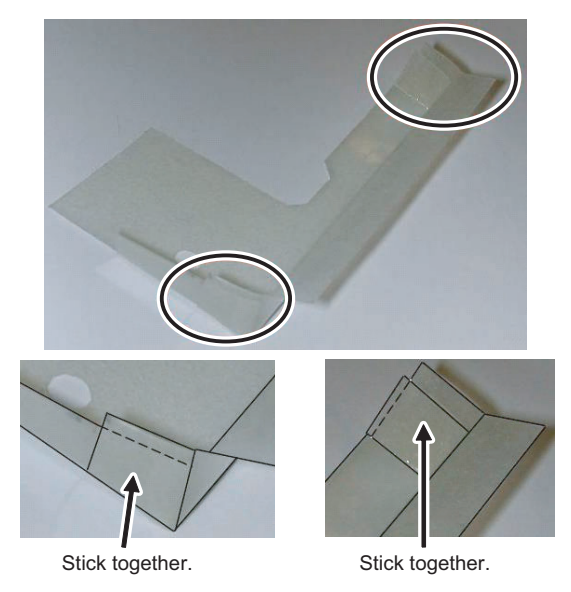

9) Attach the Scanner motor lower mylar at 1 position under the motor attachment plate on the rear side of the main unit.
Note: The mylar should cover the hole under the motor unit.
Attach matching the hole (the yellow mark in the diagram) and along with the side edge (the yellow arrow in the diagram).
Disconnect the motor harness from the connector and take off the snap band from the hole.

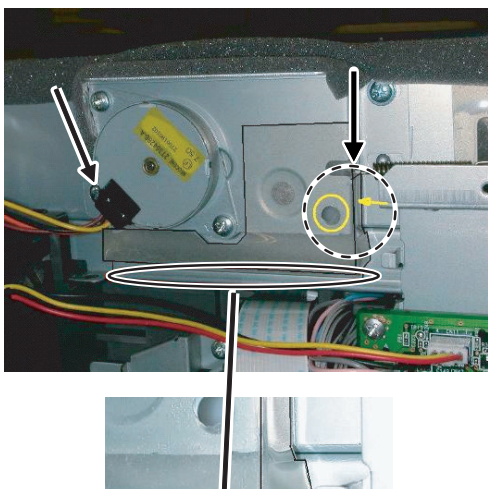

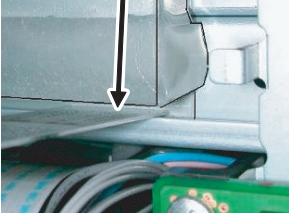

Press the mylar with a sharp-pointed stick or something so that it is stuck correctly.

10) Attach the Scanner motor metal plate cushion covering the bottom part of the Scanner motor lower mylar.Note: The hole under the motor unit should be covered.

Attach the cushion to cover the gap between the mylar and the metal plate (the yellow mark).

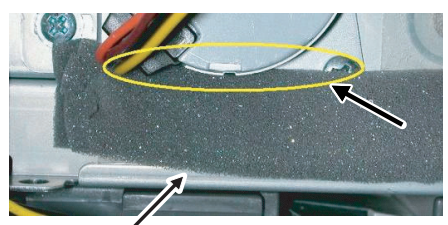

Stick the lower part of the cushion to the mylar, too.

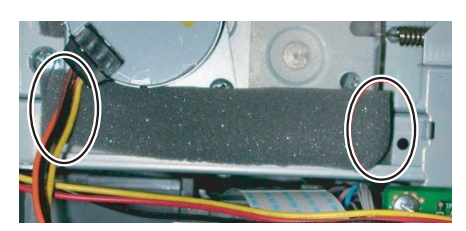

Press the cushion with a sharp-pointed stick or something to fill the gap between the mylar and the metal plate.

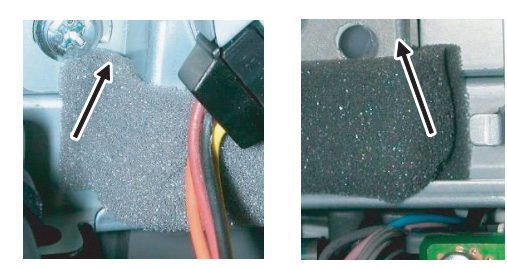

11) Attach the motor connector and the snap band to the original position.

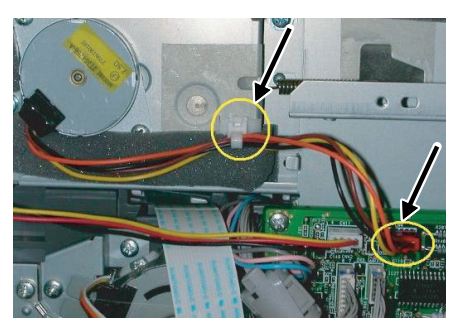

- 12) Attach the Scanner UPG mylar J3 to cover the hole on the right side of inside of the scanner.
  - Note: The mylar should cover the hole shown by the arrow in the diagram.

Attach along with the bent part of the metal plate and align the edge of the mylar with the line shown in the diagram (the yellow line in the diagram).

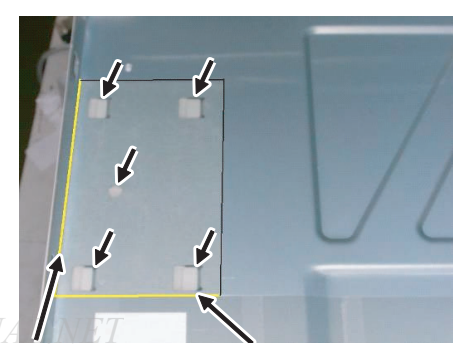

13) Attach the Fan housing cushion to the cooling fan at the position shown in the diagram below.

Cover the top and the right side of the fan housing when you see the fan housing from the backside of the machine.

Note: Please make sure the double-sided tape is not exposed where the cushion is sticking out from the edge of the fan housing.

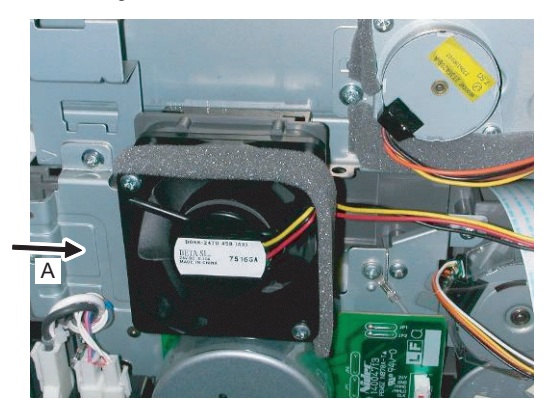

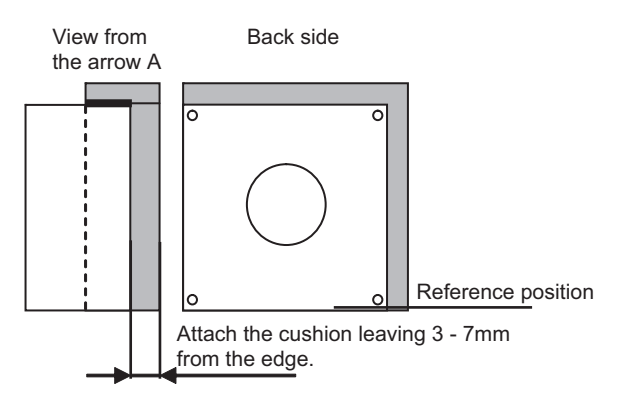

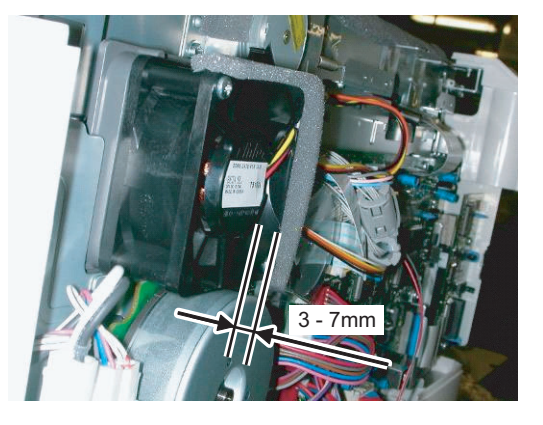

Attach the cushion leaving 3 - 7mm from the edge so that the gap between the Fan housing cushion and the filter of the rear cabinet is filled for sure.

14) Attach the parts removed in the items 1), 2), and 3).

# [6] COPY PROCESS

An OPC drum is used for the photoconductor. (Structure of the OPC drum layers) OPC layer (20 microns thick) Pigment layer (0.2 to 0.3 microns thick) Aluminum drum

# 1. Functional diagram

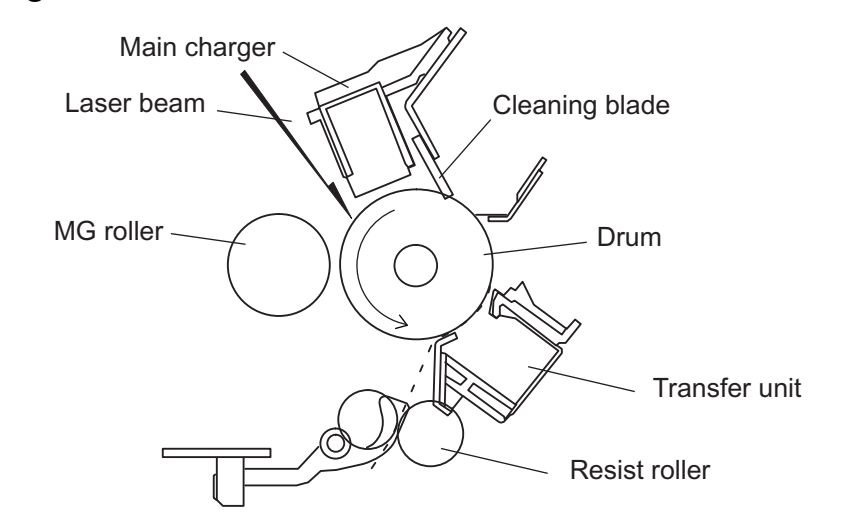

(Basic operation cycle)

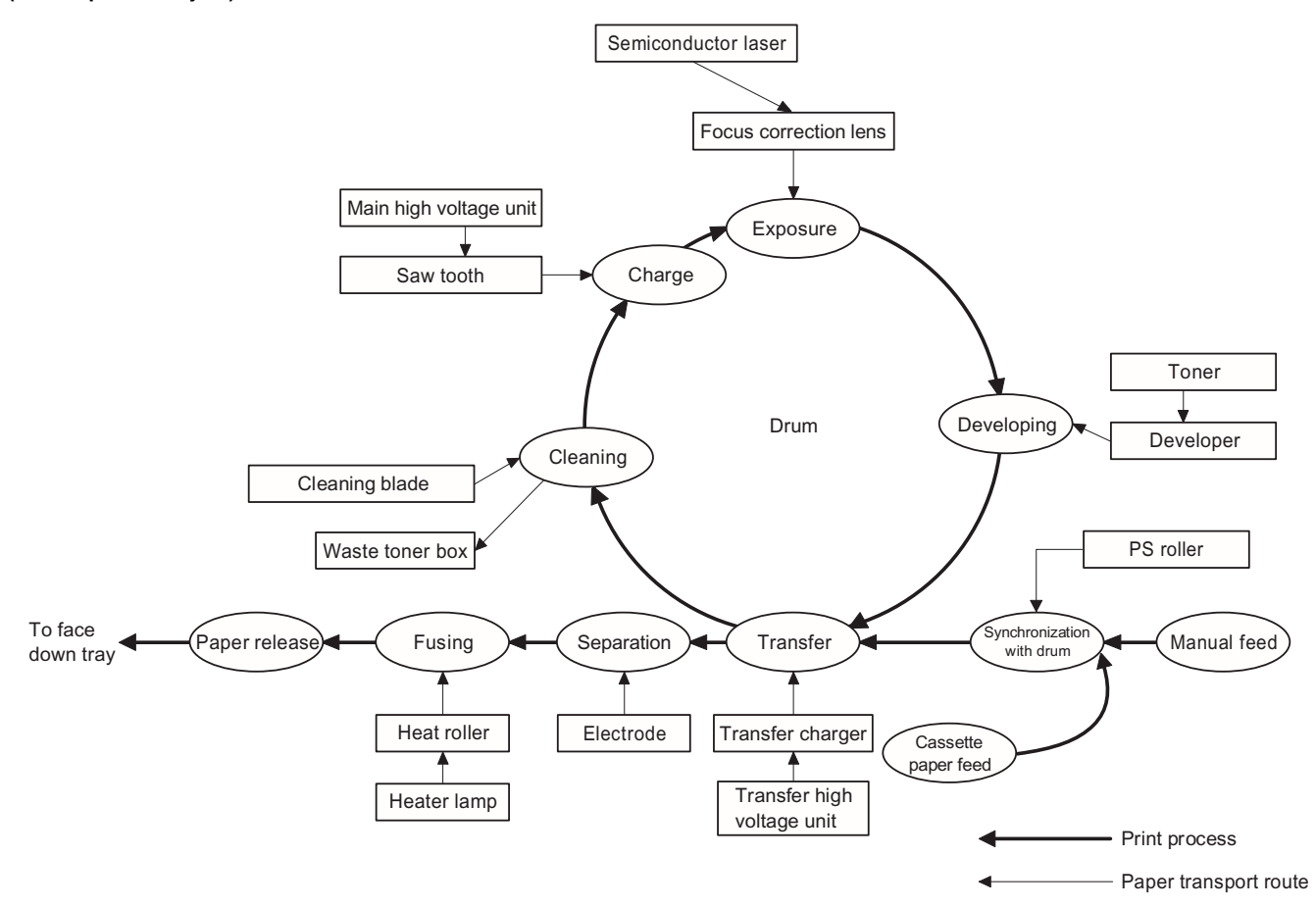

# 2. Outline of print process

This printer is a non-impact printer that uses a semiconductor laser and electrostatic print process. This printer uses an OPC (Organic Photo Conductor) for its photoconductive material.

First, voltage from the main corona unit charges the drum surface and a latent image is formed on the drum surface using a laser beam. This latent image forms a visible image on the drum surface when toner is applied. The toner image is then transferred onto the print paper by the transfer corona and fused on the print paper in the fusing section with a combination of heat and pressure.

Step-1: Charge

Step-2: Exposure

\* Latent image is formed on the drum.

Step-3: Developing

Latent image formed on the drum is then changed into visible image with toner.

Step-4: Transfer

The visible image (toner image) on the drum is transferred onto the print paper.

#### Step-5: Cleaning

Residual toner on the drum surface is removed and collected by the cleaning blade.

Step-6: Optical discharge

Residual charge on the drum surface is removed, by semiconductor laser beam.

### 3. Actual print process

#### Step-1: DC charge

A uniform negative charge is applied over the OPC drum surface by the main charging unit. Stable potential is maintained by means of the Scorotron charger.

Positive charges are generated in the aluminum layer.

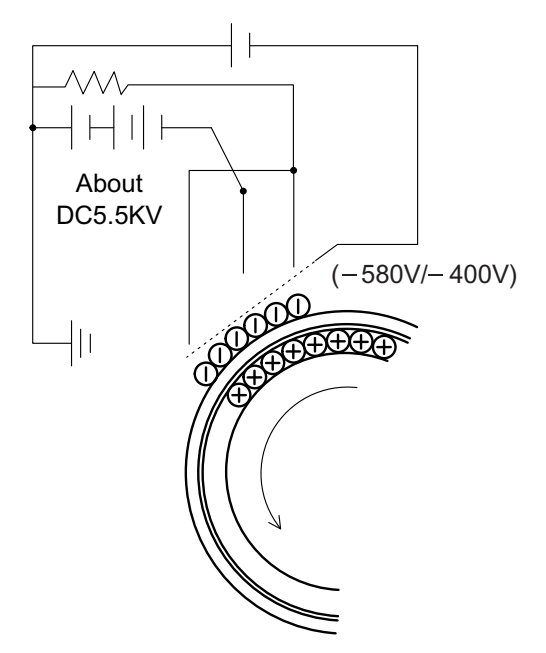

#### Step-2: Exposure (laser beam, lens)

A Laser beam is generated from the semiconductor laser and controlled by the print pattern signal. The laser writes onto the OPC drum surface through the polygon mirrors and lens. The resistance of the OPC layer decreases for an area exposed by the laser beam (corresponding to the print pattern signal). The beam neutralizes the negative charge. An electrostatic latent image is formed on the drum surface.

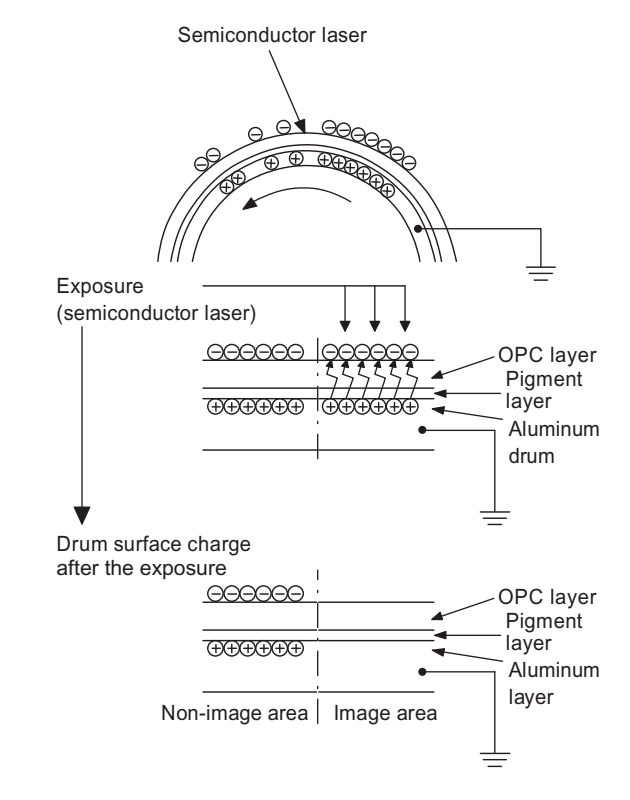

#### Step-3: Developing (DC bias)

A bias potential is applied to the MG roller in the two component magnetic brush developing method, and the toner is charged negative through friction with the carrier.

Non-image area of the drum surface charged with negative potential repel the toner, whereas the laser exposed portions where no negative charges exist, attract the toner. As a result, a visible image appears on the drum surface.

> Carrier (Magnetized particle)
>  :Toner (Charge negative by friction) (N) (S) Permanent magnet (provided in three locations)

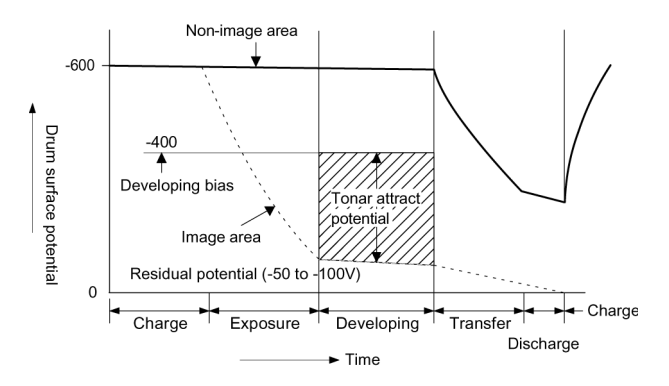

Toner is attracted over the shadowed area because of the developing bias.

#### Step-4: Transfer

The visible image on the drum surface is transferred onto the print paper by applying a positive charge from the transfer corona to the backside of the print paper.

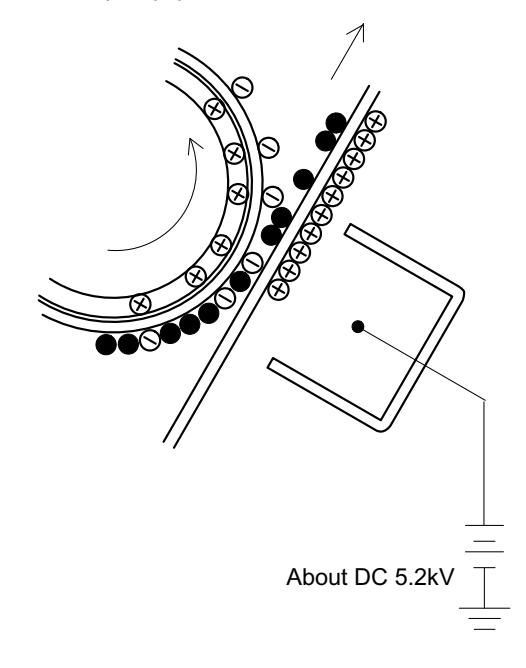

#### Step-5: Separation

Since the print paper is charged positively by the transfer corona, it is discharged by the separation corona. The separation corona is connected to ground.

#### Step-6: Cleaning

Toner remaining on the drum is removed and collected by the cleaning blade. It is transported to the waste toner collecting section in the cleaning unit by the waste toner transport roller.

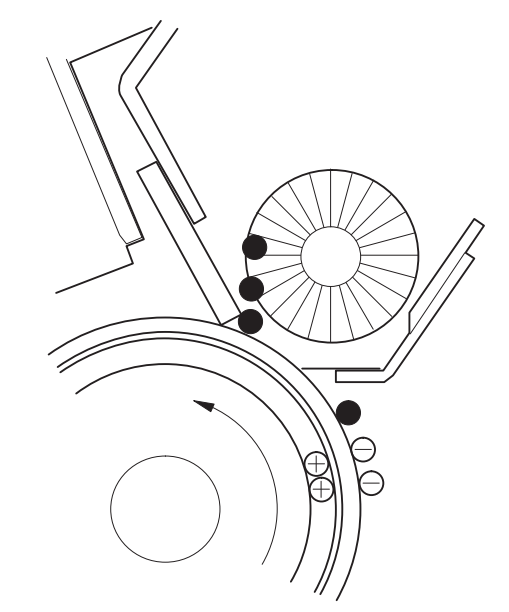

#### Step-7: Optical discharge (Semiconductor laser)

Before the drum rotation is stopped, the semiconductor laser is radiated onto the drum to reduce the electrical resistance in the OPC layer and eliminate residual charge, providing a uniform state to the drum surface for the next page to be printed.

When the electrical resistance is reduced, positive charges on the aluminum layer are moved and neutralized with negative charges on the OPC layer.

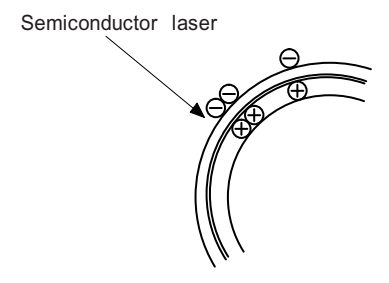

#### Charge by the Scorotron charger

#### Function

The Scorotron charger functions to maintain uniform surface potential on the drum at all times, It controls the surface potential regardless of the charge characteristics of the photoconductor.

#### **Basic function**

A screen grid is placed between the saw tooth and the photoconductor. A stable voltage is added to the screen grid to maintain the corona current on the photoconductor.

As the photoconductor is charged by the saw tooth from the main corona unit, the surface potential increases. This increases the current flowing through the screen grid. When the photoconductor potential nears the grid potential, the current turns to flow to the grid so that the photoconductor potential can be maintained at a stable level.

#### **Process controlling**

#### Function

The print pattern signal is converted into an invisible image by the semiconductor laser using negative to positive (reversible) developing method. Therefore, if the developing bias is added before the drum is charged, toner is attracted onto the drum. If the developing bias is not added when the drum is charged, the carrier is attracted to the drum because of the strong electrostatic force of the drum.

To avoid this, the process is controlled by adjusting the drum potential and the grid potential of the Scorotron charger.

#### **Basic function**

Voltage added to the screen grid can be selected, high and low. To make it easily understood, the figure below shows voltage transition at the developer unit.

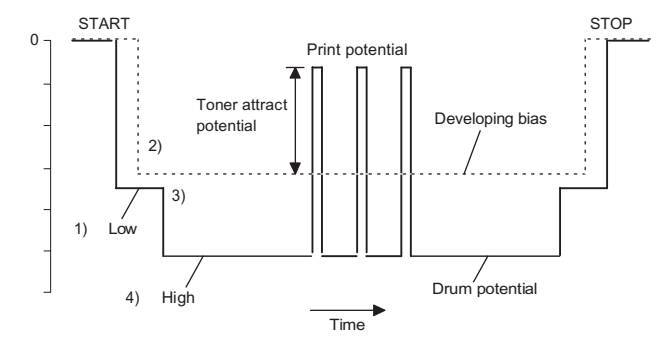

#### Start

- Because the grid potential is at a low level, the drum potential is at about -400V. (Carrier may not be attracted though the carrier is pulled towards the drum by the electrostatic force of -400V.
- Developing bias (-400V) is applied when the photoconductor potential is switched from LOW to HIGH.
- Once developing bias (-400V) is applied and the photo conductor potential rises to HIGH, toner will not be attracted to the drum.

#### Stop

The reverse sequence takes place.

Retaining developing bias at an abnormal occurrence

#### Function

The developing bias will be lost if the power supply was removed during print process. In this event, the drum potential slightly abates and the carrier makes deposits on the drum because of strong static power. To prevent this, the machine incorporates a function to retain the developing bias for a certain period and decrease the voltage gradually against possible power loss.

#### **Basic function**

Normally, the developing bias voltage is retained for a certain time before the drum comes to a complete stop if the machine should stop before completing the normal print cycle. The developing bias can be added before resuming the operation after an abnormal interruption. Therefore, carrier will not make a deposit on the drum surface.

# [7] OPERATIONAL DESCRIPTIONS

# 1. Outline of operation

The outline of operation is described referring to the basic configuration.

#### (Basic configuration)

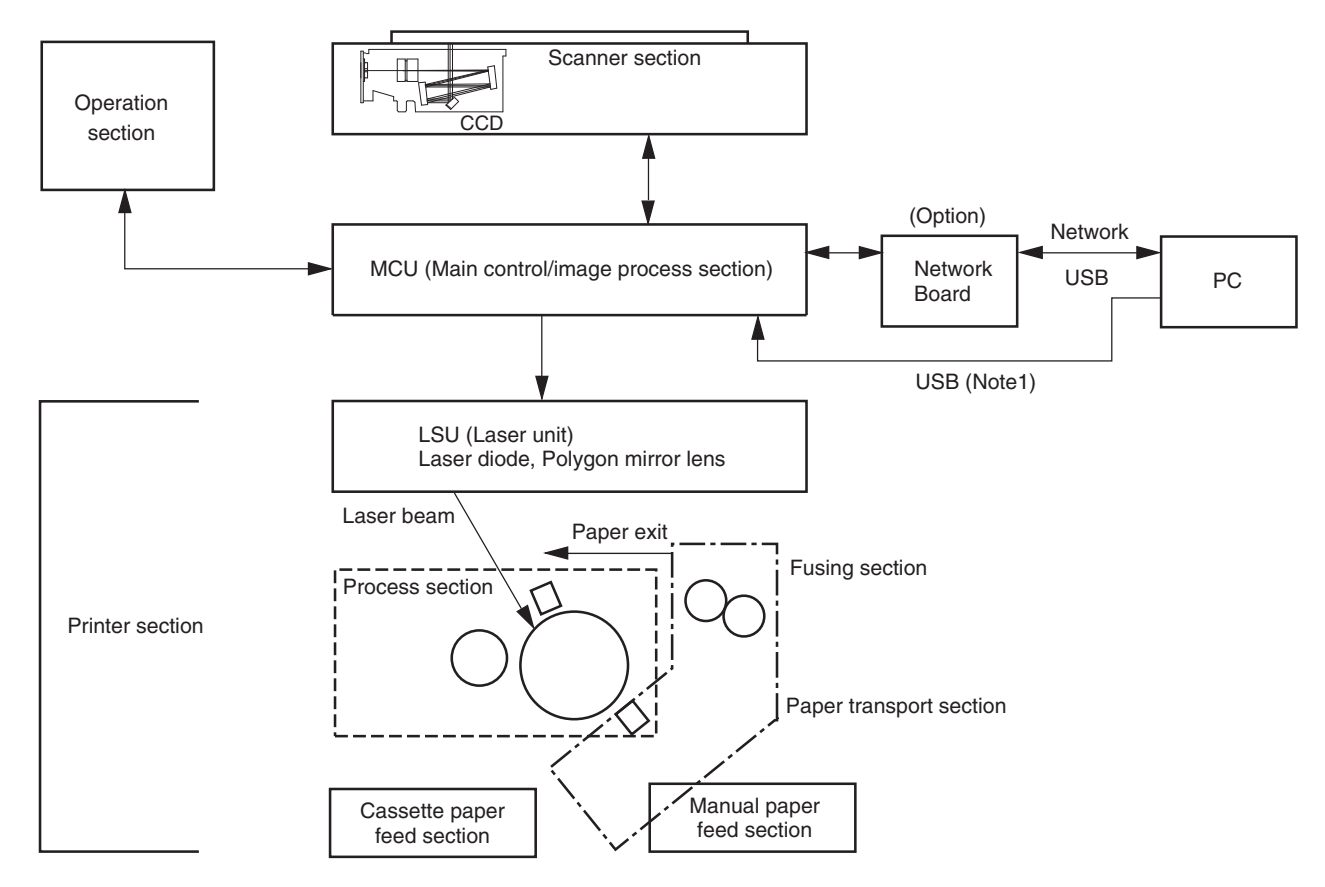

#### (Outline of copy operation)

#### Setting conditions

1) Set copy conditions such as the copy quantity and the copy density with the operation section, and press the Start key. The information on copy conditions is sent to the MCU.

#### Image scanning

2) When the Start key is pressed, the scanner section starts scanning of images.

The light from the copy lamp is reflected by the document and passed through the lens to the CCD.

#### Photo signal/Electric signal conversion

 The image is converted into electrical signals by the CCD circuit and passed to the MCU.

#### Image process

 The document image signal sent from the CCD circuit is processed under the revised conditions and sent to the LSU (laser unit) as print data.

#### Electric signal/Photo signal (laser beam) conversion

- 5) The LSU emits laser beams according to the print data. (Electrical signals are converted into photo signals.)
- 6) The laser beams are radiated through the polygon mirror and various lenses to the OPC drum.

#### Printing

- Electrostatic latent images are formed on the OPC drum according to the laser beams, and the latent images are developed to be visible images (toner images).
- Meanwhile the paper is fed to the image transfer section in synchronization with the image lead edge.
- After the transfer of toner images onto the paper, the toner images are fused to the paper by the fusing section. The copied paper is discharged onto the exit tray.

#### (Outline of printer operation)

The print data sent from the PC are passed through the network or USB connector and the MCU to the LSU. The procedures after that are the same as above 5) and later.

#### (Outline of scanner operation)

The scan data are passed through the MCU to the PC according to the conditions requested by the operations with the operation panel.

#### Note1:

The USB port for the MCU can not be used when the option, Network Board, is installed on the machine.
## 2. Scanner section

#### A. Scanner unit

The scanner unit in the digital copier scans images.

It is composed of the optical unit and the drive unit. The optical unit performs scanning in the main scan direction with the light receiving elements (color CCD). The drive unit performs scanning in the sub scanning direction by moving the optical unit.

### **B.** Optical system

Two white lamps are used as the light source.

Light radiated from the light source is applied to the document on the document table. The reflected light from the document is reflected 4 times by No. 1 - No. 3 mirrors and passed through the reduction lens to form images on the light-receiving surface of 3-line CCD.

The light-receiving surface of the color CCD is provided with 3 line scanning sections for RGB. Separate images scanned in each color section are overlapped to complete color scanning. (When PC scanning)

The resolution is 600dpi.

When copying, only the green component is used to print with the printer.

The color component for printing can be switched to red or blue by the service simulation.

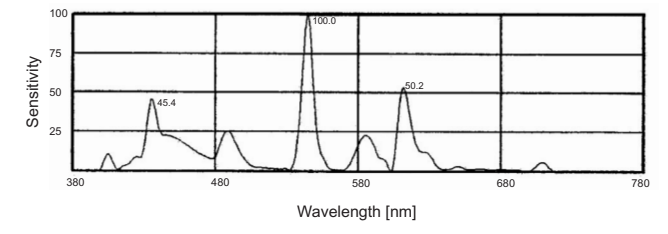

(Spectrum characteristics of the lamp)

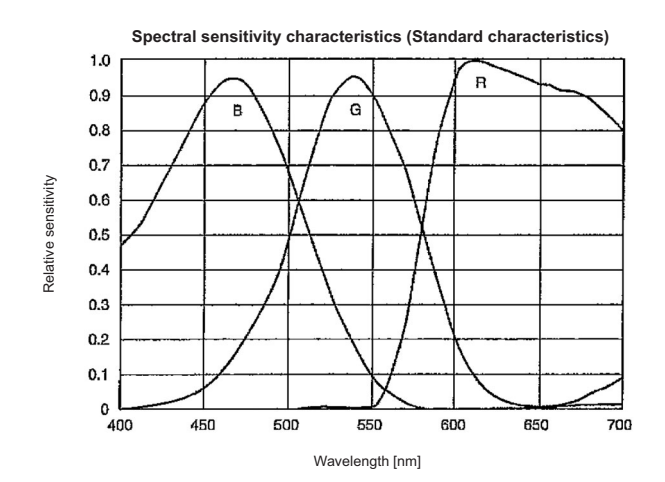

(Spectrum characteristics of the color CCD)

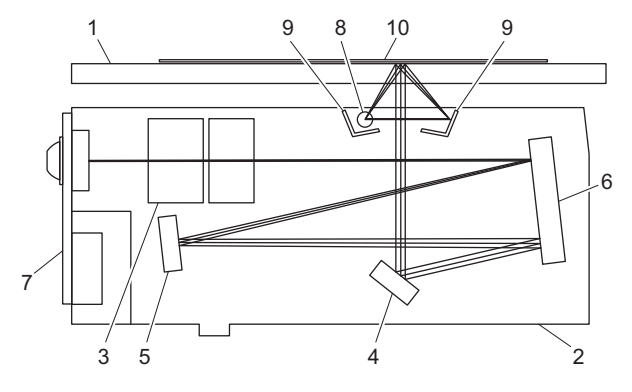

(Optical unit)

| 1  | Table glass | 2 | Optical unit | 3 | Lens      |
|----|-------------|---|--------------|---|-----------|
| 4  | Mirror 1    | 5 | Mirror 2     | 6 | Mirror 3  |
| 7  | CCD PWB     | 8 | Lamp         | 9 | Reflector |
| 10 | Original    |   |              |   |           |

### C. Drive system

The drive system is composed of the scanner motor, the pulley gear, the idle pulley, the idle gear, the belt 473, the belt 190, and the shaft.

The motor rotation is converted into reciprocated movements of the belt 473 through the idle gear, the pulley gear, the belt 190, and the idle pulley to drive the optical unit.

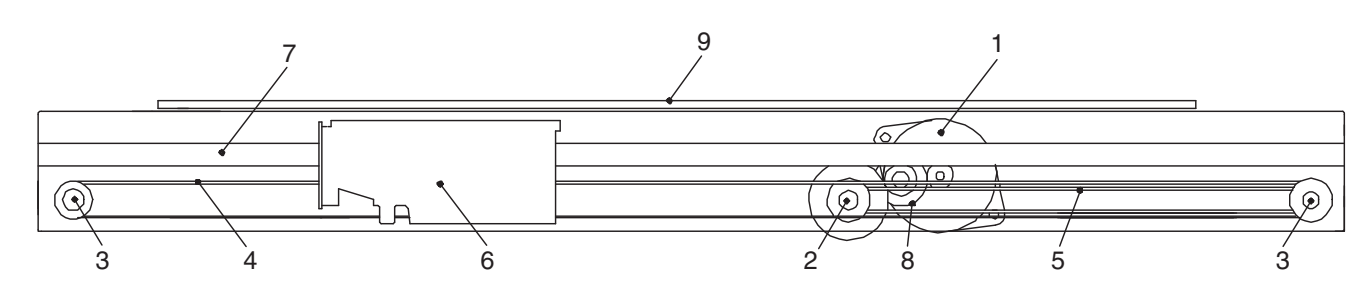

| 1 | Scanner motor | 2 | Pulley gear | 3 | Idle pulley  |
|---|---------------|---|-------------|---|--------------|
| 4 | Belt 473      | 5 | Belt 190    | 6 | Optical unit |
| 7 | Shaft         | 8 | Idle gear   | 9 | Table glass  |

## 3. Laser unit

The image data sent from the MCU (image process circuit) is sent to the LSU (laser unit), where it is converted into laser beams.

### A. Basic structure

The LSU unit is the writing section of the digital optical system.

The semiconductor laser is used as the light source, and images are formed on the OPC drum by the polygon mirror and  $\theta$  lens, etc. The laser beams are passed through the collimator lens, the cylindrical lens, the polygon mirror, the  $\theta$  lens, and the mirror to form images on the OPC drum in the main scanning direction. The laser emitting PWB is provided with the APC (auto power control) in order to eliminate fluctuations in the laser power. The BD PWB works for measurement of the laser writing start point.

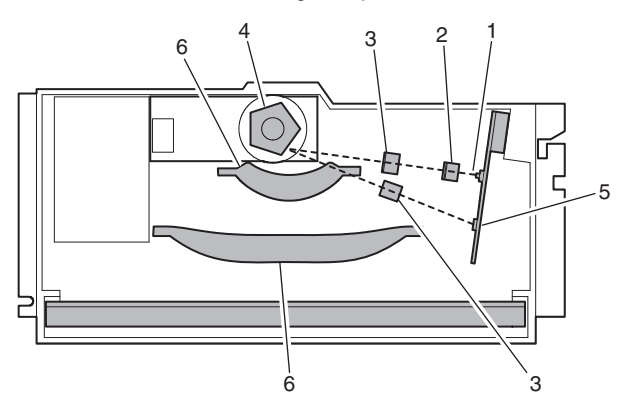

| No | Component           | Function                            |
|----|---------------------|-------------------------------------|
| 1  | Semiconductor laser | Generates laser beams.              |
| 2  | Collimator lens     | Converges laser beams in parallel.  |
| 3  | Cylinder lens       | Takes the focus.                    |
| 4  | Polygon mirror,     | Reflects laser beams at a constant  |
|    | polygon motor       | rpm.                                |
| 5  | BD (Lens, PWB)      | Detects start timing of laser       |
|    |                     | scanning.                           |
| 6  | f et lens           | Converges laser beams at a spot on  |
|    |                     | the drum.                           |
|    |                     | Makes the laser scanning speeds at  |
|    |                     | both ends of the drum same as each  |
|    |                     | other. (Refer to the figure below.) |

Makes the laser scanning speeds at both ends of the drum same as each other.

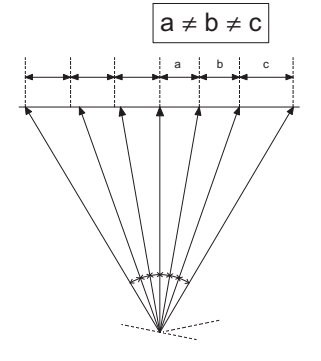

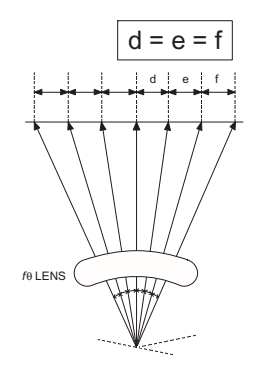

## B. Laser beam path

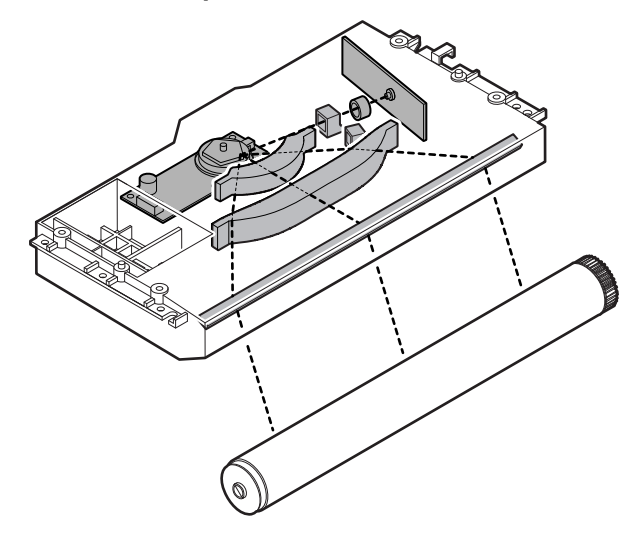

## C. Composition

Effective scanning width: 216mm (max.)

Resolution: 600dpi

Beam diameter: 75um in the main scanning direction, 85um in the sub scanning direction

Image surface power: 0.16  $\pm$  0.01mW (Laser wavelength 770 - 795nm)

Polygon motor section: Brushless motor 35433rpm No. of mirror surfaces: 5 surfaces

## 4. Fuser section

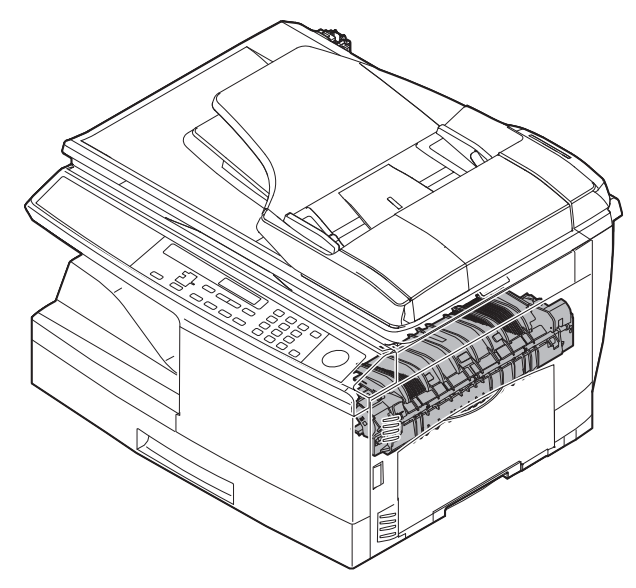

### A. General description

### General block diagram (cross section)

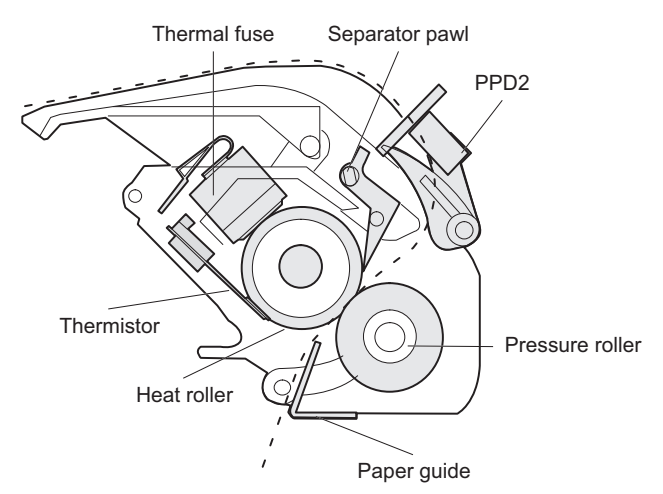

#### Top view

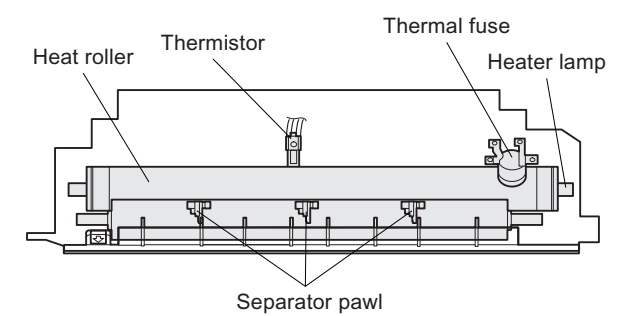

## (1) Heat roller

A Teflon roller is used for the heat roller and a silicone rubber roller is used for the lower heat roller for better toner fusing performance and paper separation.

#### (2) Separator pawl

Three separator pawls are used on the upper heat roller. The separator pawls are Teflon coated to reduce friction with the roller and prevent a smear on the paper caused by the separator pawl.

#### (3) Thermal control

1) The heater lamp, thermistor, main PWB, DC power supply PWB, and triac within the power supply unit are used to control the temperature in the fuser unit.

To prevent against abnormally high temperature in the fuser unit, a thermal breaker and thermal fuse are used for safety purposes.

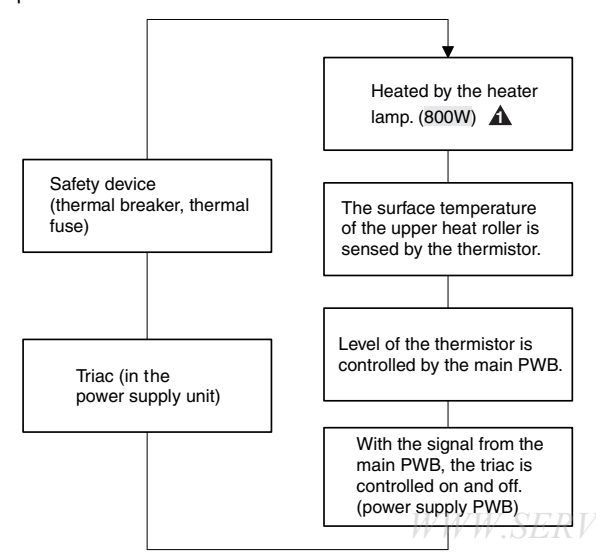

- The surface temperature of the upper heat roller is set to 160 -200°C. The surface temperature during the power save mode is set to 100°C.
- The self-check function comes active when one of the following malfunctions occurs, and an "H" is displayed on the multicopy window.
- a. When the heat roller surface temperature rises above 240°C.
- b. When the heat roller surface temperature drops below 100°C during the copy cycle.
- c. Open thermistor
- d. Open thermal fuse
- e. When the heat roller temperature does not reach 190°C within 27 second after supplying the power.

#### (4) Fusing resistor

This model is provided with a fusing resistor in the fusing section to improve transfer efficiency.

Since the upper heat roller is conductive, when using copy paper that contains moisture and the distance between the transfer unit and the fusing unit is short, the transfer current may find a path to ground via the copy paper, the upper heat roller and the discharging brush.

# 5. Paper feed section and paper transport section

#### A. Paper transport path and general operations

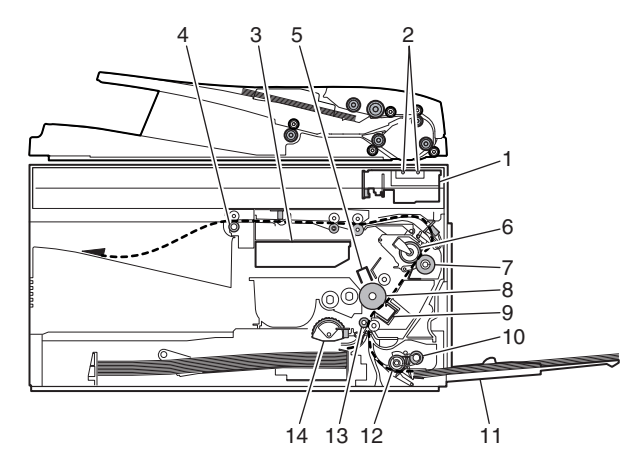

| 1 | Scanner unit      | 8  | Drum                     |
|---|-------------------|----|--------------------------|
| 2 | Copy lamp         | 9  | Transfer unit            |
| 3 | LSU (Laser unit)  | 10 | Pickup roller            |
| 4 | Paper exit roller | 11 | Manual paper feed tray   |
| 5 | Main charger      | 12 | Manual paper feed roller |
| 6 | Heat roller       | 13 | PS roller unit           |
| 7 | Pressure roller   | 14 | Paper feed roller        |

Paper feed is made in two ways; the tray paper feed and the manual paper feed. The tray is of universal-type, and has the capacity of 250 sheets.

The front loading system allows you to install or remove the tray from the front cabinet.

The general descriptions on the tray paper feed and the manual paper feed operation are given below.

#### (1) Cassette paper feed operation

 The figure below shows the positions of the pick-up roller, the paper feed clutch sleeve, and the paper feed latch in the initial state without pressing the Start key after lighting the ready lamp.

The paper feed latch is in contact with the projection of the clutch sleeve.

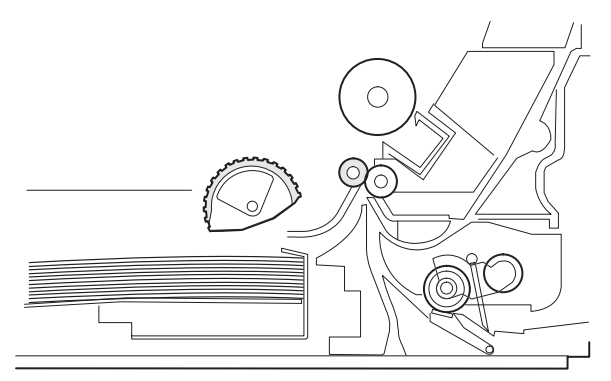

 When the Start key is pressed, the main drive motor starts rotating to drive each drive gear.

The pick-up drive gear also is driven at that time. Since, however, the paper feed latch is in contact with the projection of the clutch sleeve, rotation of the drive gear is not transmitted to the pick-up roller, which does not rotate therefore.

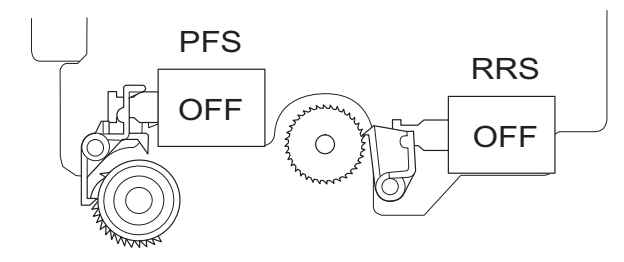

3) After about 0.1 sec from when the main motor start rotating, the tray paper feed solenoid (PFS) turns on for a moment. This disengages the paper feed latch from the projection of the clutch sleeve, transmitting rotation of the pick-up drive gear to the paper feed roller shaft, rotating the pick-up roller to feed the paper.

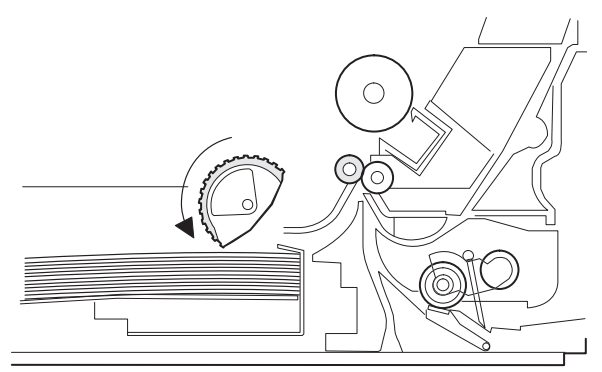

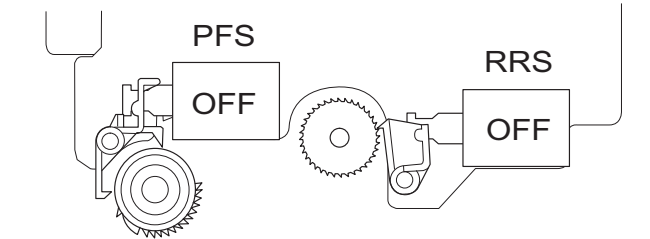

4) After more than half rotation of the pick-up roller, the paper feed latch is brought in contact with a notch on the clutch sleeve, <u>CE-MANUAL.NE</u> stopping rotation of the pick-up roller.

5) At this time, the paper is fed passed the paper entry detection switch (PPD1), and detected by it. After about 0.15 sec from detection of paper by PPD1, the tray paper feed solenoid (PFS) turns on so that the clutch sleeve projection comes into contact with the paper feed latch to stop the pick-up roller. Then the pick-up roller rotates for about 0.15 sec so that the lead edge of the paper is evenly pressed on the resist roller, preventing against skew feeding.

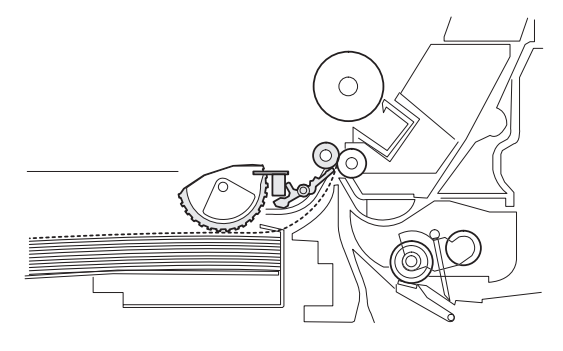

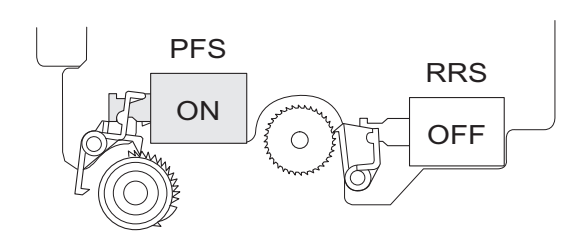

- 6) To release the resist roller, the tray paper feed solenoid and the resist solenoid are turned on by the paper start signal to disengage the resist start latch from the clutch sleeve, transmitting rotation of the resist drive gear to the resist roller shaft. Thus the paper is transported by the resist roller.
- 7) After the resist roller starts rotating, the paper is passed through the pre-transfer guide to the transfer section. Images are transferred on the paper, which is separated from the OPC drum by the drum curve and the separation section.

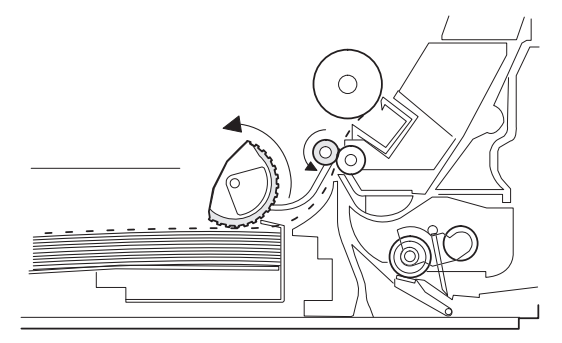

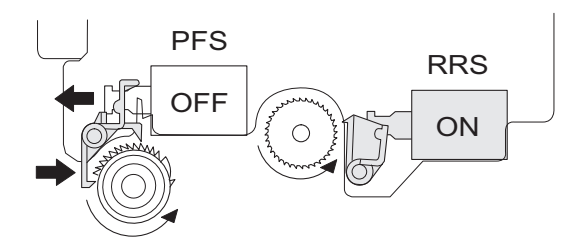

 The paper separated from the drum is passed through the fusing paper guide, the heat roller (fusing section), POD (paper out detector) to the copy tray.

#### (2) Manual multi paper feed operation

1) Before paper feed operation, the manual paper feed solenoid (MPFS) is turned OFF as shown in the figure below.

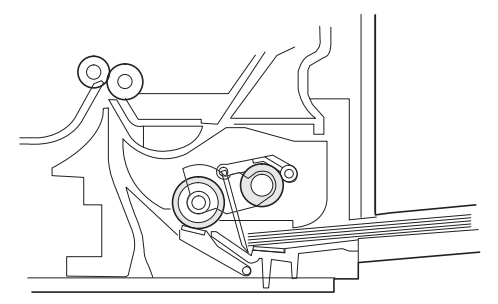

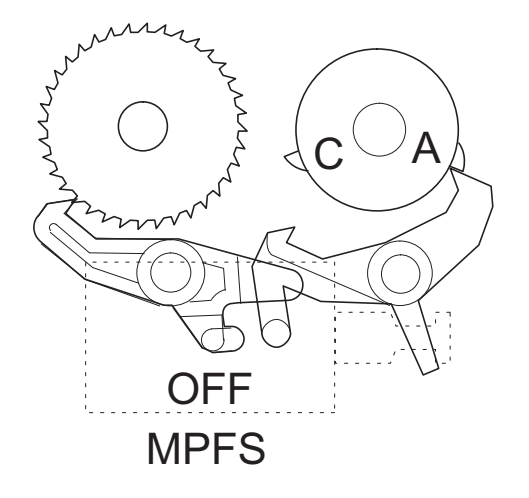

2) When the Start key is pressed, the manual paper feed solenoid (MPFS) turns on to disengage the manual paper feed latch. A from the manual paper feed clutch sleeve A, rotating the manual paper feed roller and the manual take-up roller. At the same time, the manual paper feed stopper opens and the manual take-up roller is pressed to the surface of the paper to start paper feeding.

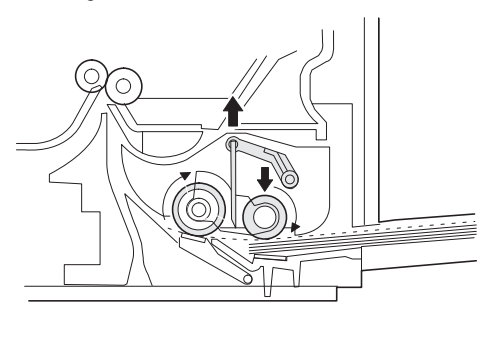

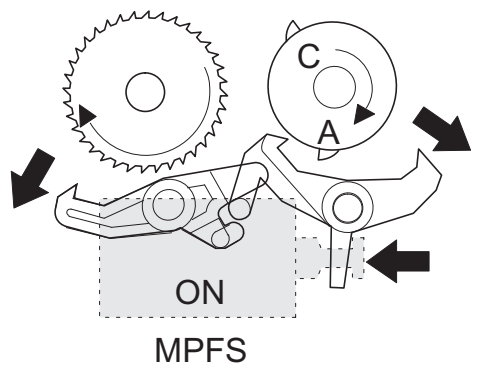

3) When pawl C of the manual paper feed clutch sleeve is engaged with the manual feed latch, the manual feed stopper falls and the manual take-up roller rises. At that time, the manual paper feed roller is rotating.

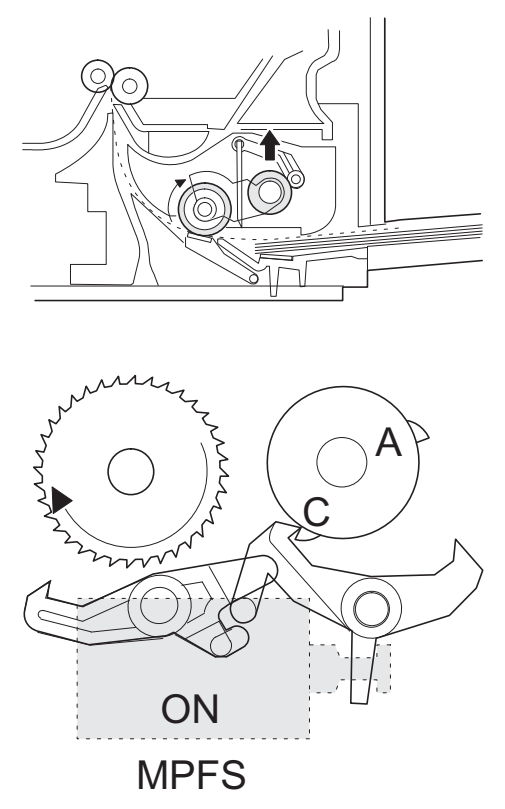

4) The lead edge of the transported paper is pressed on the resist roller by the transport roller. Then the paper is stopped temporarily to allow synchronization with the lead edge of the image on the OPC drum.

From this point, the operation is the same as the paper feed operation from the tray. (Refer to 7-5 - 8.)

5) The solenoid turns off to close the gate and return to the initial state.

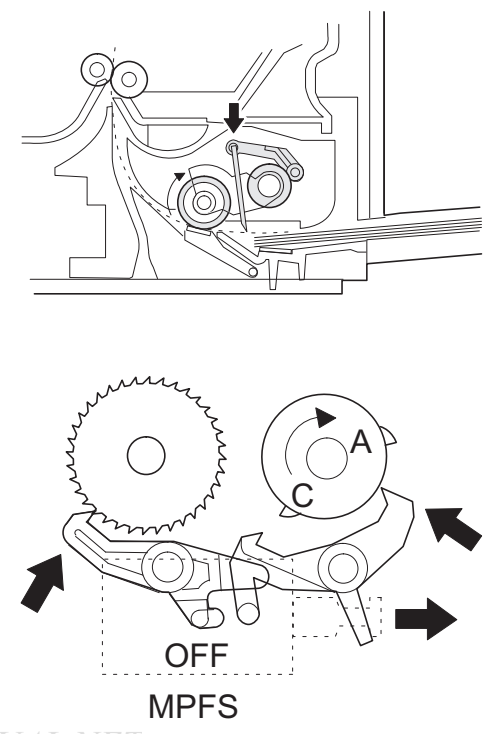

## **1**: '11/Oct/17

## (3) Conditions of occurrence of paper misfeed

### a. When the power is turned on: PPD or POD is ON when the power is turned on.

## b. Copy operation

| а | PPD1 jam | PPD1 does not turn off within 4 sec after      |
|---|----------|------------------------------------------------|
| _ |          | tarring on the realst roller.                  |
| b | PPD2 jam | PPD2 is off immediately after turning on the   |
|   |          |                                                |
|   |          | PPD2 does not turn off within 1.2 sec after    |
|   |          | turning off the resist roller.                 |
| С | POD jam  | POD does not turn on within 2.9 sec after      |
|   |          | turning on the resist roller.                  |
|   |          | POD does not turn off within 1.5 sec - 2.7 sec |
|   |          | after turning off PPD2.                        |

## 6. RSPF section

## A. Outline

**A** The RSPF is installed as a standard provision for MX-B201D, Optional prrovision for MX-B201.

It automatically copies up to 50 sheets of documents of a same size. (Only one set of copies)  $% \left( \left( 1,1\right) \right) =\left( 1,1\right) \right) =\left( 1,1\right) \left( 1,1\right) \left( 1,1\right) \right) =\left( 1,1\right) \left( 1,1\right) \left( 1,1\right$ 

# B. Document transport path and basic composition

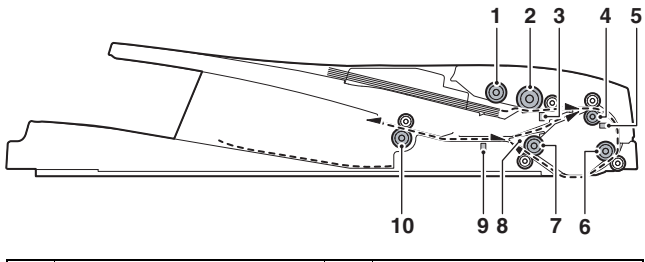

| 1 | Pickup roller          | 2  | Separation roller        |
|---|------------------------|----|--------------------------|
| 3 | Paper empty sensor     | 4  | Upper transport roller   |
| 5 | Paper sensor           | 6  | PS roller                |
| 7 | Lower transport roller | 8  | Reverse self-weight gate |
| 9 | Paper exit sensor      | 10 | Paper exit roller        |

## C. Operational descriptions

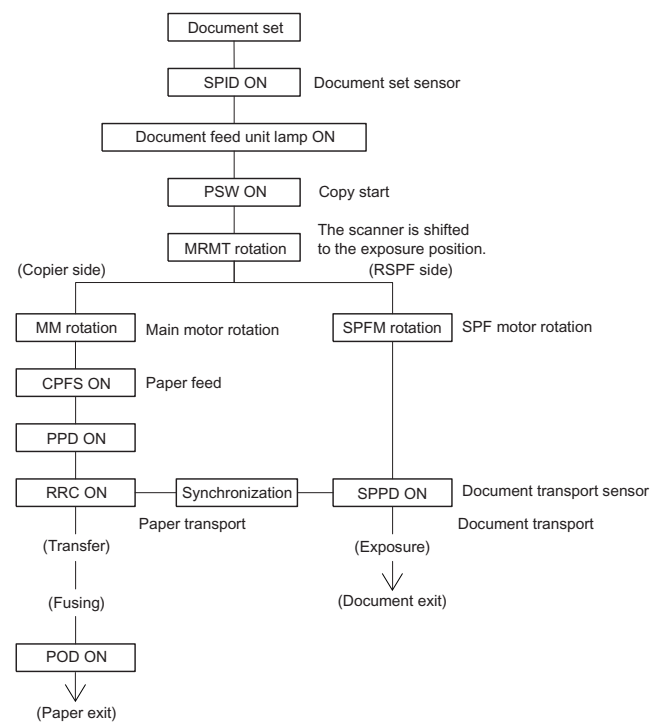

In the zooming mode, the magnification ratio in the sub scanning direction (paper transport direction) is adjusted by changing the document transport speed.

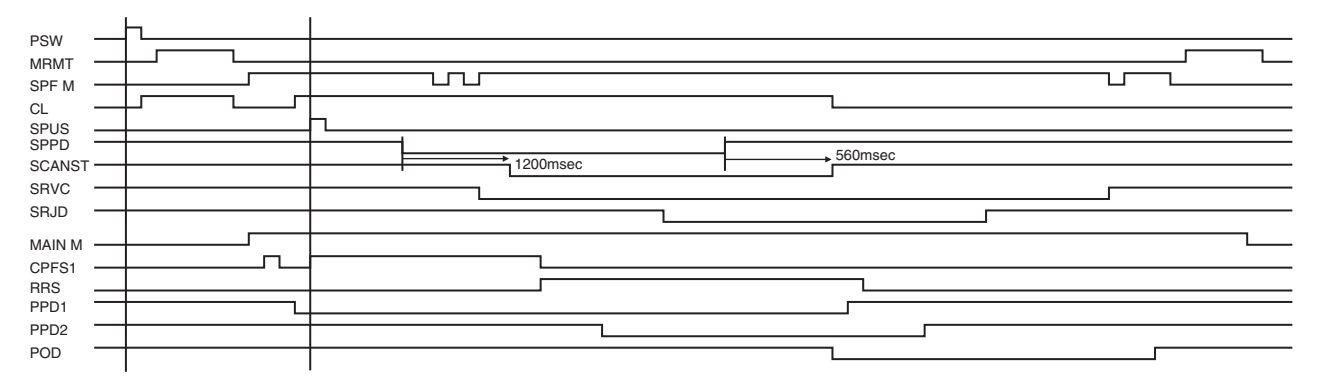

#### **RSPF JAM** generation condition

- 1) The SPPD is ON when turning ON the power.
- 2) The SPPD does not turn ON for 4.0sec from starting document feed. (in 100% copy)
- 3) The SPPD does not turn OFF for 4.7sec after detecting turning ON of the SPPD. (100% copy)
- 4) The RSPF cover or the OC cover is opened during document transportation.
- 5) The SRJD is ON when the power is turned ON.
- 6) The SRJD is not turned ON for 2.4sec from release of PS in paper feed from the document set position. (100% copy)
- 7) The SRJD is not turned OFF for 1.6sec from completion of document scan in the case of complete document exit. (100% copy)

### D. RSPF open/close detection (book document detection)

RSPF open/close detection (book document) detection is performed by detecting the interval between the reference lines on the white Mylar attached to the paper exit guide (document scanning section) by the scanner (CCD) and detecting the varied quantity.

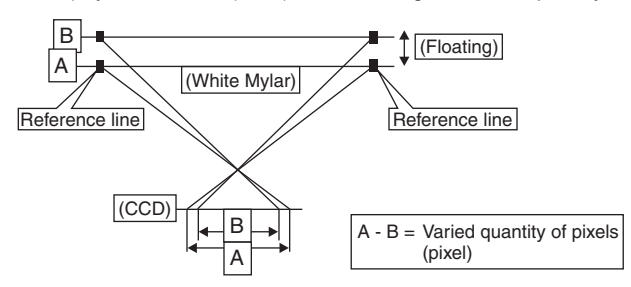

Note: When replacing the carriage unit, be sure to execute SIM41-06.

If SIM41-06 is not executed, the carriage unit may not read the reference line on the white Mylar, preventing the document from being fed.

## 7. D-D (Duplex to Duplex) mode paper/ document transport (Duplex model)

#### A. Initial state

Set duplex documents on the document tray.

Set paper on the cassette. (In the duplex mode, the manual feed tray cannot be selected.)

#### B. Front copy

#### Document transport:

The document feed roller feeds the document from the paper feed roller to the PS roller.

- The document is exposed in the exposure section, and transported to the document exit section by the lower transport roller and the paper exit roller.
- The document is transported to the paper exit tray. (However, it is not discharged completely.)
- The document is stopped once, and then switchback operation is performed. (To the back copy)

Paper transport:

The paper is passed through the paper feed roller and the PS roller, and the images on the front surface are transferred.

- The paper is passed through the fusing section and the lower side of the gate section to the paper exit tray side. (However, it is not discharged completely.)
- The paper is stopped once, and switchback operation is performed. (To the back copy)

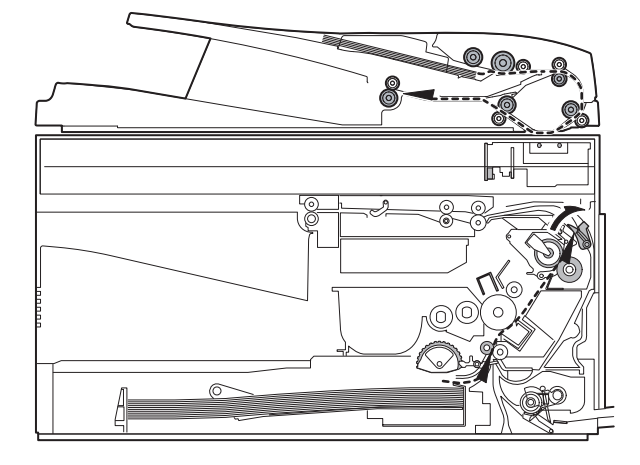

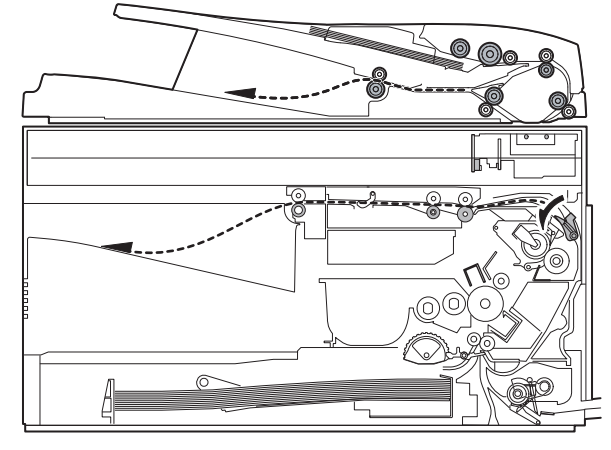

### C. Back copy

#### Document transport:

By switchback operation, the document is sent through the upper transport roller and the PS roller to the exposure section, where the back surface of the document is exposed.

- The document is sent to the document exit section by the lower transport roller and the paper exit roller.
- The document is sent to the intermediate tray. (However, it is not discharged completely.)
- The document is stopped once, and switchback operation is performed.
- The document is sent through the upper transport roller and the PS roller and the exposure section (without being exposed) to the document exit section.
- The document is discharged to the document exit tray.

#### Paper transport:

Switchback operation is performed.

- The paper is sent through the upper side of the gate section and the duplex transport section and the PS roller, and the images on the back surface are transferred.
- The paper is sent through the fusing section and discharged to the paper exit tray.

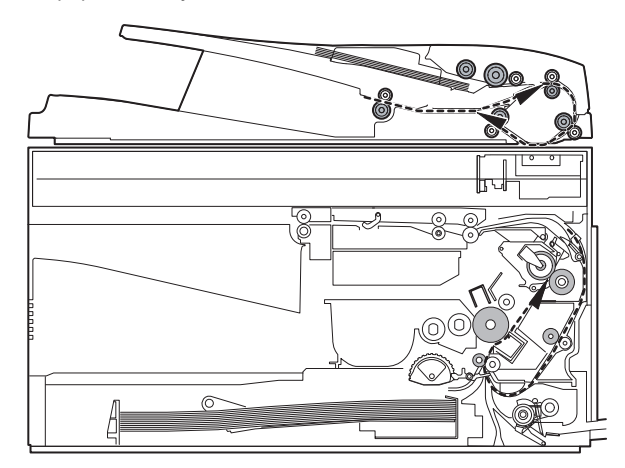

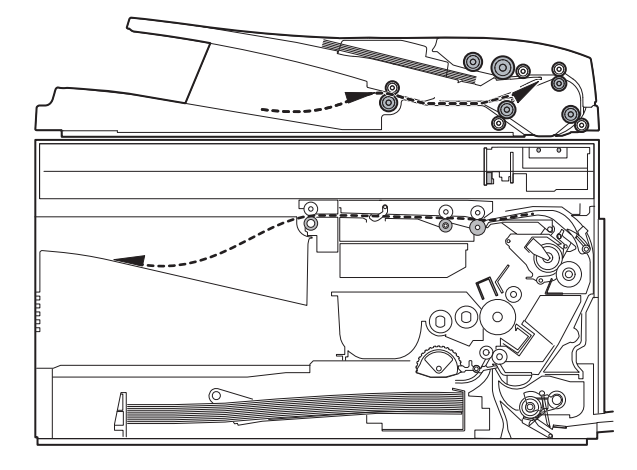

#### Rotation copy mode:

The front and the back are in upside down each other.

#### Copy mode without rotation:

The front and the back are not in upside down.

8. Shifter

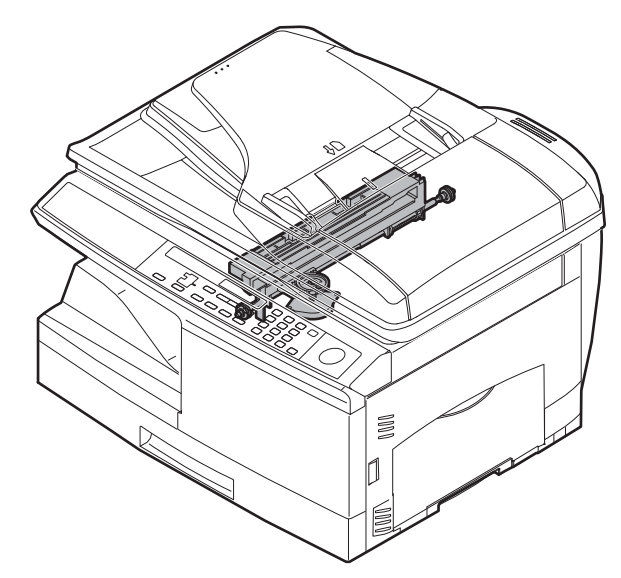

Shift width: 2.5cm

The offset function by the shifter is turned ON/OFF by the user program.

According to the setting, offset operation is performed for every job. (Default: ON)

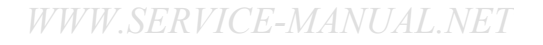

## [8] DISASSEMBLY AND ASSEMBLY

Before disassembly, be sure to disconnect the power cord for safety.

 Do not disconnect or connect any connector or harness while the machine is plugged in. Especially be careful not to disconnect or connect the harness between the MCU PWB and the LSU (MCU PWB: CN5) when the machine is plugged in. (If it is disconnected or connected while the machine is powered, the IC inside the LSU will be destroyed.)

2. To disconnect the harness after turning on the power, be sure to turn off the power and wait for at least 10 sec before disconnection. (Note that a voltage still remains immediately after turning off the power.)

The disassembly and assembly procedures are described for the following sections:

- 1. High voltage section
- 2. Operation panel section
- 3. Optical section
- 4. Fusing section
- 5. Tray paper feed/transport section
- 6. Manual paper feed section
- 7. Rear frame section
- 8 Power section
- 9. Duplex motor section (MX-B201D only)
- 10. Reverse roller section (MX-B201D only)
- 11. RSPF section

## 1. High voltage section

### A. List

Λ

| No. | Part name Ref.        |
|-----|-----------------------|
| 1   | Transfer charger unit |
| 2   | Charger wire          |

#### B. Disassembly procedure

1) Press the side cover open/close button and open the side cover.

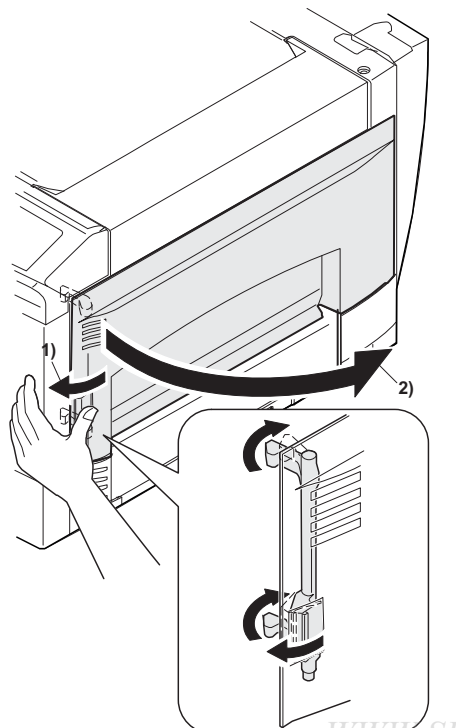

2) Push up the lock pawls (2 positions) of the side cover, and remove the transfer charger.

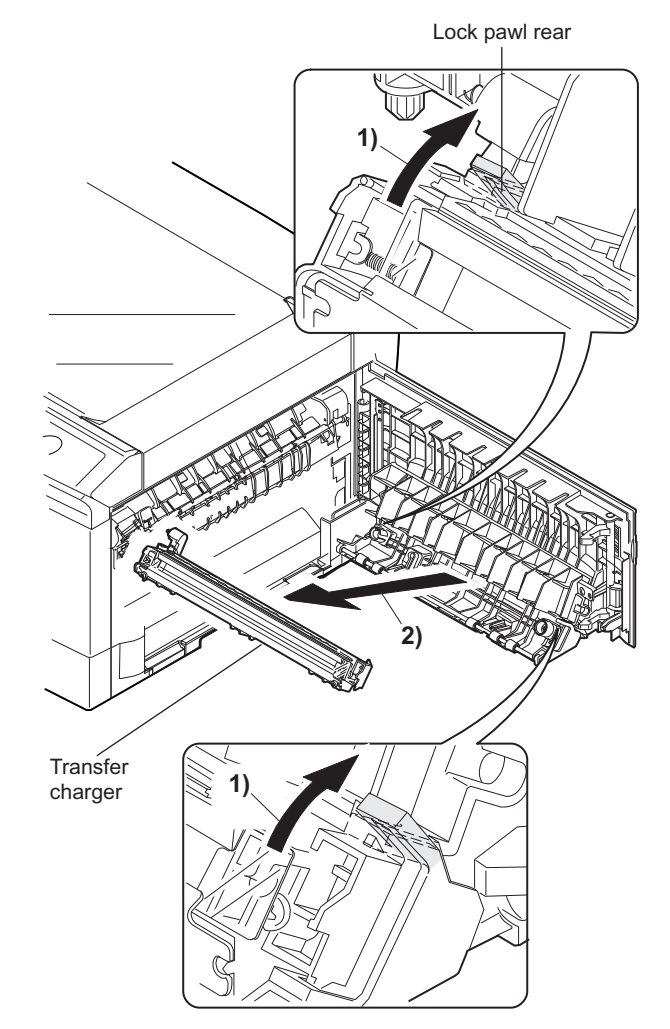

Lock pawl front

## C. Assembly procedure

For assembly, reverse the disassembly procedure.

## D. Charger wire cleaning

1) Remove the charger cleaner from the manual paper feed unit.

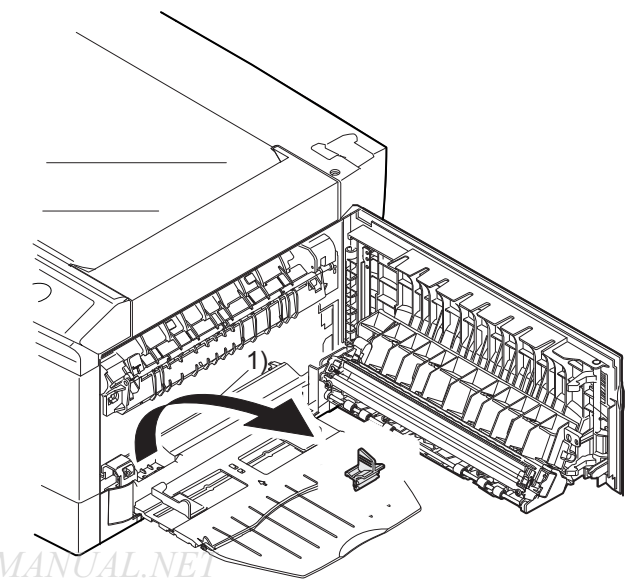

2) Clean the TC front guide and the TC holder with alcohol.

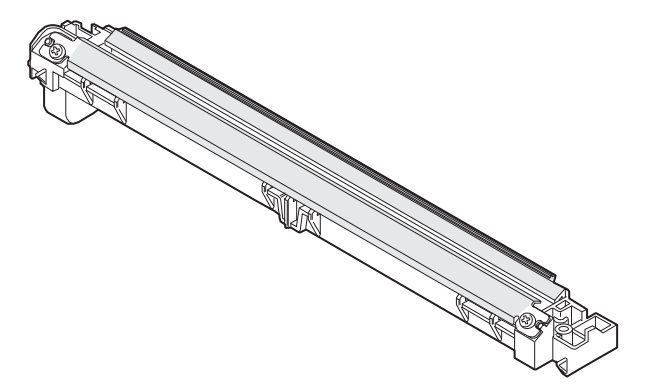

 Insert the charger cleaner into the transfer unit, and move it a few times in the direction of the arrow shown in the figure below.

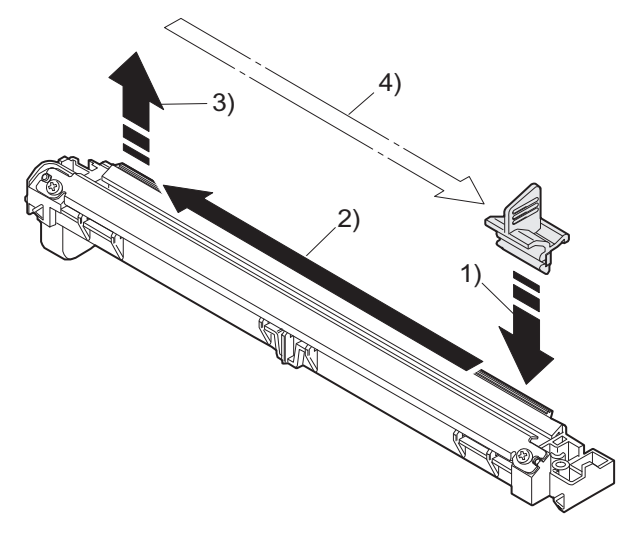

#### E. Charger wire replacement

- 1) Remove the TC cover and remove the screw.
- 2) Remove the spring and remove the charger wire.
- Install a new charger wire by reversing the procedures (1) and (2).

At that time, be careful of the following items.

- The rest of the charger wire must be within 1.5mm. Refer to Fig.1
- The spring hook section (charger wire winding section) must be in the range of the projection section.
- Be careful not to twist the charger wire.

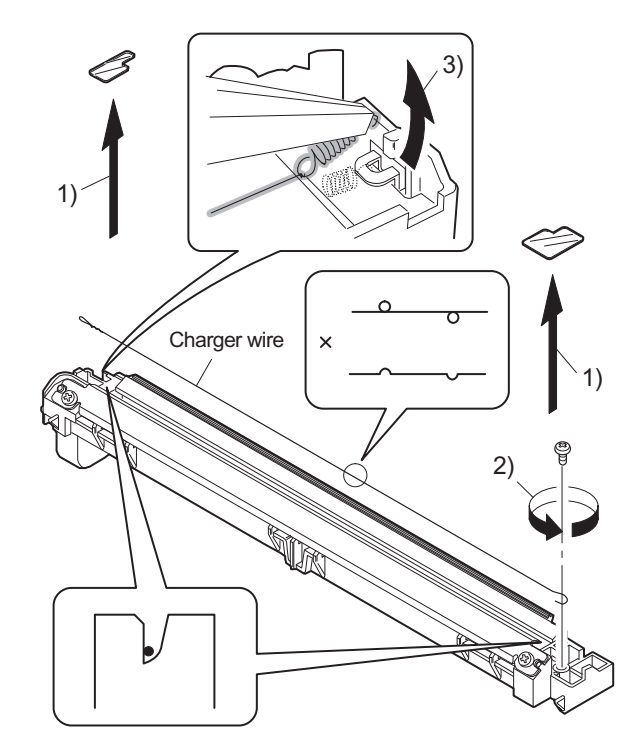

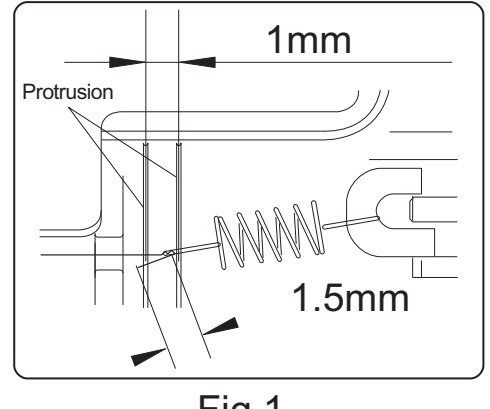

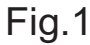

## 2. Operation panel section

### A. List

| No. | Part name Ref.       |
|-----|----------------------|
| 1   | Operation panel unit |
| 2   | Operation PWB        |

### B. Disassembly procedure

1) Open the side door, and Open the front cover.

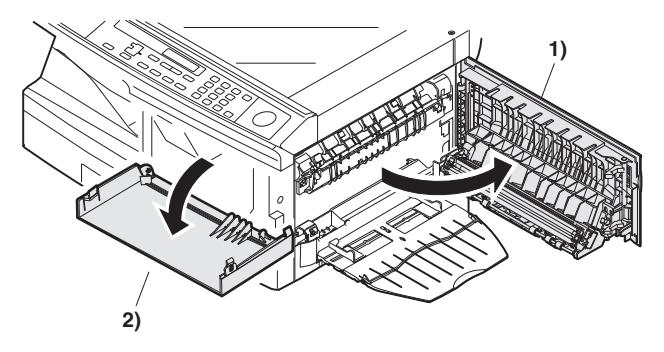

2) Remove the screws (4 pcs.), the harness, and the operation panel unit.

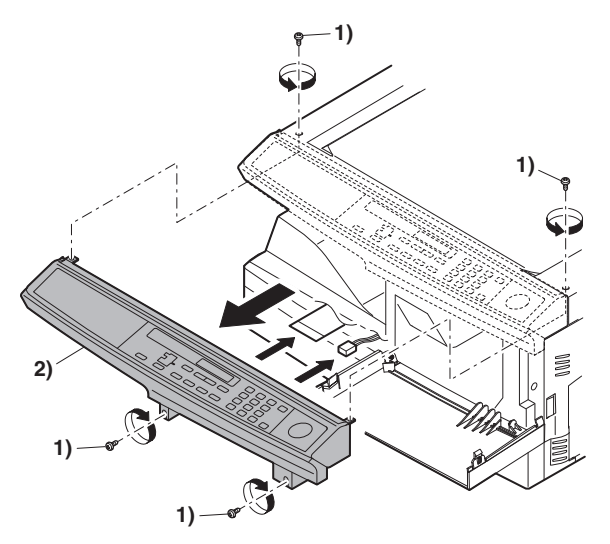

- 3) Remove four screws, and remove the operation cabinet.
- 4) Remove eight screws, and remove the operation PWB.

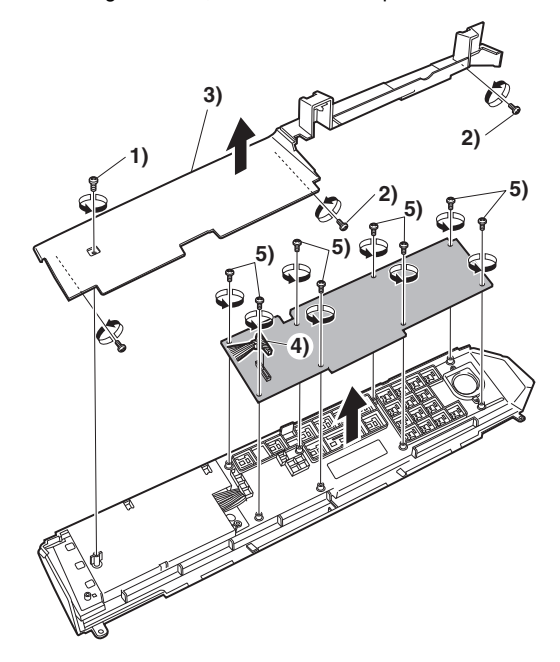

C. Assembly procedure

For assembly, reverse the disassembly procedure

## 3. Optical section

## A. List

| NO. | Part name Ref. |  |
|-----|----------------|--|
| 1   | Copy lamp unit |  |
| 2   | Copy lamp      |  |
| 3   | Lens unit      |  |

#### B. Disassembly procedure

1) Remove four screws, and remove the rear cabinet and the rear cabinet cover.

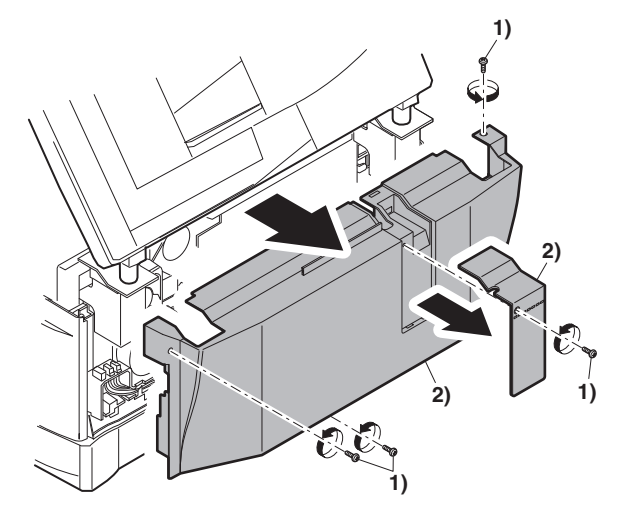

- 2) Remove two screws, and remove the earth wire.
- 3) Disconnect the connector.
- 4) Remove the RSPF unit.

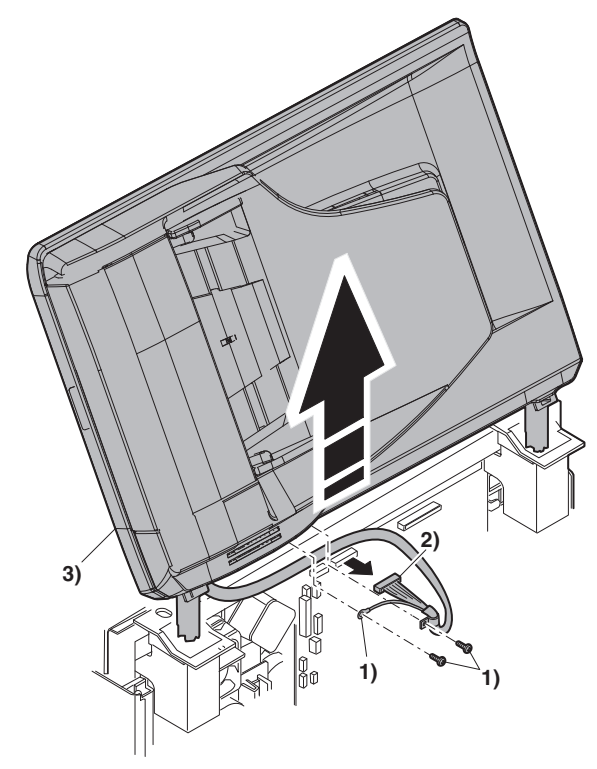

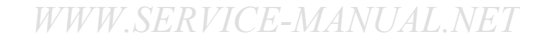

- 5) Remove five screws. Remove the operation unit, and disconnect the connector.
- 6) Remove the right cabinet.
- 7) Remove the left cabinet.
- 8) Remove the screw, and remove the rear cover.
- 9) Remove the table glass.

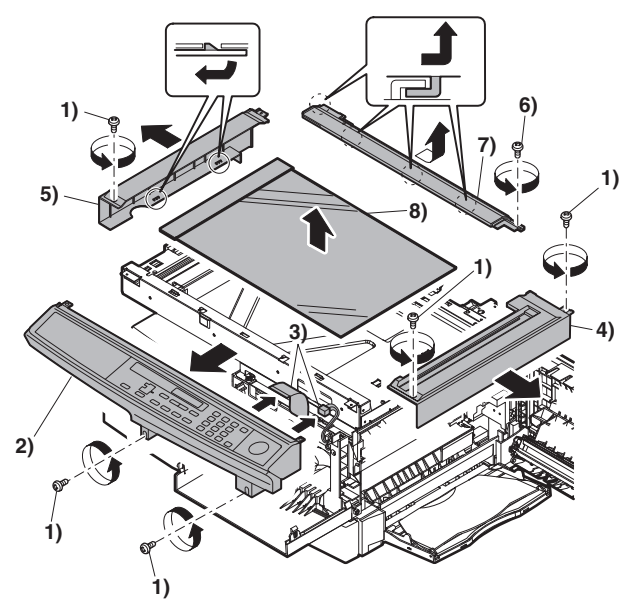

- 10) Move the carriage to the position indicated on the figure.
- 11) Loosen the screw which is fixing the tension plate.
- 12) Move the tension plate in the arrow direction to release the tension, and remove the belt.

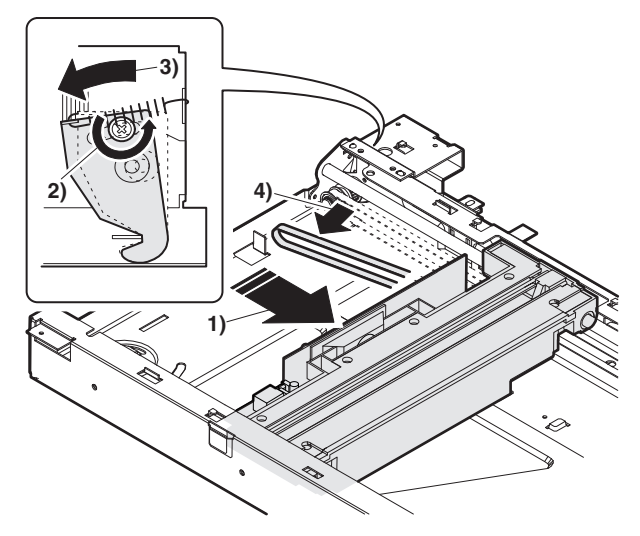

- 13) Remove the screw, and remove the rod stopper.
- 14) Remove the rod.

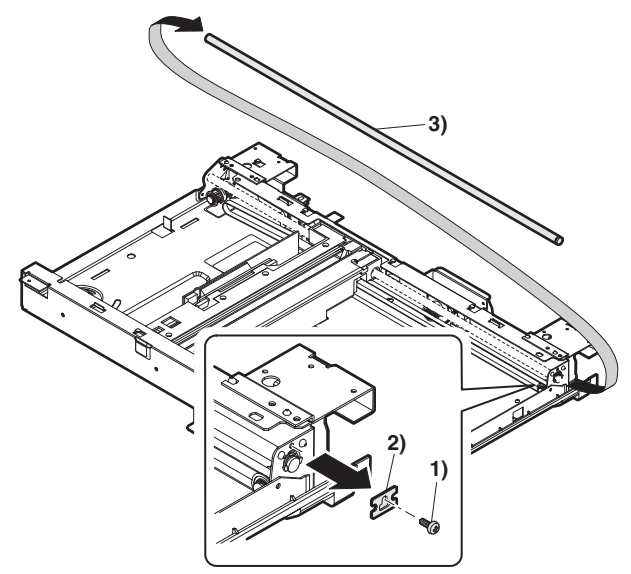

15) Lift the rear side of the carriage, remove the belt and the connector, and remove the carriage.

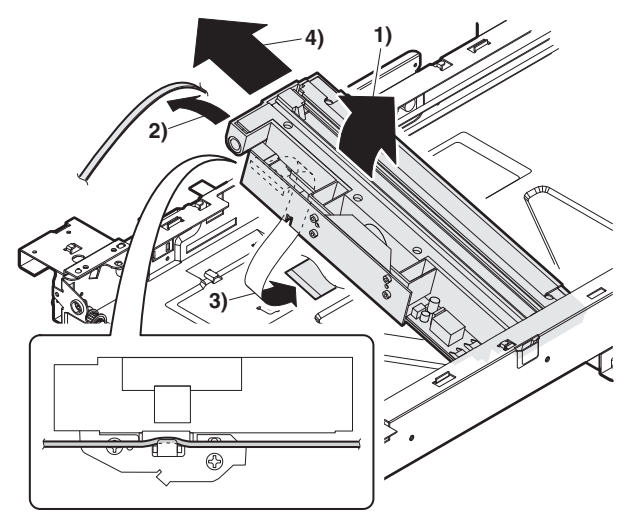

## C. Assembly procedure

#### CCD core

- 1) Insert the CCD-MCU harness into the CCD PWB of the carriage unit.
- Attach the CCD-MCU harness to the duplex tape on the back surface of the carriage unit. Clean and remove oil and dirt from the attachment surface.
- 3) Pass the CCD-MCU harness through the square hole in the base plate.
- Attach the CCD-MCU harness to the base plate with duplex tape.
- 5) Attach two cable fixing sheets to fix the CCD-MCU harness to the base plate.
- 6) Pass the core through the CCD-MCU harness and fix the core.
- 7) Insert the CCD-MCU harness into the MCU PWB.

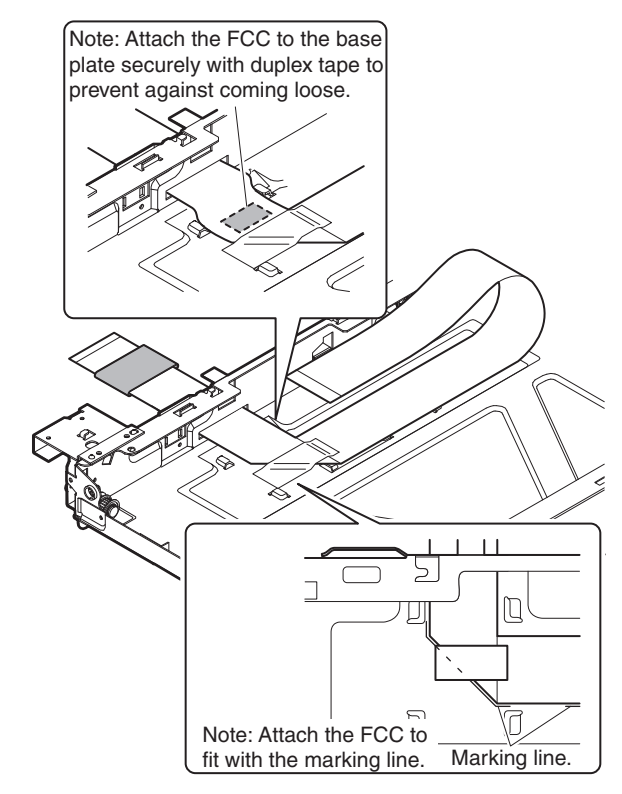

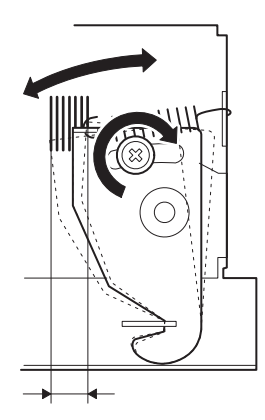

## 4. Fusing section

## A. List

| No. | Part name Ref.  |
|-----|-----------------|
| 1   | Thermistor      |
| 2   | PPD2 sensor     |
| 3   | Heater lamp     |
| 4   | Pressure roller |
| 5   | Heat roller     |

### B. Disassembly procedure

- 1) Remove the connectors (3 pcs.) of the rear cabinet.
- Open the side cover, remove two screws, and remove the fusing unit.

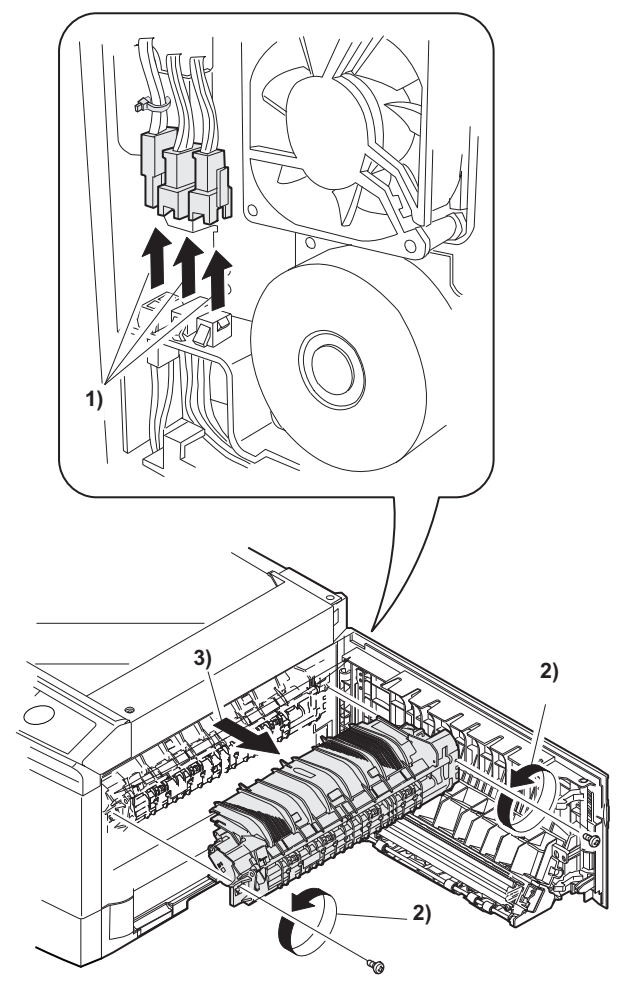

 Cut the binding band, remove the screw, and remove the thermistor.

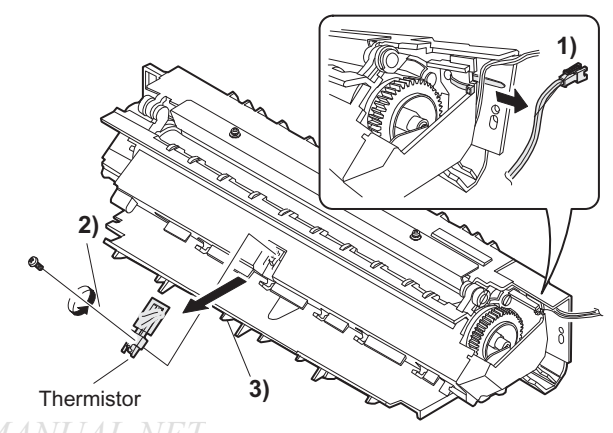

W W W.SEKVICE-MANUAL.NEI

 Remove the screw and remove the resistor. Remove the screw and remove the U-turn guide.

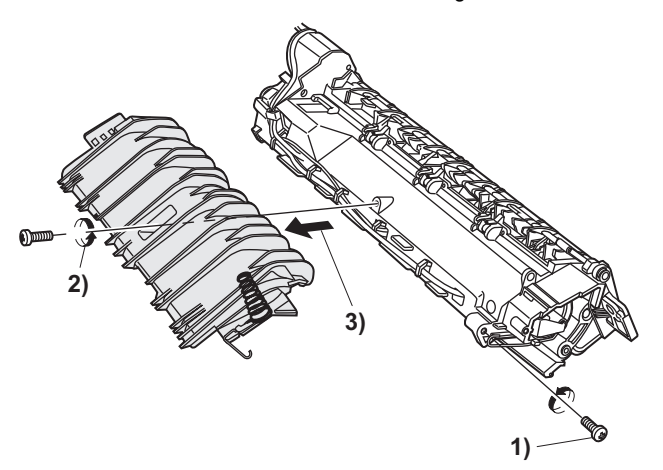

Note: When installing the resistor, check to confirm that the discharge brush section (A) is in contact with the upper heat roller.

Also check to confirm that the fusing lower earth spring (B) does not extend over the fusing bearing (C) after tightening the screw.

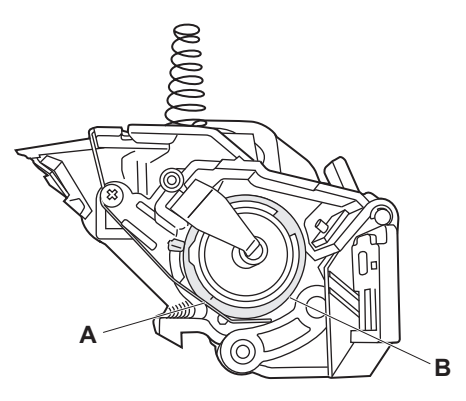

#### Pressure roller section disassembly

 Remove the three screws, remove the fusing cover lower on the right side, and open the heat roller section.

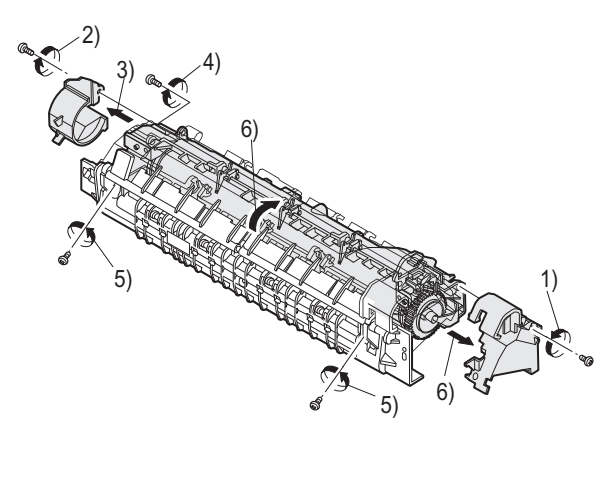

6) Remove the screw and remove the PPD2 sensor.

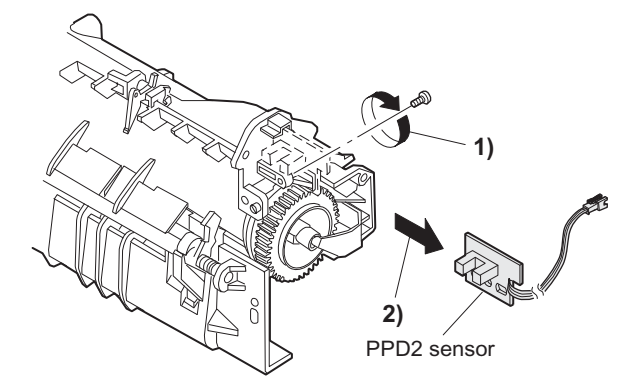

7) Remove the plate spring on the right and remove the heater lamp.

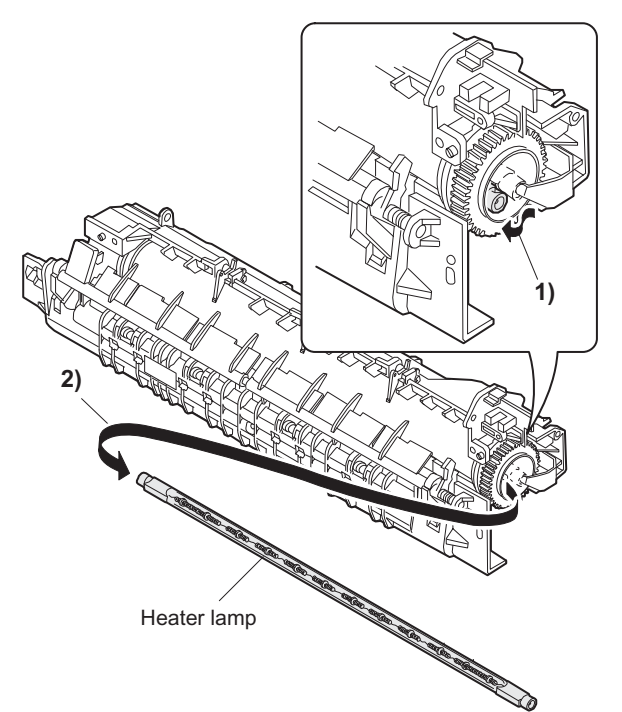

 When opening the fusing unit, slide the fusing lower earth spring in the arrow direction, and open the unit.

If the fusing unit is opened without sliding the fusing lower earth spring, the fusing lower earth spring is deformed.

If the fusing lower earth spring is once deformed, the earth function may not work properly. Replace the deformed spring with a new one.

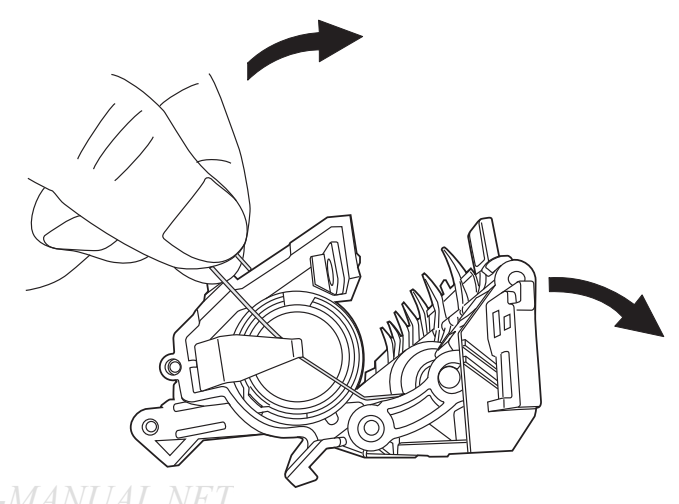

9) Remove the spring, and remove the upper separation pawls (3 pcs.).

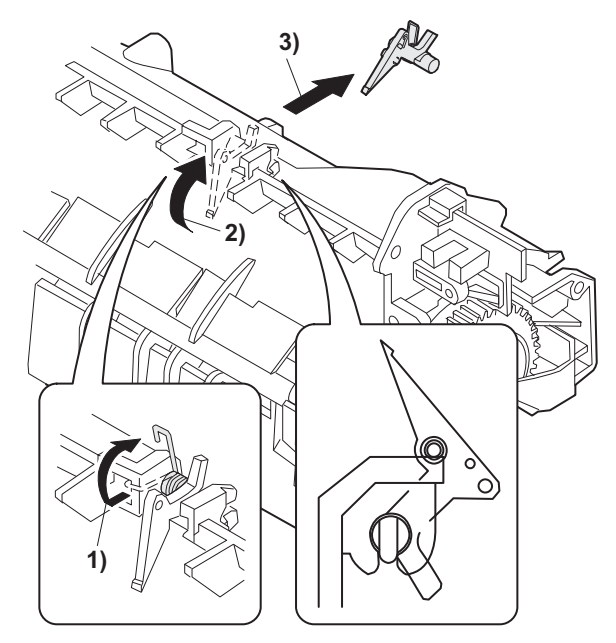

10) Remove the E-ring and remove the reverse gate.

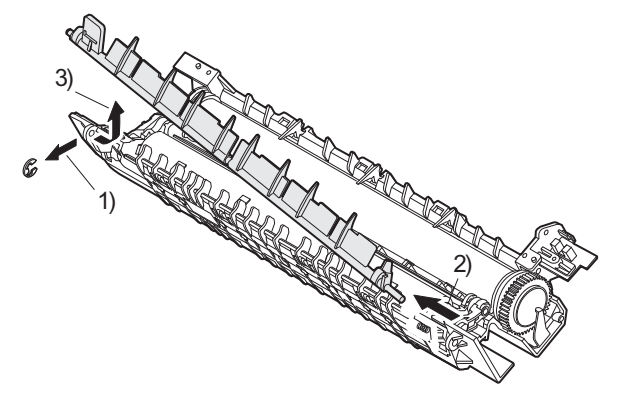

11) Remove the pressure release levers on the right and the left sides.

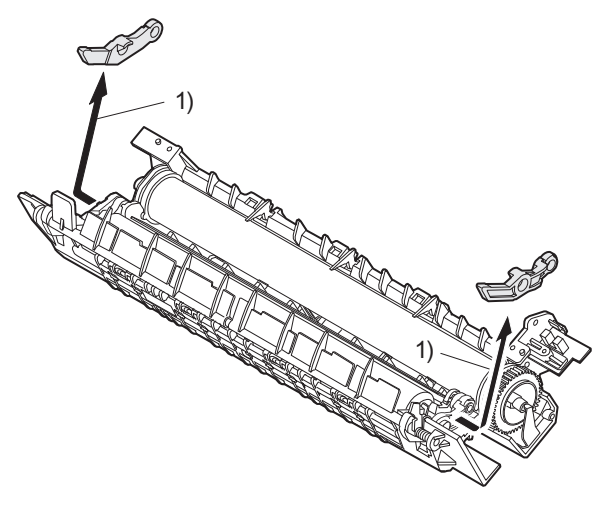

- 12) Remove the pressure roller, and the spring.
- Note: Apply grease to the sections specified with an asterisk (\*). Grease: "JFE552" UKOG-0235FCZZ

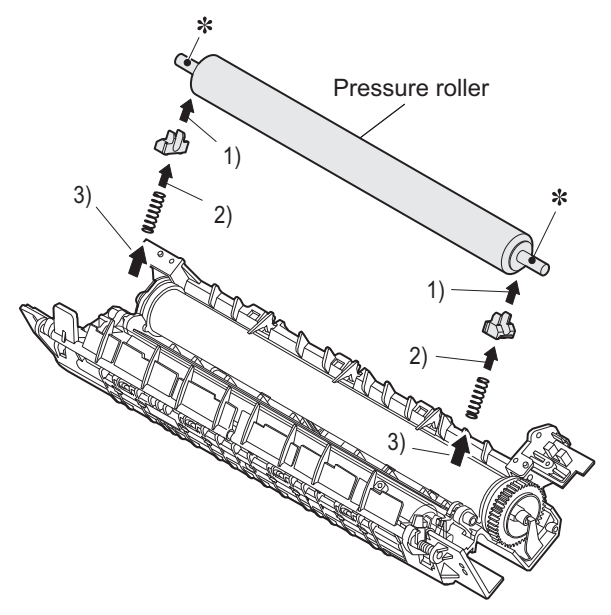

#### Heat roller disassembly

#### (Continued from procedure 4).)

- 5) Remove screws, remove the fusing cover, and open the heat roller section.
- Note: When opening the fusing unit, be careful not to deform the fusing lower earth spring as described in the item 8) of "Pressure roller section disassembly.

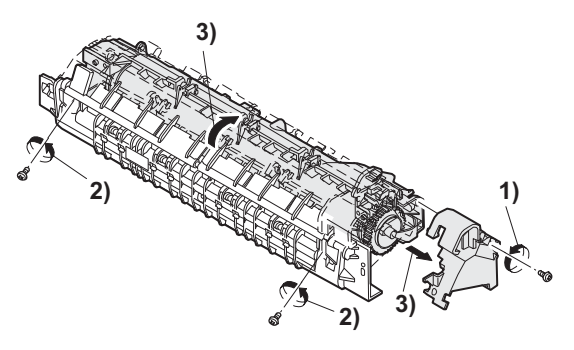

6) Remove the C-ring and shift the heat roller in the arrow direction.

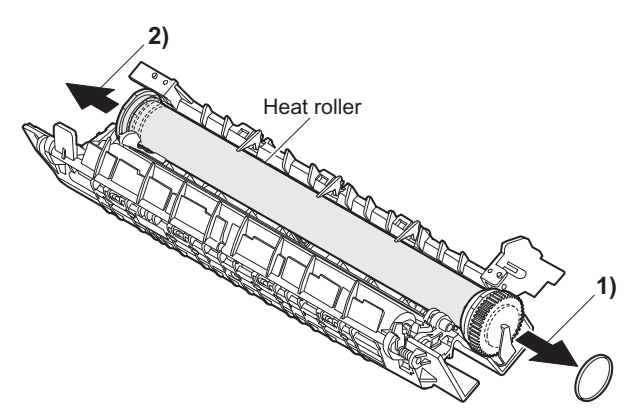

## **1**: '11/Oct/17

- 7) Remove the heat roller gear and the fusing bearing, and lift and remove heat roller.
- Note: Apply grease to the sections specified with \*1. Grease: "JFE552" UKOG-0235FCZZ

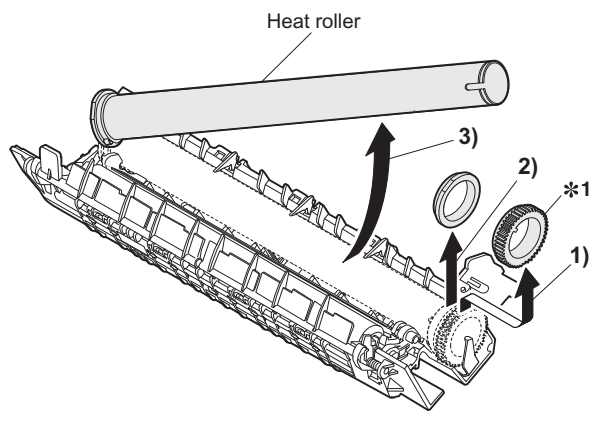

- 8) Remove the parts from the heat roller.
- Note: Apply grease to the sections specified with \*1. Grease: "JFE552" UKOG-0235FCZZ

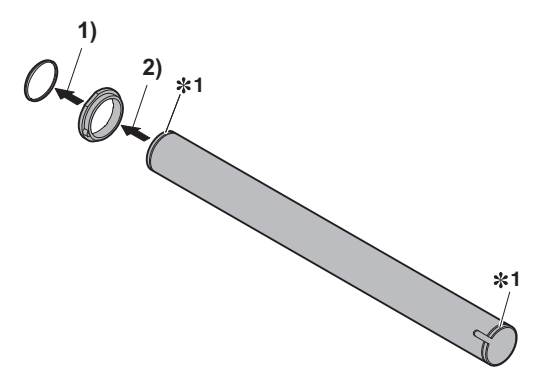

- 9) Remove two screws and remove the thermo unit.
- Note: The set temperature of the thermostat differs from that of the current model.

|   |               | Temperature |
|---|---------------|-------------|
| Δ | MX-B201/B201D | 230°C       |

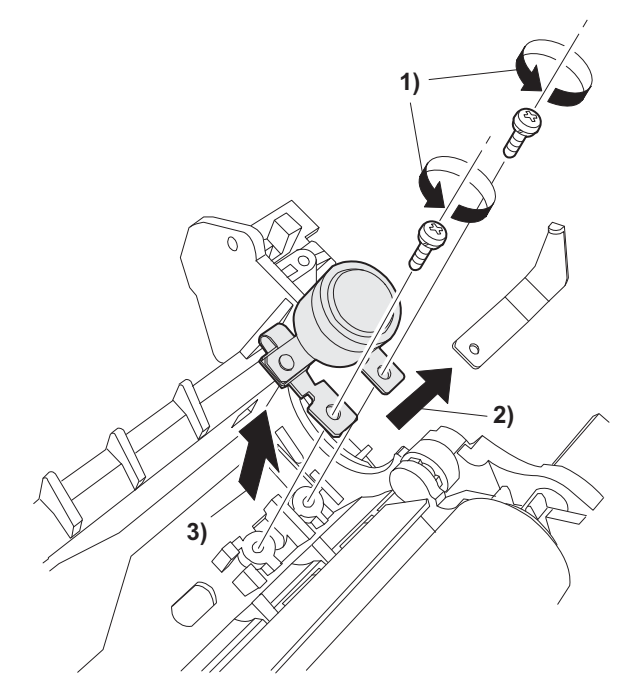

## C. Assembly procedure

For assembly, reverse the disassembly procedure. W.SERVICE-MANUAL.NET

## 5. Tray paper feed/transport section

## A. List

| No. | Part name Ref.          |
|-----|-------------------------|
| 1   | PPD1 sensor PWB         |
| 2   | POD sensor PWB          |
| 3   | LSU unit                |
| 4   | Intermediate frame unit |
| 5   | Paper feed roller       |

## B. Disassembly procedure

 Remove the paper holding arm. Remove the arm holder from the main unit, and remove the holder from the arm.

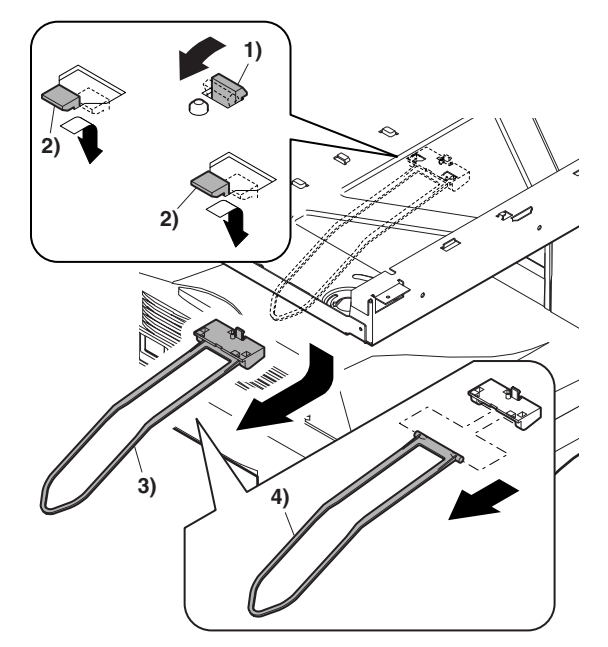

- 2) Remove two screws, and remove the hinge guide R.
- 3) Disconnect the connector. (2 positions)
- 4) Remove five screws, and remove the scanner unit.
- 5) Remove the fan duct.

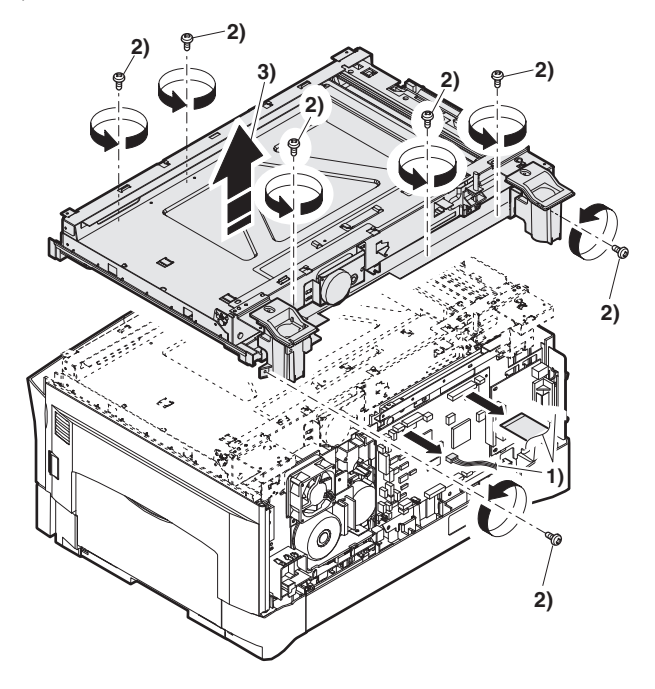

 Remove each connector and four screws, and remove the MCU PWB and network PWB. (The shape of the MCU PWB differs depending on the model.)

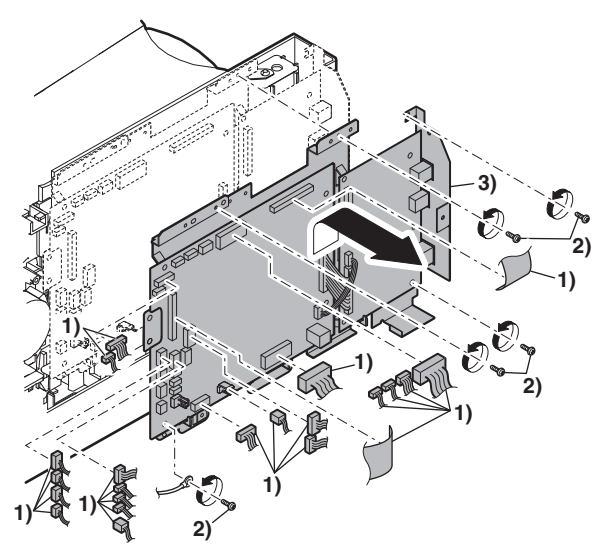

7) Remove the PWB insulation mylar and remove the paper transport detection sensor (POD).

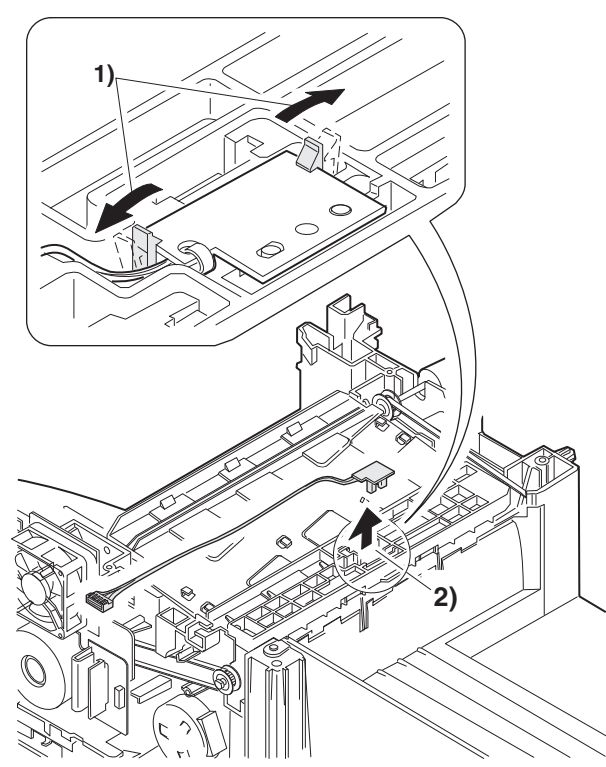

8) Remove the screw, and open the upper paper guide.

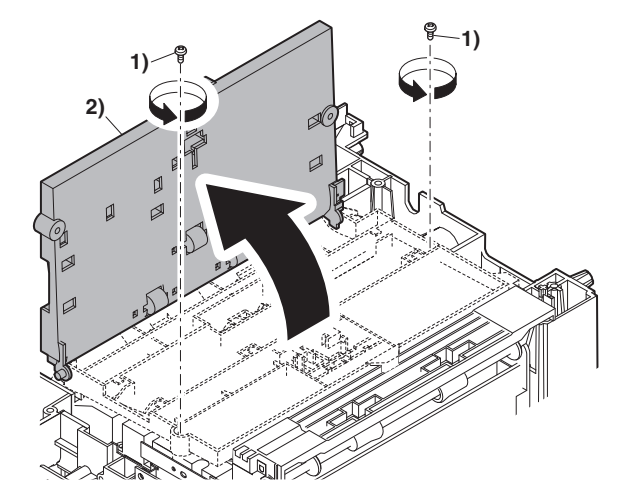

9) Remove the roller, and remove the belt.

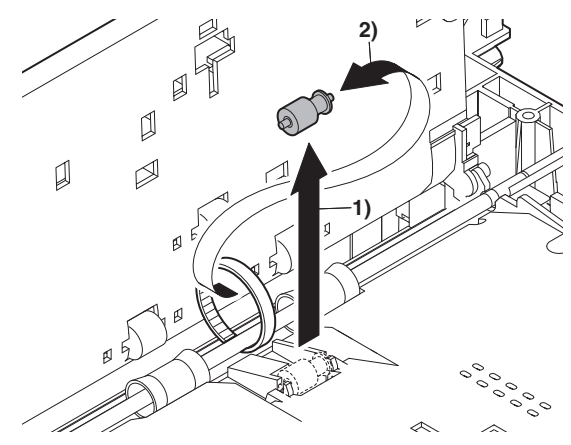

- 10) Disengage the pawl, and remove the roller knob.
- 11) Disengage the pawl, and shift the pulley and the bearing.

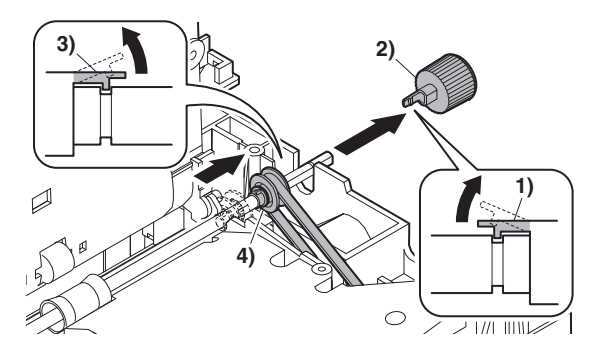

12) Remove the paper exit roller, and remove the belt, the pulley, and the bearing.

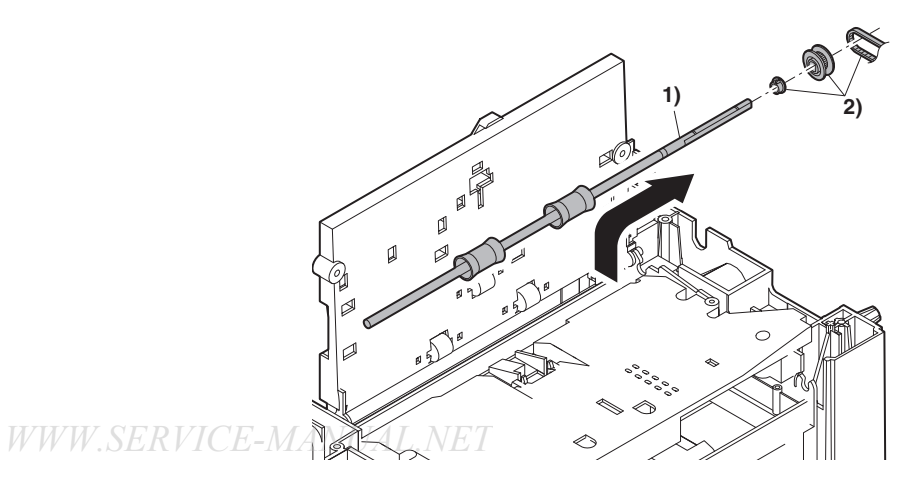

13) Remove the harness guide.

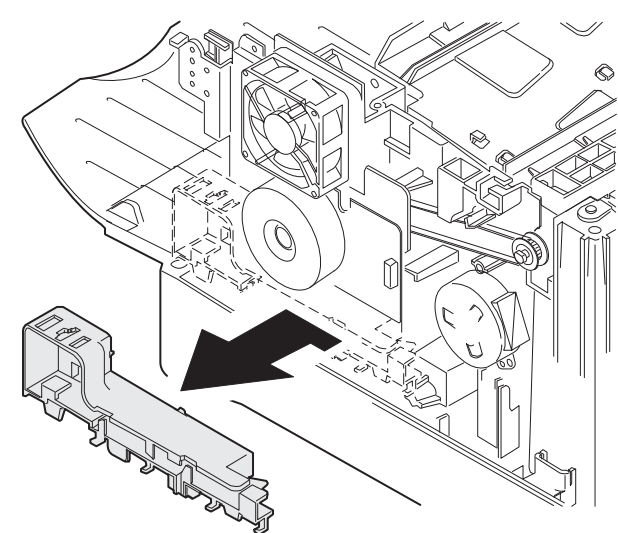

14) Remove two screws and remove the toner motor.

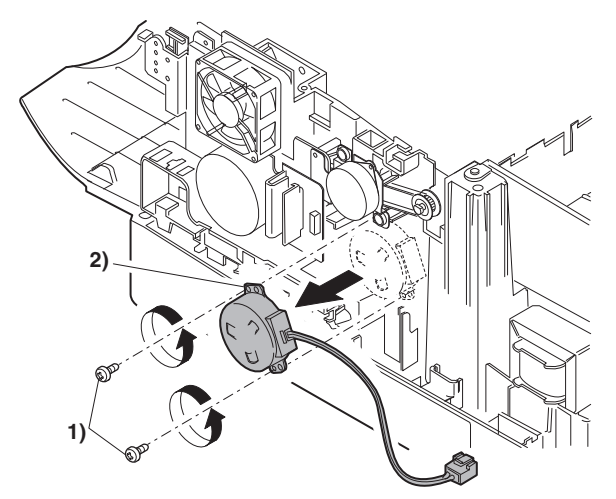

15) Remove three screws, and remove the DUP motor unit and the belt.

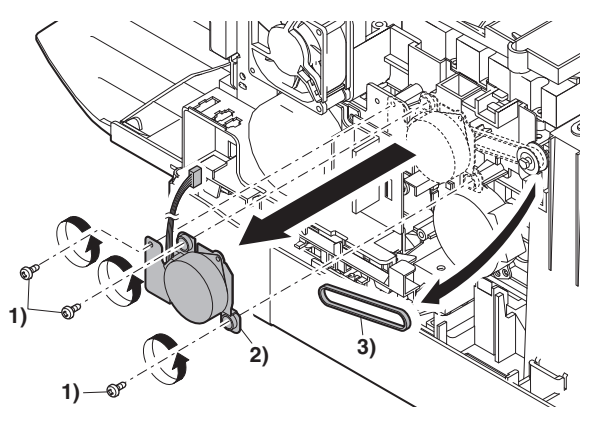

16) Remove five screws and the grounding wire, and remove the main drive unit.

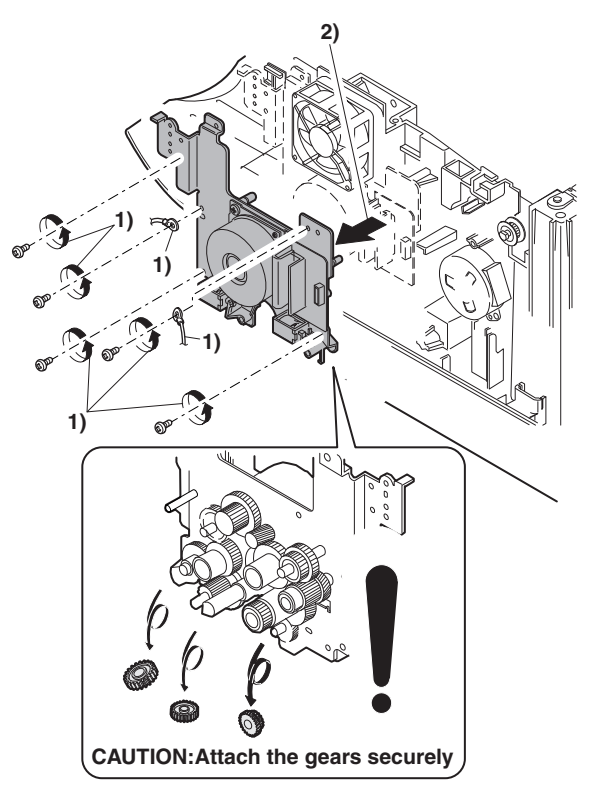

17) Remove the parts as shown below, and remove the pressure release solenoid and the paper feed solenoid.

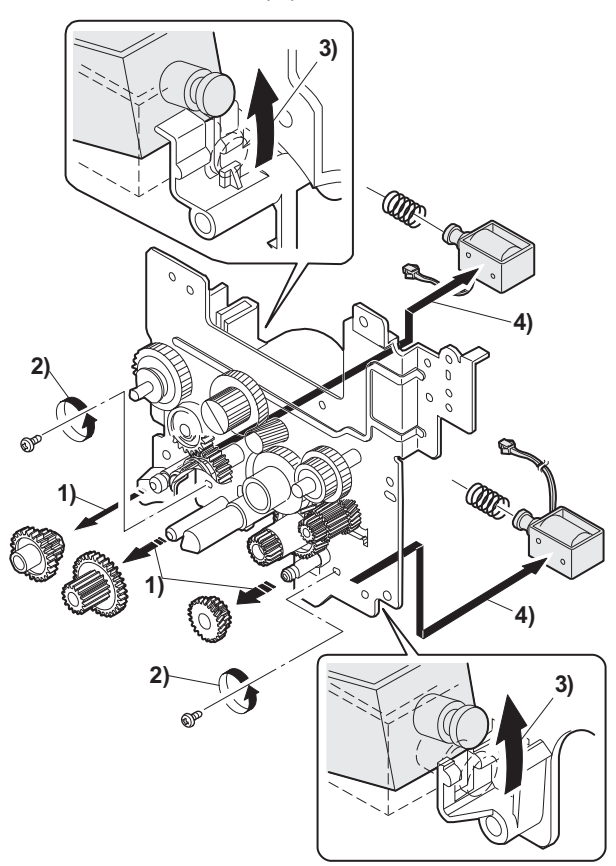

 Remove four screws, and remove the lower paper guide unit. [Note for installation]

Fit the lower paper guide hole (a) with the shifter gear hole (b) so that the black resin (c) of the shifter unit can be checked.

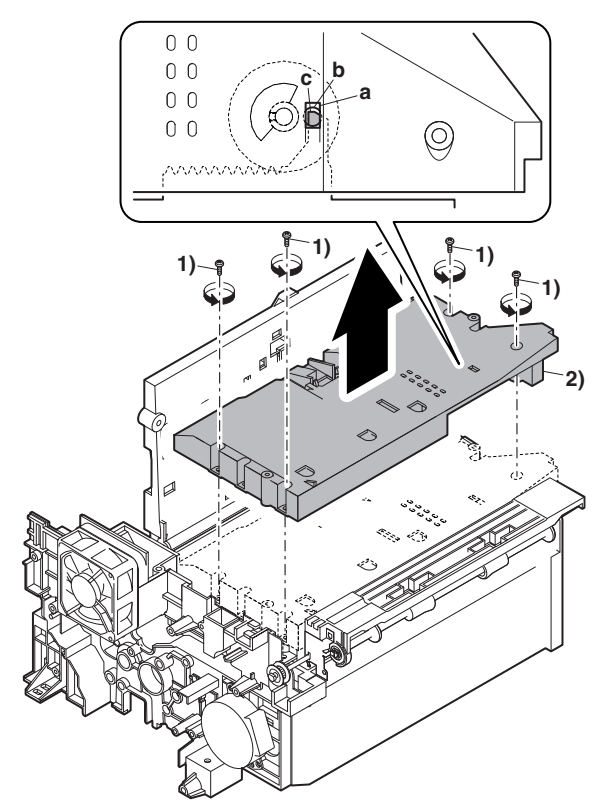

19) Put the lower paper guide unit upside down, remove two screws, and remove the shifter motor.

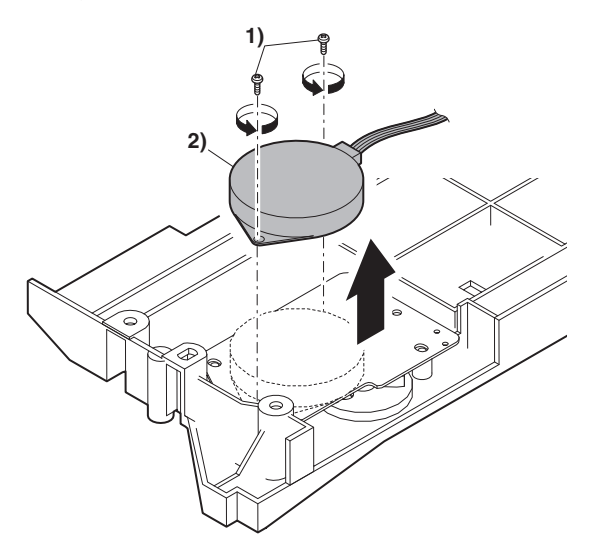

- 20) Remove the screw, and remove the grounding plate and the gear.
- 21) Remove the E-ring, the gear, and the bearing, and remove the shifter roller.

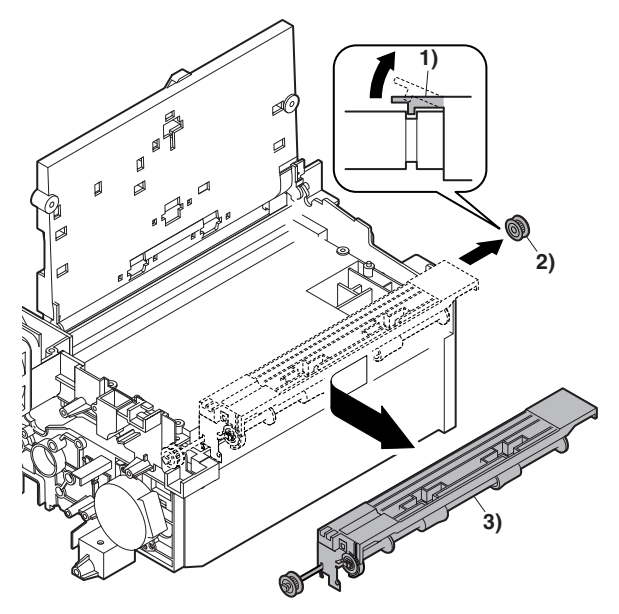

- 22) Disengage the pawl, and remove the pulley.
- 23) Shift and remove the shifter unit.

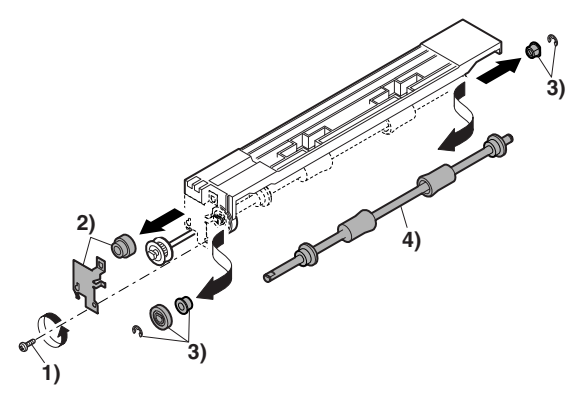

24) Remove four screws, and remove the LSU unit.

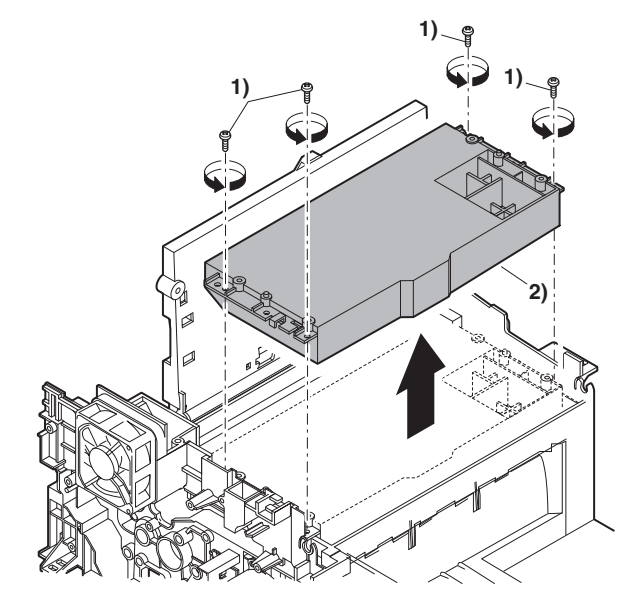

#### [Note for assembling the LSU]

When installing the LSU, turn the LSU clockwise and fix with screws in order to provide an attachment backlash in the proper direction.

Observe the following sequence of fixing screws.

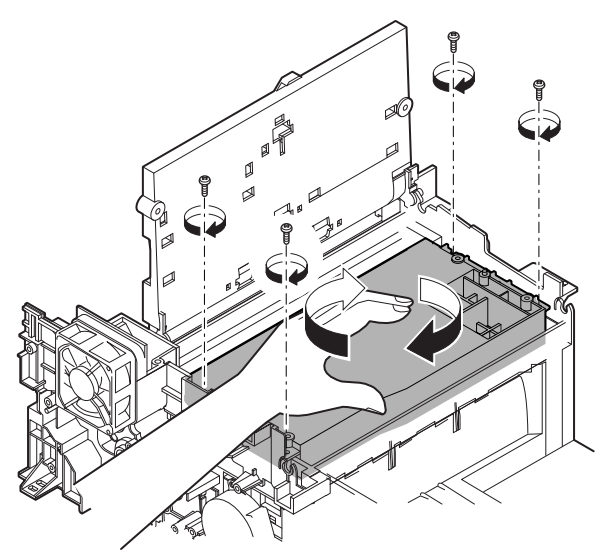

25) Remove the screw, slide the left cabinet to the left to detach it. Remove each pawl, and remove the paper exit tray.

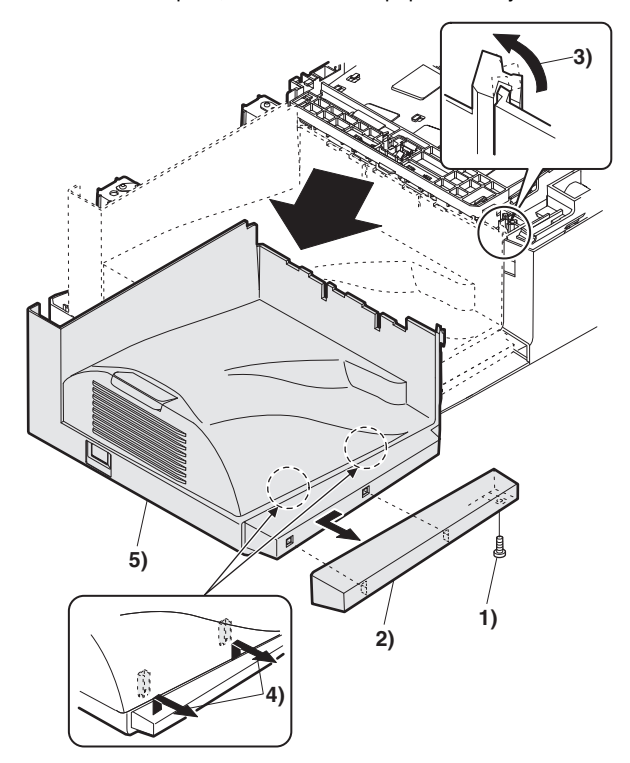

- 26) Remove two screws and remove the fusing connector.
- 27) Remove five screws and the connector, and lift the intermediate frame unit to remove.

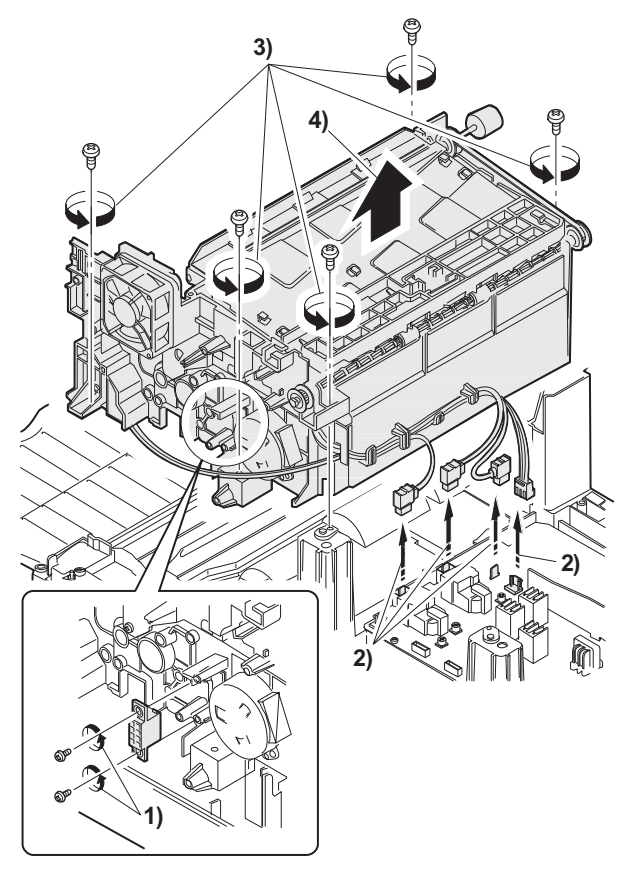

- 28) Remove the screw and the E-ring, and remove the PS semi-circular earth plate and the PS roller unit.
- 29) Remove the E-ring and remove the spring clutch from the PS roller unit.

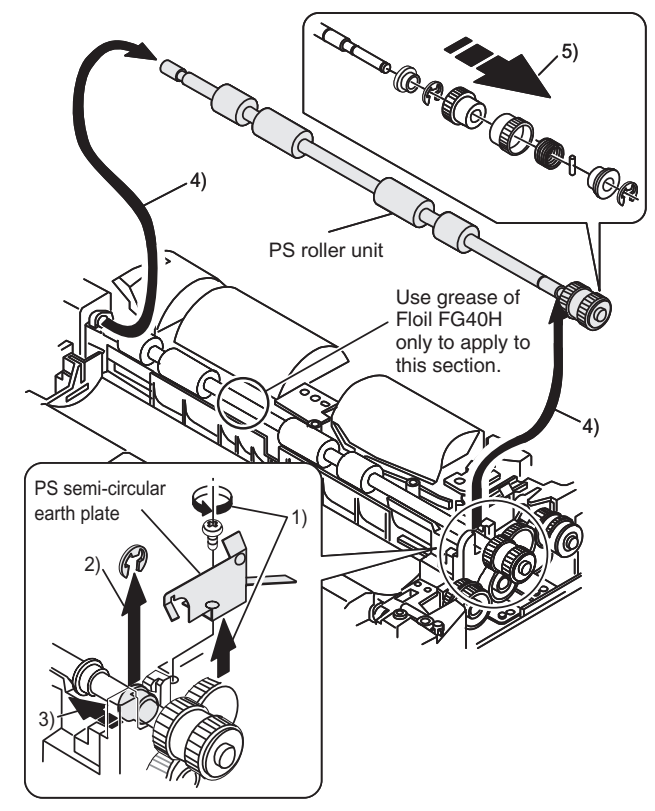

30) Remove three screws and remove the TC front paper guide.

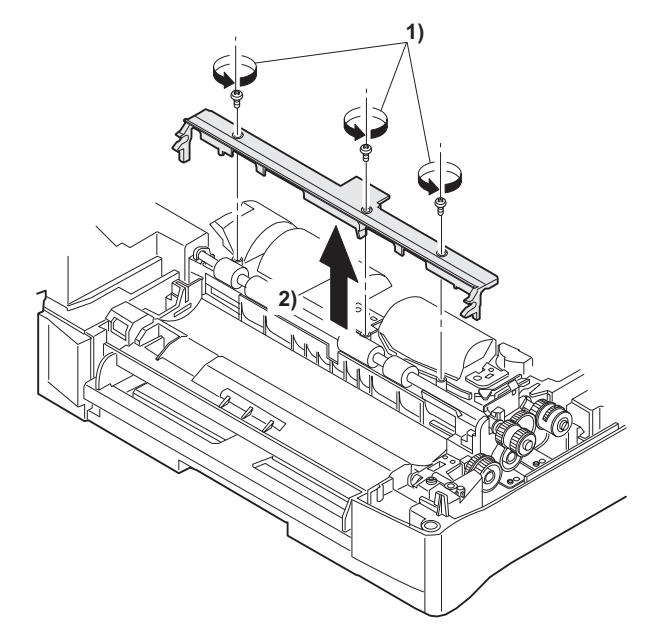

31) Remove the screw and the connector, and remove the PPD1 sensor PWB.

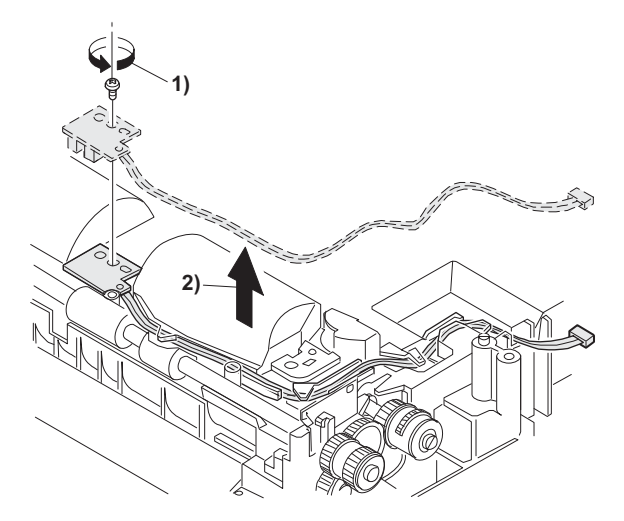

- 32) Remove two E-rings and remove the paper feed roller.
- 33) Remove three E-rings and remove the clutch unit.

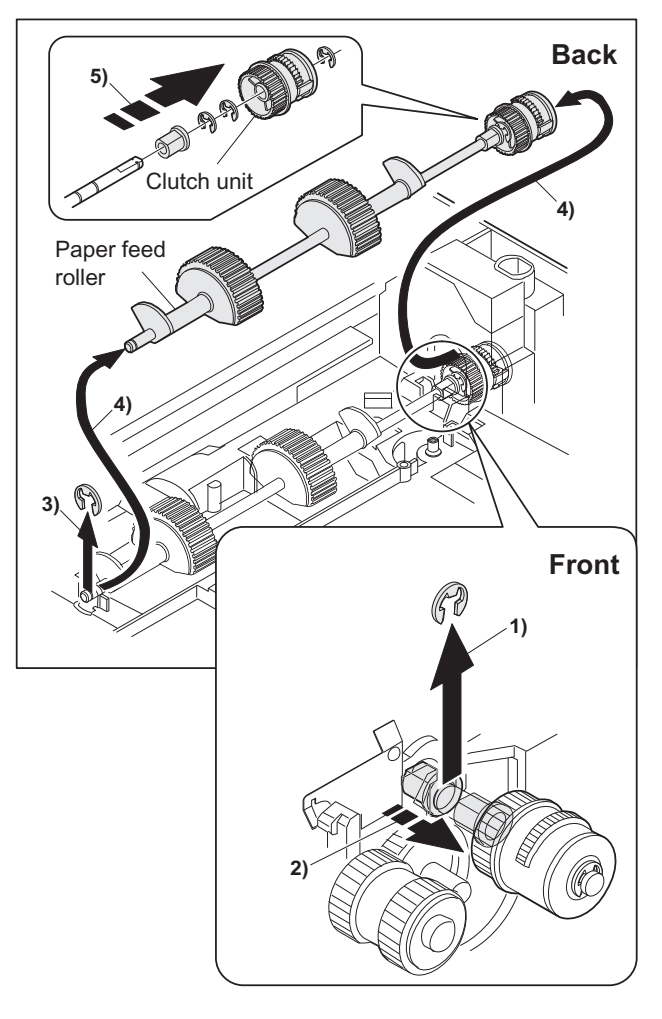

C. Assembly procedure

For assembly, reverse the disassembly procedure.

## 6. Manual paper feed section

## A. List

| No. | Part name Ref.            |
|-----|---------------------------|
| 1   | Manual transport roller   |
| 2   | Cassette detection switch |
| 3   | Side door detection unit  |

## B. Disassembly procedure

## Multi unit

1) Remove the screw and remove the multi upper cover.

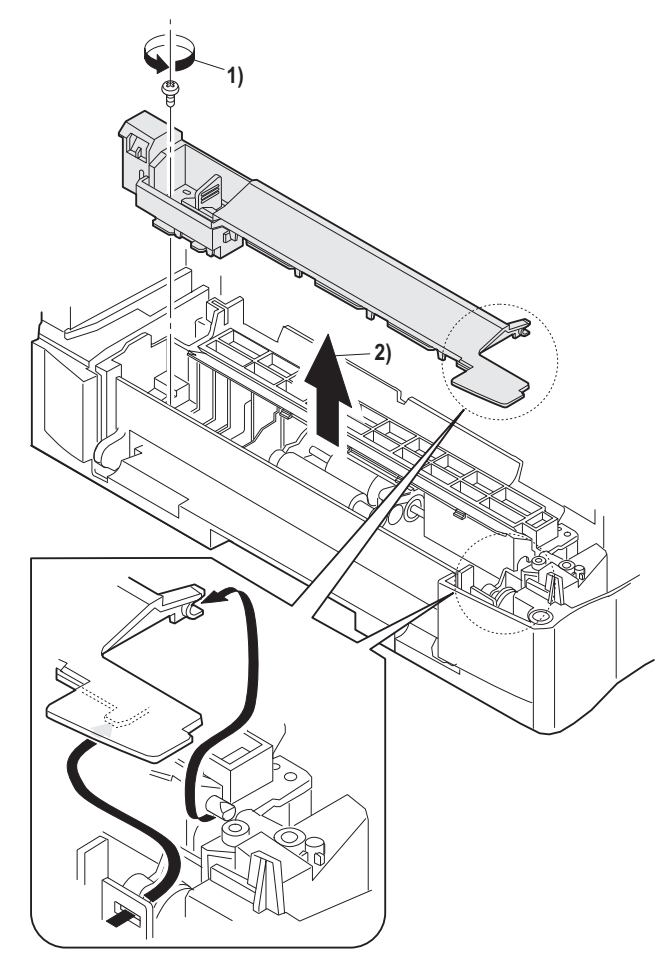

2) Remove the screw and remove the side door detection unit.

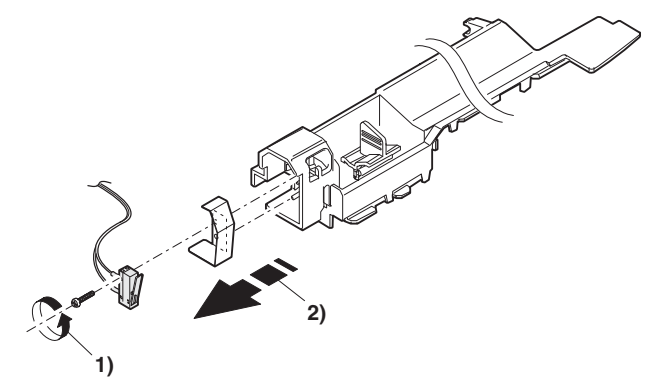

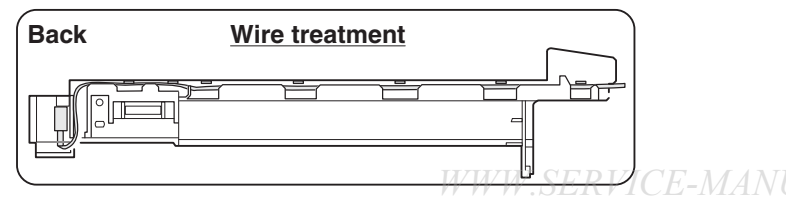

 Remove three screws and remove the multi paper feed upper frame.

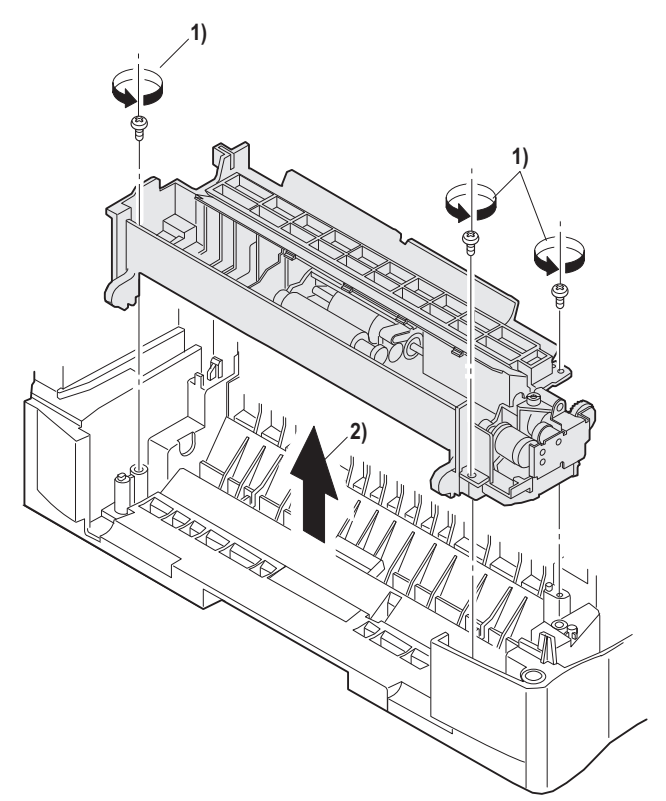

4) Remove two screws and remove the multi feed bracket unit from the multi paper feed upper frame.

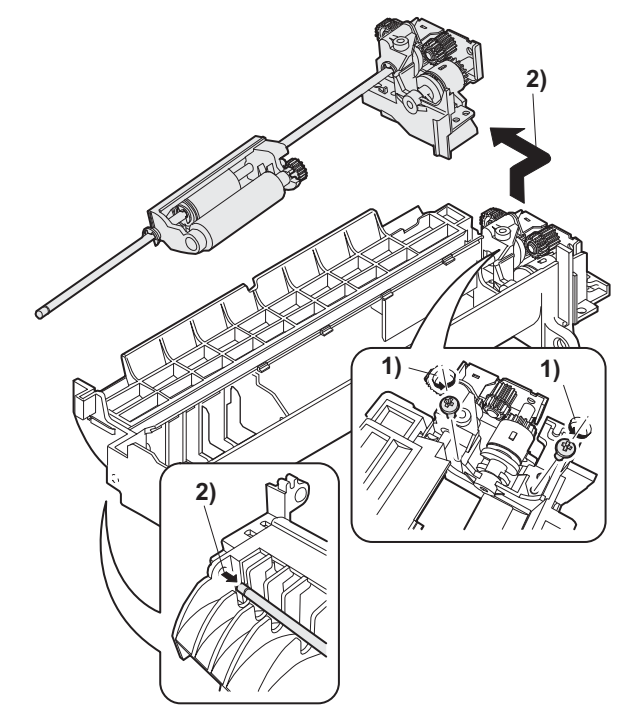

5) Remove three E-rings and remove the manual paper feed roller B9.

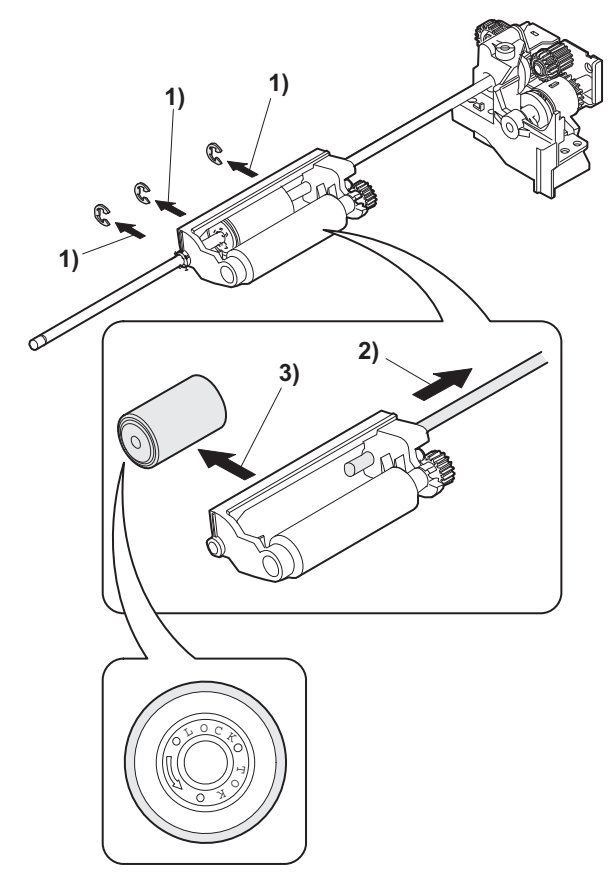

6) Remove the pick-up roller.

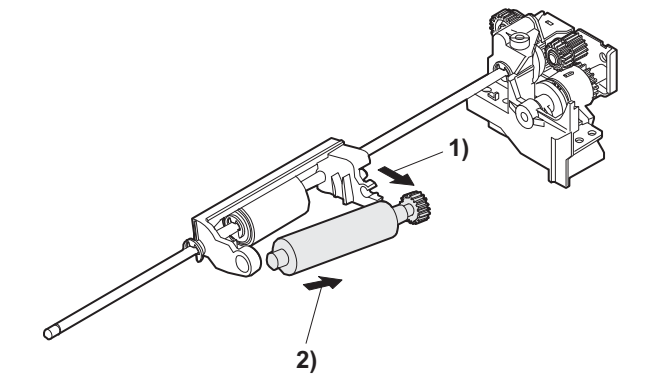

7) Cut the binding band and remove the multi paper feed solenoid.

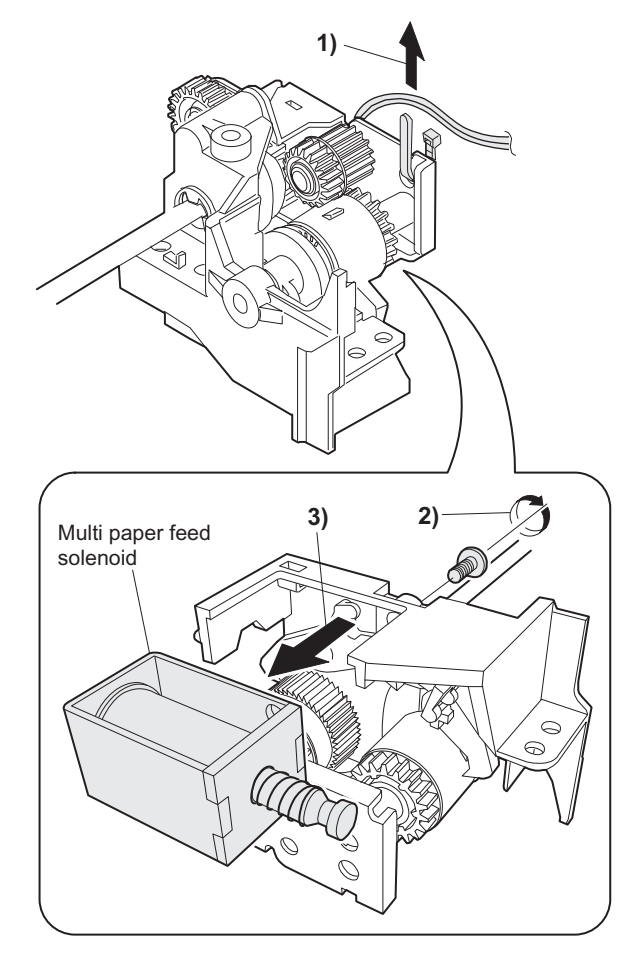

## C. Assembly procedure

For assembly, reverse the disassembly procedure.

### D. Pressure plate holder attachment

1) Attach the pressure plate holder so that the resin section is not covered with the seal M1-N.

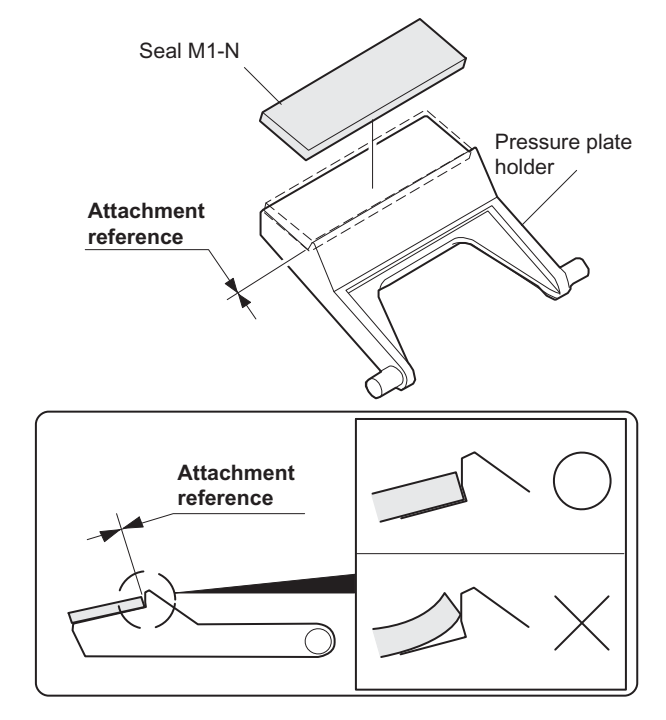

## 7. Rear frame section

## A. List

| No. | Part name Ref.    |
|-----|-------------------|
| 1   | Scanner motor     |
| 2   | Main motor        |
| 3   | Exhaust fan motor |
| 4   | MCU PWB           |

## B. Disassembly procedure

1) Remove four screws, and remove the rear cabinet and the rear cabinet cover.

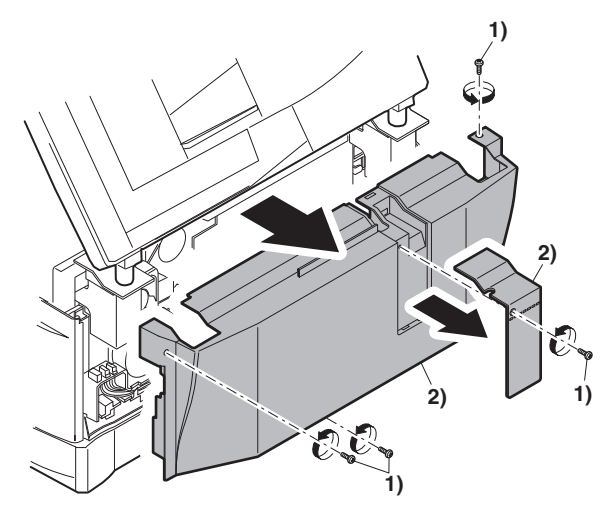

- 2) Disconnect the connector.
- 3) Remove two screws, and remove the scanner motor.

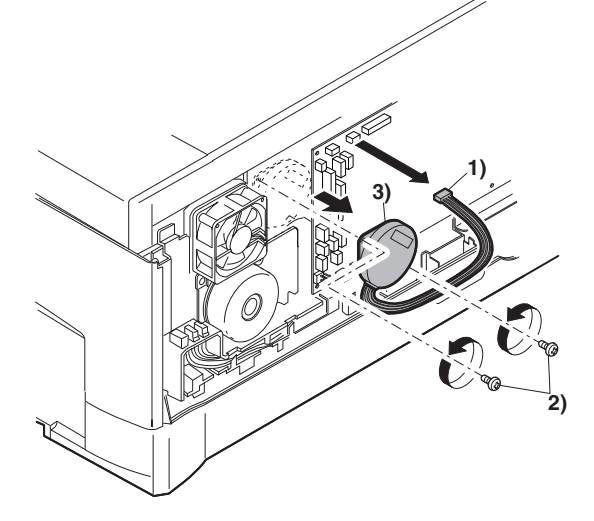

4) Remove two screws and one harness, and remove the main motor.

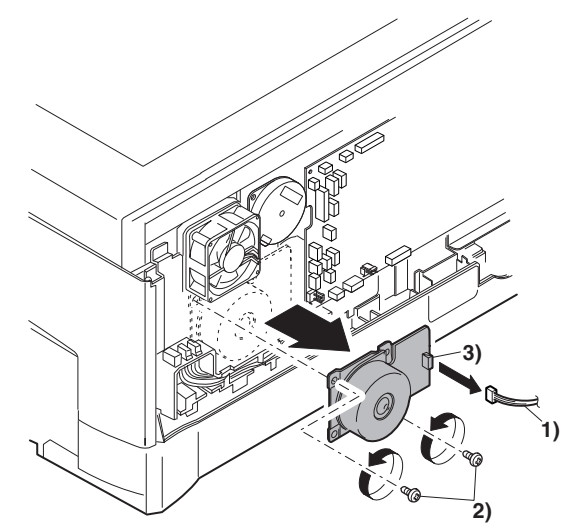

5) Remove two screws and one connector, and remove the exhaust fan motor.

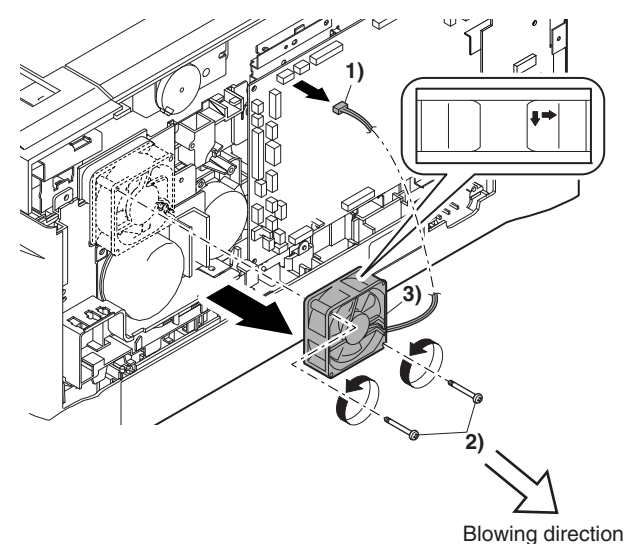

- 6) Disconnect the connectors.
- 7) Remove the five screws, and remove the MCU PWB. (The shape of the MCU PWB differs depending on the model.)

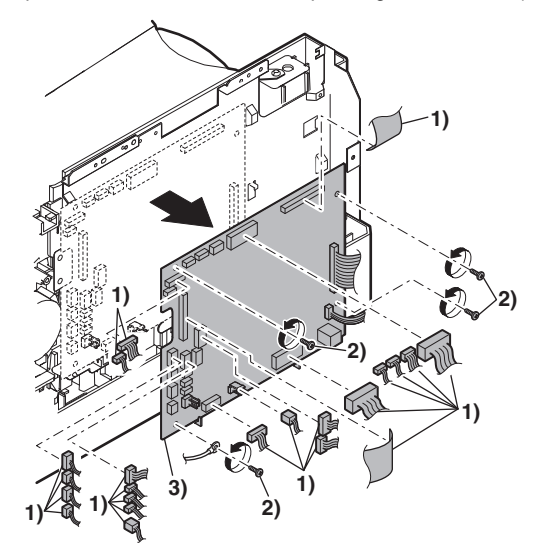

C. Assembly procedure WWW.SERVICE-NFor assembly, reverse the disassembly procedure.

## 8. Power section

## A. List

| No. | Part name Ref. |
|-----|----------------|
| 1   | Power PWB      |

## B. Disassembly procedure

- 1) Disconnect each connector.
- 2) Remove the screw, and remove the earth line.
- 3) Remove two screws, and remove the power PWB unit.

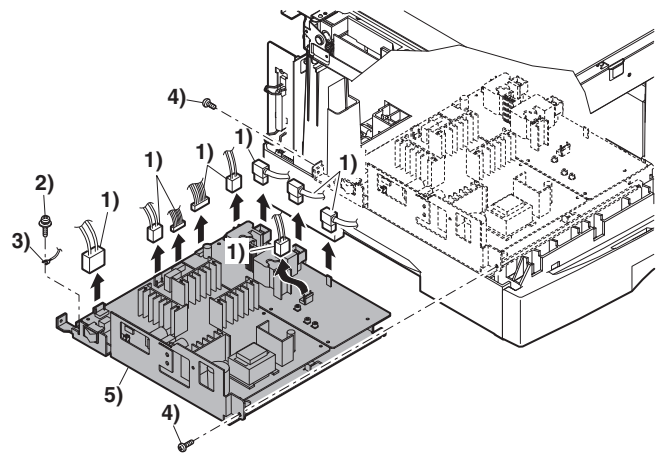

## C. Assembly procedure

For assembly, reverse the disassembly procedure.

## 9. Duplex motor section (MX-B201D only)

## A. List

Δ

| No. | Part name Ref. |
|-----|----------------|
| 1   | Duplex motor   |

## B. Disassembly procedure

- 1) Remove the rear cabinet.
- 2) Remove two screws.
- 3) Remove the Duplex motor cover.
- 4) Remove the Duplex motor.

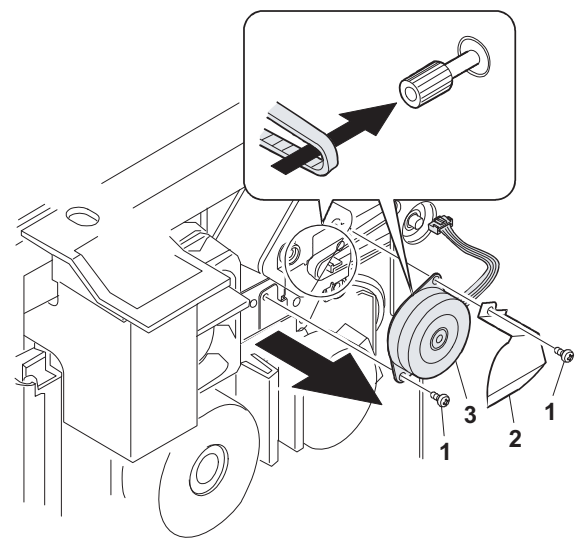

Note: When reassembling, be sure to engage the Duplex motor gear with the belt on the main body side.

## C. Assembly procedure

For assembly, reverse the disassembly procedure.

## 10. Reverse roller section (MX-B201D only)

## A. List

| ſ | No. | Part name Ref. |
|---|-----|----------------|
|   | 1   | Reverse roller |

## B. Disassembly procedure

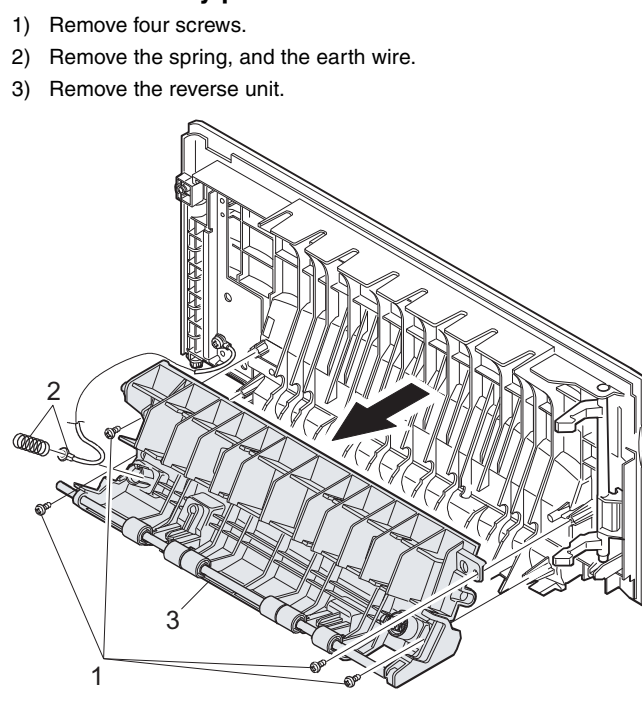

4) Bend the reverse roller and remove it.

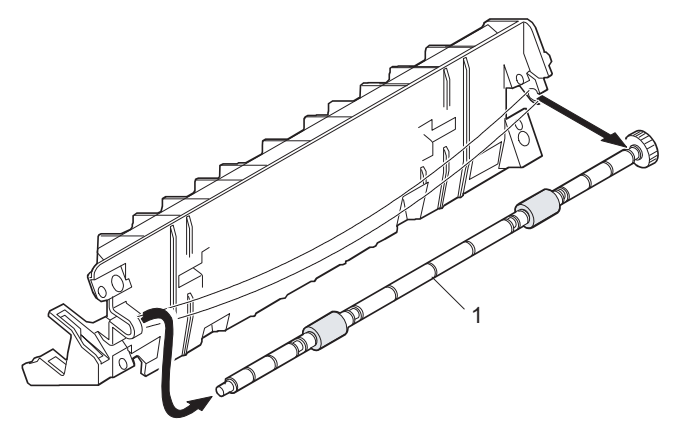

## C. Assembly procedure

For assembly, reverse the disassembly procedure.

## 11. RSPF section

- A. Front cabinet, rear cabinet
- (1) Open the upper door unit.

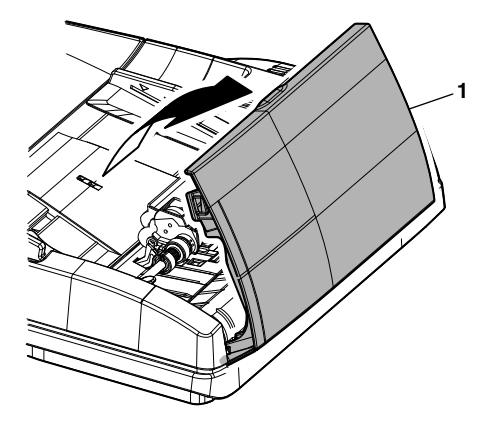

## (2) Front cabinet and rear cabinet removal

- 1) Remove two screws.
- 2) Disengage the five pawls.
- 3) Remove the front cabinet and the rear cabinet.

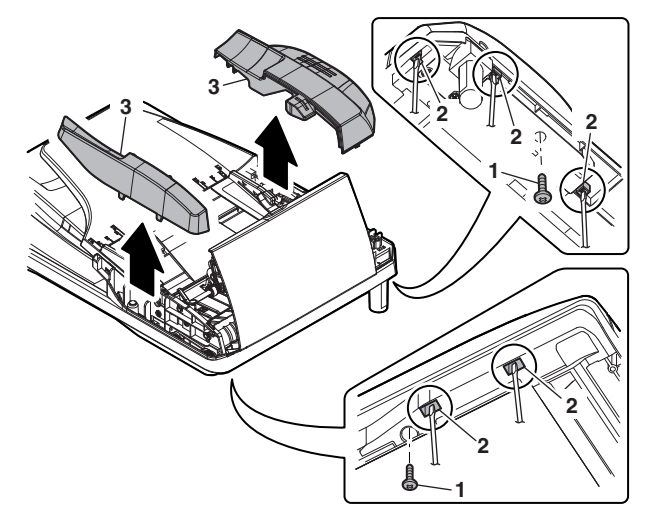

## B. Upper door unit

- 1) Release the shaft on the front side.
- 2) Remove the upper door unit.

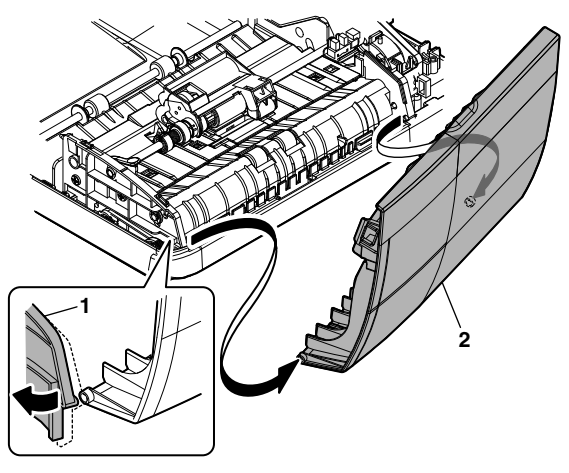

## C. Document tray unit

- 1) Release the shaft on the front side.
- 2) Remove the tray unit.

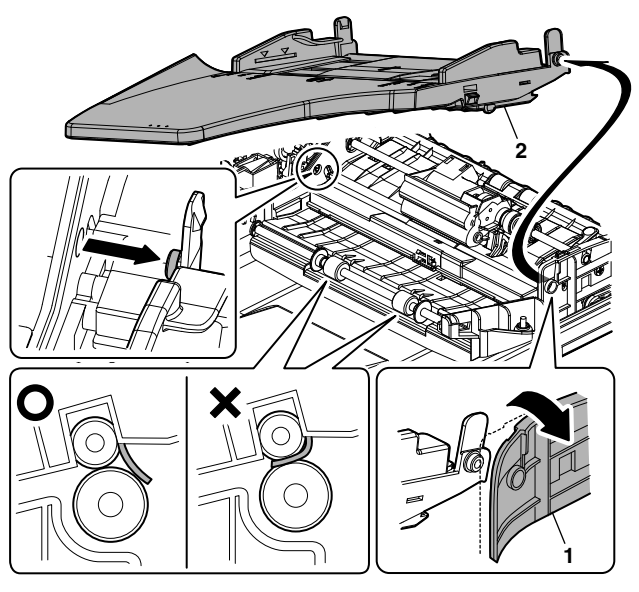

#### Note for reassembly

Use care so that the paper exit Mylar in not pinched between the paper exit roller and the follower roller.

## D. Upper door open/close sensor

- 1) Disconnect one connector.
- 2) Remove the upper door open/close sensor.

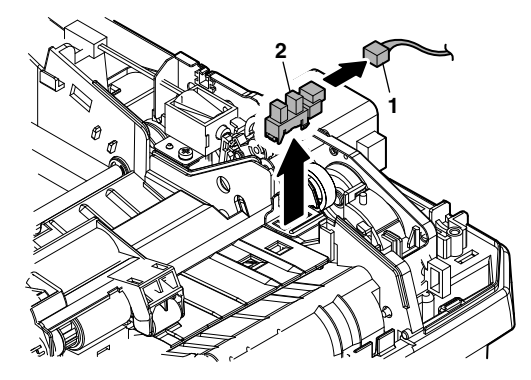

## E. Reverse clutch, paper exit roller

- (1) Reverse clutch removal
- 1) Disconnect one connector.
- 2) Remove the resin E-ring.
- 3) Remove the reverse clutch.

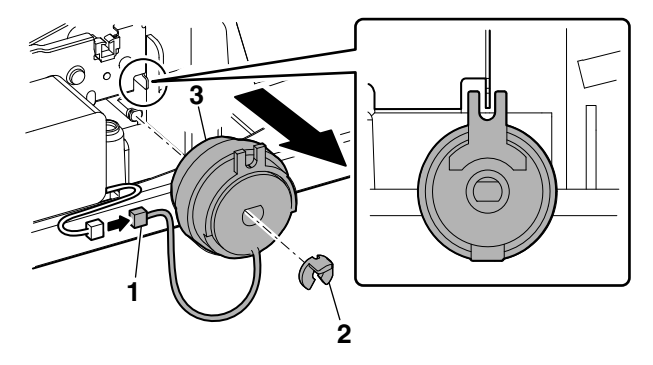

■ Note for reassembly Attach the stopper of the reverse clutch along with the rib on the motor mounting plate.

### (2) Paper exit roller removal

- 1) Remove the E-ring.
- 2) Slide the bearing.
- 3) Remove the paper exit roller.
- 4) Remove the E-ring.
- 5) Remove the bearing.

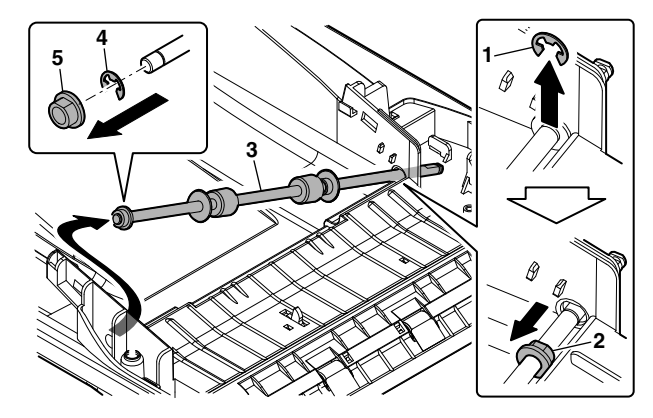

## F. Drive unit

## (1) Transport unit removal

- 1) Disconnect four connectors.
- 2) Remove the harness from the clamp.
- 3) Remove the snap band.
- 4) Remove one screw.
- 5) Remove the earth wire.
- 6) Remove one screw.
- 7) Disconnect the RSPF harness.

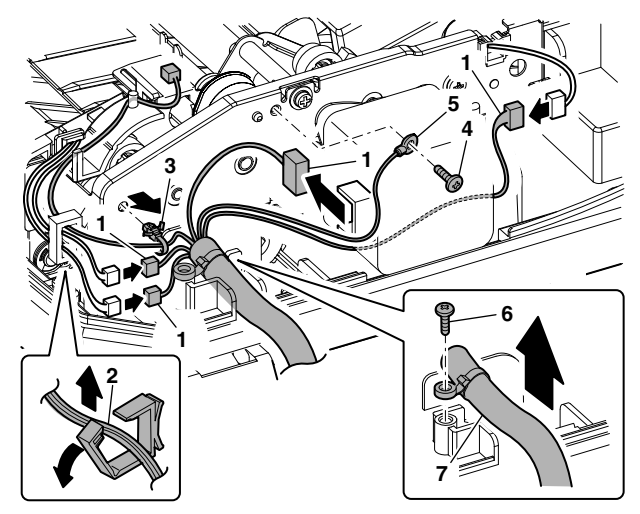

- 8) Remove four screws.
- 9) Remove the transport unit.

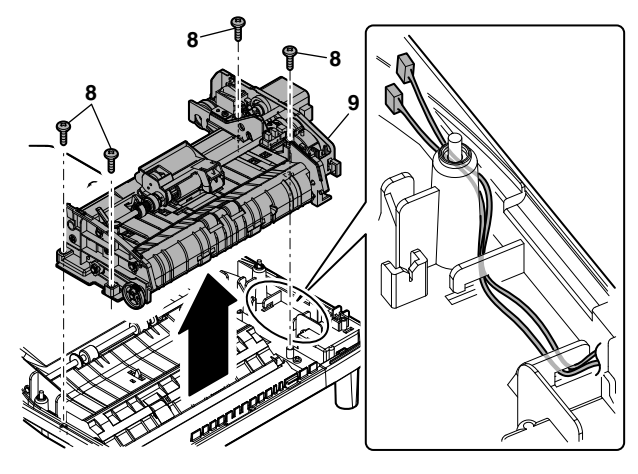

### Note for reassembly

Before assembly, be sure to check that the harness is passed through the rib.

Arrange the RSPF harness to the outside of the base tray so that it is not pinched before assembly.

### (2) Drive unit removal

- 1) Remove three screws.
- 2) Remove the drive unit.

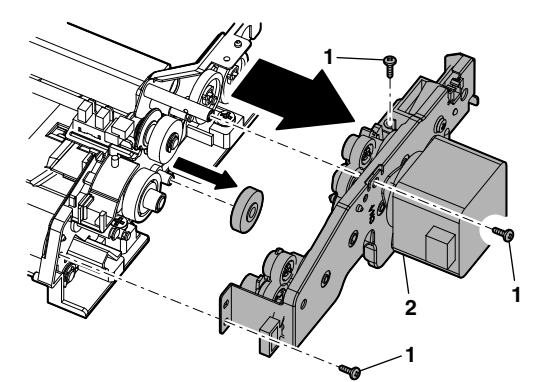

## (3) Drive motor removal

- 1) Remove the gear.
- 2) Remove two screws.
- 3) Remove the drive motor.

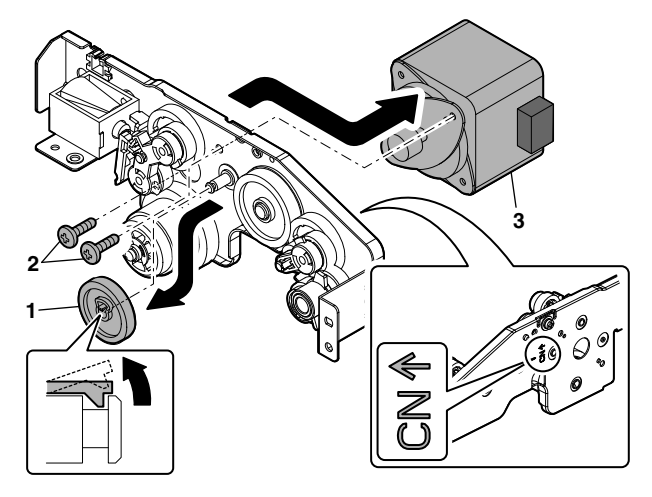

Note for reassembly

Connect the connectors according to the arrow indication marked on the motor mounting plate.

### G. Shutter solenoid

#### (1) Shutter solenoid unit removal

- 1) Remove the harness from the edge saddle.
- 2) Remove one screw.
- 3) Remove the shutter solenoid unit.

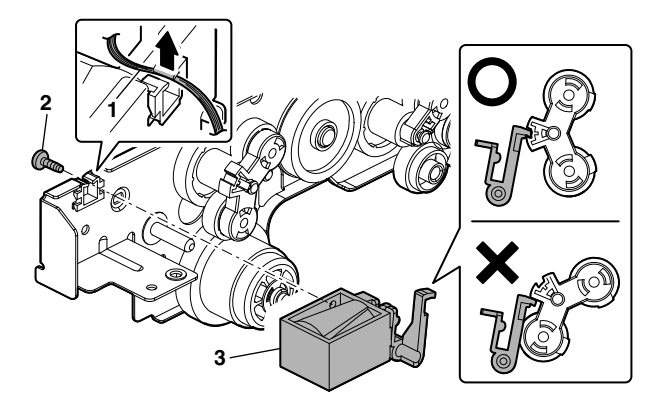

#### Note for reassembly

Install the paper feed solenoid under the state where the projection of the paper feed planet arm is lower than the paper feed solenoid lever.

#### (2) Shutter solenoid removal

- 1) Remove the paper feed solenoid spring from the shutter solenoid.
- 2) Remove the paper feed solenoid lever.

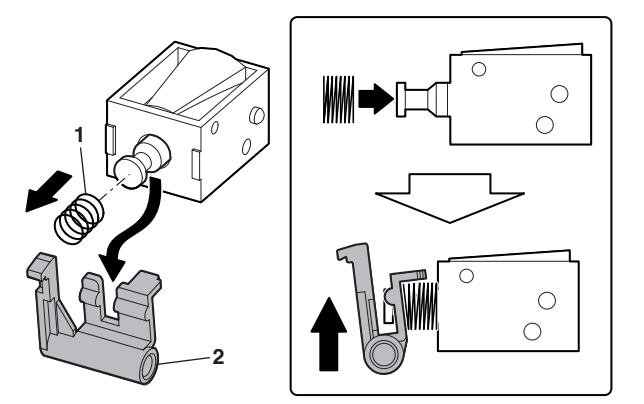

#### Note for reassembly

When assembling, use care so that the paper feed solenoid spring does not extend out of the paper feed solenoid lever.

## H. Pickup roller, take-up roller

### (1) Paper feed unit removal

- 1) Remove the E-ring.
- 2) Slide the bearing.
- 3) Remove the stopper arm.
- 4) Release the paper feed shaft pressure release spring.
- 5) Remove the paper feed unit.
- 6) Remove the paper feed shaft release arm.

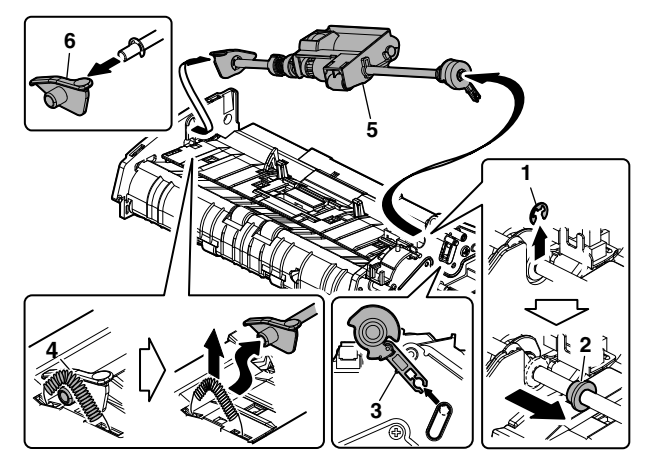

### (2) Parts removal

- 1) Remove the E-ring.
- 2) Remove the resin E-ring.
- 3) Slide the shaft.
- 4) Remove the spring pin.

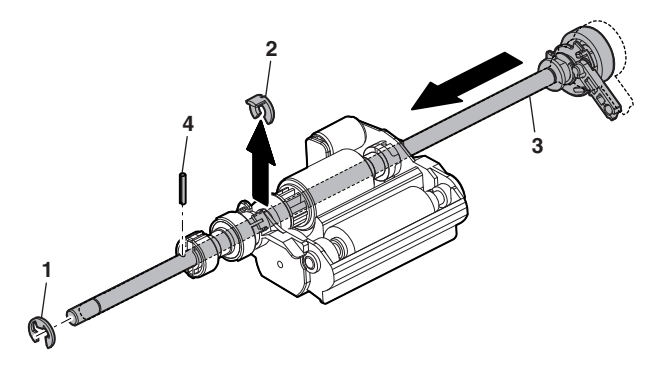

## (3) Paper feed roller removal

- 1) Pull out the shaft.
- Remove the clutch boss and the clutch spring from the pickup roller.

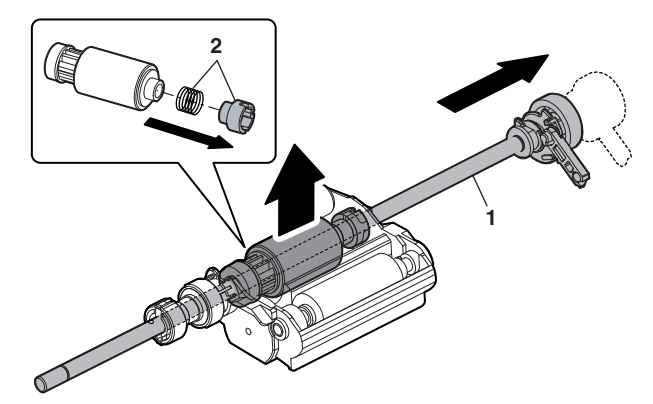

### (4) Pickup roller removal

- 1) Disengage one pawl.
- 2) Remove the pickup drive gear from the pickup roller.

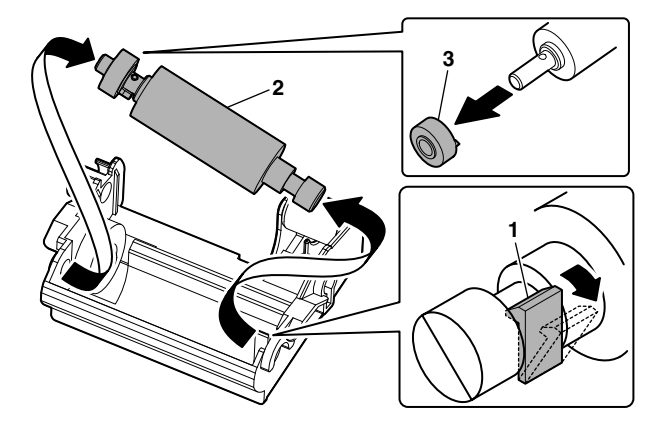

## I. Paper empty sensor

#### (1) Paper feed PG unit removal

- 1) Remove the harness.
- 2) Remove three screws.
- 3) Lift the front side, and remove the paper feed PG unit.

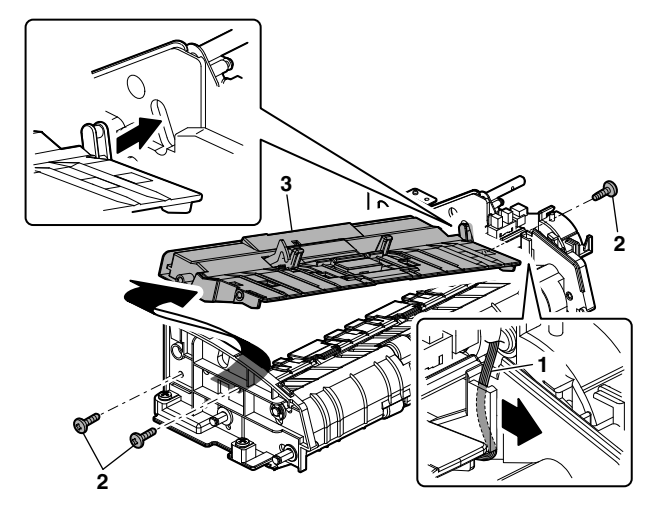

## (2) Paper feed PG support plate removal

- 1) Remove one screw.
- 2) Slide and remove the paper feed PG support plate.

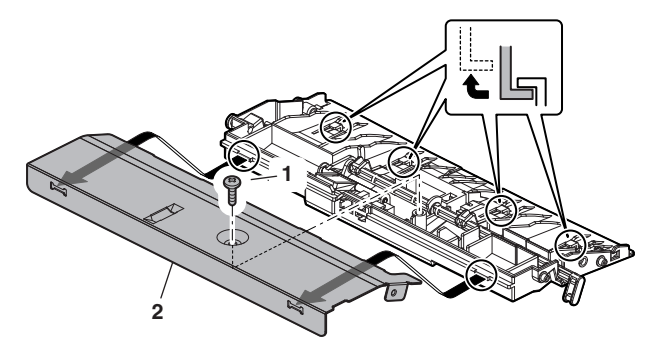

### (3) Paper empty sensor removal

- 1) Disconnect one connector.
- 2) Remove the paper empty sensor.

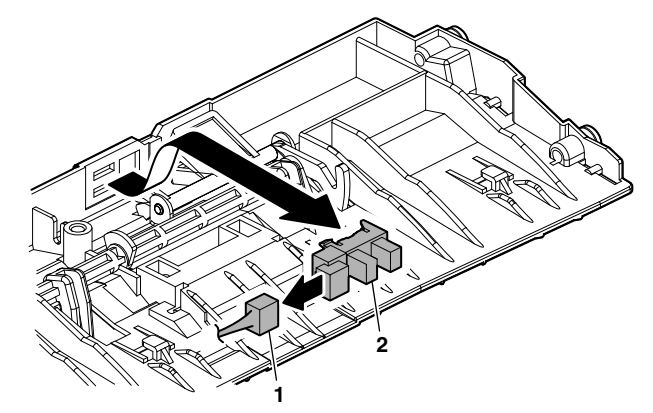

## J. PS roller

- (1) Parts removal
- 1) Remove the gear.
- 2) Remove the pulley.
- 3) Remove the belt.

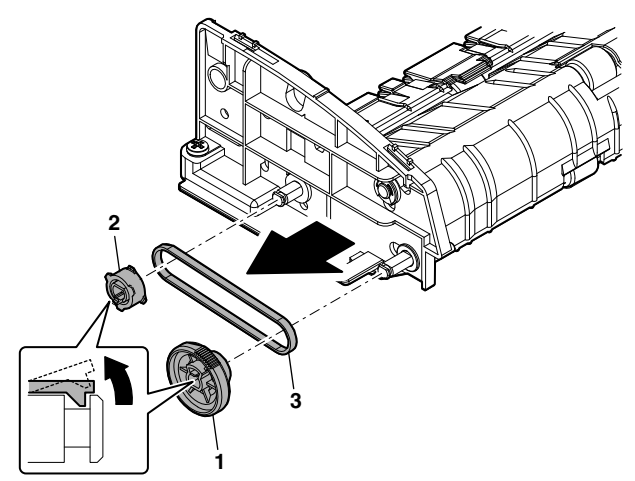

#### (2) Parts removal

- 1) Remove one screw.
- 2) Remove the earth wire.
- 3) Remove the E-ring.
- 4) Remove the bearing.
- 5) Open the scan plate.

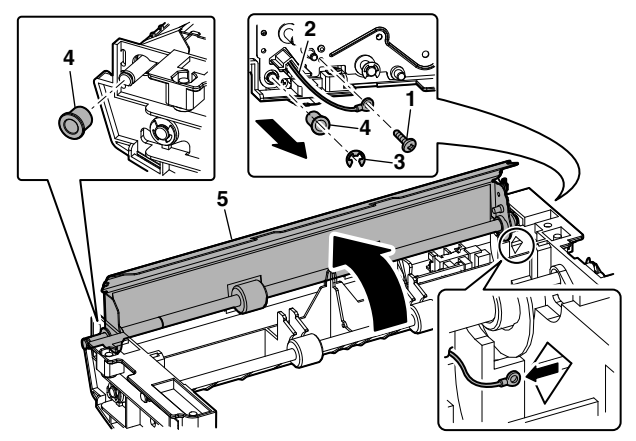

#### Note for reassembly

WWW.SERVICE-N Pass the earth with then install parts.

Pass the earth wire through the hole to the outside of the frame, then install parts.

#### (3) Scan plate removal

1) Remove the scan plate.

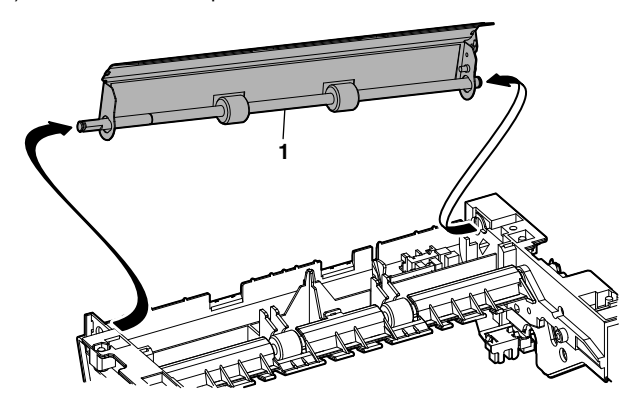

## (4) PS roller removal

1) Remove the PS roller.

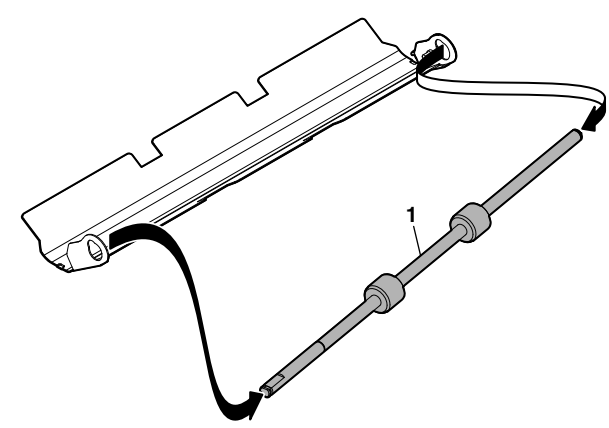

## K. Upper transport roller

## (1) Parts removal

- 1) Remove the gear.
- 2) Remove the upper transport release arm.
- 3) Remove the bearing.
- 4) Remove the E-ring.
- 5) Remove the bearing.

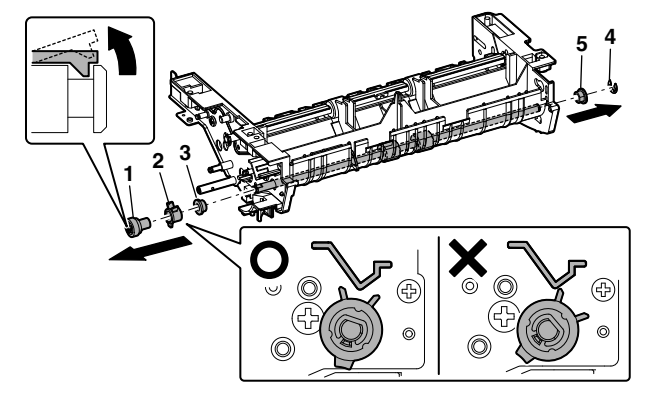

#### Note for reassembly

Use care so that the rib on the upper transport release arm catches the guide.

## (2) Upper transport roller removal

1) Remove the upper transport roller.

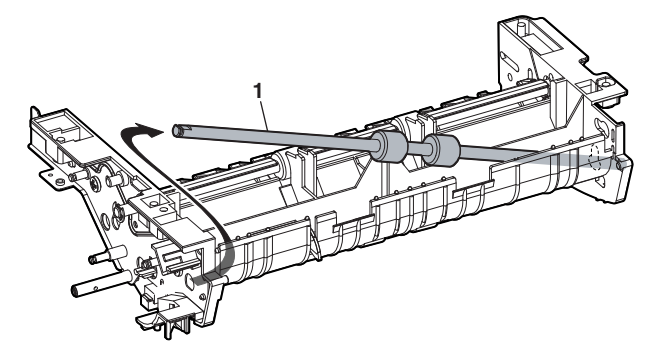

- L. Paper sensor
- 1) Disconnect one connector.
- 2) Remove the paper sensor.

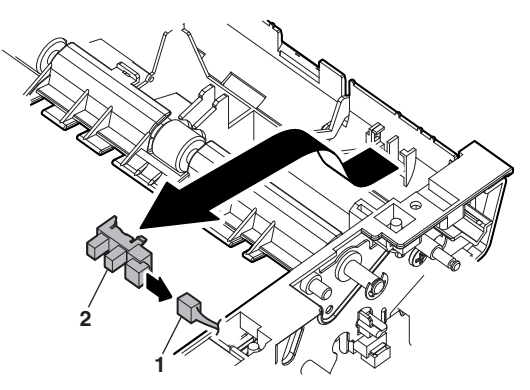

- M. Lower transport roller
- (1) Reverse self-weight gate removal
- 1) Remove the reverse self-weight gate.

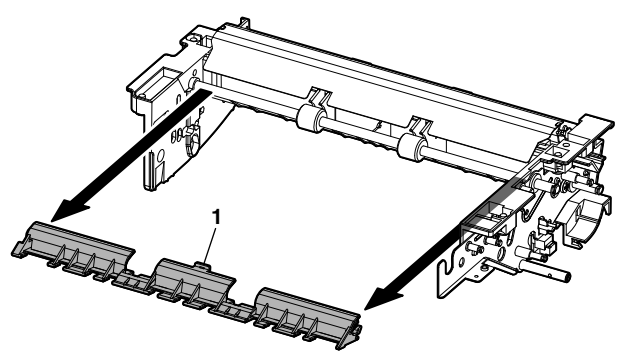

## (2) Lower transport roller removal

- 1) Remove the E-ring.
- 2) Remove the gear.
- 3) Remove the bearing.
- 4) Remove the lower transport roller.

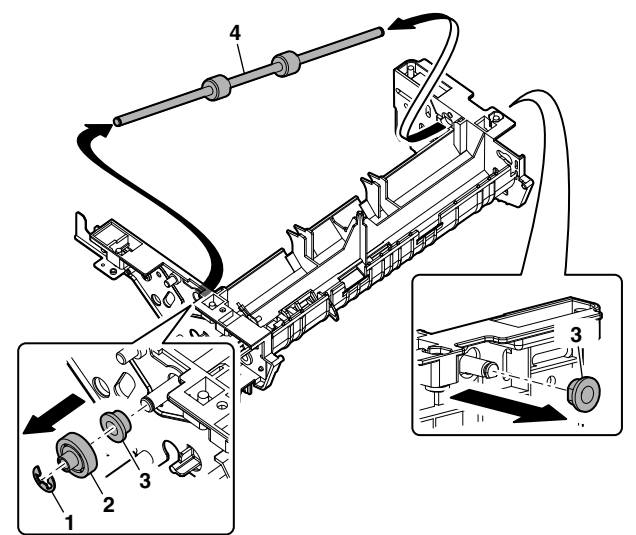

## N. Paper exit sensor

- (1) OC mat removal
- 1) Remove the OC mat.

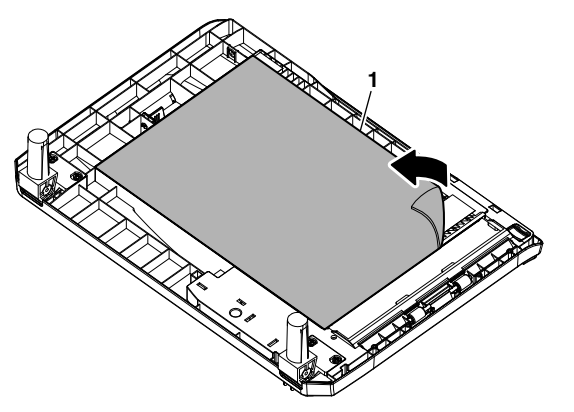

## (2) Paper exit sensor removal

- 1) Disconnect one connector.
- 2) Remove the paper exit sensor.

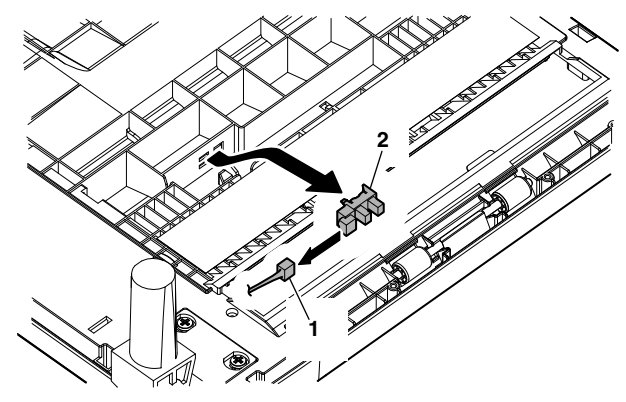

## [9] ADJUSTMENTS

## 1. Optical section

## A. Copy magnification ratio adjustment

The copy magnification ratio must be adjusted in the main scanning direction and in the sub scanning direction. To adjust, use SIM 48-1.

## (1) Outline

The main scanning (front/rear) direction magnification ratio adjustment is made automatically or manually.

Automatic adjustment: The width of the reference line marked on the shading correction plate is scanned to perform the main scanning (front/rear) direction magnification ratio adjustment automatically.

Manual adjustment: The adjustment is made by [Numeric] keys operations. (In either of the automatic and manual adjustments, the zoom data register set value is changed for adjustment.)

The magnification ratio in the sub scanning direction is adjusted by changing the carriage (scanner) scanning speed.

#### (2) Main scanning direction magnification ratio adjustment

#### a. Cases when the adjustment is required

- 1) When the main PWB is replaced.
- 2) When the EEPROM in the main PWB is replaced.
- 3) When "U2" trouble occurs.
- 4) When repairing or replacing the optical section.

#### b. Necessary tools

- Screwdriver (+)
- Scale

#### c. Adjustment procedure

1) Set the scale vertically on the document table. (Use a long scale for precise adjustment.)

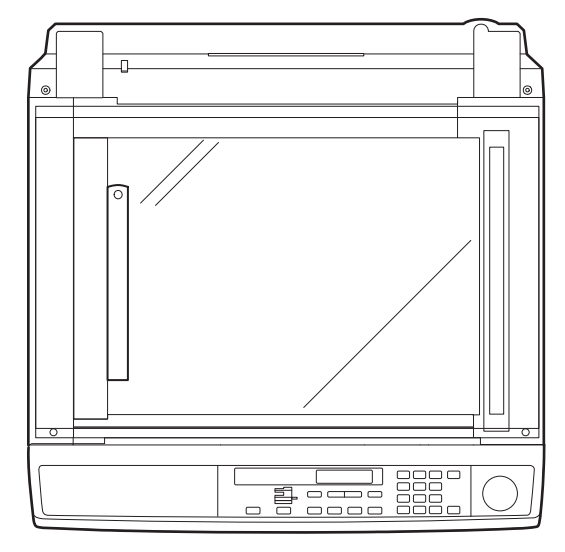

- 2) Set the copy magnification ratio to 100%.
- 3) Make a copy on A4 or 81/2" x 11" paper.
- 4) Measure the length of the copied scale image.

5) Calculate the main scanning direction magnification ratio. Main scanning direction magnification ratio

(When a 100mm scale is used as the original.)

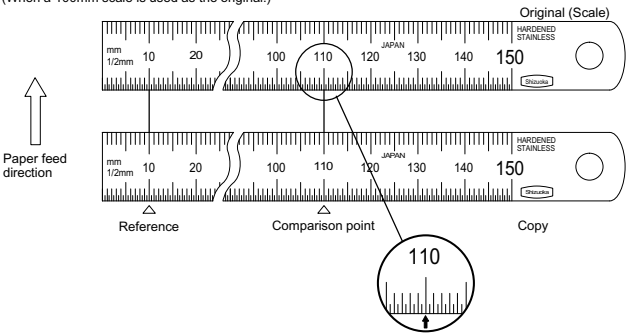

- Check that the copy magnification ratio is within the specified range. If it is not within the specified range, perform the following procedures.
- Execute SIM 48-1 to select the main scanning direction copy magnification ratio adjustment mode.
   To select the adjustment mode, use the [ ] [ ] key.

In the case of the automatic adjustment, when the START switch is pressed, the mirror base unit moves to the white plate for shading to scan the width of the reference line, calculating the correction value and displaying and storing this value.

After execution of the automatic adjustment, go out from the simulation mode and make a copy to check the magnification ratio.

If the magnification ratio is not in the specified range (100  $\pm$  1.0%), manually adjust as follows.

| Adjustment mode                                | Display<br>item | LED             | Default |
|------------------------------------------------|-----------------|-----------------|---------|
| Main scan direction<br>magnification ratio     | F-R             | PRINT mode lamp | 50      |
| OC mode sub scan direction magnification ratio | SCAN            | SCAN mode lamp  | 50      |

- Enter the new set value of main scanning direction copy magnification ratio with the [Numeric] key and press the [START] key.
- Change the set value and repeat the adjustment until the ratio is within the specified range.

When the set value is changed by 1, the magnification ratio is changed by 0.1%.

#### (3) Sub scanning direction copy magnification ratio

#### a. Cases when the adjustment is required

- 1) When the scanner unit drive section is disassembled or the part is replaced.
- 2) When the main PWB is replaced.
- 3) When the EEPROM in the main PWB is replaced.
- 4) When "U2" trouble occurs.

#### b. Necessary tools

Scale

#### c. Adjustment procedure

 Set the scale on the document table as shown below. (Use a long scale for precise adjustment.)

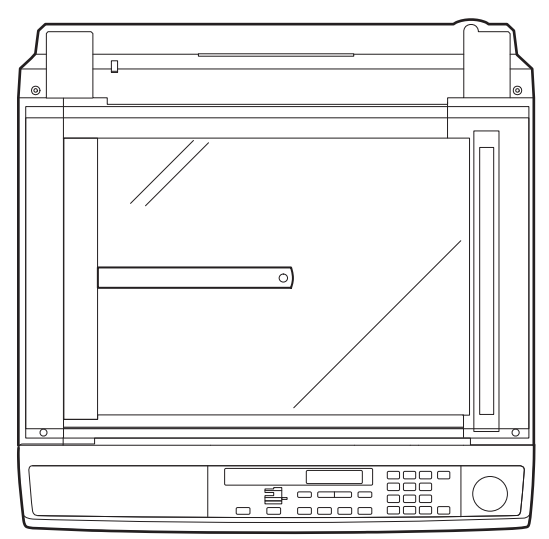

- 2) Set the copy magnification ratio to 100%.
- 3) Make a copy on A4 or 81/2" x 11" paper.
- 4) Measure the length of the copied scale image.
- 5) Calculate the sub scanning direction copy magnification ratio using the formula below.

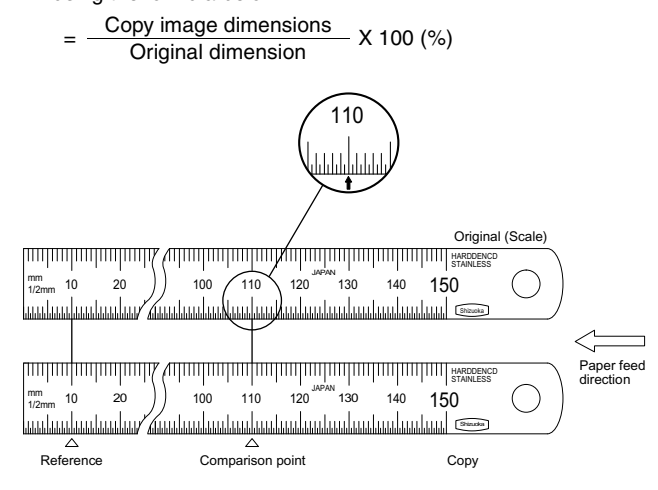

- Check that the actual copy magnification ratio is within the specified range. (100 ± 1.0%).
   If it is not within the specified range, perform the following procedures.
- 7) Execute SIM 48-1 to select the sub scanning direction copy magnification ratio adjustment mode.
   To select the adjustment mode, use the [→] [▶] key. SCAN mode lamp ON.
- Enter the new set value of sub scanning direction copy magnification ratio with the [Numeric] keys and press the [START] key.

Repeat procedures 1) - 8) until the sub scanning direction actual copy magnification ratio in 100% copying is within the specified range.

When the set value is changed by 1, the magnification ration is changed by 0.1%.

#### B. Image position adjustment

There are following eleven kinds of image position adjustments, which are made by laser control except for the image scan start position adjustment. For the adjustments, SIM 50-01 and 50-10 are used.

| No. | Mode                                     | SIM   | Remarks |
|-----|------------------------------------------|-------|---------|
| 1   | Print start position                     | 50-01 |         |
|     | (Main cassette paper feed)               |       |         |
| 2   | Print start position (Manual paper feed) | 50-01 |         |
| 3   | Image lead edge void amount              | 50-01 |         |
| 4   | Image scan start position                | 50-01 |         |
| 5   | Image rear edge void amount              | 50-01 |         |
|     | (Cassette paper feed)                    |       |         |
| 6   | Image rear edge void amount              | 50-01 |         |
|     | (Manual paper feed)                      |       |         |
| 7   | Print center offset                      | 50-10 |         |
|     | (Main cassette paper feed)               |       |         |
| 8   | Print center offset (Manual paper feed)  | 50-10 |         |

To select the adjustment mode with SIM 50-01, use the  $[\frown]$  [ $\blacktriangleright$ ] key.

The relationship between the adjustment modes and the lighting lamps are as shown in the table below.

| Adjustment mode            | Display item | Lamp ON                |
|----------------------------|--------------|------------------------|
| Print start position       | TRAY1        | COPY mode lamp         |
| (Main cassette paper feed) |              | Main cassette lamp     |
| Print start position       | MFT          | COPY mode lamp         |
| (Manual paper feed)        |              | Manual paper feed lamp |
| Image lead edge void       | DEN-A        | PRINT mode lamp        |
| amount                     |              | Main cassette lamp     |
| Image scan start position  | RRC-A        | SCAN mode lamp         |
|                            |              | Main cassette lamp     |
| Image rear edge void       | DEN-B        | COPY mode lamp         |
| amount (Cassette paper     |              | PRINT mode lamp        |
| feed)                      |              | SCAN mode lamp         |
|                            |              | Main cassette lamp     |
| Image rear edge void       | RRC-B        | COPY mode lamp         |
| amount (Manual paper       |              | PRINT mode lamp        |
| feed)                      |              | Manual paper feed lamp |

To select the adjustment mode with SIM 50-10, use the  $[\frown]$  [ $\blacktriangleright$ ] key.

The relationship between the adjustment modes and the lighting lamps are as shown in the table below.

| Adjustment mode            | Display item | Lamp ON                |
|----------------------------|--------------|------------------------|
| Print center offset        | TRAY1        | COPY mode lamp         |
| (Main cassette paper feed) |              | Main cassette lamp     |
| Print center offset        | MFT          | COPY mode lamp         |
| (Manual paper feed)        |              | Manual paper feed lamp |
| 2nd print center offset    | SIDE2        | PRINT mode lamp        |
| (Main cassette paper feed) |              | Main cassette lamp     |

#### (1) Lead edge adjustment

 Set a scale to the center of the paper lead edge guide as shown below, and cover it with B4 or 8 1/2" x 14" paper.

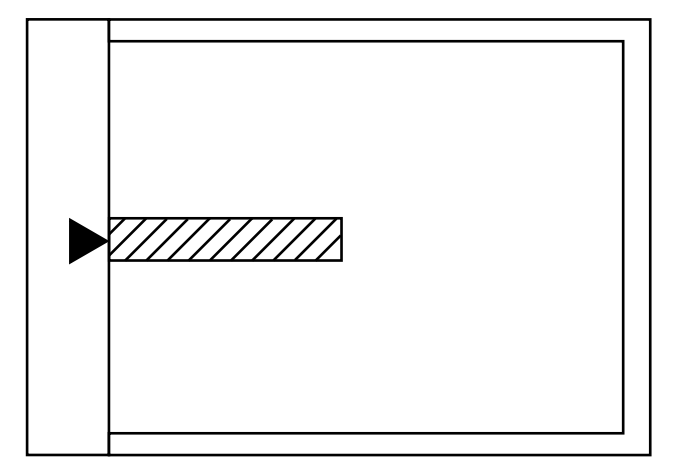

- 2) Execute SIM 50-01
- Set the print start position (AE mode lamp/COPY mode lamp ON) (A), the lead edge void amount (TEXT mode lamp/PRINT mode lamp ON) (B), and the scan start position (PHOTO mode lamp/SCAN mode lamp ON) (C) to 0, and make a copy of a scale at 100%.
- 4) Measure the image loss (Rmm) of the scale. Set C = 10 x R (mm). (Example: Set to 40.) When the value of C is increased by 10, the image loss is decreased by 1mm. (Default: 50)
- 5) Measure the distance (Hmm) from the paper lead edge to the image print start position.
   Set A = 10 x H (mm). (Example: Set to 50.)

When the value of A is increased by 10, the image lead edge is moved to the paper lead edge by 1mm. (Default: 50).

- 6) Set the lead edge void amount to B = 50 (2.5mm). (Default: 50) When the value of B is increased by 10, the void is extended by about 0.1mm. (For 25 or less, however, the void amount is regarded as 0.)
- \* The RSPF adjustment is made by adjusting the RSPF image scan start position after OC adjustment.

(Example)

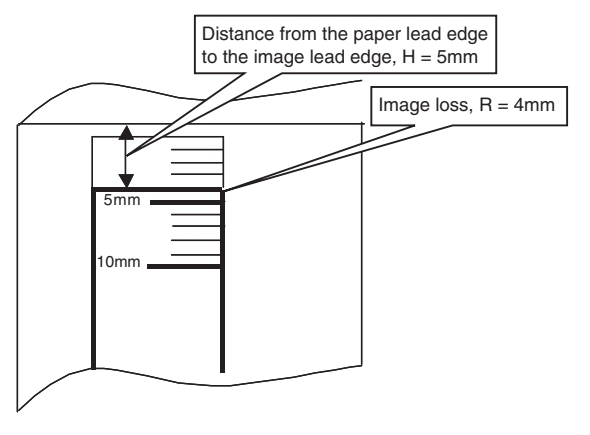

#### (2) Image rear edge void amount adjustment

 Set a scale to the rear edge section of A4 or 11" x 8 1/2" paper size as shown in the figure below, and cover it with B4 or 8 1/2" x 14" paper.

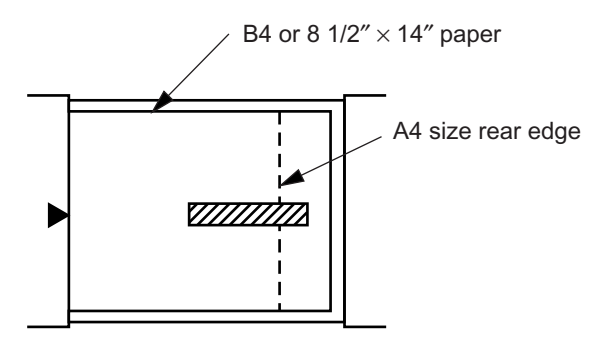

 Execute SIM 50-01 to select the image rear edge void amount adjustment mode.

The set adjustment value is displayed on the copy quantity display.

3) Make a copy and measure the void amount of image rear edge.

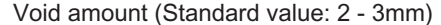

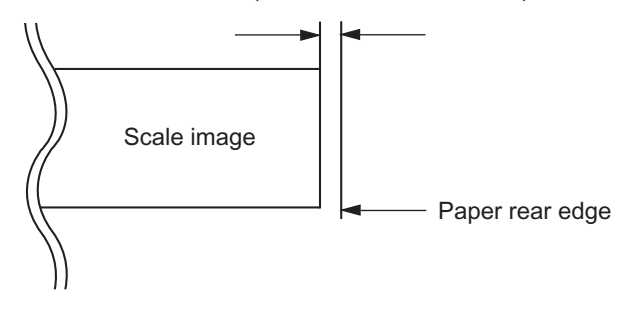

- If the measurement value is out of the specified range, change the set value and repeat the adjustment procedure. The default value is 50.
- Note: The rear edge void cannot be checked with the first sheet after entering the simulation mode, the first sheet after turning off/on the power, or the first sheet after inserting the cassette. Use the second or later sheet to check the rear edge void.

#### (3) Center offset adjustment

- Set the self-made test chart for the center position adjustment so that its center line is aligned with the center mark of the document guide.
- Test chart for the center position adjustment. Draw a line at the center of A4 or 8 1/2" x 11" paper in the paper transport direction.

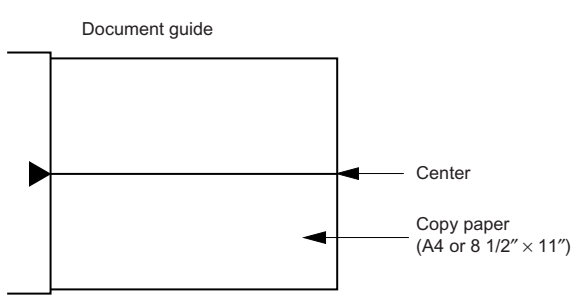

- Execute SIM 50-10 to select the print center offset (cassette paper feed) adjustment mode.
   The set adjustment value is displayed on the copy quantity display.
- Make a copy and check that the copied center line is properly positioned.

The standard value is  $0 \pm 2mm$  from the paper center.

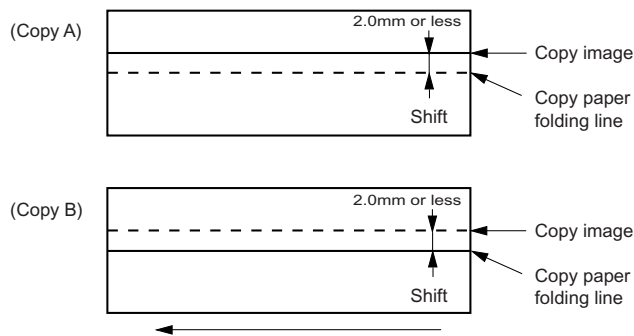

(Paper feed direction)

- 4) If the measured value is out of the specified range, change the set value and repeat the adjustment procedure.
   When the set value is increased by 1, the copy image is shifted by 0.1mm toward the rear frame.
- For the manual paper feed, change the manual paper feed adjustment mode and perform the similar procedures.
- Since the document center offset is automatically adjusted by the CCD which scan the reference lines (F/R) on the back of document guide, there is no need to adjust manually.

## 2. Copy density adjustment

#### A. Copy density adjustment timing

The copy density adjustment must be performed in the following cases:

- When maintenance is performed.
- · When the developing bias/grid bias voltage is adjusted.
- When the optical section is cleaned.
- When a part in the optical section is replaced.
- When the optical section is disassembled.
- When the OPC drum is replaced.
- · When the main control PWB is replaced.
- When the EEPROM on the main control PWB is replaced.
- When the memory trouble (U2) occurs.

### B. Note for copy density adjustment

- 1) Arrangement before execution of the copy density adjustment
- Clean the optical section.
- Clean or replace the charger wire.
- Check that the voltage at the high voltage section and the developing bias voltage are in the specified range.

#### C. Necessary tool for copy density adjustment

- One of the following test charts: UKOG-0162FCZZ, UKOG-0089CSZZ, KODAK GRAY SCALE
- B4 (14" x 8 1/2") white paper
- The user program AE setting should be "3."

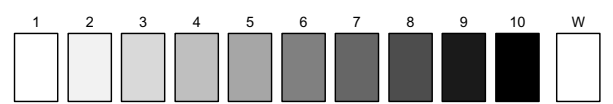

#### Test chart comparison table

| UKOG-<br>0162FCZZ<br>DENSITY<br>No. | 1   | 2 | 3   | 4 | 5   | 6 | 7 | 8 | 9   | 10  | W |
|-------------------------------------|-----|---|-----|---|-----|---|---|---|-----|-----|---|
| UKOG-<br>0089CSZZ<br>DENSITY<br>No. | 0.1 |   | 0.2 |   | 0.3 |   |   |   | 0.5 | 1.9 | 0 |
| KODAK<br>GRAY<br>SCALE              |     | 1 |     | 2 |     | 3 |   | 4 |     | 19  | A |

#### D. Features of copy density adjustment

For the copy density adjustment, the image data shift function provided in the image process LSI is used.

#### List of the adjustment modes

| Auto mode       | Brightness 1 step only                     |
|-----------------|--------------------------------------------|
| Manual mode     | Brightness 5 steps. Adjustment of only the |
|                 | center brightness is made.                 |
| Photo mode      | Brightness 5 steps. Adjustment of only the |
|                 | center brightness is made.                 |
| Manual T/S mode | Brightness 5 steps. Adjustment of only the |
|                 | center brightness is made.                 |
| T/S Auto mode   | Brightness 1 step only                     |
|                 |                                            |

## E. Copy density adjustment procedure

Use SIM 46-1 to set the copy density for each copy mode. For selection of modes, use the  $[\frown]$  [ $\blacktriangleright$ ] key.

- (1) Test chart (UKOG-0162FCZZ) setting
- Place the test chart so that its edge is aligned with the A4 (Letter) reference line on the document table. Then place a A4 (14" x 8 1/2") white paper on the test chart and close the document cover.

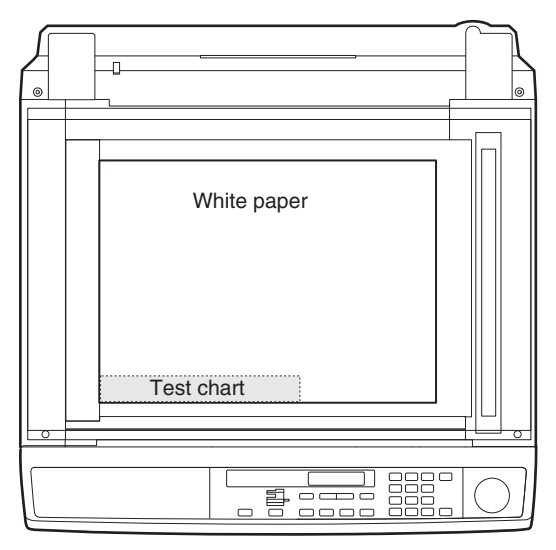

#### (2) Perform the adjustment in each mode.

- 1) Execute SIM 46-01 (300dpi). To adjust in 600dpi, execute SIM 46-02.
- Select the mode to be adjusted with the [AUTO] key. Set the exposure level to 3 (center) for all adjustment. (Except for the auto mode.)

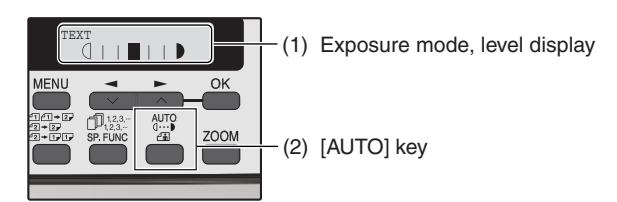

| Adjustment<br>mode | Display<br>item | LED                               | Sharp gray chart<br>adjustment level |
|--------------------|-----------------|-----------------------------------|--------------------------------------|
| Auto mode          | AE              | COPY mode lamp                    | "3" is slightly copied.              |
| Text mode          | TEXT            | PRINT mode lamp                   | "3" is slightly copied.              |
| Photo mode         | PHOTO           | SCAN mode lamp                    | "3" is slightly copied.              |
| Text T/S mode      | TSTXT           | PRINT mode lamp<br>SCAN mode lamp | "3" is slightly copied.              |
| Auto T/S mode      | TSAE            | COPY mode lamp<br>SCAN mode lamp  | "3" is slightly copied.              |

3) Make a copy.

Check the adjustment level (shown in the above table) of the exposure test chart (Sharp Gray Scale).

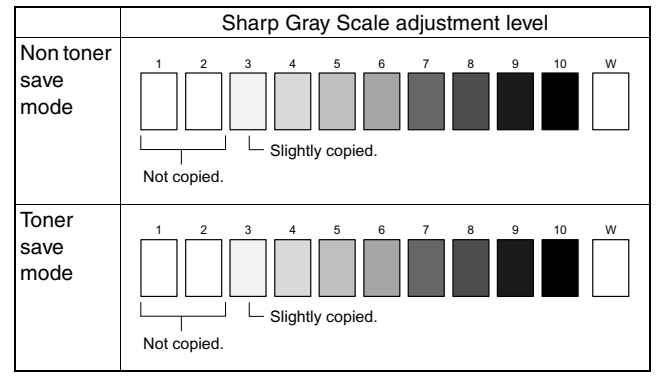

(When too bright): Decrease the value displayed on the copy quantity display.

(When too dark): Increase the value displayed on the copy quantity display.

\* The value can be set in the range of 1 - 99.

## 3. High voltage adjustment

#### A. Main charger (Grid bias)

Note:

- Use a digital multi meter with internal resistance of  $10 M \Omega$  or more measurement.
- After adjusting the grid LOW output, adjust the HIGH output. Do not reverse the sequence.

#### Procedures

- 1) Set the digital multi meter range to DC700V.
- Set the positive side of the test rod to the connector CN11-3 (GRID) of high voltage section of the power PWB and set the negative side to the frame ground (power frame).
- 3) Execute SIM 8-2. (The main charger output is supplied for 30 sec in the grid voltage HIGH output mode.)
- Adjust the control volume (VRG1) so that the output voltage is 580 ± 12V.

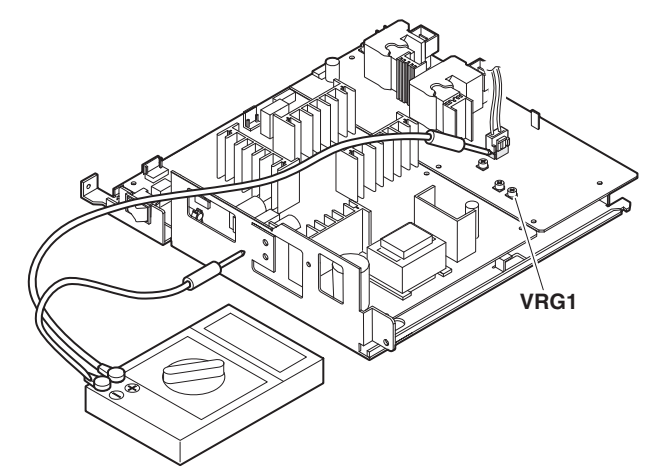
### B. DV bias check

- Note: A digital multi meter with internal resistance of 1GΩ must be use for correct check.
  - The adjustment volume is locked, and no adjustment can be made.

### Procedures

- 1) Set the digital multi meter range to DC500V.
- 2) Set the positive side of the test rod to the connector CN-10-1 (DV BIAS) and set the negative side to the frame ground (power frame).
- 3) Execute SIM 8-1 to output the developing bias for 30sec, and check that the output is  $-400 \pm 8V$ .

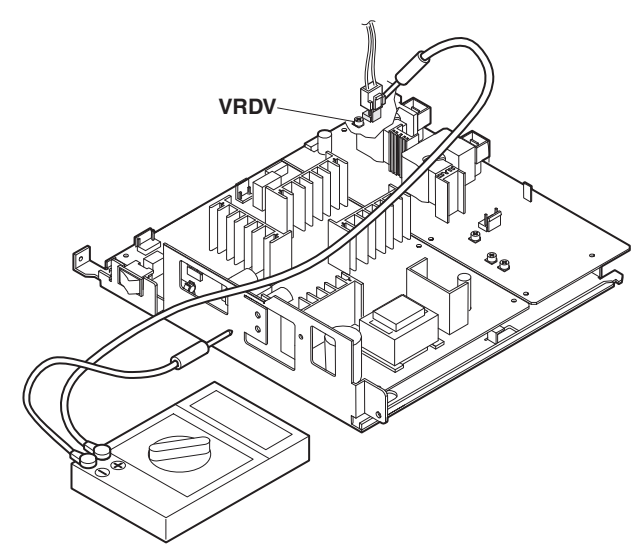

### 4. Duplex adjustment

### A. Adjusting the paper reverse position in memory for duplex copying

This step adjusts the front surface printing (odd-number pages of a document set) in the S-D mode copying and the leading edge position of an image on even-number pages in the D-S mode.

That is, it covers the adjustment of the second surface printing mode (image loss at the front edge of an image) in which image data is once stored in memory.

The image data is read, starting from its front end in the document delivery direction (Reference direction of document setting in the OC mode)and stored in memory.

This stored image data is printed starting at the printing start position, in the order of last-stored data to the first-stored data.

In other words, the front edge image loss of the image can be adjusted by changing the document read end position.

### (Adjustment procedure)

1) Preparing test chart (Draw a scale at the rear end of one side of a sheet of A4 white paper or letter paper)

|                        | vent paper jam at the<br>There are two adjustr                                       |
|------------------------|--------------------------------------------------------------------------------------|
| ₩₩ <u> </u> ₩₩<br>5 10 | 1) Paper trailing edg<br>This adjustment i<br>ognized. The tra<br>changing the trail |
|                        |                                                                                      |

2) Set the test chart so that the scale is positioned as shown below, in the S-D mode and the D-S mode.

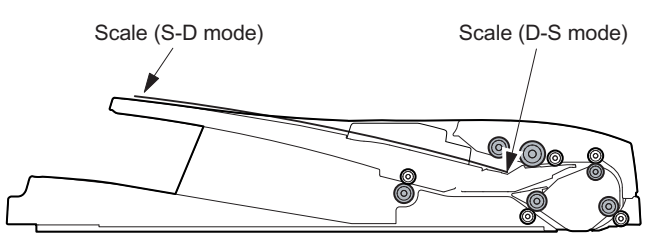

Execute simulation 50-18.

| Mode                                | Display item | Default |
|-------------------------------------|--------------|---------|
| OC memory reverse output position   | OC           | 50      |
| RSPF memory reverse output position | RSPF         | 50      |

Select the RSPF memory reverse output position, and press [START] key to make a copy.

Adjust the setting so that the front edge image loss is less than 4.0 mm in the RSPF mode.

An increase of 1 in setting represents an increase of 0.1 mm in image loss.

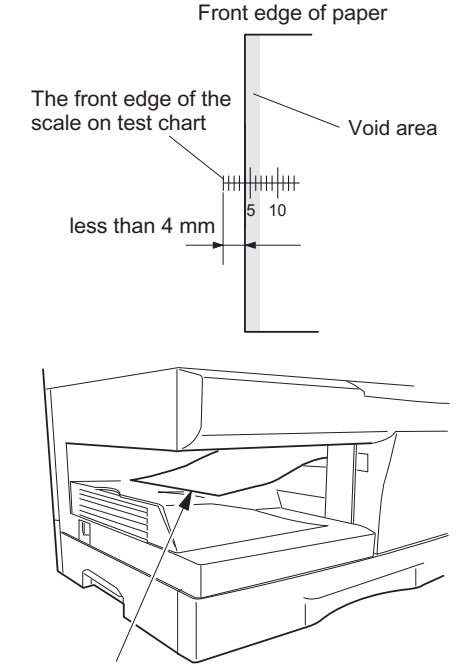

2nd printing surface where scale is printed (lower side)

### B. Adjusting trailing edge void in duplex copy mode

This is the adjustment of the first surface printing mode (rear end void) in duplex copying.

In a duplex copying operation, the paper is delivered starting from the rear end of the first printing surface. It is therefore necessary to make a void area at the rear end on the first printing surface to prevent paper jam at the fusing part.

There are two adjustment modes:

- 1) Paper trailing edge void quantity 50-19 (TEXT)
- This adjustment is made when the cassette paper size is recognized. The trailing edge void quantity can be adjusted by changing the trailing edge image laser OFF timing.

2) Print start position (Duplex back surface) (RSPF) 50-19 (PHOTO)

The size (length) of a document read from the RSPF is detected, the image at the trailing edge of the first printing surface is cut to make a void area. (The adjustment of void quantity at the time when the cassette paper size is not recognized.)

The paper void quantity should be first adjusted before the image cut trailing edge void quantity (RSPF) is adjusted.

### (Adjustment procedure)

### (1) Paper trailing edge void quantity

- Preparing test chart (Draw a scale at the rear end of one side of a sheet of A/4 white paper or letter paper)
- 2) Set the test chart on the document glass as shown below.

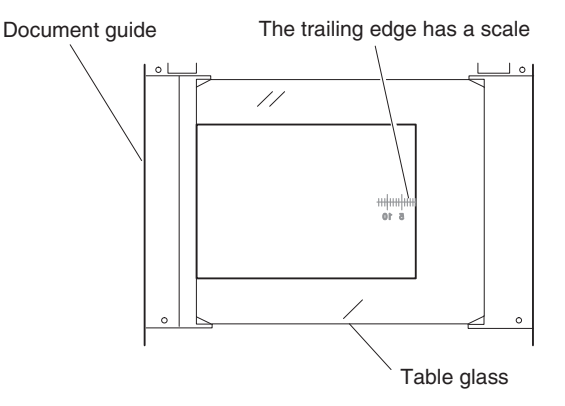

- 3) Using the user simulation [18], set the paper size of the first cassette.
- Letter paper: 4
- A4 paper: 3
- 4) Execute SIM 50-19 to turn on the PRINT mode lamp and make the printing mode in OC-D mode.

Make a copy of the test chart to check the void area of the scale on the image.

Void position to be checked

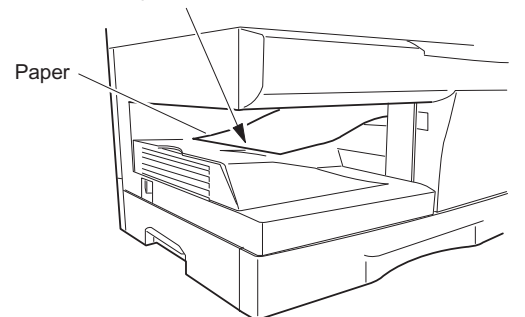

The trailing edge void on the first printing surface is shown above.

Adjust the setting so that the void area is 4 - 5 mm. An increase in 1 of setting represents 0.1 mm in void area.

### (2) Print start position (Duplex back surface)

1) Set the test chart so that the scale is positioned as shown below.

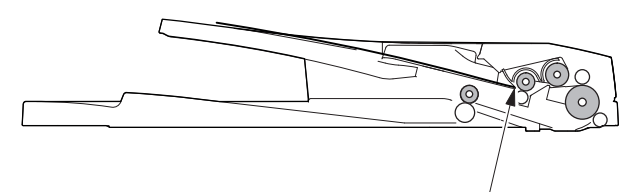

Scale (S-D mode)

WWW.SERVICE-MANUAL.NET

- 2) Execute SIM 50-19 to turn on the SCAN mode lamp and make the printing mode in the S-D mode.
- 3) Remove and reinsert the cassette.
- Note: Make sure to carry out this step before making a copy during this adjustment.
- Make a copy and check the void area of the scale on the image.
   Adjust the setting so that the void area is 2 - 4 mm. An

increase of 1 in setting represents an increase of 0.1 mm in void area. Void position to be checked

5. RSPF scan position automatic adjustment

Place a A4 paper (white chart) so that it covers the RSPF scan glass and the OC glass together, and close the RSPF.

When simulation 53-08 is executed, the current adjustment value is displayed as the initial display.

- \* Default is 1. Adjustment range is 1 99. Adjustment unit 1 = about 0.127mm
- If the values are kept as the default values, RSPF scan is not performed properly. The front area of the proper scan position may be scanned.

In case of AUTO, press [START] key, and the mirror unit scans from the home position to the RSPF scan position with the adjustment value displayed. The SPF glass cover edge position is calculated from the difference between the SPF glass cover edge and the OC side document glass CCD output level. If the adjustment is normal, the adjusted value is displayed. If abnormal, the error LED lights up with the current set value displayed.

During the error LED is lighted, when [START] key is pressed again, execution is performed again.

| Mode            | Display item | Default | LED             |
|-----------------|--------------|---------|-----------------|
| RSPF scan       | AUTO         | 1       | COPY mode lamp  |
| position auto   |              |         |                 |
| adjustment      |              |         |                 |
| RSPF scan       | MANU         | 1       | PRINT mode lamp |
| position manual |              |         |                 |
| adjustment      |              |         |                 |

### Operation

The operation is similar to simulation 46-01. (In MANUAL) OK/ERR display in AUTO.

<When OK>

53-08 SPF AUTO AUTO 100% \*\* OK <When ERR>

53-08 SPF AUTO AUTO 100% \*\* ERR

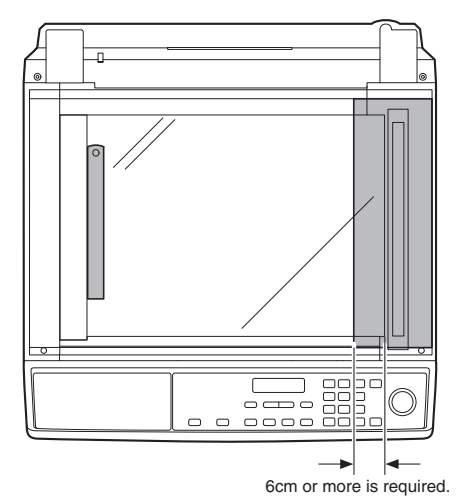

VET

# 6. RSPF mode sub scanning direction magnification ratio adjustment

- Note: Before performing this adjustment, be sure to check that the OC mode adjustment in copying has been completed.
- Put a scale on the original table as shown below, and make a normal copy (100%) on the front and the back surfaces to make a test chart.

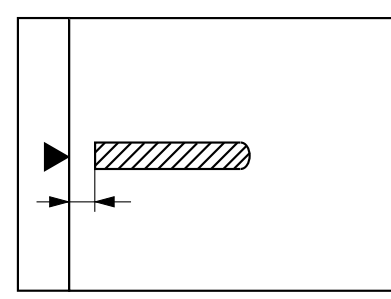

- Note: Since the printed copy is used as a test chart, put the scale in paralled with the edge lines.
- 2) Set the test chart on the RSPF and make a duplex copy (D-D or D-S) in the normal ratio (100%).
- Compare the scale image and the actual image. If necessary, perform the following adjustment procedures.
- 4) Execute SIM 48-05.
- 5) The current sub scanning direction magnification ratio correction value is displayed in two digits on the display section.
- Enter the set value and press the [START] key.
   When adjusting the RSPF, use [2-SIDED COPY] key to select single/duplex after entering the one page print mode, perform-

| ing 2-page single copy.                                                 |              |         |
|-------------------------------------------------------------------------|--------------|---------|
| Mode                                                                    | Display item | Default |
| Sub scan magnification ratio adjustment on the surface of RSPF document | SIDE1        | 50      |
| Sub scan magnification ratio adjustment on the surface of RSPF document | SIDE2        | 50      |

\* When there is no document in RSPF, copy is inhibited.

### <Adjustment specification>

| Adjustment mode     | Spec value | SIM  | Set value     | Setting range |
|---------------------|------------|------|---------------|---------------|
| Sub scanning        | At normal: | 48-5 | Add 1:        | 1 – 99        |
| direction           | ±1.0%      |      | 0.1% increase |               |
| magnification ratio |            |      | Reduce 1:     |               |
| (RSPF mode)         |            |      | 0.1% decrease |               |

### 7. Automatic black level correction

### a. Cases when the adjustment is required

- 1) When the main PWB is replaced.
- 2) When the EEPROM in the main PWB is replaced.
- 3) When "U2" trouble occurs.
- 4) When repairing or replacing the optical section.

### b. Adjustment procedure

Used to acquire the black level target value used for the black level adjustment of white balance.

When SIM 63-02 is executed, the current correction value is displayed in 3 digits of 12bit hexadecimal number.

Place the gray gradation chart (UKOG-0162FCZZ) used as the correction document so that the density 10 (black side) comes on the left side and that the chart is upside down at the center of the plate left center.

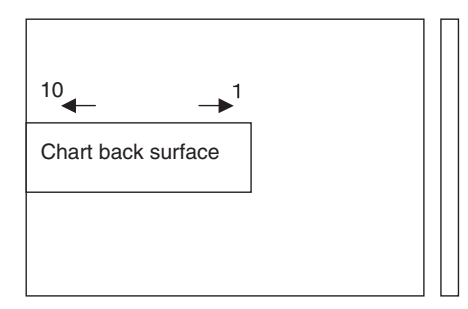

When START key is pressed, the mirror base unit scans the chart and calculates the correction value.

After completion of correction, the corrected value is displayed on the display section.

- Default: 0
- \* If the value is set to the default, operation is made with 0x60.

### c. Operation

1) Initial display

| 63-02 | BLACK | LEVEL |  |
|-------|-------|-------|--|
|       |       | 0     |  |

2) [ENTER]/[START] key: Correction start

| 63-02 | BLACK | LEVEL |
|-------|-------|-------|
| EXECU | FING  |       |

<During canceling - When [Clear]/[Clear All] key is pressed-> After canceling, the machine goes into the sub code entry standby mode.

| THE  | JOB   | IS | BEING |  |
|------|-------|----|-------|--|
| CANO | CELEI | Ο. |       |  |

3) After execution

| 63-02 | BLACK | LEVEL   |  |
|-------|-------|---------|--|
|       |       | *** 077 |  |

### 3) In case of an error

| 63-02 | BLACK | LEVEI |     |
|-------|-------|-------|-----|
|       |       | * * * | ERR |

## [10] SIMULATION, TROUBLE CODES

## 1. Entering the simulation mode

To enter the serviceman simulation mode, press the keys as follows:

[#] key  $\rightarrow$  [\*] key  $\rightarrow$  [Clear] key  $\rightarrow$  [\*] key To cancel the simulation mode, press the [Clear All] key.

## 2. Key rule

| [Numeric] key:      | Entry of MAIN CODE/SUB CODE<br>Selection of an item<br>Setup of an adjustment value in case of<br>simulations for adjustment |
|---------------------|----------------------------------------------------------------------------------------------------|
| [◀] [►] key:        | Selection of MAIN CODE/SUB CODE                                                                                              |
| [ENTER]/[START] key | Settlement                                                                                                    |
|                     | <in case="" for="" of="" print="" simulations=""></in>                                                                       |
|                     | [ENTER] key: Settlement (Without print)                                                                                      |
|                     | [START] key: Settlement / Print                                                                                              |
| [Clear] key:        | (Interrupting operation check) Returns to the upper hierarchy.                                                               |
|                     | In case of simulation of operation check,                                                                                    |
|                     | terminates the operations.                                                                                                   |
| [Clear All] key:    | Exits from the simulation mode.                                                                                              |
|                     | For a simulation of adjustment, the display returns to the initial display (00-00).                                          |

## 3. List of simulations

Δ

Δ

Δ

| Sim | Sub | Operation                                                 |
|-----|-----|-----------------------------------------------------------|
| 01  | 01  | Mirror scan operation                                     |
| 01  | 02  | Mirror home position sensor (MHPS) status display         |
|     | 06  | Aging of mirror scanning                                  |
| 02  | 00  | RSPE aging operation                                      |
| 02  | 02  | RSPE consor status display                                |
|     | 02  | RSPE Motor ON                                             |
|     | 00  | PSPE paper food colonoid operation check                  |
|     | 00  | RSPF paper leed solehold operation check                  |
| 02  | 09  | Shifter operation check                                   |
| 05  | 00  |                                                           |
| 05  | 02  | Eucing lamp, appling fan operation shock                  |
|     | 02  |                                                           |
| 00  | 03  | Copy lamp ON                                              |
| 06  | 01  | Paper leed solehold ON<br>Resist solehold ON              |
| 07  | 02  | Werm up dieplay and aging with iom                        |
| 07  | 01  | Varini-up display and aging with jam                      |
|     | 00  | Chift to convusite the worm up diaplay                    |
| 00  | 08  | Shift to copy with the warm-up display                    |
| 08  | 01  | Developing blas                                           |
|     | 02  | Crid voltage (Lew)                                        |
|     | 03  | Grid voltage (Low)                                        |
|     | 00  | Durales mester example station encontion about            |
| 09  | 01  | (MX-B201D only)                                           |
|     | 02  | Duplex motor reverse operation check<br>(MX-B201D only)   |
|     | 04  | Duplex motor rotation speed adjustment<br>(MX-B201D only) |
| 10  |     | Toner motor aging                                         |
| 14  |     | Cancel of troubles other than U2                          |
| 16  |     | Cancel of U2 trouble                                      |
| 20  | 01  | Maintenance counter clear                                 |
| 21  | 01  | Maintenance cycle setting                                 |

| Sim<br>No | Sub<br>code | Operation                                          |
|-----------|-------------|----------------------------------------------------|
| 22        | 01          | Maintenance counter display                        |
|           | 02          | Maintenance preset display                         |
|           | 04          | JAM total counter display                          |
|           | 05          | Total counter display                              |
|           | 06          | Developer counter display                          |
|           | 08          | RSPF counter display                               |
|           | 11          | FAX-related counter display                        |
|           | 12          | Drum counter display                               |
|           | 13          | CRUM type display                                  |
|           | 14          | ROM version display                                |
|           | 16          | Duplex counter display (MX-B201D only)             |
|           | 17          | Copy counter display                               |
|           | 18          | Printer counter display                            |
|           | 19          | Scanner mode counter display                       |
|           | 20          | Password display                                   |
|           | 21          | Scanner counter display                            |
|           | 22          | RSPF JAM counter display                           |
| 24        | 01          | JAM total counter clear                            |
|           | 04          | RSPF counter clear                                 |
|           | 05          | Duplex counter clear (MX-B201D only)               |
|           | 06          | Developer counter clear                            |
|           | 07          | Drum counter clear                                 |
|           | 08          | Copy counter clear                                 |
|           | 09          | Printer counter clear                              |
|           | 10          | FAX counter clear (When MX-FX12 is installed)      |
|           | 13          | Scanner counter clear                              |
|           | 14          | RSPF JAM total counter clear                       |
|           | 15          | Scanner mode counter clear                         |
| 25        | 01          | Main motor operation check                         |
|           |             | (Cooling fan motor rotation check)                 |
|           | 10          | Polygon motor ON                                   |
| 26        | 02          | RSPF setup                                         |
|           | 03          | 2ND TRAY setup                                     |
|           | 04          | Machine duplex setup (DPLX)                        |
|           | 06          | Destination setup                                  |
|           | 07          | Machine conditions check                           |
|           | 20          | Rear edge void setup                               |
|           | 30          | CE mark support control ON/OFF                     |
|           | 37          | Cancel of stop at developer life over              |
|           | 39          | Memory capacity check                              |
|           | 40          | Polygon motor OFF time setup (Time required for    |
|           |             | turning OFF after completion of printing)          |
|           | 42          | Transfer ON timing control setup                   |
|           | 43          | Side void setup                                    |
|           | 54          | γ life correction setting                          |
|           | 62          | Energy-save mode copy lamp setup                   |
|           | 69          | Use to set the operation conditions for toner near |
|           |             | end                                                |
| 30        | 01          | Paper sensor status display                        |
| 41        | 06          | OC cover float detection level adjustment          |
|           |             | (Only when RSPF installed)                         |
|           | 07          | OC cover float detection margin setting            |
|           |             | (Only when RSPF installed)                         |
| 43        | 01          | Fusing temperature setting (Normal copy)           |
|           | 04          | Fusing temperature setting in multi copy           |
|           | 05          | Fusing temperature setup in duplex copy            |
|           |             | (MX-B201D only)                                    |
|           | 14          | Fusing start temperature setting                   |

### **1**: '11/Oct/17

|   | Sim<br>No | Sub<br>code | Operation                                                                      |
|---|-----------|-------------|--------------------------------------------------------------------------------|
|   | 46        | 01          | Copy density adjustment (300dpi)                                               |
|   | 40        | 02          | Copy density adjustment (600dpi)                                               |
|   |           | 12          | Density adjustment in the FAX mode (Collective                                 |
|   |           | 12          | adjustment (When MX-FX12 is installed)                                         |
|   |           | 13          | (When MX-FX12 is installed)                                                    |
|   |           | 14          | Density adjustment in the FAX mode (Fine text)<br>(When MX-FX12 is installed)  |
|   |           | 15          | Density adjustment in the FAX mode (Super fine)<br>(When MX-FX12 is installed) |
|   |           | 18          | Image contrast adjustment (300dpi)                                             |
|   |           | 19          | Exposure mode setup                                                            |
|   |           | 20          | RSPF exposure correction                                                       |
|   |           | 29          | Image contrast adjustment (600dpi)                                             |
|   |           | 30          | AE limit adjustment                                                            |
|   |           | 31          | Image sharpness adjustment                                                     |
|   |           | 32          | Copier color reproduction setup                                                |
|   |           | 39          | FAX mode sharpness adjustment                                                  |
|   |           |             | (When MX-FX12 is installed)                                                    |
|   | 48        | 01          | Front/rear (main scanning) direction and scan (sub                             |
|   |           |             | scanning) direction magnification ratio adjustment                             |
|   |           | 05          | RSPF mode sub scan direction magnification ratio                               |
|   |           |             | in copying                                                                     |
|   | 49        | 01          | MCU Download mode                                                              |
|   |           | 02          | ANB Download mode                                                              |
|   | 50        | 01          | Lead edge image position                                                       |
|   |           | 06          | Copy lead edge position adjustment (RSPF)                                      |
|   |           | 10          | Center offset adjustment                                                       |
|   |           | 12          | Document off-center adjustment                                                 |
|   |           | 18          | Memory reverse position adjustment in duplex copy                              |
| Δ |           | 19          | Duplex copy rear edge void adjustment<br>(MX-B201D only)                       |
|   |           | 27          | OC rear read edge position adjustment<br>(REAR READ AREA)                      |
|   | 51        | 02          | Resist quantity adjustment                                                     |
|   | 53        | 08          | RSPF scan position automatic adjustment                                        |
|   | 61        | 03          | Polygon motor check (HSYNC output check)                                       |
|   | 63        | 01          | Shading check                                                                  |
|   |           | 02          | Black level automatic correction                                               |
|   |           | 12          | Light quantity stabilization wait time setting                                 |
|   |           | 13          | Light quantity stabilization band setting                                      |
|   | 64        | 01          | Self print                                                                     |
| Δ | 66        | 01          | FAX soft SW setting (When MX-FX12 is installed)                                |
|   |           | 02          | FAX soft SW initializing (excluding the adjustment                             |
|   |           |             | values) (When MX-FX12 is installed)                                            |
|   |           | 03          | FAX PWB memory check                                                           |
|   |           | 0.4         | (When MX-FX12 is installed)                                                    |
|   |           | 04          | (When MX-FX12 is installed)                                                    |
|   |           | 05          | Signal send mode (Soft SW set value)<br>(When MX-FX12 is installed)            |
|   |           | 10          | Image memory content clear<br>(When MX-FX12 is installed)                      |
|   |           | 13          | Dial test (When MX-FX12 is installed)                                          |
|   |           | 17          | DTMF signal send (Max. value)<br>(When MX-FX12 is installed)                   |
|   |           | 18          | DTMF signal send (Soft SW set value)<br>(When MX-FX12 is installed)            |
|   |           | 21          | FAX information print (When MX-FX12 is installed)                              |
|   |           |             |                                                                                |

## 4. Descriptions of various simulations

| Main<br>code | Sub<br>code                                                                                                    | Contents                                             | Details of function/operation                                                                                                    |                                                                                                    |
|--------------|----------------------------------------------------------------------------------------------------|------------------------------------------------------|----------------------------------------------------------------------------------------------------|----------------------------------------------------------------------------------------------------|
| 1            | 01                                                                                                    | Mirror scan operation                                | [Function]         When [ENTER]/[START] key is pressed, the home position is forms full scan at the speed of the set magnification ratio.         During operation, the set magnification ratio is displayed.         The mirror home position sensor status is displayed with the "         (When the mirror is in the home position, the lamp lights up.)         During operation, the copy lamp lights up.         When [Clear] key is pressed, if the operation is on the way, goes to the sub code entry standby mode.         [Operation]         1) Initial display         01-01 SCAN CHK         - 100% +         2) [Coll key | checked and the mirror base per-<br>Copy mode lamp".<br>it is terminated and the machine<br>3) [ENTER]/[START] key<br>01-01 SCAN CHK<br>EXECUTING 78% + |
|              |                                                                                                    |                                                      | 2) [→] key<br>01-01 SCAN CHK<br>- 99% +<br>2) [▶] key<br>01-01 SCAN CHK<br>- 101% +                                                                                                    | ]                                                                                                    |
|              | 02                                                                                                    | Mirror home position sensor<br>(MHPS) status display | [Function]<br>Monitors the mirror home position sensor, and makes the "C<br>the sensor ON status.                                                                                                    | opy mode lamp". Turn on during                                                                                                    |
|              |                                                                                                    |                                                      | [Operation]       1) Initial display       01-02     MHP-SENSOR       DVECUTING                                                                                                    |                                                                                                    |
|              | 06                                                                                                    | Aging of mirror scanning                             | [Function]<br>When [ENTER]/[START] key is pressed, the mirror base performs the magnification ratio.<br>During operation, the set magnification ratio is displayed.                                                                                                    | orms full scan at the speed of the                                                                                                    |
| 2            | After 3sec, the mirror base performs full scan         [Operation]         The operation is similar to simulation 1-01.         2       01         RSPF aging operation       [Function]         When [ENTER]/[START] key is pressed, the s single-face document transport is performed. performed. However, the operating conditions don't matter |                                                      | [Operation]<br>The operation is similar to simulation 1-01.<br>[Function]<br>When [ENTER]/[START] key is pressed, the set magnification<br>single-face document transport is performed. For the RSPF,<br>performed.<br>However, the operating conditions don't matter and the operat<br>a jam. Also the magnification ratio is displayed on the LCD/dis                                                                                                    | ratio is obtained. For the SPF, the<br>the duplex document transport is<br>ion is not stopped even in case of                                           |
|              |                                                                                                    |                                                      | [Operation]<br>The operation is similar to simulation 1-01.                                                                                                    | рау.                                                                                                    |
|              | 02                                                                                                    | RSPF sensor status display                           | [Function]<br>The ON/OFF status of the RSPF sensors can be checked with<br>When a sensor is ON, the sensor name is displayed on the LC                                                                                                    | n the LCD.<br>CD.                                                                                                    |
|              |                                                                                                    |                                                      | Sensor                                                                                                    | Display item                                                                                                    |
|              |                                                                                                    |                                                      | Document set sensor                                                                                                    | SPID                                                                                                    |
|              |                                                                                                    |                                                      | RSPF document transport sensor                                                                                                    | SPPD                                                                                                    |
|              |                                                                                                    |                                                      | RSPF paper feed cover open/close sensor                                                                                                    | SDSW                                                                                                    |
|              |                                                                                                    |                                                      | RSPF paper exit sensor                                                                                                    | SPOD                                                                                                    |
|              |                                                                                                    |                                                      | [Operation]1) Initial display2) When the sensor is ON:                                                                                                    |                                                                                                    |
|              |                                                                                                    |                                                      | 02-02 SPF SENSOR<br>SPID SPPD SDSW SPOD                                                                                                    | ]                                                                                                    |
|              | 03                                                                                                    | RSPF Motor ON                                        | [Function]<br>When [ENTER]/[START] key is pressed, the motor rotates for<br>ing to the set magnification ratio.                                                                                                    | r 10sec at the speed correspond-                                                                                                    |
|              |                                                                                                    |                                                      | The operation is similar to simulation 1-01.                                                                                                    |                                                                                                    |

| Main<br>code | Sub<br>code | Contents                                 | Details of function/operation                                                                                                    |
|--------------|-------------|------------------------------------------|----------------------------------------------------------------------------------------------------|
| 2            | 08          | RSPF paper feed solenoid operation check | [Function]<br>The RSPF paper feed solenoid (SPUS) repeats ON for 500ms and OFF for 500ms 20 times by<br>the use of the solenoid drive control Bios.                                                                                                    |
|              |             |                                          | [ <b>Operation</b> ]<br>1) Initial display                                                                                                    |
|              |             |                                          | 02-08 SPF SPUS CHK<br>EXECUTING                                                                                                    |
|              | 09          | RSPF reverse solenoid<br>operation check | <b>[Function]</b><br>The RSPF reverse solenoid (SPFS) repeats ON for 500ms and OFF for 500ms 20 times by the use of the solenoid drive control Bios.                                                                                                    |
|              |             |                                          | [Operation]<br>1) Initial display                                                                                                    |
|              |             |                                          | 02-09 RSPF SPFS CHK<br>EXECUTING                                                                                                    |
| 3            | 03          | Shifter operation check                  | [Function]<br>The shifter is moved back and forth in four reciprocations.                                                                                                    |
|              |             |                                          | [Operation]                                                                                                    |
|              |             |                                          | 1) Initial display                                                                                                    |
|              |             |                                          | 03-03 SHIFTER CHK<br>EXECUTING                                                                                                    |
| 5            | 01          | Operation panel display<br>check         | [Function] <led (all="" check="" individual="" mode="" on="" on)="">         When [ENTER]/[START] key is pressed, all the LCD's on the operation panel are turned ON (all pixels ON).         After 5sec of ON, the machine goes into the sub code entry standby mode.         When [Mode Select] key is pressed under the all ON state, the mode is shifted to the individual ON mode, where the LED's are turned on one by one from the left upper end to the left lower side then from the right upper side to the right lower side. (All the pixels of LCD are lighted simultaneously.) After fighting all the LCD's sequentially, all the LCD's are lighted simultaneously. After 5sec from lighting all the LCD's simultaneously, the machine goes into the sub code entry standby mode. (Cycle of individual ON mode: ON 300ms, OFF 20ms)         When [Clear] key is pressed in the LED check mode, the machine goes into the sub code entry standby mode.         When [START] key is pressed, the machine goes into the key input check mode.         <key check="" input="" mode="">         When the machine goes into the key input check mode, the value display section indicates """ (For the LCD model 0 of the LCD is indicated).         When [START] key is pressed, counting is made and the machine goes into the LED ON check mode (LED all ON status) after 3sec.         When [Clear] key is pressed or the first time, it is counted. When it is pressed for the second time, the key check mode is retained as well as when another key is pressed.         (Note in the key input check mode)       • Be sure to press [START] key at the last. (If it is pressed on the way, the machine goes into the LED ON check mode.) (LED all ON status)</key></led> |
|              |             |                                          | 2) When [Mode Select] key is pressed, the machine goes into the individual ON mode                                                                                                    |
|              |             |                                          | <ul> <li>Z) when Iwode Select key is pressed, the machine goes into the individual ON mode.</li> <li><key check="" input="" mode=""></key></li> </ul>                                                                                                    |
|              |             |                                          | 1) Initial display 2) [ENTER]/[START] key                                                                                                    |
|              |             |                                          | 05-01 LCD/LED CHK.<br>0 **                                                                                                    |

| Main      | Sub        | Contents                           |                                                                                                    |                                     | Details of function/operation                                      |                                   |
|-----------|------------|------------------------------------|----------------------------------------------------------------------------------------------------|-------------------------------------|--------------------------------------------------------------------|-----------------------------------|
| code<br>5 | code<br>02 | Fusing lamp, cooling fan           | [Function]                                                                                                    |                                     | · · ·                                                              |                                   |
|           |            | operation check                    | When [ENTER]/[START] key is 500ms 5 times. During this per                                                                                                    |                                     | pressed, the fusing lamp repe<br>od, the cooling fan motor rotates | eats ON for 500ms and OFF for s.  |
|           |            |                                    | [Operation]                                                                                                    |                                     |                                                                    |                                   |
|           |            |                                    | 1) Initial display                                                                                                    | y                                   |                                                                    |                                   |
|           |            |                                    | 05-02 HT LA<br>EXECUTING                                                                                                    | MP CHK                              |                                                                    |                                   |
|           | 03         | Copy lamp ON                       | [Function]<br>When [ENTER]/                                                                                                    | [START] key is                      | pressed, the copy lamp turns O                                     | N for 5sec.                       |
|           |            |                                    | [Operation]                                                                                                    |                                     |                                                                    |                                   |
|           |            |                                    | 1) Initial display                                                                                                    | y                                   |                                                                    |                                   |
|           |            |                                    | 05-03 C-LAM<br>EXECUTING                                                                                                    | Р СНК<br>•                          |                                                                    |                                   |
| 6         | 01         | Paper feed solenoid ON             | [Function]                                                                                                    |                                     |                                                                    |                                   |
|           |            |                                    | When [ENTER]<br>500ms and OF f                                                                                                    | /[START] key is<br>or 500ms 20tim   | s pressed, the selected paper<br>nes.                              | r feed solenoid repeats ON for    |
|           |            |                                    | When tray select paper feed soler                                                                                                    | t key (or [Num<br>noid setting is s | eric] key or [◀] [►] key for t<br>witched.                         | the LCD model) is pressed, the    |
|           |            |                                    | Code number                                                                                                    | Setting                             | Rer                                                                | mark                              |
|           |            |                                    | 0                                                                                                    | CPFS1                               | Operation is possible only whe                                     | on No. 2 assortto is installed    |
|           |            |                                    | 2                                                                                                    | MPFS                                | Operation is possible only who                                     | en no. 2 casselle is installed.   |
|           |            |                                    | [O                                                                                                    |                                     |                                                                    |                                   |
|           |            |                                    | 1) Initial display                                                                                                    |                                     | 2) [Numeric] key or [ 🛌 ] key                                      | 3) [ENTER]/[START] key            |
|           |            |                                    | 06-01 PSOL                                                                                                    | СНК                                 | 06-01 PSOL CHK                                                     | 06-01 PSOL CHK                    |
|           |            |                                    | U:CPFSI                                                                                                    |                                     | 2) [Numeric] key or [] key                                         | 4) Beturns to the initial display |
|           |            |                                    |                                                                                                    |                                     |                                                                    |                                   |
|           |            |                                    |                                                                                                    |                                     | 2:MPFS                                                             |                                   |
|           | 02         | Resist solenoid ON                 | [Function]<br>When [ENTER]/<br>500ms 20 times.                                                                                                    | [START] key is                      | pressed, the resist solenoid rep                                   | eats ON for 500ms and OFF for     |
|           |            |                                    | [Operation]                                                                                                    |                                     |                                                                    |                                   |
|           |            |                                    | 1) Initial display                                                                                                    | y                                   |                                                                    |                                   |
|           |            |                                    | 06-02 RES.R<br>EXECUTING                                                                                                    | SOL CHK                             |                                                                    |                                   |
| 7         | 01         | Warm-up display and aging with jam | [Function]<br>Copying is repeated to make the set quantity of copies.<br>When the simulation is executed, warm-up is started and warm-up time is added for every sec-<br>ond from 0 and displayed.<br>When warm-up is completed, addition is stopped. When [Clear All] key is pressed, the ready |                                     |                                                                    |                                   |
|           |            |                                    | After that, enter                                                                                                    | the copy quanti                     | ty with [Numeric] key and press                                    | [ENTER]/[START] key to repeat     |
|           |            |                                    | copying of the se<br>To cancel the si                                                                                                    | et quantity (inte<br>mulation, turn | rval 0sec).<br>off the power or execute a sim                      | nulation which causes hardware    |
|           |            |                                    | reset.                                                                                                    |                                     |                                                                    |                                   |
|           |            |                                    | 1) Initial display                                                                                                    | v                                   | 2) After 10sec                                                     |                                   |
|           |            |                                    | 07-01 W-IID/                                                                                                    | AGING                               | 07-01 W-UP/AGING                                                   |                                   |
|           |            |                                    |                                                                                                    | 0                                   | 10                                                                 |                                   |

| Main<br>code | Sub<br>code | Contents                                  | Details of function/operation                                                                                                    |
|--------------|-------------|-------------------------------------------|----------------------------------------------------------------------------------------------------|
| 7            | 06          | Intermittent aging                        | [Function]         Copying is repeated to make the set quantity of copies.         When the simulation is executed, warm-up is performed and the ready lamp is lighted.         Enter the copy quantity with the [Numeric] key and press [ENTER]/[START] key, and copying is executed to make the set quantity of copies, and the ready state is kept for 3sec, and copying is executed again to make the set quantity of copies. These operations are repeated.         To cancel the simulation, turn off the power or execute a simulation which executes hardware reset.         [Operation]         1) Initial display (Basic display of copy)         READY TO COPY         100% A4 |
|              | 08          | Shift to copy with the<br>warm-up display | [Function]         Enter the simulation code, and warm-up is started and warm-up time is counted for every second from 0 and displayed.         When [Clear All] key is pressed during counting up, "0" is displayed on the display and counting is stopped. However, warm-up is continued.         After completion of warm-up, counting is terminated. (The aging function is removed from simulation 7-01.)         [Operation]         1) Initial display       2) After 10sec         07-08 W-UP C-MODE       07-08 W-UP C-MODE         10                                                                                                    |
| 8            | 01          | Developing bias                           | [Function]<br>When [ENTER]/[START] key is pressed, the developing bias signal is turned ON for 30sec.<br>When, however, an actual output value is measured, use simulation 25-01.<br>After completion of this process, the machine goes into the sub code entry standby mode.<br>[Operation]<br>1) Initial display<br>08-01 DVLP BIAS SET.<br>EXECUTING                                                                                                    |
|              | 02          | Main charger (Grid high)                  | [Function]<br>When [ENTER]/[START] key is pressed, the main charger is outputted for 30sec in the grid volt-<br>age HIGH move.<br>After completion of this process, the machine goes into the sub code entry standby mode.<br>[Operation]<br>1) Initial display<br>08-02 MHV(H) SET.<br>EXECUTING                                                                                                    |
|              | 03          | Grid voltage (Low)                        | [Function]<br>When [ENTER]/[START] key is pressed, the main charger is outputted for 30sec in the grid volt-<br>age LOW move.<br>After completion of this process, the machine goes into the sub code entry standby mode.<br>[Operation]<br>1) Initial display<br>08-03 MHV(L) SET.<br>EXECUTING                                                                                                    |
|              | 06          | Transfer charger                          | [Function]<br>When [ENTER]/[START] key is pressed, the transfer charger is outputted for 30sec.<br>After completion of this process, the machine goes into the sub code entry standby mode.<br>[Operation]<br>1) Initial display<br>08-06 THV SET.<br>EXECUTING                                                                                                    |

| e duplex motor in the normal direction (paper exit direc-<br>nachine goes into the sub code entry standby mode.                                                                                                    |
|----------------------------------------------------------------------------------------------------|
| duplex motor in the reverse direction for 30sec.<br>hachine goes into the sub code entry standby mode.<br>currently set value is displayed.<br>heric] key and press [ENTER]/[START] key. The entered<br>is into the sub code entry standby mode. The greater the<br>he smaller the set value is, the lower the speed is. |
| currently set value is displayed.<br>heric] key and press [ENTER]/[START] key. The entered<br>is into the sub code entry standby mode. The greater the<br>he smaller the set value is, the lower the speed is.                                                                                                    |
| 3) [ENTER]/[START] key<br>09-04 DPLX ROT.SPEED<br>5(1-13)                                                                                                    |
| d, the toner motor is rotated for 30sec.<br>achine goes into the main code entry standby mode.                                                                                                    |
| hich writes data into EEPROM, and perform hardware                                                                                                    |
|                                                                                                    |

| Main<br>code | Sub<br>code | Contents                    | Details of function/operation                                                                                                    |  |  |  |
|--------------|-------------|-----------------------------|----------------------------------------------------------------------------------------------------|--|--|--|
| 20           | 01          | Maintenance counter clear   | [Function]<br>When [OK]/[ENTER]/[START] key is pressed, the maintenance count value is cleared and "000,000" is displayed.                                                                                                    |  |  |  |
|              |             |                             | [Operation]                                                                                                    |  |  |  |
|              |             |                             | Comparing a second second |  |  |  |
|              |             |                             | $20-01 \text{ M-CNT CLR.}$ $012 \rightarrow \text{Blank} \rightarrow 345 \rightarrow \text{Blank} \rightarrow 012$ CLEARED $000,000$ $0.7s$ $0.3s$ $0.7s$ $1.0s$ $0.7s$                                                                                                    |  |  |  |
| 21           | 01          | Maintenance cycle setting   |                                                                                                    |  |  |  |
| 21           | 01          | Maintenance cycle setting   | The currently set code of the maintenance cycle is displayed, and the newly set data are saved.                                                                                                    |  |  |  |
|              |             |                             | Enter the code number with [Numeric] key or [] [] key and press [START] key. The                                                                                                    |  |  |  |
|              |             |                             | entered value is saved and the display returns to the sub code input standby state.                                                                                                    |  |  |  |
|              |             |                             | Code number Setting Remark                                                                                                    |  |  |  |
|              |             |                             | 0 3.000 sheets                                                                                                    |  |  |  |
|              |             |                             | 1 6,000 sheets                                                                                                    |  |  |  |
|              |             |                             | 2 9,000 sheets                                                                                                    |  |  |  |
|              |             |                             | 3 13,000 sheets                                                                                                    |  |  |  |
|              |             |                             | 4 25,000 sheets Default                                                                                                    |  |  |  |
|              |             |                             | 5 Free (999,999 sheets)                                                                                                    |  |  |  |
|              |             |                             | [Operation]                                                                                                    |  |  |  |
|              |             |                             | 1) The current set value is 2)       [▶] key or [Numeric] 3)       [OK]/[ENTER]/[START] isplayed.         1) The current set value is 2)       [▶] key or [Numeric] 3)       [OK]/[ENTER]/[START] isplayed.                                                                                                    |  |  |  |
|              |             |                             | 21-01 M-CYCLE         21-01 M-CYCLE         21-01 M-CYCLE           4:25,000 (0-5)         5:FREE (0-5)         5:FREE (0-5)                                                                                                    |  |  |  |
|              |             |                             | 2) [                                                                                                    |  |  |  |
|              |             |                             | 21-01 M-CYCLE<br>3:13,000 ( 0-5 )                                                                                                    |  |  |  |
| 22           | 01          | Maintenance counter display | <b>[Function]</b><br>When [OK]/[ENTER]/[START] key is pressed, the maintenance counter is displayed.                                                                                                    |  |  |  |
|              |             |                             | [Operation]                                                                                                    |  |  |  |
|              |             |                             | 1) Initial display                                                                                                    |  |  |  |
|              |             |                             | 22-01 M-CNT                                                                                                    |  |  |  |
|              |             |                             | ***,***                                                                                                    |  |  |  |
|              | 02          | Maintenance preset display  | [Function]<br>When [OK]/[ENTER]/[START] key is pressed, the preset value (25,000 sheets, etc.)<br>corresponding to the code set with simulation 21-01 is displayed.                                                                                                    |  |  |  |
|              |             |                             | [Operation]                                                                                                    |  |  |  |
|              |             |                             | 1) Initial display                                                                                                    |  |  |  |
|              |             |                             | 22-02 M-CNT PRESET<br>***,***                                                                                                    |  |  |  |
|              | 04          | JAM total counter display   | [Function]<br>The JAM total counter is displayed.                                                                                                    |  |  |  |
|              |             |                             | [Operation]                                                                                                    |  |  |  |
|              |             |                             | 1) Initial display                                                                                                    |  |  |  |
|              |             |                             | 22-01 .TAM TTL CNT                                                                                                    |  |  |  |
|              |             |                             | ***,***                                                                                                    |  |  |  |
|              | 05          | Total counter display       | [Function]<br>The total counter value is displayed.                                                                                                    |  |  |  |
|              |             |                             | [Operation]                                                                                                    |  |  |  |
|              |             |                             | 1) Initial display                                                                                                    |  |  |  |
|              |             |                             | 22-05 TTL CNT                                                                                                    |  |  |  |
|              |             |                             | ***,***                                                                                                    |  |  |  |

|          | Main<br>code | Sub<br>code | Contents                    | Details of function/operation                 |                |             |                          |                                  |
|----------|--------------|-------------|-----------------------------|-----------------------------------------------|----------------|-------------|--------------------------|----------------------------------|
|          | 22           | 06          | Developer counter display   | [Function]<br>When [OK]/[ENTER]<br>displayed. | /[START] ke    | ey is press | ed, the developer cou    | inter value is obtained and      |
|          |              |             |                             | [Operation]                                   |                |             |                          |                                  |
|          |              |             |                             | 1) Initial display                            |                |             |                          |                                  |
|          |              |             |                             | 22-06 DVLP CNT                                | ***, ***       |             |                          |                                  |
|          |              | 08          | RSPF counter display        | [Function]<br>The RSPF counter is             | s displayed.   |             |                          |                                  |
|          |              |             |                             | [Operation]                                   |                |             |                          |                                  |
|          |              |             |                             | 1) Initial display                            |                |             |                          |                                  |
|          |              |             |                             | 22-08 SPF CNT                                 | ***, ***       |             |                          |                                  |
| <b>A</b> |              | 11          | FAX-related counter display | [Function]<br>The FAX-related cou             | inter is displ | layed.      |                          |                                  |
|          |              |             |                             | [Operation]                                   |                |             |                          |                                  |
|          |              |             |                             | 1) Initial display                            |                |             |                          |                                  |
|          |              |             |                             | SELECT COUNTER<br>1:PAGE 2:T                  | IME            |             |                          |                                  |
|          |              |             |                             | * [Clear] key: FAX c                          | ontrol is teri | minated.    |                          |                                  |
|          |              |             |                             | 2) Select 1                                   |                |             | 2) Select 2              |                                  |
|          |              |             |                             | SEND PAGE:xxx,<br>RECV PAGE:xxx,              | XXX<br>XXX     |             | TX TIME:xx<br>RX TIME:xx | xx:xx.xx<br>xx:xx.xx             |
|          |              |             |                             | ("xxx,xxx" is the curr                        | ent value.)    |             | ("xxxx: xxx. xx"         | is the current value.)           |
|          |              |             |                             | * [Clear] key: Return                         | ns to "1) Init | ial display | ". * [Clear] key: F      | Returns to "1) Initial display". |
|          |              | 12          | Drum counter display        | [Function]<br>The drum counter is             | displayed.     |             |                          |                                  |
|          |              |             |                             | [Operation]                                   |                |             |                          |                                  |
|          |              |             |                             | 1) Initial display                            |                |             |                          |                                  |
|          |              |             |                             | 22-12 DRUM CNT<br>*                           | **,***         |             |                          |                                  |
| <b>A</b> |              | 13          | CRUM type display           | [Function]<br>When [ENTER]/[STA<br>displayed. | RT] key is p   | oressed, th | ne CRUM type which i     | is written in the CRUM chip is   |
|          |              |             |                             | Code number                                   | CRUN           | И type      | Remark                   |                                  |
|          |              |             |                             | 00                                            | Unsetting      | -           |                          |                                  |
|          |              |             |                             | 01                                            | MX-I/AL-I      | I<br>т      |                          |                                  |
|          |              |             |                             | 02                                            | MX-II/AL-      | -и<br>Ш     | FO model                 |                                  |
|          |              |             |                             | 99                                            | Conversio      | on          |                          |                                  |
|          |              |             |                             |                                               |                |             |                          |                                  |
|          |              |             |                             |                                               | lov            |             |                          |                                  |
|          |              |             |                             |                                               | iay            |             |                          |                                  |
|          |              |             |                             | 22-13 CRUM TYP                                | E              |             |                          |                                  |
|          |              |             |                             | V - •                                         |                |             |                          |                                  |

Δ

| Main | Sub | Contents                                  | Details of function/operation                                                                                                    |  |  |  |
|------|-----|-------------------------------------------|----------------------------------------------------------------------------------------------------|--|--|--|
| 22   | 14  | ROM version display                       | <b>[Function]</b><br>The P-ROM version is displayed.<br>Press [Numeric] key or [ ◀ ] [▶ ] key to switch the display version.                               |  |  |  |
|      |     |                                           | Code number         Version         Display item           0         Main unit Program         MAIN PROG.           1         ANB Program         ANB PBOG |  |  |  |
|      |     |                                           | 2 AFAX Program AFAX PROG                                                                                                    |  |  |  |
|      |     |                                           | 3 LCD DATA LCD DATA                                                                                                    |  |  |  |
|      |     |                                           |                                                                                                    |  |  |  |
|      |     |                                           | 1) Initial display       2) [Numeric] key or [▶] key                                                                                                    |  |  |  |
|      |     |                                           | 22-14 ROM VER. 22-14 ROM VER.                                                                                                    |  |  |  |
|      |     |                                           | MAIN PROG. 00.00 ANB PROG. 00.00                                                                                                    |  |  |  |
|      |     |                                           | 2) [Numeric] key or [ ] key                                                                                                    |  |  |  |
|      |     |                                           | 22-14 ROM VER.<br>LCD DATA 00.00                                                                                                    |  |  |  |
|      | 16  | Duplex counter display<br>(MX-B201D only) | [Function]<br>The duplex counter is displayed.                                                                                                    |  |  |  |
|      |     |                                           | [Operation]                                                                                                    |  |  |  |
|      |     |                                           |                                                                                                    |  |  |  |
|      |     |                                           | ***,***                                                                                                    |  |  |  |
| -    | 17  | Copy counter display                      | [Function]<br>The copy counter is displayed.                                                                                                    |  |  |  |
|      |     |                                           | [Operation]                                                                                                    |  |  |  |
|      |     |                                           | 22-17 COPTES CNT                                                                                                    |  |  |  |
|      |     |                                           | ***,***                                                                                                    |  |  |  |
|      | 18  | Printer counter display                   | [Function]<br>The printer counter is displayed.                                                                                                    |  |  |  |
|      |     |                                           | [Operation]                                                                                                    |  |  |  |
|      |     |                                           | 1) Initial display                                                                                                    |  |  |  |
|      |     |                                           | 22-18 PRT.CNT ***,***                                                                                                    |  |  |  |
|      | 19  | Scanner mode counter                      | [Function]<br>The scanner mode counter is displayed.                                                                                                    |  |  |  |
|      |     |                                           | [Operation]                                                                                                    |  |  |  |
|      |     |                                           | 1) Initial display                                                                                                    |  |  |  |
|      |     |                                           | 22-19 S-MODE CNT<br>***,***                                                                                                    |  |  |  |
|      | 20  | Password display                          | [Function]<br>Password (personal identification number to be managed by the department) is to be displayed.<br>[Operation]                                 |  |  |  |
|      |     |                                           | 1) Initial display                                                                                                    |  |  |  |
|      |     |                                           | 22-20 PASSWORD<br>*****                                                                                                    |  |  |  |
|      | 21  | Scanner counter display                   | [Function]<br>The scanner counter is displayed.                                                                                                    |  |  |  |
|      |     |                                           | [Operation]                                                                                                    |  |  |  |
|      |     |                                           | 1) Initial display                                                                                                    |  |  |  |
|      |     |                                           | 22-21 SCAN CNT                                                                                                    |  |  |  |
|      |     |                                           | ***,***                                                                                                    |  |  |  |

| Main<br>code | Sub<br>code | Contents                 | Details of function/operation                                                                                                    |
|--------------|-------------|--------------------------|----------------------------------------------------------------------------------------------------|
| 22           | 22          | RSPF JAM counter display | [Function]<br>The RSPF JAM counter is displayed.                                                                                                |
|              |             |                          | [Operation]                                                                                                    |
|              |             |                          | 22-22 S JAM CNT                                                                                                    |
| 24           | 01          | IAM total counter close  | ***,***                                                                                                    |
| 24           | 01          | JAM total counter clear  | When [ENTER]/[START] key is pressed, the JAM total counter is cleared to 0 and "000,000" is displayed on the LCD/display.                       |
|              |             |                          | [Operation]                                                                                                    |
|              |             |                          | 24-01 JAM TTL CLR.                                                                                                    |
|              |             |                          | CLEARED 000,000                                                                                                    |
|              | 04          | RSPF counter clear       | [Function]<br>When [ENTER]/[START] key is pressed, the RSPF counter value is cleared to 0 and "000,000"<br>is displayed on the LCD/display.     |
|              |             |                          | [Operation]                                                                                                    |
|              |             |                          | 24-04 SPF CLR.                                                                                                    |
|              |             |                          | CLEARED 000,000                                                                                                    |
|              | 05          | (MX-B201D only)          | [Function]<br>When [ENTER]/[START] key is pressed, the duplex counter value is cleared to 0, and "000,000"<br>is displayed on the LCD/display.  |
|              |             |                          | [Operation]<br>1) Initial display                                                                                                    |
| _            |             |                          | 24-05 DPLX CLR.<br>CLEARED 000,000                                                                                                    |
|              | 06          | Developer counter clear  | [Function]<br>When [OK]/[ENTER]/[START] key is pressed, the developer counter value is cleared to 0, and<br>"000,000" is displayed.             |
|              |             |                          | [Operation]<br>1) Initial display                                                                                                    |
|              |             |                          | 24-06 DVLP CLR.<br>CLEARED 000,000                                                                                                    |
|              | 07          | Drum counter clear       | [Function]<br>When [ENTER]/[START] key is pressed, the drum counter value is cleared to 0, and "000,000"<br>is displayed on the LCD/display.    |
|              |             |                          | [Operation]                                                                                                    |
|              |             |                          | 1) Initial display                                                                                                    |
|              |             | -                        | CLEARED 000,000                                                                                                    |
|              | 08          | Copy counter clear       | [Function]<br>When [ENTER]/[START] key is pressed, the copy counter value is cleared to 0, and "000,000" is<br>displayed on the LCD/display.    |
|              |             |                          | [Operation]<br>1) Initial display                                                                                                    |
|              |             |                          | 24-08 COPIES CLR.<br>CLEARED 000,000                                                                                                    |
|              | 09          | Printer counter clear    | [Function]<br>When [ENTER]/[START] key is pressed, the printer counter value is cleared to 0, and "000,000"<br>is displayed on the LCD/display. |
|              |             |                          | [Operation]                                                                                                    |
|              |             |                          | 1) Initial display                                                                                                    |
|              |             |                          | CLEARED 000,000                                                                                                    |

Δ

|          | Main<br>code | Sub<br>code | Contents                                                            | Details of function/operation                                                                                                    |
|----------|--------------|-------------|---------------------------------------------------------------------|----------------------------------------------------------------------------------------------------|
| <b>A</b> | 24           | 10          | 10 FAX counter clear<br>(When MX-FX12 is installed)                 | [Function]<br>When [ENTER]/[START] key is pressed, the FAX count value is set to 0 and "(000,000)" is dis-<br>played on the LCD.                                                                                                    |
|          |              |             |                                                                     | [Operation]<br>1) Initial display                                                                                                    |
|          |              |             |                                                                     | 24-10 FAX CLR.<br>CLEARED 000,000                                                                                                    |
|          |              | 13          | Scanner counter clear                                               | [Function]<br>When [ENTER]/[START] key is pressed, the scanner counter value is cleared to 0, and<br>"000,000" is displayed on the LCD/display.                                                                                                    |
|          |              |             |                                                                     | [Operation]<br>1) Initial display                                                                                                    |
|          |              |             |                                                                     | 24-13 SCAN CLR.<br>CLEARED 000,000                                                                                                    |
|          |              | 14          | RSPF JAM total counter clear                                        | [Function]<br>When [ENTER]/[START] key is pressed, the RSPF JAM total counter value is cleared to 0, and<br>"000,000" is displayed on the LCD/display.                                                                                                    |
|          |              |             |                                                                     | [Operation]<br>1) Initial display                                                                                                    |
|          |              |             |                                                                     | 24-14 S JAM TTL CLR.<br>CLEARED 000,000                                                                                                    |
|          |              | 15          | Scanner mode counter clear                                          | [Function]<br>When [ENTER]/[START] key is pressed, the scanner mode counter value is cleared to 0, and<br>"000,000" is displayed on the LCD/display.                                                                                                    |
|          |              |             |                                                                     | [Operation]<br>1) Initial display                                                                                                    |
|          |              |             |                                                                     | 24-15 S-MODE CLR.<br>CLEARED 000,000                                                                                                    |
|          | 25           | 01          | Main motor operation check<br>(Cooling fan motor rotation<br>check) | [Function]<br>When [ENTER]/[START] key is pressed, the main motor (and the duplex motor in the case of a duplex model) is operated for 30sec.                                                                                                    |
|          |              |             |                                                                     | To reduce toner consumption, if the developing unit is installed, the developing bias, the main charger, and the grid are also outputted.                                                                                                    |
|          |              |             |                                                                     | In this case, laser discharge is required when stopping the motor, the polygon motor is also operated at the same time. Check for installation of the developing unit. If it is not installed, the high voltage above is not outputted and only the motor is rotated. |
|          |              |             |                                                                     | To check the developing bias, install the developing unit.<br>After completion of 30sec operation, the machine goes into the sub code entry standby mode.                                                                                                    |
|          |              |             |                                                                     | [Operation] 1) Initial display                                                                                                    |
|          |              |             |                                                                     | 25-01 MAIN MOTOR CHK<br>EXECUTING                                                                                                    |
|          |              | 10          | Polygon motor ON                                                    | [Function]<br>When [ENTER]/[START] key is pressed, the Bios is called to rotate the polygon motor for<br>30sec.                                                                                                    |
|          |              |             |                                                                     | After completion of 30sec operation, the operation is turned off with the Bios and the machine goes into the sub code entry standby mode.                                                                                                    |
|          |              |             |                                                                     | [Operation]                                                                                                    |
|          |              |             |                                                                     | 25-10 LSU CHK                                                                                                    |
|          |              |             |                                                                     | EXECUTING                                                                                                    |

4

Δ

Δ

| Main<br>code | Sub<br>code | Contents                       | Details of function/operation                                                                                                    |                                                                                                    |                                                                                                    |                                                                                                    |                                                                                                    |  |  |  |
|--------------|-------------|--------------------------------|----------------------------------------------------------------------------------------------------|----------------------------------------------------------------------------------------------------|----------------------------------------------------------------------------------------------------|----------------------------------------------------------------------------------------------------|----------------------------------------------------------------------------------------------------|--|--|--|
| 26           | 02          | RSPF setup                     | [Function]<br>When this simula<br>ber correspondin<br>ting.                                                                                             | ation is execute<br>og to the desire                                                                           | ed, the current set SP<br>ed SPF/RSPF and pre                                                                                                    | F/RSPF is display<br>ess [ENTER]/[STA                                                                         | ved. Enter the code num-<br>ART] key to save the set-                                                                           |  |  |  |
|              |             |                                | Code number SPF/RSPF                                                                                                    |                                                                                                    |                                                                                                    | Displav item                                                                                                  | 7                                                                                                    |  |  |  |
|              |             |                                | 0                                                                                                    | SPF NO                                                                                                    |                                                                                                    | SPF OFF                                                                                                    | _                                                                                                    |  |  |  |
|              |             |                                | 1                                                                                                    | SPF YES                                                                                                    |                                                                                                    | SPF ON                                                                                                    | _                                                                                                    |  |  |  |
|              |             |                                | 2                                                                                                    | RSPF YES                                                                                                    |                                                                                                    | RSPF ON                                                                                                    | _                                                                                                    |  |  |  |
|              |             |                                | [Operation]<br>1) The current<br>displayed.                                                                                                    | eration]         The current set value is displayed.         -02 SPF/RSPF         2:RSPF ON (0-2)              |                                                                                                    | · [ ] key                                                                                                    |                                                                                                    |  |  |  |
|              |             |                                | 26-02 SPF/RS<br>1:SPF ON                                                                                                    | (0 - 2)                                                                                                    | Z:RSPF ON (0-                                                                                                    | 2)                                                                                                    |                                                                                                    |  |  |  |
|              |             |                                | 2) [Numeric] ke                                                                                                    | v or [ > ] kev                                                                                                 | 3) [ENTER]/[STAR                                                                                                    | I] key                                                                                                    |                                                                                                    |  |  |  |
|              |             |                                | 26-02 SPF/RS<br>0:SPF OFF                                                                                                    | 02 SPF/RSPF         26-02 SPF/RSPF           SPF OFF (0- 2)         2:RSPF ON (0-                              |                                                                                                    | 2)                                                                                                    |                                                                                                    |  |  |  |
|              | 03          | 2ND TRAY setup                 | [Function]<br>When this simula<br>ber correspondin<br>ting.                                                                                             | ation is execute<br>g to the desire                                                                            | ed,the current set 2NI<br>ed 2ND TRAY and pre                                                                                                    | D TRAY is display<br>ess [ENTER]/[ST/                                                                         | red. Enter the code num-<br>ART] key to save the set-                                                                           |  |  |  |
|              |             |                                | Code number                                                                                                    | 2                                                                                                    | ND TRAY                                                                                                    | Display item                                                                                                  |                                                                                                    |  |  |  |
|              |             |                                | 0                                                                                                    | 2ND TRAY N                                                                                                    | IO                                                                                                    | OFF                                                                                                    |                                                                                                    |  |  |  |
|              |             |                                | 1                                                                                                    | 2ND TRAY Y                                                                                                    | ΈS                                                                                                    | ON                                                                                                    |                                                                                                    |  |  |  |
|              |             |                                | [ <b>Operation]</b><br>The operation is                                                                                                    | similar to simu                                                                                                | lation 26-02.                                                                                                    |                                                                                                    |                                                                                                    |  |  |  |
|              | 04          | Machine duplex setup<br>(DPLX) | [Function]<br>When this simula<br>corresponding to                                                                                                    | ation is execut<br>the desired d                                                                               | ed, the current set duuplex and press [ENT                                                                                                    | uplex is displayed<br>ER]/[START] key t                                                                       | . Enter the code number to save the setting.                                                                                    |  |  |  |
|              |             |                                | Code number                                                                                                    |                                                                                                    | Duplex                                                                                                    | Display item                                                                                                  | ]                                                                                                    |  |  |  |
|              |             |                                | 0                                                                                                    | Duplex NO                                                                                                    |                                                                                                    | OFF                                                                                                    |                                                                                                    |  |  |  |
|              |             |                                | 1                                                                                                    | Duplex YES                                                                                                    |                                                                                                    | ON                                                                                                    |                                                                                                    |  |  |  |
|              |             |                                | MX-B201 cannot                                                                                                    | be executed.                                                                                                   |                                                                                                    |                                                                                                    |                                                                                                    |  |  |  |
|              |             |                                | [ <b>Operation</b> ]<br>The operation is                                                                                                    | similar to simu                                                                                                | lation 26-02.                                                                                                    |                                                                                                    |                                                                                                    |  |  |  |
|              | 06          | Destination setup              | [Function]<br>When this simula<br>ber correspondin<br>ting.                                                                                             | ation is execute<br>ig to the desire                                                                           | ed, the current set dea<br>ed destination and pre                                                                                                    | stination is display<br>ess [ENTER]/[STA                                                                      | ved. Enter the code num-<br>ART] key to save the set-                                                                           |  |  |  |
|              |             |                                | Code number                                                                                                    | D                                                                                                    | estination                                                                                                    | Display item                                                                                                  |                                                                                                    |  |  |  |
|              |             |                                | 0                                                                                                    | Inch series                                                                                                    |                                                                                                    | INCH                                                                                                    | 4                                                                                                    |  |  |  |
|              |             |                                | 1                                                                                                    | EX Japan AB                                                                                                    | 3 series                                                                                                    | AB                                                                                                    | _                                                                                                    |  |  |  |
|              |             |                                | 2                                                                                                    | Japan AB se                                                                                                    | ries                                                                                                    | JAPAN                                                                                                    | _                                                                                                    |  |  |  |
|              |             |                                | 3                                                                                                    | China                                                                                                    |                                                                                                    | CHINA                                                                                                    |                                                                                                    |  |  |  |
|              |             |                                | * Code numbers<br>Note 1:<br>With a change of<br>30). The setting<br>changed to the tr<br>is set to any othe<br>Note 2:<br>For any other m<br>selected. | 2 and 3 cann<br>f the setting, ti<br>of the tray, if<br>ray for the "Let<br>r size, is to be<br>odels than the | ot be selected for the<br>ne counter for 'AE lim<br>the paper size for it<br>ter". However, the set<br>changed to the "A4".<br>ose for Japan, the ma | MX-B201 and MX<br>it setting' is to be<br>is set to the size<br>ting of the tray, if t<br>ark "-" is to be di | (-B201D.<br>e cleared to zero (SIM46-<br>e of inch series, is to be<br>he size of the paper for it<br>splayed, if the code 2 is |  |  |  |
|              |             |                                | [Operation]<br>The operation is                                                                                                    | similar to simu                                                                                                | lation 26-02.                                                                                                    |                                                                                                    |                                                                                                    |  |  |  |

Δ

| Main | Sub | Contents                                                                           | Details of function/operation                                                                                                    |                                                                 |                                          |                                        |                                                       |  |  |  |  |  |
|------|-----|------------------------------------------------------------------------------------|----------------------------------------------------------------------------------------------------|-----------------------------------------------------------------|------------------------------------------|----------------------------------------|-------------------------------------------------------|--|--|--|--|--|
| 26   | 07  | Machine conditions check                                                           | <b>[Function]</b><br>When this simula                                                                                                    | tion is executed, th                                            | ne current machine                       | setting is display                     | ved.                                                  |  |  |  |  |  |
|      |     |                                                                                    | CPM                                                                                                    | Copy quantity                                                   | Bemark                                   | ]                                      |                                                       |  |  |  |  |  |
|      |     |                                                                                    | 20 CPM                                                                                                    | 20                                                              | Hemaik                                   |                                        |                                                       |  |  |  |  |  |
|      |     |                                                                                    | [Operation]                                                                                                    |                                                                 |                                          | 1                                      |                                                       |  |  |  |  |  |
|      |     |                                                                                    | 1) The machine                                                                                                    | setting is displaye                                             | d.                                       |                                        |                                                       |  |  |  |  |  |
|      |     |                                                                                    | 26-07 CPM                                                                                                    |                                                                 |                                          |                                        |                                                       |  |  |  |  |  |
|      |     |                                                                                    | 20 CPM                                                                                                    |                                                                 |                                          |                                        |                                                       |  |  |  |  |  |
|      | 20  | Rear edge void setup                                                               | [Function]<br>When this simula<br>number correspo<br>the setting.                                                                                                    | ation is executed,<br>anding to the desir                       | he current set rea<br>ed rear edge void  | r edge void is di<br>and press [ENTE   | splayed. Enter the code<br>ER]/[START] key to save    |  |  |  |  |  |
|      |     |                                                                                    | Code number                                                                                                    | Sett                                                            | ing                                      | Display item                           | Remark                                                |  |  |  |  |  |
|      |     |                                                                                    | 0                                                                                                    | Rear edge void N                                                | 0                                        | OFF                                    |                                                       |  |  |  |  |  |
|      |     |                                                                                    | 1                                                                                                    | Rear edge void Y                                                | ES                                       | ON                                     | Default                                               |  |  |  |  |  |
|      |     |                                                                                    | [ <b>Operation]</b><br>The operation is                                                                                                    | similar to simulatio                                            | n 26-02.                                 |                                        |                                                       |  |  |  |  |  |
|      | 30  | CE mark support control<br>ON/OFF                                                  | [Function]<br>When this simula<br>the code number<br>[START] key to sa                                                                                                    | ation is executed, to<br>r corresponding to<br>ave the setting. | he current set CE<br>the desired CE m    | mark support co<br>nark support con    | ontrol is displayed. Enter<br>trol and press [ENTER]/ |  |  |  |  |  |
|      |     |                                                                                    | Code number                                                                                                    | Sett                                                            | ing                                      | Display item                           | Remark                                                |  |  |  |  |  |
|      |     |                                                                                    | 0                                                                                                    | CE mark support                                                 | control OFF                              | OFF                                    | Default (100V series)                                 |  |  |  |  |  |
|      |     |                                                                                    | 1                                                                                                    | CE mark support                                                 | control ON                               | ON                                     |                                                       |  |  |  |  |  |
|      |     |                                                                                    | [ <b>Operation</b> ]<br>The operation is                                                                                                    | similar to simulatio                                            | n 26-02                                  |                                        |                                                       |  |  |  |  |  |
| _    | 37  | Cancel of stop at developer life over                                              | <b>[Function]</b><br>When this simulation is executed, the current setting is displayed. When the code number is entered and [START] key is pressed, the setting is changed. |                                                                 |                                          |                                        |                                                       |  |  |  |  |  |
|      |     |                                                                                    | Code number                                                                                                    |                                                                 | Setting                                  |                                        | Bemark                                                |  |  |  |  |  |
|      |     |                                                                                    | 0                                                                                                    | Stop at develope                                                | r life over                              |                                        | Homan                                                 |  |  |  |  |  |
|      |     |                                                                                    | 1                                                                                                    | Cancel of stop at                                               | developer life over                      | r                                      | Default                                               |  |  |  |  |  |
|      | 39  | Memory capacity check                                                              | [Function]<br>When the simula                                                                                                    | tion is executed, th                                            | e currently installe                     | d SDRAM of the                         | main unit is displayed.                               |  |  |  |  |  |
|      |     |                                                                                    | Code number                                                                                                    | Sett                                                            | ing                                      | Remark                                 | ]                                                     |  |  |  |  |  |
|      |     |                                                                                    | 32                                                                                                    | 32 ME                                                           | BYTE                                     |                                        |                                                       |  |  |  |  |  |
|      |     |                                                                                    | 64                                                                                                    | 64 ME                                                           | BYTE                                     |                                        |                                                       |  |  |  |  |  |
|      |     |                                                                                    | [Operation]<br>1) Memory capa<br>26-39 MEM.CH                                                                                                    | acity display                                                   |                                          |                                        |                                                       |  |  |  |  |  |
|      |     |                                                                                    | 32 MBYTE                                                                                                    |                                                                 |                                          |                                        |                                                       |  |  |  |  |  |
|      | 40  | Polygon motor OFF time<br>setup (Time required for<br>turning OFF after completion | [Function]<br>When this simula<br>sponding to the c                                                                                                    | tion is executed, th<br>lesired setting and                     | e current setting is<br>press [ENTER]/[S | s displayed. Enter<br>TART] key to sav | r the code number corre-<br>e the setting.            |  |  |  |  |  |
|      |     | of printing)                                                                       | Code number                                                                                                    | Sett                                                            | ing                                      | Displav item                           | Remark                                                |  |  |  |  |  |
|      |     |                                                                                    | 0                                                                                                    | 050                                                             | ec                                       | 0 SEC.                                 |                                                       |  |  |  |  |  |
|      |     |                                                                                    | 1                                                                                                    | 30s                                                             | ec                                       | 30 SEC.                                | Default                                               |  |  |  |  |  |
|      |     |                                                                                    | 2                                                                                                    | 60s                                                             | ec                                       | 60 SEC.                                |                                                       |  |  |  |  |  |
|      |     |                                                                                    | 3                                                                                                    | 90s                                                             | ec                                       | 90 SEC.                                |                                                       |  |  |  |  |  |
|      |     |                                                                                    | [ <b>Operation]</b><br>The operation is                                                                                                    | similar to simulatio                                            | n 26-02.                                 |                                        |                                                       |  |  |  |  |  |

| Main | Sub | Contents                   |                                                                                                    | Details of function/operation                                                                   |                                                                                         |                                                               |                   |  |  |  |
|------|-----|----------------------------|----------------------------------------------------------------------------------------------------|-------------------------------------------------------------------------------------------------|-----------------------------------------------------------------------------------------|---------------------------------------------------------------|-------------------|--|--|--|
| 26   | 42  | Transfer ON timing control | [Function]                                                                                                    |                                                                                                 |                                                                                         |                                                               |                   |  |  |  |
|      |     | setup                      | When this simulation                                                                                                    | Vhen this simulation is executed, the currently set code number is displayed.                   |                                                                                         |                                                               |                   |  |  |  |
|      |     |                            | Enter the code nur                                                                                                    | mber and press the                                                                              | [START] key and i                                                                       | he setting will he                                            | changed (For any  |  |  |  |
|      |     |                            | number different fro                                                                                                    | om the following one                                                                            | is the default time i                                                                   | is automatically se                                           | et)               |  |  |  |
|      |     |                            | The adjustment ou                                                                                                    | a ha mada individua                                                                             | lly for each of the f                                                                   | allowing modes                                                | ,                 |  |  |  |
|      |     |                            |                                                                                                    |                                                                                                 |                                                                                         | bilowing modes.                                               |                   |  |  |  |
|      |     |                            | M                                                                                                    | ode                                                                                             | Display item                                                                            | Default                                                       | Setting range     |  |  |  |
|      |     |                            | Front surface pape                                                                                                    | er lead edge                                                                                    | F-REAR                                                                                  | 11                                                            | 0 - 21            |  |  |  |
|      |     |                            | Front surface pap                                                                                                    | er rear edge                                                                                    | F-END                                                                                   | 50                                                            | 1 - 99            |  |  |  |
|      |     |                            | Back surface pape                                                                                                    | er lead edge                                                                                    | B-REAR                                                                                  | 11                                                            | 0 - 21            |  |  |  |
|      |     |                            | Back surface pape                                                                                                    | er rear edge                                                                                    | B-END                                                                                   | 50                                                            | 1 - 99            |  |  |  |
|      |     |                            | <paper a<="" edge="" lead="" td=""><td>adjustment table&gt;</td><td></td><td></td><td></td></paper>                                                                                                    | adjustment table>                                                                               |                                                                                         |                                                               |                   |  |  |  |
|      |     |                            | Code                                                                                                    | Setting                                                                                         | Remark                                                                                  |                                                               |                   |  |  |  |
|      |     |                            | 0                                                                                                    | 0 msec                                                                                          |                                                                                         |                                                               |                   |  |  |  |
|      |     |                            | 1                                                                                                    | -20 msec                                                                                        |                                                                                         |                                                               |                   |  |  |  |
|      |     |                            |                                                                                                    |                                                                                                 |                                                                                         |                                                               |                   |  |  |  |
|      |     |                            | 10                                                                                                    | –2 msec                                                                                         |                                                                                         |                                                               |                   |  |  |  |
|      |     |                            | 11                                                                                                    | 0 msec                                                                                          | Default                                                                                 |                                                               |                   |  |  |  |
|      |     |                            | 12                                                                                                    | 2 msec                                                                                          |                                                                                         |                                                               |                   |  |  |  |
|      |     |                            |                                                                                                    |                                                                                                 |                                                                                         |                                                               |                   |  |  |  |
|      |     |                            | 21                                                                                                    | 20 msec                                                                                         |                                                                                         |                                                               |                   |  |  |  |
|      |     |                            | The default code '1<br>Note 2:<br>If the code "0" is se<br>Note 3:<br>The transfer ON tir<br>236ms±20ms.<br><front back="" surface<="" th=""><th>1' for the transfer O<br/>elected, the setting is<br/>ning can be adjuste<br/>e of paper rear edge</th><th>N timing indicates a<br/>s the same as the d<br/>ed in increments/de<br/>adjustment table&gt;</th><th>a lapse of 236ms i<br/>efault setting '11'.<br/>crements of 2ms</th><th>from PS release.</th></front> | 1' for the transfer O<br>elected, the setting is<br>ning can be adjuste<br>e of paper rear edge | N timing indicates a<br>s the same as the d<br>ed in increments/de<br>adjustment table> | a lapse of 236ms i<br>efault setting '11'.<br>crements of 2ms | from PS release.  |  |  |  |
|      |     |                            | Codo                                                                                                    | Sotting                                                                                         | ,<br>Pomark                                                                             |                                                               |                   |  |  |  |
|      |     |                            | 1                                                                                                    |                                                                                                 | nemark                                                                                  |                                                               |                   |  |  |  |
|      |     |                            | 1                                                                                                    | -90 msec                                                                                        |                                                                                         |                                                               |                   |  |  |  |
|      |     |                            | 49                                                                                                    | -2 msec                                                                                         |                                                                                         |                                                               |                   |  |  |  |
|      |     |                            | 50                                                                                                    | 0 msec                                                                                          | Default                                                                                 |                                                               |                   |  |  |  |
|      |     |                            | 51                                                                                                    | +2 msec                                                                                         | Doladin                                                                                 |                                                               |                   |  |  |  |
|      |     |                            |                                                                                                    |                                                                                                 |                                                                                         |                                                               |                   |  |  |  |
|      |     |                            | 99                                                                                                    | +98 msec                                                                                        |                                                                                         |                                                               |                   |  |  |  |
|      |     |                            | * The default "50"                                                                                                    | of the transfer OFF                                                                             | timina indicates "21                                                                    | Omsec passed fr                                               |                   |  |  |  |
|      |     |                            | * The transfer OFF                                                                                                    | timing can be adju                                                                              | sted to 210msec $\pm$                                                                   | 2ms.                                                          |                   |  |  |  |
|      |     |                            | [Operation]                                                                                                    |                                                                                                 |                                                                                         |                                                               |                   |  |  |  |
|      |     |                            | 1) Initial display                                                                                                    |                                                                                                 | 3) [Num                                                                                 | paric] kay: Valua a                                           | ontry             |  |  |  |
|      |     |                            | <pre><front pre="" surface<=""></front></pre>                                                                                                    | lead edge setting>                                                                              | 26-42                                                                                   |                                                               |                   |  |  |  |
|      |     |                            | 26-42 TC ON T                                                                                                    | IMING                                                                                           | F-END                                                                                   | 51 ( 1-99                                                     | Э)                |  |  |  |
|      |     |                            | F-REAR 11                                                                                                    | ( 0-21 )                                                                                        | 4) [ENT                                                                                 | ER]/[START] key:                                              | :                 |  |  |  |
|      |     |                            | 2) [◀] [►] key:                                                                                                    | alue. The display is                                                                            |                                                                                         |                                                               |                   |  |  |  |
|      |     |                            | 26-42 TC ON T                                                                                                    | IMING                                                                                           | meni                                                                                    | io the sub C<br>J.                                            | oue input standby |  |  |  |
|      |     |                            | 10 UC 100                                                                                                    | ( エ ノノ 丿                                                                                        |                                                                                         |                                                               |                   |  |  |  |

| Main S | Sub  | Contents                      | Details of function/operation                                                                                                    |                             |                                 |                         |                                                   |                                                |  |  |  |
|--------|------|-------------------------------|----------------------------------------------------------------------------------------------------|-----------------------------|---------------------------------|-------------------------|---------------------------------------------------|------------------------------------------------|--|--|--|
| 26     | 200e | Side void setup               | [Eunction]                                                                                                    |                             |                                 |                         |                                                   |                                                |  |  |  |
| 20     | 40   |                               | When this simul<br>(initial display),<br>2.0mm))                                                                                                    | lation is exe<br>and the se | ecuted, the cu<br>t data are sa | rrently se<br>wed. (Set | t code of the side void<br>ting range: 0 – 10, De | quantity is displayed<br>efault: 4 (= One side |  |  |  |
|        |      |                               | Code                                                                                                    | Setting                     | Remark                          |                         |                                                   |                                                |  |  |  |
|        |      |                               | 0                                                                                                    | 0 mm                        |                                 |                         |                                                   |                                                |  |  |  |
|        |      |                               | 1                                                                                                    | 0.5 mm                      |                                 |                         |                                                   |                                                |  |  |  |
|        |      |                               | 2                                                                                                    | 1.0 mm                      |                                 |                         |                                                   |                                                |  |  |  |
|        |      |                               | 3                                                                                                    | 1.5 mm                      |                                 |                         |                                                   |                                                |  |  |  |
|        |      |                               | 4                                                                                                    | 2.0 mm                      | Default                         |                         |                                                   |                                                |  |  |  |
|        |      |                               | 5                                                                                                    | 2.5 mm                      |                                 |                         |                                                   |                                                |  |  |  |
|        |      |                               | 6                                                                                                    | 3.0 mm                      |                                 |                         |                                                   |                                                |  |  |  |
|        |      |                               | 7                                                                                                    | 3.5 mm                      |                                 |                         |                                                   |                                                |  |  |  |
|        |      |                               | 8                                                                                                    | 4.0 mm                      |                                 |                         |                                                   |                                                |  |  |  |
|        |      |                               | 9                                                                                                    | 4.5 mm                      |                                 |                         |                                                   |                                                |  |  |  |
|        |      |                               | 10                                                                                                    | 5.0 mm                      |                                 |                         |                                                   |                                                |  |  |  |
|        |      |                               | <ul> <li>* When the adjustment value is increased by 1, the side void is changed as follows:<br/>Side void adjustment: The side void is increased by 0.5mm. (The side void of "Set value x 0.5mm" is made.)</li> </ul> |                             |                                 |                         |                                                   |                                                |  |  |  |
|        |      |                               | [ <b>Operation</b> ]<br>The operation is                                                                                                    | similar to s                | imulation 09-0                  | )4.                     |                                                   |                                                |  |  |  |
|        | 54   | v life correction setting     | [Function]                                                                                                    |                             |                                 |                         |                                                   |                                                |  |  |  |
|        | -    | ,                             | Used to set the $\gamma$ life correction.                                                                                                    |                             |                                 |                         |                                                   |                                                |  |  |  |
|        |      |                               | When this simulation is executed, the current set code number is displayed.                                                                                                    |                             |                                 |                         |                                                   |                                                |  |  |  |
|        |      |                               | Enter the desire                                                                                                    | d code num                  | ber and press                   |                         | I/ISTARTI kev to save t                           | he settina.                                    |  |  |  |
|        |      |                               | (Setting range: 0                                                                                                    | 0 – 1, defau                | It: 1)                          |                         |                                                   | 0                                              |  |  |  |
|        |      |                               | Code number                                                                                                    |                             | Setting                         |                         | Display item                                      | Remark                                         |  |  |  |
|        |      |                               | 0                                                                                                    |                             | OFF                             |                         | OFF                                               |                                                |  |  |  |
|        |      |                               | 1                                                                                                    |                             | ON                              |                         | ON                                                | Default                                        |  |  |  |
|        |      |                               | [Operation]                                                                                                    | similar to s                | imulation 26-0                  | 12                      |                                                   |                                                |  |  |  |
|        | 62   | Energy-save mode copy         | [Function]                                                                                                    |                             |                                 |                         |                                                   |                                                |  |  |  |
|        |      | lamp setup                    | Used to set half-                                                                                                    | -ON /OFF o                  | f the copy lam                  | np in the p             | re-heat mode.                                     |                                                |  |  |  |
|        |      |                               | When this simul                                                                                                    | ation is exe                | cuted, the cu                   | rrent set o             | code number is display                            | ed. Enter the desired                          |  |  |  |
|        |      |                               | code number an                                                                                                    | ia press (Er                |                                 | j key to s              | ave the setting.                                  |                                                |  |  |  |
|        |      |                               | Code number                                                                                                    |                             | Setting                         |                         | Display item                                      | Remark                                         |  |  |  |
|        |      |                               | 0                                                                                                    | Copy la                     | mp OFF                          |                         | OFF                                               |                                                |  |  |  |
|        |      |                               | 1                                                                                                    | Copy la                     | mp half-ON                      |                         | ON                                                | Default                                        |  |  |  |
|        |      |                               | [ <b>Operation</b> ]<br>The operation is                                                                                                    | similar to s                | imulation 26-0                  | 02.                     |                                                   |                                                |  |  |  |
|        | 69   | Use to set the operation      | [Function]                                                                                                    |                             |                                 |                         |                                                   |                                                |  |  |  |
|        |      | conditions for toner near end | This simulation is used to set the operating conditions for toner near end.<br><toner display="" end="" near="" no=""></toner>                                                                                         |                             |                                 |                         |                                                   |                                                |  |  |  |
|        |      |                               | Code number                                                                                                    |                             | . ,<br><u>Sot</u>               | tina conte              | ents                                              |                                                |  |  |  |
|        |      |                               | 0                                                                                                    | Toner n                     | ear end is disr                 | olaved                  |                                                   |                                                |  |  |  |
|        |      |                               | 1                                                                                                    | Toner n                     | ear end is not                  | displayed               |                                                   |                                                |  |  |  |
|        |      |                               | <setting of="" oper<="" td=""><td>ations at to</td><td>ner end</td><td></td><td></td><td></td></setting>                                                                                                    | ations at to                | ner end                         |                         |                                                   |                                                |  |  |  |
|        |      |                               | Code number                                                                                                    |                             | Set                             | ting conte              | ents                                              |                                                |  |  |  |
|        |      |                               | 1                                                                                                    | Operati                     | on setting 1                    |                         |                                                   |                                                |  |  |  |
|        |      |                               | 2                                                                                                    | Operati                     | on setting 2                    |                         |                                                   |                                                |  |  |  |
|        |      |                               | 3                                                                                                    | Operati                     | on setting 3                    |                         |                                                   |                                                |  |  |  |
|        |      |                               |                                                                                                    |                             | rformo oporati                  | ion of oot              | volue "0" recordings of                           |                                                |  |  |  |

| Main<br>code | Sub<br>code | Contents                                       | Details of function/operation                                                                                                    |                                                                                                  |                                                                             |  |  |  |  |  |
|--------------|-------------|------------------------------------------------|----------------------------------------------------------------------------------------------------|--------------------------------------------------------------------------------------------------|-----------------------------------------------------------------------------|--|--|--|--|--|
| 30           | 01          | Paper sensor status display                    | [Function]<br>The paper sensor status is displayed on the LCD.                                                                             |                                                                                                  |                                                                             |  |  |  |  |  |
|              |             |                                                | Sensor                                                                                                    |                                                                                                  | Display item                                                                |  |  |  |  |  |
|              |             |                                                | Paper evit sensor                                                                                                    |                                                                                                  | POD                                                                         |  |  |  |  |  |
|              |             |                                                | Paper width detection for Tray 1                                                                                                    |                                                                                                  | PD1                                                                         |  |  |  |  |  |
|              |             |                                                | Paper width detection for Tray 2                                                                                                    |                                                                                                  | PD2                                                                         |  |  |  |  |  |
|              |             |                                                | Paper entry sensor                                                                                                    |                                                                                                  | PD2                                                                         |  |  |  |  |  |
|              |             |                                                | Dupley sensor                                                                                                    |                                                                                                  | PPD2                                                                        |  |  |  |  |  |
|              |             |                                                | New drum cartridge sensor                                                                                                    |                                                                                                  | DBST                                                                        |  |  |  |  |  |
|              |             |                                                | New druin carmage sensor                                                                                                    |                                                                                                  | Briot                                                                       |  |  |  |  |  |
|              |             |                                                | [Operation]                                                                                                    |                                                                                                  |                                                                             |  |  |  |  |  |
|              |             |                                                | 1) Initial display                                                                                                    | 2) When sensor ON                                                                                |                                                                             |  |  |  |  |  |
|              |             |                                                | 30-01 P-SENSOR                                                                                                    | 30-01 POD PD1<br>PPD1 PPD2 DRST                                                                  | PD2                                                                         |  |  |  |  |  |
| 41           | 06          | OC cover float detection                       | [Function]                                                                                                    |                                                                                                  |                                                                             |  |  |  |  |  |
|              | 00          | level adjustment<br>(Only when RSPF installed) | When this simulation is executed,<br>key is pressed, the mirror base un<br>float detection level.                                          | the current set value<br>hit moves to the RSPF                                                   | is displayed. When [ENTER]/[START]<br>scan position to acquire the OC cover |  |  |  |  |  |
|              |             |                                                | When the mirror base unit returns                                                                                                    | to the home position t                                                                           | he acquired value is displayed                                              |  |  |  |  |  |
|              |             |                                                | If the adjustment is NG, the followi                                                                                                    | ing message is displaye                                                                          | ad                                                                          |  |  |  |  |  |
|              |             |                                                | The LCD indicates "EDD "                                                                                                    | ing message is displaye                                                                          | 50.                                                                         |  |  |  |  |  |
|              |             |                                                | Nets that this simulation must be                                                                                                    |                                                                                                  |                                                                             |  |  |  |  |  |
|              |             |                                                | * If the value is 0, float detection is                                                                                                    | s not performed in norm                                                                          | nal jobs.                                                                   |  |  |  |  |  |
|              |             |                                                | [Operation]                                                                                                    |                                                                                                  |                                                                             |  |  |  |  |  |
|              |             |                                                | 1) Initial display                                                                                                    | <canceling -="" [c<="" td="" when=""><td>Clear]/[Clear All] key is pressed-&gt;</td></canceling> | Clear]/[Clear All] key is pressed->                                         |  |  |  |  |  |
|              |             |                                                | 41-06 OC FLOAT LEVEL                                                                                                    | After canceling, the r                                                                           | nachine goes into the sub code entry                                        |  |  |  |  |  |
|              |             |                                                |                                                                                                    | THE JOB IS BEIN                                                                                  | īG                                                                          |  |  |  |  |  |
|              |             |                                                |                                                                                                    | CANCELED.                                                                                        |                                                                             |  |  |  |  |  |
|              |             |                                                | 41-06 OC FLOAT LEVEL<br>EXECUTING                                                                                                    | 3) When the level is                                                                             | acquired:                                                                   |  |  |  |  |  |
|              |             |                                                |                                                                                                    | 41-06 OC FLOAT                                                                                   | LEVEL                                                                       |  |  |  |  |  |
|              |             |                                                |                                                                                                    | * *                                                                                              | ** OK                                                                       |  |  |  |  |  |
|              |             |                                                |                                                                                                    | 3) When the level is                                                                             | not acquired:                                                               |  |  |  |  |  |
|              |             |                                                |                                                                                                    | 41-06 OC FLOAT                                                                                   | LEVEL                                                                       |  |  |  |  |  |
|              |             |                                                |                                                                                                    | * *                                                                                              | ** ERR                                                                      |  |  |  |  |  |
|              | 07          | OC cover float detection                       | [Function]                                                                                                    |                                                                                                  |                                                                             |  |  |  |  |  |
|              | -           | margin setting                                 | For the number of pixels between                                                                                                    | black markers on the S                                                                           | SPF/RSFP scanning position saved in                                         |  |  |  |  |  |
|              |             | (Only when RSPF installed)                     | "41-06: (OC cover float detection I                                                                                                    | level adjustment)", if the                                                                       | e number of pixels between the mark-                                        |  |  |  |  |  |
|              |             |                                                | ers when processing float detection                                                                                                    | on is less than the num                                                                          | ber of pixels set with this simulation, it                                  |  |  |  |  |  |
|              |             |                                                | is judged as the float error.                                                                                                    |                                                                                                  |                                                                             |  |  |  |  |  |
|              |             |                                                | When the set value of this simulati                                                                                                    | ion is "0," no float error                                                                       | occurs.                                                                     |  |  |  |  |  |
|              |             |                                                | When this simulation is executed,                                                                                                    | the current set value is                                                                         | displayed.                                                                  |  |  |  |  |  |
|              |             |                                                | Enter the adjustment value with [N<br>the display is shifted to the sub co<br>Setting range: 0 – 99 (Copes with<br>Default: 30 (30 pixels) | lumeric] key and press<br>de input standby menu<br>margin 0 – 99 pixels.)                        | [START] key. The setting is saved and                                       |  |  |  |  |  |
|              |             |                                                |                                                                                                    |                                                                                                  |                                                                             |  |  |  |  |  |
|              |             |                                                | [ <b>Uperation</b> ]<br>The operation is similar to simulati                                                                               | on 9-04.                                                                                         |                                                                             |  |  |  |  |  |

| Main<br>code | Sub<br>code | Contents                                 |                                                                   | Details of function/operation                                                                                     |                                                                                 |                                                              |                                                               |                                                                                 |                                               |  |  |
|--------------|-------------|------------------------------------------|-------------------------------------------------------------------|----------------------------------------------------------------------------------------------------|---------------------------------------------------------------------------------|--------------------------------------------------------------|---------------------------------------------------------------|---------------------------------------------------------------------------------|-----------------------------------------------|--|--|
| 43           | 01          | Fusing temperature setting (Normal copy) | [Function<br>Used to s<br>used.)                                  | n]<br>set the fu                                                                                                  | using temperatu                                                                 | re of 3rd or                                                 | later sheet. (                                                | For 1st and 2nd she                                                             | eets, SIM 43-14 is                            |  |  |
|              |             |                                          | When this<br>key to cha<br>POM. The                               | s simula<br>ange the<br>e machir                                                                                  | tion is executed<br>e setting and pr<br>ne goes into the                        | d, the curre<br>ress [ENTE<br>sub code e                     | nt set code r<br>R]/[START] k<br>entry standby                | number is displayed<br>key to save the sett<br>mode.                            | . Press [Numeric]<br>ing into the EER-        |  |  |
|              |             |                                          | The [◀ ]                                                          | [ ► ] ke                                                                                                    | ey is used to sel                                                               | ect the mod                                                  | le.                                                           |                                                                                 |                                               |  |  |
|              |             |                                          | Code                                                              | Set tem                                                                                                    | nperature (°C)                                                                  | Remark                                                       | Code                                                          | Set temperature (                                                               | °C) Remark                                    |  |  |
|              |             |                                          | 0                                                                 |                                                                                                    | 170                                                                             |                                                              | 5                                                             | 195                                                                             | Default                                       |  |  |
|              |             |                                          | 1                                                                 |                                                                                                    | 175                                                                             |                                                              | 6                                                             | 200                                                                             |                                               |  |  |
|              |             |                                          | 2                                                                 |                                                                                                    | 180                                                                             |                                                              | 7                                                             | 205                                                                             |                                               |  |  |
|              |             |                                          | 3                                                                 |                                                                                                    | 185                                                                             |                                                              | 8                                                             | 210                                                                             |                                               |  |  |
|              |             |                                          | 4                                                                 | 4 190                                                                                                    |                                                                                 |                                                              |                                                               |                                                                                 |                                               |  |  |
|              |             |                                          |                                                                   | Mode Display item                                                                                                 |                                                                                 |                                                              |                                                               |                                                                                 |                                               |  |  |
|              |             |                                          | Main cas                                                          | Main cassette paper feed TRAY1                                                                                    |                                                                                 |                                                              |                                                               |                                                                                 |                                               |  |  |
|              |             |                                          | Manual                                                            | paper fe                                                                                                    | ed                                                                              |                                                              |                                                               | MFT                                                                             |                                               |  |  |
|              |             |                                          | * The cas                                                         | The cassette feed and the manual feed are controlled similarly.                                                   |                                                                                 |                                                              |                                                               |                                                                                 |                                               |  |  |
|              |             |                                          | [Operatio                                                         | Operation]                                                                                                    |                                                                                 |                                                              |                                                               |                                                                                 |                                               |  |  |
|              |             |                                          | 1) Initial                                                        | 1) Initial display <main 3)="" [numeric]="" cassette="" entry<="" feed="" key:="" paper="" td="" value=""></main> |                                                                                 |                                                              |                                                               |                                                                                 |                                               |  |  |
|              |             |                                          | settin                                                            | ig>                                                                                                    |                                                                                 |                                                              | 43-01                                                         | FU TEMP                                                                         |                                               |  |  |
|              |             |                                          | 43-01                                                             | FU TEM                                                                                                    | IP                                                                              |                                                              | MFT                                                           | б(0-8)                                                                          |                                               |  |  |
|              |             |                                          | TRAY1                                                             |                                                                                                    | 6(0-8)                                                                          |                                                              | 4) [EN]                                                       | [ER]/[START] key                                                                |                                               |  |  |
|              |             |                                          | 2) [-]                                                            | [►] ke                                                                                                    | ey: Mode selection                                                              | on                                                           | Settl                                                         | es the entered valu                                                             | ie. The display is                            |  |  |
|              |             |                                          | 43-01                                                             | FU TEM                                                                                                    | IP                                                                              |                                                              | shift                                                         | ed to the sub coo                                                               | le input standby                              |  |  |
|              |             |                                          | MFT                                                               |                                                                                                    | 6(0-8)                                                                          |                                                              | men                                                           | u.                                                                              |                                               |  |  |
|              | 04          | Fusing temperature setting in multi copy | [Function<br>For 20th s<br>temperatu<br>When this<br>number a     | <b>n]</b><br>sheet or<br>ure set w<br>s simula<br>und press                                                       | r later in multi co<br>vith simulation 4<br>ation is executed<br>s [ENTER]/[STA | opy, the fusi<br>3-01 to the<br>d, the curre<br>RT] key to o | ing temperatu<br>temperature<br>ent set code<br>change the se | rre is automatically<br>set with this simulat<br>number is displayed<br>etting. | changed from the<br>ion.<br>d. Enter the code |  |  |
|              |             |                                          | Code                                                              | •                                                                                                    | Set temperatur                                                                  | e (°C)                                                       | Bomark                                                        | 1                                                                               |                                               |  |  |
|              |             |                                          | 0                                                                 | ,<br>                                                                                                    | 165                                                                             | 0 ( 0)                                                       | Homan                                                         |                                                                                 |                                               |  |  |
|              |             |                                          | 1                                                                 |                                                                                                    | 170                                                                             |                                                              |                                                               | -                                                                               |                                               |  |  |
|              |             |                                          | 2                                                                 |                                                                                                    | 175                                                                             |                                                              |                                                               |                                                                                 |                                               |  |  |
|              |             |                                          | 3                                                                 |                                                                                                    | 180                                                                             |                                                              |                                                               | -                                                                               |                                               |  |  |
|              |             |                                          | 4                                                                 |                                                                                                    | 185                                                                             |                                                              |                                                               | -                                                                               |                                               |  |  |
|              |             |                                          | 5                                                                 |                                                                                                    | 190                                                                             |                                                              |                                                               | -                                                                               |                                               |  |  |
|              |             |                                          | 6 195                                                             |                                                                                                    |                                                                                 |                                                              |                                                               |                                                                                 |                                               |  |  |
|              |             |                                          | 7 200                                                             |                                                                                                    |                                                                                 |                                                              |                                                               |                                                                                 |                                               |  |  |
|              |             |                                          |                                                                   |                                                                                                    | Mode                                                                            |                                                              | Disc                                                          | lav item                                                                        | Default                                       |  |  |
|              |             |                                          | Main cas                                                          | ssette pa                                                                                                    | aper feed                                                                       |                                                              | op                                                            | RAY1                                                                            | 3                                             |  |  |
|              |             |                                          | Manual                                                            | paper fe                                                                                                    | ed                                                                              |                                                              |                                                               | MFT                                                                             | 3                                             |  |  |
|              |             |                                          | Main cas                                                          | ssette pa                                                                                                    | aper feed (small                                                                | -size)                                                       | TR                                                            | AY1 SH                                                                          | 1                                             |  |  |
|              |             |                                          | Manual                                                            | paper fe                                                                                                    | ed (small-size)                                                                 |                                                              | М                                                             | FT SH                                                                           | 1                                             |  |  |
|              |             |                                          | * The cassette feed and the manual feed are controlled similarly. |                                                                                                    |                                                                                 |                                                              |                                                               |                                                                                 |                                               |  |  |
|              |             |                                          | [Operation<br>The operation                                       | <b>on]</b><br>ation is s                                                                                          | similar to simula                                                               | tion 43-01.                                                  |                                                               |                                                                                 |                                               |  |  |

|   | Main<br>code | Sub<br>code | Contents                                                      |                                                                                                    | Details of functi                                                                                                  | on/operation                                                 |                                                                       |  |  |  |  |
|---|--------------|-------------|---------------------------------------------------------------|----------------------------------------------------------------------------------------------------|----------------------------------------------------------------------------------------------------|--------------------------------------------------------------|-----------------------------------------------------------------------|--|--|--|--|
| A | 43           | 05          | Fusing temperature setup in<br>duplex copy<br>(MX-B201D only) | [Function]<br>In the case o<br>temperature.<br>When this sir<br>Enter the des                                                                                                    | f duplex copy, the shift temperature<br>nulation is executed, the current set<br>sired code number and press [ENTE | set with this simu<br>code number is o<br>[R]/[START] key to | ulation is applied to the fusing<br>displayed.<br>o save the setting. |  |  |  |  |
|   |              |             |                                                               | Code                                                                                                    | Shift temperature (°C)                                                                                             | Remark                                                       |                                                                       |  |  |  |  |
|   |              |             |                                                               | 0                                                                                                    | ±0                                                                                                    | Default                                                      | -                                                                     |  |  |  |  |
|   |              |             |                                                               | 1                                                                                                    | -8                                                                                                    |                                                              | -                                                                     |  |  |  |  |
|   |              |             |                                                               | 2                                                                                                    | -6                                                                                                    |                                                              | -                                                                     |  |  |  |  |
|   |              |             |                                                               | 3                                                                                                    | -4                                                                                                    |                                                              | -                                                                     |  |  |  |  |
|   |              |             |                                                               | 4                                                                                                    | -2                                                                                                    |                                                              |                                                                       |  |  |  |  |
|   |              |             |                                                               | 5                                                                                                    | ±0                                                                                                    |                                                              |                                                                       |  |  |  |  |
|   |              |             |                                                               | 6                                                                                                    | +2                                                                                                    |                                                              |                                                                       |  |  |  |  |
|   |              |             |                                                               | 7                                                                                                    | +4                                                                                                    |                                                              |                                                                       |  |  |  |  |
|   |              |             |                                                               | 8                                                                                                    | +6                                                                                                    |                                                              |                                                                       |  |  |  |  |
|   |              |             |                                                               | 9                                                                                                    | +8                                                                                                    |                                                              |                                                                       |  |  |  |  |
|   |              | 14          | Fusing start temperature setting                              | [Operation]<br>The operation is similar to simulation 26-02.<br>[Function]<br>When this simulation is started, the currently set code number is displayed.<br>Press [Numeric] key or [ → ] [ ▶ ] key to switch the setting, and press [ENTER]/[START] key<br>save it to the EEPROM. The machine goes to the sub code entry standby mode. |                                                                                                    |                                                              |                                                                       |  |  |  |  |
|   |              |             |                                                               | Code                                                                                                    | Set temperature (°C)                                                                                               | Remark                                                       | 7                                                                     |  |  |  |  |
|   |              |             |                                                               | 0                                                                                                    | 160                                                                                                    |                                                              | -                                                                     |  |  |  |  |
|   |              |             |                                                               | 1                                                                                                    | 165                                                                                                    |                                                              | -                                                                     |  |  |  |  |
|   |              |             |                                                               | 2                                                                                                    | 170                                                                                                    |                                                              |                                                                       |  |  |  |  |
|   |              |             |                                                               | 3                                                                                                    | 175                                                                                                    |                                                              | _                                                                     |  |  |  |  |
|   |              |             |                                                               | 4                                                                                                    | 180                                                                                                    |                                                              |                                                                       |  |  |  |  |
|   |              |             |                                                               | 5                                                                                                    | 185                                                                                                    |                                                              |                                                                       |  |  |  |  |
|   |              |             |                                                               | 6                                                                                                    | 190                                                                                                    |                                                              |                                                                       |  |  |  |  |
|   |              |             |                                                               | 7                                                                                                    | 195                                                                                                    | Default                                                      |                                                                       |  |  |  |  |
|   |              |             |                                                               | 8                                                                                                    | 200                                                                                                    |                                                              | _                                                                     |  |  |  |  |
|   |              |             |                                                               | 9                                                                                                    | 205                                                                                                    |                                                              | _                                                                     |  |  |  |  |
|   |              |             |                                                               | 10                                                                                                    | 210                                                                                                    |                                                              |                                                                       |  |  |  |  |
|   |              |             |                                                               | [Operation]<br>The operation                                                                                                    | n is similar to simulation 43-01.                                                                                  |                                                              |                                                                       |  |  |  |  |

| Main<br>code | Sub<br>code | Contents                            | Details                                                                                                    | of function/operat                                                                                                    | ion                                                                                                    |                                                           |  |  |  |  |  |  |
|--------------|-------------|-------------------------------------|----------------------------------------------------------------------------------------------------|----------------------------------------------------------------------------------------------------|----------------------------------------------------------------------------------------------------|-----------------------------------------------------------|--|--|--|--|--|--|
| 46           | 01          | Copy density adjustment<br>(300dpi) | [Function]<br>Copy density is set for each mode.<br>When this simulation is executed, the current se value is displayed in 2 digits (Default: 50).<br>Change the set value and press [START] key to make a copy under the set value.<br>When the set value is increased, the copy becomes darker. When the set value is decreased,<br>the copy becomes lighter.<br>In this case, only Exp.3 copy is made. When, however, the setting is made to make darker copy,<br>Exp.1 and Exp.5 copies also become darker. When made to lighter copy, Exp1. and Exp.5 cop-<br>ies become lighter, too.<br>Press [ ◀ ] [► ] key to switch the mode. The set value of the selected mode is displayed on<br>the LCD/display. (Adjustment value: 1 − 99)<br>The setting procedure of the magnification ratio is the same as that to copy operation.<br>Mode Display item LED Default |                                                                                                    |                                                                                                    |                                                           |  |  |  |  |  |  |
|              |             |                                     | Mode                                                                                                    | Mode Display item LED Default                                                                                                    |                                                                                                    |                                                           |  |  |  |  |  |  |
|              |             |                                     | AE mode (300dpi) AE COPY mode lamp 50                                                                                                    |                                                                                                    |                                                                                                    |                                                           |  |  |  |  |  |  |
|              |             |                                     | TEXT mode (300dpi) TEXT PRINT mode lamp 50                                                                                                    |                                                                                                    |                                                                                                    |                                                           |  |  |  |  |  |  |
|              |             |                                     | PHOTO mode                                                                                                    | PHOTO                                                                                                    | SCAN mode lamp                                                                                                    | 50                                                        |  |  |  |  |  |  |
|              |             |                                     | TS mode (TEXT) (300dpi)                                                                                                    | TSTXT                                                                                                    | PRINT mode lamp<br>SCAN mode lamp                                                                                                    | 50                                                        |  |  |  |  |  |  |
|              |             |                                     | TS mode (AE) (300dpi)                                                                                                    | TSAE                                                                                                    | COPY mode lamp                                                                                                    | 50                                                        |  |  |  |  |  |  |
|              |             |                                     |                                                                                                    |                                                                                                    | SCAN mode lamp                                                                                                    |                                                           |  |  |  |  |  |  |
|              |             |                                     | Dither mode                                                                                                    | D_PHO                                                                                                    | COPY mode lamp                                                                                                    | 50                                                        |  |  |  |  |  |  |
|              |             |                                     |                                                                                                    |                                                                                                    | PRINT mode lamp                                                                                                    |                                                           |  |  |  |  |  |  |
|              |             |                                     |                                                                                                    |                                                                                                    | SCAN mode lamp                                                                                                    |                                                           |  |  |  |  |  |  |
|              |             |                                     | [Operation]         1) Initial display         46-01 EXP.LEVEL 300<br>AE 100% 50 (1-99)         2) [→] key: Mode selection         46-01 EXP.LEVEL 300<br>TSAE 100% 50 (1-99)         2) [→] key: Mode selection         46-01 EXP.LEVEL 300<br>TEXT 100% 50 (1-99)         3) [Numeric] key: Value entry         46-01 EXP.LEVEL 300<br>AE 100% 62 (1-99)         4) [START] key: Fixing and printing value<br>(No change on the LCD)         * Print is started in the set mode.         46-01 EXP.LEVEL 300<br>AE 100% 62 (1-99)                                                                                                    | <ul> <li>4) To fix ti<br/>[ENTEF<br/>46-01 E2<br/>AE 10</li> <li>* To cance<br/>press any</li> <li>* When pa<br/>adjustme<br/>ment tabl<br/>not cover</li> </ul> | SCAN mode lamp<br>he set value without pr<br>R key.<br>(P.LEVEL 300<br>00% 62 ( 1-99)<br>al manual feed paper e<br>y key.<br>erforming the AE mod<br>int, place the test chart of<br>le so that the center are<br>red. | empty MSG,<br>le exposure<br>on the docu-<br>a of 10cm is |  |  |  |  |  |  |

Δ

| Main<br>code | Sub<br>code | Contents                                                                                        | Details of fun                                                                                                    | ction/operat                                                                                                    | ion                                                                                                    |                                               |  |  |  |  |  |  |
|--------------|-------------|-------------------------------------------------------------------------------------------------|----------------------------------------------------------------------------------------------------|----------------------------------------------------------------------------------------------------|----------------------------------------------------------------------------------------------------|-----------------------------------------------|--|--|--|--|--|--|
| 46           | 02          | Copy density adjustment<br>(600dpi)                                                             | Copy density is set for each mode.<br>When this simulation is executed, the current se value is displayed in 2 digits (Default: 50).<br>Change the set value and press [START] key to make a copy under the set value.<br>When the set value is increased, the copy becomes darker. When the set value is decreased, the copy becomes lighter.<br>In this case, only Exp.3 copy is made. When, however, the setting is made to make darker copy,<br>Exp.1 and Exp.5 copies also become darker. When made to lighter copy, Exp1. and Exp.5 cop-<br>ies become lighter, too.<br>Press [◄] [►] key to switch the mode. The set value of the selected mode is displayed on<br>the LCD/display. (Adjustment value: 1 − 99) |                                                                                                    |                                                                                                    |                                               |  |  |  |  |  |  |
|              |             |                                                                                                 | Mode Di                                                                                                    | Mode Display item LED Default                                                                                                    |                                                                                                    |                                               |  |  |  |  |  |  |
|              |             |                                                                                                 | AE mode (600dpi) AE COPY mode lamp 50                                                                                                    |                                                                                                    |                                                                                                    |                                               |  |  |  |  |  |  |
|              |             |                                                                                                 | TEXT mode (600dpi) TEXT PRINT mode lamp 50                                                                                                    |                                                                                                    |                                                                                                    |                                               |  |  |  |  |  |  |
|              |             |                                                                                                 | PHOTO mode                                                                                                    | PHOTO                                                                                                    | SCAN mode lamp                                                                                                    | 50                                            |  |  |  |  |  |  |
|              |             |                                                                                                 | TS mode (TEXT) (600dpi)                                                                                                    | PRINT mode lamp<br>SCAN mode lamp                                                                                                    | 50                                                                                                    |                                               |  |  |  |  |  |  |
|              |             |                                                                                                 | TS mode (AE) (600dpi)                                                                                                    | TSAE                                                                                                    | COPY mode lamp<br>SCAN mode lamp                                                                                                    | 50                                            |  |  |  |  |  |  |
|              |             |                                                                                                 | Dither mode                                                                                                    | D_PHO                                                                                                    | COPY mode lamp<br>PRINT mode lamp<br>SCAN mode lamp                                                                                                    | 50                                            |  |  |  |  |  |  |
|              |             |                                                                                                 | <b>[Operation]</b><br>The operation is similar to simulation 46-01.                                                                                                    |                                                                                                    |                                                                                                    |                                               |  |  |  |  |  |  |
|              | 12          | Density adjustment in the<br>FAX mode (Collective<br>adjustment)<br>(When MX-FX12 is installed) | [Function]         When [START] key is pressed, scan is executed and the data stored on the FAX side is rewritted.         All data of the exposure adjustment values are For the density adjustment table data, refer to the FAX mode).         [Operation]         1) Initial display         ADJUST EXP. AUTO XX         ("XX" is the exposure adjustment value of normal text stored on the FAX side.)         2) Enter a 2-digit value as the exposure adjustment value with [Numeric] key.         ADJUST EXP. AUTO YY         ("YY" is the entered exposure adjustment                                                                                                    | ted with the<br>n into the er<br>rewritten ini<br>o SIM46-13<br>3) Scar<br>of [S<br>ADJUST<br>SCAN<br>4) Print<br>ADJUST<br>PRINT<br>After con<br>display. | entered exposure adju-<br>nered value.<br>to the same value.<br>(density adjustment (No<br>n is started (self print), a<br>TART] key is turned off.<br>EXP. AUTO<br>YY<br>is started (self print).<br>EXP. AUTO<br>YY<br>mpletion of printing, ref | stment value<br>ormal text) in<br>and the LED |  |  |  |  |  |  |

|          | Main<br>code | Sub<br>code | Contents                                                                           | Details of function/operation                                                                                                    |                                                                                                    |                                                            |  |  |  |  |  |
|----------|--------------|-------------|------------------------------------------------------------------------------------|----------------------------------------------------------------------------------------------------|----------------------------------------------------------------------------------------------------|------------------------------------------------------------|--|--|--|--|--|
| <b>A</b> | 46           | 13          | Density adjustment in the<br>FAX mode (Normal text)<br>(When MX-FX12 is installed) | [Function]<br>Scan is started with the exposure adjustment va<br>data of the selected mode on the FAX side is rev                                                     | alue entered with [START] key, and the stored<br>vritten into the input value.                                                  |                                                            |  |  |  |  |  |
|          |              |             |                                                                                    | Density adjustment value data table           Mode         Photo         Exposure adjus           STD (Normal text)         off           Fine (Fine text)         on | tment value                                                                                                    |                                                            |  |  |  |  |  |
|          |              |             |                                                                                    | Sfine (Super fine) on off                                                                                                    |                                                                                                    |                                                            |  |  |  |  |  |
|          |              |             |                                                                                    | [Operation]<br>1) Initial display                                                                                                    | 3) Scan is started (self print), and the LED                                                                                    |                                                            |  |  |  |  |  |
|          |              |             |                                                                                    | ADJUST EXP. STD<br>XX                                                                                                    | of [START] key is turned off.          ADJUST EXP.       STD         SCAN       YY                                              |                                                            |  |  |  |  |  |
|          |              |             |                                                                                    | <ul><li>ment value of normal text mode stored on the FAX side.)</li><li>2) Enter a 2-digit value as the exposure</li></ul>                                            | 4) Print is started (self print).                                                                                               |                                                            |  |  |  |  |  |
|          |              |             |                                                                                    | adjustment value with [Numeric] key.          ADJUST EXP.       STD         YY                                                                                        | After completion of printing, returns to "2)" display.                                                                          |                                                            |  |  |  |  |  |
|          |              | 14          | Density adjustment in the                                                          | ("YY" is the entered exposure adjustment<br>value.)<br>[Function]                                                                                                    |                                                                                                    |                                                            |  |  |  |  |  |
|          |              |             | FAX mode (Fine text)<br>(When MX-FX12 is installed)                                | When [START] key is pressed, scan is started w<br>the data of the selected mode on the FAX side is<br>For the density adjustment value table data, refe               | ith the entered exposure adjustment value and<br>changed to the entered value.<br>er to SIM46-13 (FAX mode density adjustment   |                                                            |  |  |  |  |  |
|          |              |             |                                                                                    | (Normal text).)<br>[Operation]<br>1) Initial display                                                                                                    | 3) Scan start (self print)                                                                                                    |                                                            |  |  |  |  |  |
|          |              |             |                                                                                    |                                                                                                    | ADJUST EXP. FINE<br>XX<br>("XX" is the corresponding exposure adjust-                                                           | ADJUST EXP. FINE<br>SCAN YY<br>4) Print start (self print) |  |  |  |  |  |
|          |              |             |                                                                                    | <ul><li>ment value of the fine text mode stored on the FAX side.)</li><li>2) Enter a 2-digit value as the exposure</li></ul>                                          | ADJUST EXP. AUTO<br>PRINT YY                                                                                                    |                                                            |  |  |  |  |  |
|          |              |             |                                                                                    | Adjustment value with [Numeric] key.                                                                                                    | display.                                                                                                    |                                                            |  |  |  |  |  |
|          |              | 15          | Density adjustment in the                                                          | ("YY" is the entered exposure adjustment<br>value.)<br>[Function]                                                                                                    |                                                                                                    |                                                            |  |  |  |  |  |
|          |              |             | FAX mode (Super fine)<br>(When MX-FX12 is installed)                               | When [START] key is pressed, scan is started w<br>the data of the selected mode on the FAX side is<br>For the density adjustment value table data, refe               | ith the entered exposure adjustment value and<br>s changed to the entered value.<br>er to SIM46-13 (FAX mode density adjustment |                                                            |  |  |  |  |  |
|          |              |             |                                                                                    | [ <b>Operation</b> ]<br>1) Initial display                                                                                                    | 3) Scan start (self print)                                                                                                    |                                                            |  |  |  |  |  |
|          |              |             |                                                                                    | ADJUST EXP. S-FINE<br>XX<br>("XX" is the corresponding exposure adjust-                                                                                               | ADJUST EXP. S-FINE<br>SCAN YY<br>4) Print start (self print)                                                                    |                                                            |  |  |  |  |  |
|          |              |             |                                                                                    | <ul><li>ment value of the super fine mode stored on<br/>the FAX side.)</li><li>2) Enter a 2-digit value as the exposure</li></ul>                                     | ADJUST EXP. S-FINE<br>PRINT YY                                                                                                  |                                                            |  |  |  |  |  |
|          |              |             |                                                                                    | adjustment value with [Numeric] key.                                                                                                    | display.                                                                                                    |                                                            |  |  |  |  |  |
|          |              |             |                                                                                    | ("YY" is the entered exposure adjustment value.)                                                                                                    | T                                                                                                    |                                                            |  |  |  |  |  |

| Main<br>code | Sub<br>code | Contents                              |                                                                                                    | Details of function/operation                                                                                                    |                                                                                                    |                                                                                                    |                                                                                                    |                                                                                |  |  |  |  |
|--------------|-------------|---------------------------------------|----------------------------------------------------------------------------------------------------|----------------------------------------------------------------------------------------------------|----------------------------------------------------------------------------------------------------|----------------------------------------------------------------------------------------------------|----------------------------------------------------------------------------------------------------|--------------------------------------------------------------------------------|--|--|--|--|
| 46           | 18          | Image contrast adjustment<br>(300dpi) | [Function]<br>Contrast is si<br>When this sin<br>Change the si<br>decreased, the<br>In this case,<br>trast, Exp.1 at<br>Exp1. and Exp<br>Press [-] [<br>the LCD/disp<br>(Adjustment                                                                                                    | et for each mod<br>mulation is exect<br>set value and pr<br>et value is ind<br>ne contrast beco<br>only Exp.3 copy<br>and Exp.5 copies<br>(-) [ key to swi<br>lay.<br>value: 1 – 99) | e.<br>euted, the currer<br>ress [START] ke<br>creased, the cr<br>omes lower.<br>r is made. When<br>is also become<br>ome lower contri<br>tch the mode. T | nt se value is di<br>y to make a co<br>ontrast becom<br>n, however, the<br>in higher contr<br>rast, too.<br>The set value c | isplayed in 2 digits (Def<br>py under the set value.<br>es higher. When the<br>setting is made to mal<br>ast. When made to a lo<br>of the selected mode is | ault: 50).<br>set value is<br>te higher con-<br>ower contrast,<br>displayed on |  |  |  |  |
|              |             |                                       |                                                                                                    | Mode Display item LED Default                                                                                                    |                                                                                                    |                                                                                                    |                                                                                                    |                                                                                |  |  |  |  |
|              |             |                                       | AE mode (3                                                                                                    | 00dpi)                                                                                                    |                                                                                                    | AE                                                                                                    | COPY mode lamp                                                                                                    | 50                                                                             |  |  |  |  |
|              |             |                                       | TEXT mode                                                                                                    | (300dpi)                                                                                                    |                                                                                                    | TEXT                                                                                                    | PRINT mode lamp                                                                                                    | 50                                                                             |  |  |  |  |
|              |             |                                       | PHOTO mod                                                                                                    | de                                                                                                    |                                                                                                    | PHOTO                                                                                                    | SCAN mode lamp                                                                                                    | 50                                                                             |  |  |  |  |
|              |             |                                       | TS mode (T                                                                                                    | EXT) (300dpi)                                                                                                    |                                                                                                    | TSTXT                                                                                                    | PBINT mode lamp                                                                                                    | 50                                                                             |  |  |  |  |
|              |             |                                       | re mode (r                                                                                                    |                                                                                                    |                                                                                                    | TOTXT                                                                                                    | SCAN mode lamp                                                                                                    | 00                                                                             |  |  |  |  |
|              |             |                                       | TS mode (A                                                                                                    | TS mode (AE) (300dpi) TSAE COPY mode lamp 50<br>SCAN mode lamp                                                                                                    |                                                                                                    |                                                                                                    |                                                                                                    |                                                                                |  |  |  |  |
|              |             |                                       | Dither mode                                                                                                    | Dither mode D_PHO COPY mode lamp 50 PRINT mode lamp SCAN mode lamp                                                                                                    |                                                                                                    |                                                                                                    |                                                                                                    |                                                                                |  |  |  |  |
|              |             |                                       | * No density                                                                                                    | No density dianlay on LCD/dianlay                                                                                                    |                                                                                                    |                                                                                                    |                                                                                                    |                                                                                |  |  |  |  |
|              | 19          | Exposure mode setup                   | [Operation]<br>The operation is similar to simulation 46-01.<br>[Function]                                                                                                    |                                                                                                    |                                                                                                    |                                                                                                    |                                                                                                    |                                                                                |  |  |  |  |
|              |             |                                       | <γ table settil<br>When this sir<br>(Default: 2)<br>Enter the coo<br>change the n                                                                                                    | ng><br>mulation is exec<br>de number corre<br>node and write i                                                                                                    | uted, the code i<br>esponding to the<br>into the EEPRC                                                                                                   | number of the c<br>e desired gamn<br>M.                                                                                     | current set gamma table                                                                                                    | e is displayed.                                                                |  |  |  |  |
|              |             |                                       | <ul> <li><ae mode="" operation=""></ae></li> <li>When setting the γ table, press [▶] key to change to the AE operation mode, and the c set code number of the AE operation mode is displayed. (Default: 0)</li> <li>Enter the code number corresponding to the desired AE operation mode and press [◄] key to change the mode and write into the EEPROM.</li> <li><photo image="" process="" setting=""></photo></li> <li>When [▶] key is pressed in AE operation mode setting, the mode is changed to the PI image process setting and the code number of the current set PHOTO image process setting and the code number of the current set PHOTO image process setting and [◄] [▶] key to change the mode and write into the EEPROM.</li> </ul> |                                                                                                    |                                                                                                    |                                                                                                    |                                                                                                    |                                                                                |  |  |  |  |
|              |             |                                       | Mode                                                                                                    | Display item                                                                                                    | Code number                                                                                                    | Se                                                                                                    | ttina content                                                                                                    | Remark                                                                         |  |  |  |  |
|              |             |                                       |                                                                                                    | _ cpicy north                                                                                                    | 1                                                                                                    | Image quality                                                                                                    | priority mode                                                                                                    | cark                                                                           |  |  |  |  |
|              |             |                                       | γ                                                                                                    | GAMMA                                                                                                    | 2                                                                                                    | Toner consum                                                                                                    | ntion priority mode                                                                                                    | Default                                                                        |  |  |  |  |
|              |             |                                       |                                                                                                    |                                                                                                    | 2                                                                                                    |                                                                                                    |                                                                                                    | Dofault                                                                        |  |  |  |  |
|              |             |                                       | AE                                                                                                    | AE                                                                                                    | U<br>-                                                                                                    | Deal time man                                                                                                    | γγ<br>                                                                                                    | Delault                                                                        |  |  |  |  |
|              |             |                                       |                                                                                                    |                                                                                                    | 1                                                                                                    | Real time pro                                                                                                    | cess                                                                                                    |                                                                                |  |  |  |  |
|              |             |                                       | РНОТО                                                                                                    | PHOTO                                                                                                    | 1                                                                                                    | Error diffusion                                                                                                    | process                                                                                                    | Default                                                                        |  |  |  |  |
|              |             |                                       | L                                                                                                    |                                                                                                    | 2                                                                                                    | Dither proces                                                                                                    | S                                                                                                    |                                                                                |  |  |  |  |
|              |             |                                       | [Operation]<br>The operation is similar to simulation 43-01.                                                                                                    |                                                                                                    |                                                                                                    |                                                                                                    |                                                                                                    |                                                                                |  |  |  |  |

| Main<br>code | Sub<br>code | Contents                  |                                                                                                    | Details of function/operation                                                                                                |                                                                          |                                                                                     |                                                     |                                                 |  |  |  |
|--------------|-------------|---------------------------|----------------------------------------------------------------------------------------------------|----------------------------------------------------------------------------------------------------|--------------------------------------------------------------------------|-------------------------------------------------------------------------------------|-----------------------------------------------------|-------------------------------------------------|--|--|--|
| 46           | 20          | RSPF exposure correction  | [Function]<br>Used to adjust the<br>adjusting Vref volta<br>When this simulation<br>Change the set value<br>When the set value                                                                                                    | exposure correction ar<br>ge variation for the OC<br>on is executed, the cu<br>ue and press [START]<br>is increased, copy be | mount in the<br>C mode.<br>urrent set va<br>key to save t<br>comes darke | RSPF mode. The<br>lue is displayed in<br>the setting and mal<br>er. When the set va | adjustmer<br>2 digits (<br>ke a copy.<br>lue is dec | nt is made by<br>(Default: 50).<br>reased, copy |  |  |  |
|              |             |                           | becomes lighter. (A                                                                                                    | djustment range: 1 - 9                                                                                                    | 99)                                                                      |                                                                                     |                                                     |                                                 |  |  |  |
|              |             |                           | Mode                                                                                                    | Display item                                                                                                    |                                                                          | Default                                                                             | Re                                                  | mark                                            |  |  |  |
|              |             |                           | [Operation]<br>The operation is sir                                                                                                    | SPF<br>nilar to simulation 46-0                                                                                              | 01.                                                                      | 50                                                                                  |                                                     |                                                 |  |  |  |
|              | 29          | Image contrast adjustment | [Function]<br>Contrast is set for e                                                                                                    | each mode                                                                                                    |                                                                          |                                                                                     |                                                     |                                                 |  |  |  |
|              |             |                           | When this simulatic<br>Change the set value<br>When the set value<br>decreased, the con                                                                                                    | on is executed, the curr<br>ue and press [START]<br>ue is increased, the<br>trast becomes lower.                             | rent se value<br>key to make<br>contrast be                              | is displayed in 2 d<br>a copy under the s<br>comes higher. W                        | igits (Defa<br>set value.<br>'hen the               | ault: 50).<br>set value is                      |  |  |  |
|              |             |                           | In this case, only Exp.3 copy is made. When, however, the setting is made to make higher con-<br>trast, Exp.1 and Exp.5 copies also become in higher contrast. When made to a lower contrast,<br>Exp1. and Exp.5 copies become lower contrast, too.<br>Press $[\neg ] [ \rightarrow ]$ key to switch the mode. The set value of the selected mode is displayed on<br>the LCD/display. (Adjustment value) 1 – 00) |                                                                                                    |                                                                          |                                                                                     |                                                     |                                                 |  |  |  |
|              |             |                           | the LCD/display. (A                                                                                                    | djustment value: 1 – 9                                                                                                    | 9)                                                                       |                                                                                     |                                                     |                                                 |  |  |  |
|              |             |                           | N<br>AF mode (600dni)                                                                                                    | lode                                                                                                    | Display ite                                                              | em LED                                                                              | )                                                   | Default                                         |  |  |  |
|              |             |                           | AE mode (600dpl)                                                                                                    | ni)                                                                                                    | AE<br>TEVT                                                               |                                                                                     | e lamp                                              | 50                                              |  |  |  |
|              |             |                           | PHOTO mode                                                                                                    | pi)                                                                                                    | PHOTO                                                                    | SCAN mode                                                                           |                                                     | 50                                              |  |  |  |
|              |             |                           | TS mode (TEXT) (                                                                                                    | 600dpi)                                                                                                    | TSTXT                                                                    | PRINT mode<br>SCAN mode                                                             | e lamp<br>e lamp                                    | 50                                              |  |  |  |
|              |             |                           | TS mode (AE) (60                                                                                                    | 0dpi)                                                                                                    | TSAE                                                                     | COPY mode<br>SCAN mode                                                              | e lamp<br>e lamp                                    | 50                                              |  |  |  |
|              |             |                           | Dither mode                                                                                                    |                                                                                                    | D_PHC                                                                    | COPY mode<br>PRINT mode<br>SCAN mode                                                | e lamp<br>e lamp<br>e lamp                          | 50                                              |  |  |  |
|              |             |                           | * No density displa                                                                                                    | y on LCD/display.                                                                                                    | I                                                                        |                                                                                     |                                                     |                                                 |  |  |  |
|              |             |                           | [ <b>Operation]</b><br>The operation is sir                                                                                                    | nilar to simulation 46-0                                                                                                    | 01.                                                                      |                                                                                     |                                                     |                                                 |  |  |  |
|              | 30          | AE limit adjustment       | <ul> <li>[Function]</li> <li>Used to set the limit value in AE and AE (toner save).</li> <li>Change the setting and press [ENTER]/[START] key to write the setting into the EEPROM. The machine goes into the sub code entry standby mode.</li> <li>By pressing [→] [→] key, setting is changed. (Setting range: 0 - 255, Default 196)</li> </ul>                                                                |                                                                                                    |                                                                          |                                                                                     |                                                     |                                                 |  |  |  |
|              |             |                           | Mode Display item Remark                                                                                                    |                                                                                                    |                                                                          |                                                                                     |                                                     |                                                 |  |  |  |
|              |             |                           | Limit value for AE AE                                                                                                    |                                                                                                    |                                                                          |                                                                                     |                                                     |                                                 |  |  |  |
|              |             |                           | Limit value for AE                                                                                                    | (Toner save)                                                                                                    |                                                                          | TSAE                                                                                |                                                     |                                                 |  |  |  |
|              |             |                           | Limit value for AE                                                                                                    | (SPF)                                                                                                    |                                                                          | AESPF                                                                               |                                                     |                                                 |  |  |  |
|              |             |                           |                                                                                                    | (Ioner save), (SPF)                                                                                                    |                                                                          | IAESPF                                                                              |                                                     |                                                 |  |  |  |
|              |             |                           | When simulation 26-06 (Destination setting) or simulation 46-19 Auto Exposure mode is changed, the setting of this simulation is also changed to the default in connection.                                                                                                    |                                                                                                    |                                                                          |                                                                                     |                                                     |                                                 |  |  |  |
|              |             |                           | [Operation]<br>The operation is sin                                                                                                    | nilar to simulation 46-1                                                                                                    | 19.                                                                      |                                                                                     |                                                     |                                                 |  |  |  |

| Main<br>code | Sub<br>code                                                                                                    | Contents                        | Details of function/operation                                                                                                    |                                                                                           |                                         |                                                  |                                                       |                                           |               |
|--------------|----------------------------------------------------------------------------------------------------|---------------------------------|----------------------------------------------------------------------------------------------------|-------------------------------------------------------------------------------------------|-----------------------------------------|--------------------------------------------------|-------------------------------------------------------|-------------------------------------------|---------------|
| 46           | 31                                                                                                    | Image sharpness<br>adjustment   | [Function]<br>Used to adjust sh                                                                                                    | arpening/blurr                                                                            | ring of ima                             | ge in each mo                                    | ode.                                                  |                                           |               |
|              |                                                                                                    |                                 | Image guality                                                                                                    | Setting No                                                                                | Remar                                   | k                                                |                                                       |                                           |               |
|              |                                                                                                    |                                 | Blurring                                                                                                    | 0                                                                                         |                                         |                                                  |                                                       |                                           |               |
|              |                                                                                                    |                                 | Standard                                                                                                    | 1                                                                                         | Defaul                                  | t                                                |                                                       |                                           |               |
|              |                                                                                                    |                                 | Sharpening                                                                                                    | 2                                                                                         |                                         |                                                  |                                                       |                                           |               |
|              | When this simulation is executed, warm-up and shading are pervalue is displayed. (Default: 1)<br>Change the set value and press [START] key to make a copy under<br>To change the mode, press [] [] [] key. The code numbe<br>dip0slayed on the LCD/display. |                                 |                                                                                                    |                                                                                           |                                         |                                                  | formed and the<br>r the set conditioner of the select | e current set<br>ons.<br>ted mode is      |               |
|              |                                                                                                    |                                 |                                                                                                    | Mode                                                                                      |                                         | Display iter                                     | n                                                     | LED                                       | Default       |
|              |                                                                                                    |                                 | AE mode                                                                                                    |                                                                                           |                                         | AE                                               | COPY                                                  | ' mode lamp                               | 1             |
|              |                                                                                                    |                                 | TEXT mode                                                                                                    |                                                                                           |                                         | TEXT                                             | PRIN                                                  | Г mode lamp                               | 1             |
|              |                                                                                                    |                                 | PHOTO mode                                                                                                    |                                                                                           |                                         | PHOTO                                            | SCAN                                                  | mode lamp                                 | 1             |
|              |                                                                                                    |                                 | TS mode (TEX                                                                                                    | Τ)                                                                                        |                                         | TSTXT                                            | PRIN<br>SCAN                                          | Г mode lamp<br>mode lamp                  | 1             |
|              |                                                                                                    |                                 | TS mode (AE)                                                                                                    |                                                                                           |                                         | TSAE                                             | COPY<br>SCAN                                          | ′ mode lamp<br>mode lamp                  | 1             |
|              |                                                                                                    |                                 | Dither mode                                                                                                    |                                                                                           |                                         | D_PHO                                            | COPY<br>PRIN <sup>-</sup><br>SCAN                     | í mode lamp<br>F mode lamp<br>mode lamp   | 1             |
|              | 32                                                                                                    | Copier color reproduction setup | [Function]<br>Used to set color reproduction in each mode. Colors easy to be copied and colors difficult to be<br>copied can be switched |                                                                                           |                                         |                                                  |                                                       |                                           |               |
|              |                                                                                                    |                                 | Set value                                                                                                    | Colors                                                                                    | ace to be                               | conied                                           | Color                                                 | s difficult to be                         | aniad         |
|              |                                                                                                    |                                 |                                                                                                    | Purple Blue                                                                               | Red                                     | copieu                                           | Vellow Green Water blue                               |                                           |               |
|              |                                                                                                    |                                 | 1                                                                                                    | Water blue, G                                                                             | Green, Blue                             | е                                                | Purple, Re                                            | ed, Yellow                                |               |
|              |                                                                                                    |                                 | 2                                                                                                    | Yellow, Red,                                                                              | Green                                   |                                                  | Blue, Wat                                             | er blue, Purple                           |               |
|              |                                                                                                    |                                 | * This setting ha<br>When this simula<br>value is displayed<br>Press [START] ke<br>changed for used                                      | s virtually no e<br>ation is execu<br>d. (Default: 0)<br>ey to make a co<br>l in copying. | effect on bla<br>ted, warm<br>opy under | ack-and-white<br>-up and shad<br>the set conditi | documents<br>ling are per<br>ons . At tha             | s.<br>formed and the<br>t time, color con | e current set |
|              |                                                                                                    |                                 | To change the dip0slayed on the                                                                                                    | mode, press<br>e LCD/display.                                                             | [◀] [►                                  | ] key. The c                                     | ode numbe                                             | er of the selec                           | ted mode is   |
|              |                                                                                                    |                                 | Specification                                                                                                    | component                                                                                 | Setting                                 | g No                                             | Remark                                                |                                           |               |
|              |                                                                                                    |                                 | Gree                                                                                                    | en                                                                                        | 0                                       |                                                  | Default                                               | _                                         |               |
|              |                                                                                                    |                                 | Rec                                                                                                    |                                                                                           | 1                                       |                                                  |                                                       | _                                         |               |
|              |                                                                                                    |                                 | Бій                                                                                                    | 5                                                                                         | 2                                       |                                                  |                                                       |                                           |               |
|              |                                                                                                    |                                 | Mode                                                                                                    |                                                                                           |                                         | Display iter                                     | n                                                     | LED                                       | Default       |
|              |                                                                                                    |                                 | AE mode (includ                                                                                                    |                                                                                           |                                         |                                                  |                                                       | mode lamp                                 | 0             |
|              |                                                                                                    |                                 |                                                                                                    | iuuing 15)                                                                                |                                         |                                                  | SCAN                                                  | mode lamp                                 | 0             |
|              |                                                                                                    |                                 | THOTO IIIdae                                                                                                    |                                                                                           |                                         | 111010                                           | OUAN                                                  |                                           | Ū             |
|              |                                                                                                    |                                 | [Operation]<br>The operation is a                                                                                                    | similar to simu                                                                           | lation 46-0                             | )1.                                              |                                                       |                                           |               |

| Main<br>code | Sub<br>code | Contents                                                        | Details of function/operation                                                                                                    |                                                                                                    |  |  |  |  |
|--------------|-------------|-----------------------------------------------------------------|----------------------------------------------------------------------------------------------------|----------------------------------------------------------------------------------------------------|--|--|--|--|
| 46           | 39          | FAX mode sharpness<br>adjustment<br>(When MX-FX12 is installed) | [Function]When [START] key is pressed, scan is starterand the data of the selected mode stored on theSharpness adjustment value data table $1 : STD$ 2: FINE3: S-FINE4: FINE/PHOTO5: S-FINE/PHOTO5: S-FINE/PHOTO7) Initial displaySHARPNESS SETTING<br>PRESS $\leftarrow, \rightarrow$ 2) [-][-] key or after 2secEvery time when [-] key is pressed,<br>the second line is changed in the<br>sequence of No. $1 \rightarrow 2 \rightarrow 3 \rightarrow 4 \rightarrow 5 \rightarrow$<br>1.<br>When [-] key is pressed, the sequence<br>is reversed.SHARPNESS SET (1-5)<br>1:STD3) Select the arrow key 1-5, and the LED of<br>[START] key is lighted.SHARPNESS SETTING<br>ZZZZ (0-2)X"ZZZZ" is the mode selected among STD,<br>FINE, S-FINE, FINE/PHOTO, and S-FINE/<br>PHOTO.)"X" is the corresponding sharpness adjust-<br>ment value of the selected mode stored on<br> | ed with the entered sharpness adjustment value,<br>he FAX side is changed to the entered value.<br>ent value<br>ent value<br>4) Enter a one-digit value (0-2) as the sharp-<br>ness adjustment value with [Numeric]<br>key.<br>SHARPNESS SETTING<br>ZZZZ (0-2) Y<br>("Y" is the entered sharpness adjustment<br>value.)<br>* [Clear] key: Returns to "2)" display.<br>5) Scan start (self print)<br>SHARPNESS SETTING<br>SCAN Y<br>6) Print start (self print)<br>SHARPNESS SETTING<br>PRINT Y<br>After completion of printing, returns to "4)"<br>display. |  |  |  |  |

| Main<br>code | Sub<br>code | Contents                                                                                                    | Details                                                                                                    | of function/ope                                                           | ration                                                            |                                                        |                                      |  |
|--------------|-------------|----------------------------------------------------------------------------------------------------|----------------------------------------------------------------------------------------------------|---------------------------------------------------------------------------|-------------------------------------------------------------------|--------------------------------------------------------|--------------------------------------|--|
| 48           | 01          | Front/rear (main scanning)<br>direction and scan (sub<br>scanning) direction<br>magnification ratio<br>adjustment | [Function]<br>Used to adjust the magnification ratio in the<br>tion.<br>Enter the adjustment value with [Numer<br>make a copy. (When the adjustment value<br>by 0.1%.)<br>The adjustment mode can be changed by<br>(Adjustment range: 1 – 99, Default: 50)                                                                                                    | he main scan (f<br>ic] key. Press [{<br>e is increased b<br>y pressing [] | ront/rear) dired<br>START] key to<br>y 1, the magni<br>  [▶] key. | ction and sub s<br>b save the set<br>fication ratio is | can direc-<br>value and<br>increased |  |
|              |             |                                                                                                    | Mode                                                                                                    | Display item                                                              | ı L                                                               | ED                                                     | Default                              |  |
|              |             |                                                                                                    | Main scan direction magnification ratio                                                                                                    | F-R                                                                       | PRINT mo                                                          | ode lamp                                               | 50                                   |  |
|              |             |                                                                                                    | OC mode sub scan direction magnification ratio                                                                                                    | SCAN                                                                      | SCAN mo                                                           | de lamp                                                | 50                                   |  |
|              |             |                                                                                                    | [Operation]<br>The operation is similar to simulation 46-01                                                                                                    |                                                                           |                                                                   |                                                        |                                      |  |
|              | 05          | RSPF mode sub scan<br>direction magnification ratio<br>in copying                                                 | scan [Function] Used to display the current RSPF mode sub scan direction magnification ra play. When [START] key is pressed, the entered data is acquired and saved into th copy is made. (When the set value is increased by 1, the magnification ra 0.1%.) The adjustment mode can be changed by pressing [◀] [►] key. (Adjustr Default: 50) When adjusting the RSPF, the mode is set to "Duplex → Single," single copie performed. For printing, regardless of the density mode and the density level, Density mode = MANUAL Density level = 3 |                                                                           |                                                                   |                                                        |                                      |  |
|              |             |                                                                                                    | Mode                                                                                                    | Initial value of<br>duplex setting                                        | Display item                                                      | LED                                                    | Default                              |  |
|              |             |                                                                                                    | Sub scan magnification ratio<br>adjustment on the front surface of<br>RSPF document                                                                                                    | S-S                                                                       | SIDE1                                                             | COPY mode<br>lamp                                      | 50                                   |  |
|              |             |                                                                                                    | Sub scan magnification ratio<br>adjustment on the back surface of<br>RSPF document                                                                                                    | D-S                                                                       | SIDE2                                                             | PRINT mode<br>lamp                                     | 50                                   |  |
|              |             |                                                                                                    | * When there is no document in RSPF, c                                                                                                    | opy is inhibited                                                          |                                                                   |                                                        |                                      |  |
|              |             |                                                                                                    | [ <b>Operation</b> ]<br>The operation is similar to simulation 46-0                                                                                                    | 01.                                                                       |                                                                   |                                                        |                                      |  |

| Main | Sub | Contents          |                                                                                                    | Details                                                       | of function/operation                                         |                                 |                          |  |  |
|------|-----|-------------------|----------------------------------------------------------------------------------------------------|---------------------------------------------------------------|---------------------------------------------------------------|---------------------------------|--------------------------|--|--|
| 49   | 01  | MCU Download mode | <b>[Function]</b><br>When this simulation is executed, "DOWNLOAD MODE" is displayed on the LCD, the machine goes into the program writing mode from PC to Flash ROM.<br>Use the writing tool on the PC and write the program.<br>During writing, the display shows as follows: |                                                               |                                                               |                                 |                          |  |  |
|      |     |                   | After completion of download, turn                                                                                                    | After completion of download, turn OFF/ON the power to reset. |                                                               |                                 |                          |  |  |
|      |     |                   | Status Display item Rer                                                                                                    |                                                               |                                                               | mark                            |                          |  |  |
|      |     |                   | Download data receiving RECEIVING                                                                                                    |                                                               |                                                               |                                 |                          |  |  |
|      |     |                   | Loader function transfer                                                                                                    |                                                               |                                                               |                                 |                          |  |  |
|      |     |                   | Data write (Boot section)                                                                                                    | BOOT                                                          | WRITING                                                       |                                 |                          |  |  |
|      |     |                   | Data write (Program section)                                                                                                    | PROGF                                                         | RAM WRITING                                                   |                                 |                          |  |  |
|      |     |                   | Data write (EEPROM)                                                                                                    | E2PRO                                                         | M WRITING                                                     |                                 |                          |  |  |
|      |     |                   | Data write (LCD)                                                                                                    | LCD DA                                                        | ATE WRITING                                                   |                                 |                          |  |  |
|      |     |                   | During SOM CHECK                                                                                                    | FLASH<br>BOOT S                                               |                                                               |                                 |                          |  |  |
|      |     |                   | During EEPROM SUM CHECK                                                                                                    | EEPRC                                                         | DM SUM CHECK                                                  |                                 |                          |  |  |
|      |     |                   | Download complete                                                                                                    | DOWN                                                          | LOAD COMPLETE!                                                |                                 |                          |  |  |
|      |     |                   | In case of an error in download, the following message is displayed on the LCD.                                                                                                    |                                                               |                                                               |                                 |                          |  |  |
|      |     |                   | Error status Display item                                                                                                    |                                                               |                                                               |                                 |                          |  |  |
|      |     |                   | PC data receiving                                                                                                    |                                                               | E-01 PC TRANS                                                 |                                 |                          |  |  |
|      |     |                   | Loader function transfer                                                                                                    |                                                               | E-02 LOADER COPY                                              |                                 |                          |  |  |
|      |     |                   | FLASH ROM delete E-03 FLASH ERASE                                                                                                    |                                                               |                                                               |                                 |                          |  |  |
|      |     |                   | Boot section FLASH ROM write E-04 BOOT W                                                                                                    |                                                               | E-04 BOOT WRITE                                               |                                 |                          |  |  |
|      |     |                   | Program section FLASH ROM write E-05 PROGRAM WRITE                                                                                                    |                                                               |                                                               |                                 |                          |  |  |
|      |     |                   | Loader section SUM CHECK E-06 LOADER SUM                                                                                                    |                                                               |                                                               |                                 |                          |  |  |
|      |     |                   | Boot section SUM CHECK E-07 BOOT SUM                                                                                                    |                                                               |                                                               |                                 |                          |  |  |
|      |     |                   | Program section SUM CHECK                                                                                                    | A CHECK E-08 PROGRAM SUM                                      |                                                               |                                 |                          |  |  |
|      |     |                   | E2PROM SUM CHECK                                                                                                    | E-09 E2PROM SUM                                               |                                                               |                                 |                          |  |  |
|      |     |                   | E2PROM write                                                                                                    | E-10 E2PROM WRITE                                             |                                                               |                                 |                          |  |  |
|      |     |                   | E2PROM read Verify                                                                                                    | E-11 E2PROM READ                                              |                                                               |                                 |                          |  |  |
|      |     |                   | E2PROM collating Verify                                                                                                    |                                                               | E-12 E2PROM COLLATE                                           |                                 |                          |  |  |
|      |     |                   | Boot section lens check                                                                                                    |                                                               | E-13 BOOT LENGTH                                              |                                 |                          |  |  |
|      |     |                   | Program section lens check                                                                                                    |                                                               | E-14 PROGRAM LENGTH                                           | 1                               |                          |  |  |
|      |     |                   | E2PROM lens check                                                                                                    |                                                               | E-15 E2PROM LENGTH                                            |                                 |                          |  |  |
|      |     |                   | Total data size check                                                                                                    |                                                               | E-16 DATE SIZE                                                |                                 |                          |  |  |
|      |     |                   | Network board communication e                                                                                                    | error                                                         | E-17 ANB TRANS                                                |                                 |                          |  |  |
|      |     |                   | Network board FRASH ROM wri                                                                                                    | ite                                                           | E-18 ANB FLASH WRITE                                          |                                 |                          |  |  |
|      |     |                   | LCD section lens check                                                                                                    |                                                               | E-19 LCD DATE LENGTH                                          |                                 |                          |  |  |
|      |     |                   | LCD section FLASH ROM write E-20 LCD DATE                                                                                                    |                                                               | E-20 LCD DATE WRITE                                           |                                 |                          |  |  |
|      |     |                   | LCD section SUM CHECK E-21 LCD DATE SUM                                                                                                    |                                                               |                                                               |                                 |                          |  |  |
|      |     |                   | To enter the download mode, ther lation. With the power OFF, press                                                                                                    | re is a m<br>and ho                                           | nethod to use key operation<br>ld [Clear All] key + [ 🔫 ] key | is as well as<br>y, turn on the | to use a simu-<br>power. |  |  |
|      |     |                   | [Operation]                                                                                                    |                                                               |                                                               |                                 |                          |  |  |
|      |     |                   | 1) Initial display                                                                                                    |                                                               |                                                               |                                 |                          |  |  |
|      |     |                   | DOWNLOAD MODE                                                                                                    |                                                               |                                                               |                                 |                          |  |  |
|      |     |                   |                                                                                                    |                                                               |                                                               |                                 |                          |  |  |

| Main<br>code | Sub<br>code | Contents          | D                                                                                                    | etails of function/operation             |  |  |  |
|--------------|-------------|-------------------|----------------------------------------------------------------------------------------------------|------------------------------------------|--|--|--|
| 49           | 02          | ANB Download mode | [Function]<br>When this simulation is executed, the machine enters the wiring mode of the program from to<br>USB memory.<br>The status display is as shown below.<br>The program is written from the USB memory.<br>During writing, the LED indicates as shown below.<br>After completion of download, turn OFF/ON the power to reset.<br><lcd model="" panel=""></lcd> |                                          |  |  |  |
|              |             |                   | Status                                                                                                    | LCD display                              |  |  |  |
|              |             |                   | Start process PREPARE READ SCRIPT                                                                                                    |                                          |  |  |  |
|              |             |                   |                                                                                                    | NO SCRIPT FILE                           |  |  |  |
|              |             |                   |                                                                                                    | BEGIN SPF UPDATE                         |  |  |  |
|              |             |                   |                                                                                                    | BEGIN LOADER UPDATE                      |  |  |  |
|              |             |                   |                                                                                                    | END LOADER UPDATE                        |  |  |  |
|              |             |                   | Data write (Firmware)                                                                                                    | BEGIN FW UPDATE                          |  |  |  |
|              |             |                   | Data write end (Firmware)                                                                                                    | END FW UPDATE                            |  |  |  |
|              |             |                   | Data write (WEB)                                                                                                    |                                          |  |  |  |
|              |             |                   | Data write end (WEB)                                                                                                    |                                          |  |  |  |
|              |             |                   | End process                                                                                                    |                                          |  |  |  |
|              |             |                   |                                                                                                    | READ SCRIPT FILE END                     |  |  |  |
|              |             |                   | <ul> <li>During execution of this simulation</li> </ul>                                                                                                    | n, only ANB downloading can be operated. |  |  |  |
|              |             |                   | [Operation]                                                                                                    |                                          |  |  |  |
|              |             |                   | 1) Initial display (The current versi                                                                                                    | on is shown in XX:XX:XX.)                |  |  |  |
|              |             |                   | ANB DOWNLOAD MODE                                                                                                    |                                          |  |  |  |
|              |             |                   | ANB PROG:XX:XX:XX                                                                                                    |                                          |  |  |  |
|              |             |                   | 2) Download completion display                                                                                                    |                                          |  |  |  |
|              |             |                   | DOWNLOAD MODE                                                                                                    |                                          |  |  |  |
|              |             |                   | DOWNLOAD COMPLETE!                                                                                                    |                                          |  |  |  |
|              |             |                   |                                                                                                    |                                          |  |  |  |

| Main<br>code | Sub<br>code | Contents                 | Details of function/operation                                                                                                    |                                                                                                    |                                                                                                    |                                                                            |  |  |
|--------------|-------------|--------------------------|----------------------------------------------------------------------------------------------------|----------------------------------------------------------------------------------------------------|----------------------------------------------------------------------------------------------------|----------------------------------------------------------------------------|--|--|
| 50           | 01          | Lead edge image position | Used to adjust the copy image position and the lead edge void amount on copy pape<br>adjustment is made by adjusting the image scan start position at 100% and the print star<br>tion (resist roller ON timing). When this simulation is executed, the current set value is disp<br>in 2 digits. (Center value: 50)<br>When [ ◀] [▶] key is pressed, the setting mode and the display are changed.<br>Enter the adjustment value and press [START] key to save the set value and make a copy<br>When the adjustment is made by the main cassette paper feed, the adjustment values of<br>paper feed ports become the same. (When the set value is increased by 1, shift is ma<br>0.1mm)                                                                                                    |                                                                                                    |                                                                                                    |                                                                            |  |  |
|              |             |                          | 0.1mm.)                                                                                                    |                                                                                                    |                                                                                                    |                                                                            |  |  |
|              |             |                          | Mode<br>Brint start position (Main appartie paper                                                                                                    | Display item                                                                                                    | LED<br>COBV mode lomp                                                                                                    | Default                                                                    |  |  |
|              |             |                          | feed)                                                                                                    | INATI                                                                                                    | Main cassette lamp                                                                                                    | 50                                                                         |  |  |
|              |             |                          | Print start position (Manual paper feed)                                                                                                    | MFT                                                                                                    | COPY mode lamp                                                                                                    | 50                                                                         |  |  |
|              |             |                          | Image lead edge void amount                                                                                                    | DEN-A                                                                                                    | Manual paper feed lamp<br>PRINT mode lamp<br>Main cassette lamp                                                                                                    | 50                                                                         |  |  |
|              |             |                          | Image scan start position                                                                                                    | RRC-A                                                                                                    | SCAN mode lamp<br>Main cassette lamp                                                                                                    | 50                                                                         |  |  |
|              |             |                          | Image rear edge void amount (Cassette paper feed)                                                                                                    | DEN-B                                                                                                    | COPY mode lamp<br>PRINT mode lamp<br>SCAN mode lamp<br>Main cassette lamp                                                                                                    | 50                                                                         |  |  |
|              |             |                          | Image rear edge void amount (Manual                                                                                                    | RRC-B                                                                                                    | COPY mode lamp                                                                                                    | 50                                                                         |  |  |
|              |             |                          | paper feed)                                                                                                    |                                                                                                    | PRINT mode lamp                                                                                                    |                                                                            |  |  |
|              |             |                          | <ul> <li>* When printing with the manual paper fere.</li> <li>* When paper is discharged, the shifter is [Adjustment procedure]</li> <li>1) Set the print start position (AE mode amount (TEXT mode lamp/PRINT momode lamp/SCAN mode lamp ON) (C</li> <li>2) Measure the image loss (Rmm) of the Set C = 10 x R (mm). (Example: Set to When the value of C is increased by 1</li> <li>3) Measure the distance (Hmm) from the Set A = 10 x H (mm). (Example: Set to When the value of A is increased by edge by 1mm. (Default: 50).</li> <li>4) Set the lead edge void amount to B = 50 (2.5mm). (Default: 50)</li> <li>When the value of B is increased by 10, the void is extended by about 0.1mm. (For 25 or less, however, the void amount is regarded as 0.)</li> <li>* The RSPF adjustment is made by adjusting the RSPF image scan start position after OC adjustment.</li> <li>[Operation]</li> <li>The operation is similar to simulation 46-01.</li> </ul> | ed tray, use pape<br>s operated.<br>lamp/COPY mod<br>de lamp ON) (B),<br>) to 0, and make a<br>s cale.<br>o 40.)<br>10, the image loss<br>e paper lead edge<br>o 50.)<br>10, the image lead<br>(Example) | r of the letter size.<br>le lamp ON) (A), the lead of<br>and the scan start position<br>a copy of a scale at 100%.<br>is decreased by 1mm. (De<br>to the image print start po<br>ad edge is moved to the p | edge void<br>(PHOTO<br>efault: 50)<br>sition.<br>aper lead<br>e<br>R = 4mm |  |  |

|              |             | r                        | n                                                                                        |                                                                                                    |                                       |                                                       |                        |  |  |  |  |
|--------------|-------------|--------------------------|------------------------------------------------------------------------------------------|----------------------------------------------------------------------------------------------------|---------------------------------------|-------------------------------------------------------|------------------------|--|--|--|--|
| Main<br>code | Sub<br>code | Contents                 | Details of function/operation                                                            |                                                                                                    |                                       |                                                       |                        |  |  |  |  |
| 50           | 06          | Copy lead edge position  | [Function]                                                                               |                                                                                                    |                                       |                                                       |                        |  |  |  |  |
|              |             |                          | When the adjustment value of the document scan position adjustment is increased by 1, th |                                                                                                    |                                       |                                                       |                        |  |  |  |  |
|              |             |                          | scan start timing is advanced                                                            | 1 by 0.1mm.                                                                                                    | ·                                     | -                                                     | -                      |  |  |  |  |
|              |             |                          | The print result is shifted to the opposite direction of the scan start position.        |                                                                                                    |                                       |                                                       |                        |  |  |  |  |
|              |             |                          | The adjustment mode can be<br>(Adjustment range: 1 – 99, D                               | ne adjustment mode can be changed by pressing [ – ] [ – ] key.<br>Adjustment range: 1 – 99, Default: 50)               |                                       |                                                       |                        |  |  |  |  |
|              |             |                          | When scanning a back surfa by pressing [2-SIDED COPY                                     | When scanning a back surface of document, the mode must be changed to operate the RSPF by pressing [2-SIDED COPY] key. |                                       |                                                       |                        |  |  |  |  |
|              |             |                          | Mode                                                                                     | Initial value<br>duplex sett                                                                                           | of Display                            | item LED                                              | Default                |  |  |  |  |
|              |             |                          | Front surface document<br>scan position adjustment                                       | S-S                                                                                                    | SIDE                                  | 1 COPY mode lamp                                      | 50                     |  |  |  |  |
|              |             |                          | Back surface document scan position adjustment                                           | D-S                                                                                                    | SIDE                                  | 2 PRINT mode lamp                                     | 50                     |  |  |  |  |
|              |             |                          | Rear edge void adjustment (RSPF)                                                         | S-S                                                                                                    | END                                   | SCAN mode lamp                                        | 50                     |  |  |  |  |
|              |             |                          | <ul> <li>When there is no documer</li> <li>When paper is discharged</li> </ul>           | nt in the RSPI                                                                                                    | F, copy is inhibite<br>operated.      | ed.                                                   |                        |  |  |  |  |
|              |             |                          | [Operation]<br>The operation is similar to sig                                           | mulation 46-0                                                                                                    | 1.                                    |                                                       |                        |  |  |  |  |
|              | 10          | Center offset adjustment | [Function]<br>Used to adjust the center of                                               | fset position                                                                                                    | of copy images                        | on copy paper and that i                              | n scanning             |  |  |  |  |
|              |             |                          | document.<br>When this simulation is exect                                               | uted, the curr                                                                                                    | ent set value is                      | displayed.                                            |                        |  |  |  |  |
|              |             |                          | Enter the adjustment value a                                                             | nd press [ST/                                                                                                    | ART] key to save                      | e the setting and make a c                            | opy. (When             |  |  |  |  |
|              |             |                          | When the adjustment value                                                                | is increased,                                                                                                    | the center is s                       | shifted to right. When dec                            | reased, the            |  |  |  |  |
|              |             |                          | The modes can be selected                                                                | by pressing [                                                                                                    | ◀ ] [► ] key.                         |                                                       |                        |  |  |  |  |
|              |             |                          | When the set value is chang<br>cause black streaks on the er<br>RSPF by [2-SIDED COPY] k | jed largely, th<br>dges. When t<br>ev.                                                                                 | e area outside<br>he RSPF is use      | the shading area may be<br>d, select the mode for use | scanned to of the SPF/ |  |  |  |  |
|              |             |                          | Mode                                                                                     |                                                                                                    | Display item                          | LED                                                   | Default                |  |  |  |  |
|              |             |                          | Print center offset                                                                      |                                                                                                    | TRAY1                                 | COPY mode lamp                                        | 50                     |  |  |  |  |
|              |             |                          | (Main cassette paper feed)<br>Print center offset (Manual r                              | paper feed)                                                                                                    | MFT                                   | Main cassette lamp                                    | 50                     |  |  |  |  |
|              |             |                          |                                                                                          |                                                                                                    |                                       | Manual paper feed lamp                                | 50                     |  |  |  |  |
|              |             |                          | (*) 2nd print center offset<br>(Main cassette paper feed)                                |                                                                                                    | SIDE2                                 | PRINT mode lamp<br>Main cassette lamp                 | 50                     |  |  |  |  |
|              |             |                          | (*): For Simplex models, skip                                                            | l.                                                                                                    |                                       |                                                       |                        |  |  |  |  |
|              |             |                          | <ul> <li>* In the 2nd print center offs</li> <li>regardless of duplex cetting</li> </ul> | set adjustmer                                                                                                    | eu tray, use pap<br>it, print is made | forcibly as 1to2/Short Edg                            | ge from OC             |  |  |  |  |
|              |             |                          | * When paper is discharged                                                               | y.<br>, the shifter is                                                                                                 | operated.                             |                                                       |                        |  |  |  |  |
|              |             |                          | [Operation]<br>The operation is similar to sir                                           | mulation 46-0                                                                                                    | 1.                                    |                                                       |                        |  |  |  |  |

Δ

| Main<br>code                                                                                                    | Sub<br>code | Contents                          | Details of function/operation                                                                                                    |                                             |                               |                            |             |  |  |
|----------------------------------------------------------------------------------------------------|-------------|-----------------------------------|----------------------------------------------------------------------------------------------------|---------------------------------------------|-------------------------------|----------------------------|-------------|--|--|
| 50                                                                                                    | 12          | Document off-center<br>adjustment | [Function]<br>Used to adjust document scan off-center adjustment.<br>The adjustment modes can be selected by pressing [ → ] [▶] key.<br>(Adjustment range: 1 – 99, Default: 50)<br>When the adjustment value is increased, the print result is shifted to left. |                                             |                               |                            |             |  |  |
|                                                                                                    |             |                                   | Mode                                                                                                    | Initial value of<br>duplex setting          | Display item                  | LED                        | Default     |  |  |
|                                                                                                    |             |                                   | Platen document scan                                                                                                    | S-S                                         | OC                            | COPY mode lamp             | 50          |  |  |
|                                                                                                    |             |                                   | SPF document front scan                                                                                                    | S-S                                         | SPF                           | PRINT mode lamp            | 50          |  |  |
|                                                                                                    |             |                                   | RSPF document back scan                                                                                                    | D-S                                         | RSPF                          | SCAN mode lamp             | 50          |  |  |
|                                                                                                    |             |                                   | * When paper is discharged<br>[ <b>Operation]</b><br>The operation is similar to sir                                                                                                    | , the shifter is oper<br>mulation 46-01.    | rated.                        |                            |             |  |  |
|                                                                                                    | 18          | Memory reverse position           | [Function]                                                                                                    |                                             |                               |                            |             |  |  |
|                                                                                                    |             | adjustment in duplex copy         | When this simulation is exect                                                                                                    | uted, the current s                         | et correction valu            | ie is displayed.           | (0)         |  |  |
| Enter the correction value and press [START] key to save the entered correction tion value range; 1 – 99, Default: 50) |             |                                   |                                                                                                    |                                             |                               | itered correction value    | e. (Correc- |  |  |
|                                                                                                    |             |                                   | For S-D mode front surface operation is performed from                                                                                                    | print and print of e<br>the rear edge of do | even paged in D-<br>ocuments. | -S mode, reverse mer       | nory copy   |  |  |
|                                                                                                    |             |                                   | When, therefore, the print po                                                                                                    | sition adjustment of                        | of output images              | is required, adjust as     | follows:    |  |  |
|                                                                                                    |             |                                   | In the reverse memory copin                                                                                                    | g, when the docum                           | nent scan is mad              | e in the arrow directio    | n, the out- |  |  |
|                                                                                                    |             |                                   | When therefore the print le                                                                                                    | rear edge of scan                           | Image.                        | and abort on that the      | roforonoo   |  |  |
|                                                                                                    |             |                                   | position is on the rear edge, and edge is matched.                                                                                                    | and use this simula                         | ation to adjust the           | e set value so that the    | print lead  |  |  |
|                                                                                                    |             |                                   | Since printing is made from t                                                                                                    | the image data mo                           | st lately stored ir           | n memory to the lead       | edge data   |  |  |
|                                                                                                    |             |                                   | from the print start position, t                                                                                                    | the image lead edg                          | ge adjustment is              | made by changing the       | end data    |  |  |
|                                                                                                    |             |                                   | position stored in memory by                                                                                                    | the set value of the                        | nis simulation.               |                            |             |  |  |
|                                                                                                    |             |                                   | Since it is performed by char                                                                                                    | iging the scan end                          | position, the ima             | age position adjustme      | nt is made  |  |  |
|                                                                                                    |             |                                   | The adjustment modes can be                                                                                                    | be selected by pres                         | ssing [                       | key.                       |             |  |  |
|                                                                                                    |             |                                   |                                                                                                    | Initial value of                            |                               |                            |             |  |  |
|                                                                                                    |             |                                   | Mode                                                                                                    | duplex setting                              | Display item                  | LED                        | Default     |  |  |
|                                                                                                    |             |                                   | OC memory reverse output position (MX-B201D only)                                                                                                    | S-D                                         | OC                            | COPY mode lamp             | 50          |  |  |
|                                                                                                    |             |                                   | RSPF memory reverse<br>output position                                                                                                    | D-S                                         | SPF                           | PRINT mode lamp            | 50          |  |  |
|                                                                                                    |             |                                   | Document transport direction                                                                                                    |                                             | Docur                         | nent transport direction   |             |  |  |
|                                                                                                    |             |                                   | Scan                                                                                                    | lead edge                                   | ^ _                           | Print lea                  | d edge      |  |  |
|                                                                                                    |             |                                   |                                                                                                    |                                             | Lead ed     Print sta         | ge void (1)<br>rt position |             |  |  |
|                                                                                                    |             |                                   |                                                                                                    |                                             |                               |                            |             |  |  |
|                                                                                                    |             |                                   | Scan direction Scan rea                                                                                                    | ar edge                                     | —                             | Print rea                  | ar edge     |  |  |
|                                                                                                    |             |                                   | * The initial value of duplex simplex model.                                                                                                    | setting is "1to2/Lo                         | ng Edge" for the              | duplex model, or "2to      | o1" for the |  |  |
|                                                                                                    |             |                                   | * When paper is discharged                                                                                                    | , the shifter is oper                       | rated.                        |                            |             |  |  |
|                                                                                                    |             |                                   | [Operation]                                                                                                    | mulation 46-01                              |                               |                            |             |  |  |

|    | code | Contonito                                  | Details                                                                                                    | or runction/operat                                                                                                    | lion                                                                                                    |                                                                                                    |  |  |  |  |
|----|------|--------------------------------------------|----------------------------------------------------------------------------------------------------|----------------------------------------------------------------------------------------------------|----------------------------------------------------------------------------------------------------|----------------------------------------------------------------------------------------------------|--|--|--|--|
| 50 | 19   | displayed in 2 digits. (Cer<br>◀] [►] key. | nter value:                                                                                                    |                                                                                                    |                                                                                                    |                                                                                                    |  |  |  |  |
|    |      |                                            | Enter the adjustment value and press [START] key to save the set value and make a copy. (The paper information is cleared for every copy.)                                                                                                    |                                                                                                    |                                                                                                    |                                                                                                    |  |  |  |  |
|    |      |                                            | When the set value is increased by 1, the                                                                                                    | e void amount is ir                                                                                                    | ncreased by about 0.1mm.                                                                                                    |                                                                                                    |  |  |  |  |
|    |      |                                            | Mode                                                                                                    | Display item                                                                                                    | LED                                                                                                    | Default                                                                                                    |  |  |  |  |
|    |      |                                            | Paper rear edge void amount                                                                                                    | DEN-B                                                                                                    | PRINT mode lamp                                                                                                    | 50                                                                                                    |  |  |  |  |
|    |      |                                            | Print start position<br>(Duplex back surface)                                                                                                    | RRC-D                                                                                                    | SCAN mode lamp                                                                                                    | 50                                                                                                    |  |  |  |  |
|    |      |                                            | Details of function/operation           [Function]           Used to adjust the rear edge void amount in duplex copy.           When this simulation is executed, the current set value is displayed in 2 digits. (Center value 50.) The adjustment modes can be selected by pressing [ → ] [ ▶ ] key.           (Adjustment range: 1 - 99)           Enter the adjustment value and press [START] key to save the set value and make a copy. (Th paper information is cleared for every copy.)           When the set value is increased by 1, the void amount is increased by about 0.1mm.           Image: Image: Imag |                                                                                                    | 2" for the                                                                                                    |                                                                                                    |  |  |  |  |
|    |      |                                            | <ul> <li>RSPF setting.</li> <li>* When paper is discharged, the shifter is operated.</li> <li>[Operation]</li> <li>The operation is similar to simulation 46-01.</li> <li>n [Function]</li> <li>Used to adjust the rear edge position when reading OC.</li> <li>When this simulation is executed, the current set value is displayed in 2 digits.</li> <li>Enter the adjustment value with 10 key (adjustment range: 1 - 99, default: 50), and press [START] key, and the set value is saved and a copy is made. (The copy information is clearer for every copying.)</li> <li>When the set value is increased by 1, the rear read edge position is shifted about 0.1mm increase the read area.</li> <li>[Operation]</li> <li>The operation is similar to simulation 46-01.</li> </ul>                                                                                                    |                                                                                                    |                                                                                                    |                                                                                                    |  |  |  |  |
|    |      |                                            | [Operation]<br>The operation is similar to simulation 46-01.<br>[Function]<br>Used to adjust the rear edge position when reading OC.                                                                                                    |                                                                                                    |                                                                                                    |                                                                                                    |  |  |  |  |
|    | 27   | OC rear read edge position<br>adjustment   |                                                                                                    |                                                                                                    |                                                                                                    |                                                                                                    |  |  |  |  |
|    |      | (REAR READ AREA)                           | When this simulation is executed, the cu                                                                                                    | rrent set value is c                                                                                                    | displayed in 2 digits.                                                                                                    |                                                                                                    |  |  |  |  |
|    |      |                                            | Enter the adjustment value with 10 key (adjustment range: 1 - 99, default: 50), and press [START] key, and the set value is saved and a copy is made. (The copy information is cleared for every copying.) When the set value is increased by 1, the rear read edge position is shifted about 0.1mm to increase the read area.                                                                                                    |                                                                                                    |                                                                                                    |                                                                                                    |  |  |  |  |
|    |      |                                            | <b>[Operation]</b><br>The operation is similar to simulation 46-                                                                                                    | -01.                                                                                                    |                                                                                                    |                                                                                                    |  |  |  |  |
| 51 | 02   | Resist quantity adjustment                 | [Function]<br>Used to adjust the contact pressure of the main unit resist roller and the RSPF resist rolle<br>paper. When this simulation is executed, the current set value is displayed.                                                                                                    |                                                                                                    |                                                                                                    |                                                                                                    |  |  |  |  |
|    |      |                                            | The adjustment modes can be selected                                                                                                    | by pressing [ - 1]                                                                                                    | [►] kev.                                                                                                    |                                                                                                    |  |  |  |  |
|    |      |                                            | Enter the adjustment value with [Numeric<br>make a copy.                                                                                                    | c] key and press [S                                                                                                    | START] key to save the set                                                                                                    | value and                                                                                                    |  |  |  |  |
|    |      |                                            | Interimited value for value x setting is 1022 shows the OC setting, of 2102 for the SPF setting.         * When paper is discharged, the shifter is operated.         [Operation]         The operation is similar to simulation 46-01.         1       [Function]         Used to adjust the rear edge position when reading OC.         When this simulation is executed, the current set value is displayed in 2 digits.         Enter the adjustment value with 10 key (adjustment range: 1 - 99, default: 50), and press [START] key, and the set value is saved and a copy is made. (The copy information is cleare for every copying.)         When the set value is increased by 1, the rear read edge position is shifted about 0.1mm to increase the read area.         [Operation]         The operation is similar to simulation 46-01.         [Function]         Used to adjust the contact pressure of the main unit resist roller and the RSPF resist roller ont paper. When this simulation is executed, the current set value is displayed.         The adjustment walue with [Numeric] key and press [START] key to save the set value an make a copy.         Mode       Display item       LED       Default         Main cassette paper feed       TRAY1       COPY mode lamp       50         Manual paper feed       MFT       COPY mode lamp       50         Manual paper feed       SIDE1       COPY mode lamp       50         RSPF document paper feed </th                                                                                                    |                                                                                                    |                                                                                                    |                                                                                                    |  |  |  |  |
|    |      |                                            | Main cassette paper feed                                                                                                    | TRAY1                                                                                                    | COPY mode lamp<br>Main cassette lamp                                                                                                    | 50                                                                                                    |  |  |  |  |
|    |      |                                            | Manual paper feed                                                                                                    | MFT                                                                                                    | COPY mode lamp<br>Manual paper feed lamp                                                                                                    | 50                                                                                                    |  |  |  |  |
|    |      |                                            | RSPF document paper feed<br>(Front surface)                                                                                                    | SIDE1                                                                                                    | COPY mode lamp<br>PRINT mode lamp<br>SCAN mode lamp<br>Main cassette lamp                                                                                                    | 50                                                                                                    |  |  |  |  |
|    |      |                                            | RSPF document paper feed<br>(Back surface)                                                                                                    | SIDE2                                                                                                    | COPY mode lamp<br>PRINT mode lamp<br>Main cassette lamp                                                                                                    | 50                                                                                                    |  |  |  |  |
|    |      |                                            | Duplex back surface                                                                                                    | DUP-2                                                                                                    | PRINT mode lamp<br>SCAN mode lamp<br>Main cassette lamp                                                                                                    | 50                                                                                                    |  |  |  |  |
|    | 50   | 50 19<br>27<br>51 02                       | 50       19       Duplex copy rear edge void adjustment (MX-B201D only)         27       OC rear read edge position adjustment (REAR READ AREA)         51       02       Resist quantity adjustment                                                                                                    | 50       19       Duplex copy rear edge void adjustment (MX-B201D only)       Used to adjust the rear edge void amout When this simulation is executed, the c 50.) The adjustment modes can be selet (Adjustment range: 1 – 99)         Enter the adjustment value and press [S paper information is cleared for every co When the set value is increased by 1, th         Mode         Paper rear edge void amount         Print start position         (Duplex back surface)         * The initial value for duplex setting is RSPF setting.         * When paper is discharged, the shifter         (Deperation]         The operation is similar to simulation 46         27       OC rear read edge position adjustment (REAR READ AREA)         (REAR READ AREA)       Used to adjust the rear edge position wit When this simulation is executed, the cu Enter the adjustment value with 10 ke (START) key, and the set value is acreased by 1, increase the read area.         (Operation]       The operation is similar to simulation 46         51       02       Resist quantity adjustment         (Mode       Main cassette paper feed         Main cassette paper feed       Manual paper feed         Manual paper feed       RSPF document paper feed         (Fort surface)       Duplex back surface | 50         19         Duplex copy rear edge void<br>adjustment<br>(MX-B201D only)         IFunction]         Used to adjust the rear edge void amount in duplex copy.<br>When this simulation is executed, the current set value is<br>50.1 The adjustment mage: 1 – 99)           Enter the adjustment range: 1 – 99)         Enter the adjustment value and press [START] key to save<br>paper information is cleared for every copy.)           When the set value is increased by 1, the void amount is in<br>Paper rear edge void amount DEN-B<br>Print start position<br>(Duplex back surface)         RRC-D           27         OC rear read edge position<br>adjustment<br>(REAR READ AREA)         * The initial value for duplex setting is "1to2/Short Edge"<br>RSPF setting.           27         OC rear read edge position<br>adjustment<br>(REAR READ AREA)         Ifunction]           Used to adjust the rear edge position when reading OC.         Used to adjust the rear edge position when reading OC.           51         02         Resist quantity adjustment<br>(BEAR READ AREA)         Ifunction]           51         02         Resist quantity adjustment<br>(BEAR READ AREA)         Ifunction]           51         02         Resist quantity adjustment<br>(BEAR READ AREA)         Ifunction]           51         02         Resist quantity adjustment<br>(BEAR READ AREA)         Ifunction]           51         02         Resist quantity adjustment<br>(BEAR READ AREA)         Ifunction]           51         02         Resist quantity adjustment | 50       19       Duplex copy rear edge void adjustment<br>(MX-B201D only)       [Function]         60       10 when this simulation is executed, the current set value is displayed in 2 digits. (Cer 50.) The adjustment modes can be selected by pressing [→] [→] key.<br>(Adjustment range: 1 - 99)         Enter the adjustment walue and press [START] key to save the set value and make a caper information is cleared for every copy).<br>When the set value is increased by 1, the void amount is increased by about 0.1mm.         Mode       Display item       LED         Paper rear edge void amount       DEN-B       PRINT mode lamp         Print start position<br>adjustment       When this simulation is exeruted, the current set value is displayed in 2 digits.         27       OC rear read edge position<br>adjustment<br>(REAR READ AREA)       When this simulation is secured, the current set value is displayed in 2 digits.<br>Enter the adjustment value with 10 key (adjustment range: 1 - 99, default: 50),<br>(START) key, and the set value is saved and a copy is made. (The copy information<br>for every copying.)         51       02       Resist quantity adjustment       Function]<br>Used to adjust the contact pressure of the main unit resist roller and the RSPF resist<br>paper. When this simulation is executed, the current set value is displayed.<br>The adjustment modes can be selected by pressing [→] [→] key.<br>Enter the adjustment modes can be selected by pressing [→] [→] key.<br>Enter the adjustment walle with [Numeric] key and press [START] key to save the set<br>make a copy.         51       02       Resist quantity adjustment       Fue option is sinilar to simulation 46-01. </th |  |  |  |  |
| Main | Sub  | Contents             | Details of function/operation                                                                                       |              |                           |                                         |                 |                                            |                            |
|------|------|----------------------|----------------------------------------------------------------------------------------------------|--------------|---------------------------|-----------------------------------------|-----------------|--------------------------------------------|----------------------------|
| 52   | COUE | PSPE coop position   | [Eurotion]                                                                                                    |              |                           |                                         |                 |                                            |                            |
| 55   | 08   | automatic adjustment | Place a A4 paper (white chart) so that it covers the RSPF scan glass and the OC glass together, and close the RSPF. |              |                           |                                         | OC glass        |                                            |                            |
|      |      |                      | When this simulation is executed                                                                                    | d. t         | he curren                 | t adiustment valu                       | ie is c         | displaved as the init                      | tial displav.              |
|      |      |                      | * Default is 1. Adjustment range                                                                                    | e is         | 1 – 99. A                 | Adjustment unit 1                       | = abo           | out 0.127mm                                |                            |
|      |      |                      | * If the values are kept as the                                                                                     | def          | ault value                | s. RSPF scan is                         | not r           | performed properly                         | . The front                |
|      |      |                      | area of the proper scan positio                                                                                     | on           | may be s                  | canned.                                 |                 |                                            |                            |
|      |      |                      | In case of AUTO, press [START                                                                                       | [] k         | ey, and t                 | he mirror unit sca                      | ans fi          | rom the home posi                          | ition to the               |
|      |      |                      | SPF/RSPF scan position with                                                                                         | the          | adjustm                   | ent value display                       | ved. 1          | The RSPF glass c                           | over edge                  |
|      |      |                      | position is calculated from the d                                                                                   | iffe         | rence be                  | tween the RSPF                          | glass           | cover edge and th                          | ne OC side                 |
|      |      |                      | abnormal, the error LED lights u                                                                                    | el.<br>In v  | If the adju<br>with the c | istment is normal<br>urrent set value c | , the<br>lispla | adjusted value is di<br>ved.               | isplayed. If               |
|      |      |                      | During the error LED is lighted                                                                                     | , w          | hen [STA                  | ART] key is press                       | sed a           | gain, execution is                         | performed                  |
|      |      |                      | again.                                                                                                    |              |                           |                                         |                 |                                            |                            |
|      |      |                      | Mode                                                                                                    |              |                           | Display item                            |                 | LED                                        | Default                    |
|      |      |                      | RSPF scan position auto adjustm                                                                                     | nen          | ıt                        | AUTO                                    | COF             | PY mode lamp                               | 1                          |
|      |      |                      | RSPF scan position manual adju                                                                                      | stn          | nent                      | MANU                                    | PRI             | NT mode lamp                               | 1                          |
|      |      |                      | [Operation]                                                                                                    | atio         | on 46-01                  | (In MANI IAL)                           |                 |                                            |                            |
|      |      |                      | OK/ERR display in AUTO                                                                                              | and          | 511 40 01.                |                                         |                 |                                            |                            |
|      |      |                      |                                                                                                    |              | -Whon E                   |                                         |                 |                                            |                            |
|      |      |                      |                                                                                                    |              |                           | .nn>                                    |                 | 1                                          |                            |
|      |      |                      | 53-08 SPF AUTO<br>AUTO 100% ** OK                                                                                   |              | 53-08<br>AUTO             | SPF AUTO<br>100% ** El                  | RR              |                                            |                            |
| 61   | 03   | Polygon motor check  | [Function]                                                                                                    |              |                           |                                         |                 | -                                          |                            |
| 01   | 00   | (HSYNC output check) | When [ENTER]/[START] key is p<br>for 30sec.                                                                         | ore          | ssed, HS                  | YNC is performe                         | d and           | I the polygon motor                        | r is rotated               |
|      |      |                      | At that time the COPY mode lan                                                                                      | np           | is lighted                | for 100msec eve                         | ry tim          | ne when HSYNC is                           | detected.                  |
|      |      |                      | [Operation]                                                                                                    |              | -                         |                                         | •               |                                            |                            |
|      |      |                      | 1) Initial display                                                                                                  |              |                           |                                         |                 |                                            |                            |
|      |      |                      | 61-03 LSU CHK                                                                                                    |              |                           |                                         |                 |                                            |                            |
|      |      |                      | EXECUTING                                                                                                    |              |                           |                                         |                 |                                            |                            |
| 63   | 01   | Shading check        | [Function]                                                                                                    |              |                           |                                         |                 |                                            |                            |
|      |      | 0                    | Used to display the detection lev                                                                                   | /el          | of white p                | plate for shading.                      |                 |                                            |                            |
|      |      |                      | When [ENTER]/[START] key is p                                                                                       | ore          | ssed, the                 | mirror base unit                        | move            | es to the white plate                      | e for shad-                |
|      |      |                      | ing and the copy lamp is lighted.                                                                                   | •            |                           |                                         |                 |                                            |                            |
|      |      |                      | When the light quantity is stabi<br>pixel at the center of CCD which                                                | lize<br>1 is | ed, revision not corre    | on is made for evected is detected      | very s<br>and t | second, and the le<br>the value is display | evel of one<br>ed in deci- |
|      |      |                      | mal values on the LCD/display.                                                                                      | (3 (         | digits)                   |                                         |                 |                                            |                            |
|      |      |                      | [Operation]                                                                                                    |              |                           |                                         |                 |                                            |                            |
|      |      |                      | 1) Initial display                                                                                                  |              |                           |                                         |                 |                                            |                            |
|      |      |                      | 63-01 SHADING CHK                                                                                                   |              |                           |                                         |                 |                                            |                            |
|      |      |                      | EXECUTING 000                                                                                                    |              |                           |                                         |                 |                                            |                            |

| Main<br>code | Sub<br>code | Contents                                          | Det                                                                                                    | ails of function/operation                                                                                                    |
|--------------|-------------|---------------------------------------------------|----------------------------------------------------------------------------------------------------|----------------------------------------------------------------------------------------------------|
| 63           | 02          | Black level automatic correction                  | [Function]<br>Used to acquire the black level target<br>When this simulation is executed, the<br>hexadecimal number.<br>Place the gray gradation chart (UKOC<br>density 10 (black side) comes on the<br>the plate left center.                                                                                                    | value used for the black level adjustment of white balance.<br>e current correction value is displayed in 3 digits of 12bit<br>G-0162FCZZ) used as the correction document so that the<br>left side and that the chart is upside down at the center of                                                                                                    |
|              |             |                                                   | 10<br>Chart back                                                                                                    | → <sup>1</sup><br>surface                                                                                                    |
|              |             |                                                   | When [ENTER]/[START] key is presse<br>correction value.<br>After completion of correction, the con<br>* Default: 0<br>* If the value is set to the default, ope<br>* When error is occur JAM lamp is O                                                                                                    | ed, the mirror base unit scans the chart and calculates the rrected value is displayed on the LCD/display.<br>eration is made with 0x60.                                                                                                    |
|              |             |                                                   | [Operation] 1) Initial display                                                                                                    | <during -="" [clear="" [clear]="" all]="" canceling="" is<="" key="" th="" when=""></during>                                                                                                    |
|              |             |                                                   | 63-02 BLACK LEVEL                                                                                                    | pressed-><br>After canceling, the machine goes into the sub                                                                                                    |
|              |             |                                                   | 2) [ENTER]/[START] key:                                                                                                    | code entry standby mode.                                                                                                    |
|              |             |                                                   | Correction start                                                                                                    | THE JOB IS BEING<br>CANCELED.                                                                                                    |
|              |             |                                                   | EXECUTING                                                                                                    | 3) After execution                                                                                                    |
|              |             |                                                   |                                                                                                    | 63-02 BLACK LEVEL<br>*** OK                                                                                                    |
|              |             |                                                   |                                                                                                    | 3) In case of an error                                                                                                    |
|              |             |                                                   |                                                                                                    | 63-02 BLACK LEVEL<br>*** ERR                                                                                                    |
|              | 12          | Light quantity stabilization<br>wait time setting | [Function]<br>Used to set the wait time before enter<br>light quantity stable process of white<br>ous light quantity stable state is used<br>target during the wait time, the set tim<br>stable evaluation process.)<br>When this simulation is executed, the<br>Enter the adjustment value with [Num<br>stored and the machine goes into the<br>Setting range: 009 (Complying with | ring the light quantity level stable evaluation process in the balance. (Note: The light quantity stable level in the previ-<br>d as the target. When the light quantity level reaches the ne of this simulation is ignored and the operation enters the e currently set value is displayed.<br>heric] key and press [START] key. The entered value is e sub code entry standby mode. |
|              |             |                                                   | Default: 15 (15sec)                                                                                                    | n the light quantity stable wait time of 0 – 99sec.)                                                                                                    |
|              |             |                                                   | [Operation]<br>The operation is similar to simulation                                                                                                    | 9-04.                                                                                                    |
|              | 13          | Light quantity stabilization band setting         | [Function]<br>When the difference between the ma<br>sampled for 3.2sec in the cycle of 100<br>within the range set with this simulat<br>magnification ratio of the AFE gain set<br>When this simulation is executed, the                                                                                                    | aximum and the minimum values of the light quantity level<br>Omsec in the white balance light quantity stable process is<br>tion, it is judged as the light quantity is stable. (Note: The<br>etting is automatically reflected on the stable width.)<br>e currently set value is displayed.                                                                                          |
|              |             |                                                   | Enter the adjustment value with [Nu stored and the machine goes into the Setting range: 1 – 99 (Light quantity s Default: 16                                                                                                    | Imeric] key and press [START] key. The entered value is<br>e sub code entry standby mode.<br>stable width: Complying with 1 – 99 in 4095 gradations.)                                                                                                    |
|              |             |                                                   | [Operation]<br>The operation is similar to simulation                                                                                                    | 9-04. NET                                                                                                    |

|   | Main<br>code | Sub<br>code | Contents                                                                                        | Details of function/operation                                                                                                    |
|---|--------------|-------------|-------------------------------------------------------------------------------------------------|----------------------------------------------------------------------------------------------------|
|   | 64           | 01          | Self print                                                                                      | <b>[Function]</b><br>The status of the optical section is ignored and printing of one page is made. Also when the print command is received from the host, printing is made.<br>When this simulation is executed, warm-up is performed and the ready lamp is lighted. (Since, however, the scanner is disabled, initializing is not made.)<br>Enter the code number and press [ENTER/[START] key to start paper feed from the selected cassette and print in the selected pattern.                                                                                                    |
|   |              |             |                                                                                                 | Code number       Pattern       Display item         0       1by2       1 BY 2         1       Grid pattern       CHECK         2       White paper       WHITE         3       Black background       BLACK         *       For 4 – 99, flip.         [Operation]       The operation is similar to simulation 26-02.                                                                                                    |
| A | 66           | 01          | FAX soft SW setting<br>(When MX-FX12 is installed)                                              | [Function]         Use to check the FAX soft SW setting.         Every time when the key is pressed, the bit on the first line is switched 0 and 1.         [Operation]         1) Initial display         3) Select 1         ENTER FAX SOFT SW. #<br>(3 DIGITS) SW         * [Clear] key: FAX control is terminated.         2) Enter a 3-digit value of soft SW No. (To<br>enter the fourth digit, shift to the left.),<br>and the press [OK] key.         No. ### xxxxxxx<br>CHANGE? 1:YES 2:NO         "xxxxxxxr" is the set content.         * Select 2: Returns to the soft SW No. entry<br>display.         * Select 2: Returns to the soft SW No. entry<br>display. |
|   |              | 02          | FAX soft SW initializing<br>(excluding the adjustment<br>values)<br>(When MX-FX12 is installed) | [Function]<br>Use to initializing FAX soft SW.<br>[Operation]<br>1) Initial display<br>INITIALIZED<br>After 2sec, FAX control is terminated.                                                                                                    |

|   | Main<br>code | Sub<br>code | Contents                    | Details of function/operation                                                             |
|---|--------------|-------------|-----------------------------|-------------------------------------------------------------------------------------------|
| Δ | 66           | 03          | FAX PWB memory check        | [Function]                                                                                |
|   |              |             | (When MX-FX12 is installed) | Use to check the FAX PWB memory.                                                          |
|   |              |             |                             | [Operation]                                                                               |
|   |              |             |                             | 1) Initial display                                                                        |
|   |              |             |                             | SELECT CHECK MEMORY                                                                       |
|   |              |             |                             | PRESS $\leftarrow$ , $\rightarrow$                                                        |
|   |              |             |                             | 2) [ 	 ] or [ ▶ ] key or 2sec.                                                            |
|   |              |             |                             | Every time when [>> ] key is pressed, the second line is changed in the sequence of No. 1 |
|   |              |             |                             | $\rightarrow 2 \rightarrow 1.$                                                            |
|   |              |             |                             | When [                                                                                    |
|   |              |             |                             | SELECT MEMORY (1-2) SELECT MEMORY (1-2)                                                   |
|   |              |             |                             | 1:MODEM 2:FLASH                                                                           |
|   |              |             |                             | * [Clear] key: SIM menu                                                                   |
|   |              |             |                             | 3) [OK] key                                                                               |
|   |              |             |                             | CHECKING MEMORY                                                                           |
|   |              |             |                             |                                                                                           |
|   |              |             |                             | 4) After completion of check                                                              |
|   |              |             |                             | In case of 1: MODEM In case of 2: FLASH                                                   |
|   |              |             |                             | When the result is OK     When the result is OK                                           |
|   |              |             |                             | MEMORY CHECK RESULT MEMORY CHECK RESULT                                                   |
|   |              |             |                             | MODEM OK FLASH OK                                                                         |
|   |              |             |                             | When the result is NG     When the result is NG                                           |
|   |              |             |                             | MEMORY CHECK RESULT No File system/Access Error/File system                               |
|   |              |             |                             | MODEM NG                                                                                  |
|   |              |             |                             | MEMORY CHECK RESULT                                                                       |
|   |              |             |                             | FLASH SYSTEM NG                                                                           |
|   |              |             |                             | I/O error                                                                                 |
|   |              |             |                             | MEMORY CHECK RESULT                                                                       |
|   |              |             |                             | FLASH HARDWARE NG                                                                         |

|          | Main<br>code | Sub<br>code | Contents                                                        |                                                                                                    | De                                                                                          | tails of function/operation                                                                                                    |                                                                |                                                                                                    |
|----------|--------------|-------------|-----------------------------------------------------------------|----------------------------------------------------------------------------------------------------|---------------------------------------------------------------------------------------------|----------------------------------------------------------------------------------------------------|----------------------------------------------------------------|----------------------------------------------------------------------------------------------------|
| <b>A</b> | 66           | 04          | Signal send mode<br>(Max. value)<br>(When MX-FX12 is installed) | [Function]<br>Use to set the signal send mode<br>Facsimile simulation design spe                                                                                                    | e (Ma<br>cifica                                                                             | ux. value).<br>itions.                                                                                                    |                                                                |                                                                                                    |
|          |              |             | (When MX-FX12 is installed)                                     | I       NO SIGNAL         2       33600bps(V34)         3       31200bps(V34)         4       28800bps(V34)         5       26400bps(V34)         6       24000bps(V34)         7       21600bps(V34)         8       19200bps(V34)         9       16800bps(V34)         10       14400bps(V34)         11       12000bps(V34)         12       9600bps(V34)         12       9600bps(V34)         12       9600bps(V34)         12       9600bps(V34)         12       9600bps(V34)         12       9600bps(V34)         2)       2-digit (1-35) with [Numeric:<br>Pressing [▶] key or [◄]         No.       (1-35)         1:No       SIGNAL         *       [Clear] key: FAX control is ter         3)       [OK] key         Send after setting         OUTPUTING SIGNAL MAX         PRESS CLEAR TO STOP | cifica<br>13<br>14<br>15<br>16<br>17<br>18<br>19<br>20<br>21<br>22<br>23<br>24<br>key r<br> | X. Value).         ttions.         7200bps(V34)         4800bps(V34)         2400bps(V34)         14400bps(V33)         12000bps(V33)         14400bps(V17)         12000bps(V17)         9600bps(V17)         9600bps(V29)         7200bps(V29)         4800bps(V27ter)         /[◄][►] key / 2sec after         everses the sequence.          No. (1-35)         35:LINE ON HOOK         ted. | 25<br>26<br>27<br>28<br>29<br>30<br>31<br>32<br>33<br>34<br>35 | 2400bps(V27ter)<br>300bps(FLAG)<br>2100Hz(CED)<br>1100Hz(CNG)<br>300bps(V21)<br>2100Hz(ANSam)<br>DUMMY RING<br>NO VOICE ANSWER<br>NO RING BACK TONE<br>LINE OFF HOOK<br>LINE ON HOOK |

|          | Main<br>code | Sub<br>code | Contents                                                               |                                                                                                    |                                                                                                    | Det                            | ails of function/operation                                                                |                |                                                                |
|----------|--------------|-------------|------------------------------------------------------------------------|----------------------------------------------------------------------------------------------------|----------------------------------------------------------------------------------------------------|--------------------------------|-------------------------------------------------------------------------------------------|----------------|----------------------------------------------------------------|
| <b>A</b> | 66           | 05          | Signal send mode<br>(Soft SW set value)<br>(When MX-FX12 is installed) | [Func<br>Use to<br>Facsir                                                                                      | c <b>tion]</b><br>o set the signal send mode<br>mile simulation design spe                                                                                                    | e (So                          | ft SW set value).<br>tions.                                                               |                |                                                                |
|          |              |             |                                                                        | 1                                                                                                    |                                                                                                    | 13                             | 7200bps(\/34)                                                                             | 25             | 2400bps(V27ter)                                                |
|          |              |             |                                                                        | 2                                                                                                    | 33600bps(V34)                                                                                                    | 14                             | 4800bps(V34)                                                                              | 26             | 300bps(FLAG)                                                   |
|          |              |             |                                                                        | 3                                                                                                    | 31200bps(V34)                                                                                                    | 15                             | 2400bps(V34)                                                                              | 27             | 2100Hz(CED)                                                    |
|          |              |             |                                                                        | 4                                                                                                    | 28800bps(V34)                                                                                                    | 16                             | 14400bps(V33)                                                                             | 28             | 1100Hz(CNG)                                                    |
|          |              |             |                                                                        | 5                                                                                                    | 26400bps(V34)                                                                                                    | 17                             | 12000bps(V33)                                                                             | 29             | 300bps(V21)                                                    |
|          |              |             |                                                                        | 6                                                                                                    | 24000bps(V34)                                                                                                    | 18                             | 14400bps(V17)                                                                             | 30             | 2100Hz(ANSam)                                                  |
|          |              |             |                                                                        | 7                                                                                                    | 21600bps(V34)                                                                                                    | 19                             | 12000bps(V17)                                                                             | 31             | DUMMY RING                                                     |
|          |              |             |                                                                        | 8                                                                                                    | 19200bps(V34)                                                                                                    | 20                             | 9600bps(V17)                                                                              | 32             | NO VOICE ANSWER                                                |
|          |              |             |                                                                        | 9                                                                                                    | 16800bps(V34)                                                                                                    | 21                             | 7200bps(V17)                                                                              | 33             | NO RING BACK TONE                                              |
|          |              |             |                                                                        | 10                                                                                                    | 14400bps(V34)                                                                                                    | 22                             | 9600bps(V29)                                                                              | 34             | LINE OFF HOOK                                                  |
|          |              |             |                                                                        | 11                                                                                                    | 12000bps(V34)                                                                                                    | 23                             | 7200bps(V29)                                                                              | 35             | LINE ON HOOK                                                   |
|          |              |             |                                                                        | 12                                                                                                    | 9600bps(V34)                                                                                                    | 24                             | 4800bps(V27ter)                                                                           |                |                                                                |
|          |              |             |                                                                        | [Oper<br>1) In<br>SEL1<br>(2 1<br>2) 2-<br>P<br>No.<br>1:No<br>* [Cle<br>3) [C<br>S<br>OUTTI<br>PRES<br>* [Cle | ration]<br>hitial display<br>ECT OUTPUT SIGNAL<br>DIGITS) No<br>-digit (1-35) with [Numeric,<br>ressing [▶] key or [◄]<br>(1-35)<br>0 SIGNAL<br>ear] key: FAX control is ter<br>DK] key<br>end after setting<br>PUTING SIGNAL SSW<br>SS CLEAR TO STOP<br>earl key: Returns to "1) Init | ] key<br>key ri<br><br>mina    | /[-][]   key / 2sec aft<br>everses the sequence.<br>No. (1-35)<br>35:LINE ON HOOK<br>ted. | er             |                                                                |
|          |              | 10          | Image memory content clear<br>(When MX-FX12 is installed)              | [Func<br>Use to<br>[Oper<br>• Wh<br>CLE2<br>After<br>sound<br>CLE2<br>PLE2<br>Rema<br>off.                     | ction]<br>o clear the image memory<br>ration]<br>een there are some print da<br>AR IMAGE MEMORY<br>completion of memory cle<br>ds.<br>ARED<br>ASE POWER OFF<br>ains unchanged until the p                                                                                              | cont<br>ata<br>ear, th<br>ower | e buzzer After complet<br>CLEAR IMA<br>CLEAR IMA<br>CLEARED<br>CLEARED<br>After 2sec, FA  | GE M<br>ion of | no print data<br>EMORY<br>memory clear<br>ntrol is terminated. |

|   | Main | Sub | Contents                    | Details c                                                                 | of function/operation                                    |
|---|------|-----|-----------------------------|---------------------------------------------------------------------------|----------------------------------------------------------|
| 4 | 66   | 13  | Dial test                   | [Function]                                                                |                                                          |
|   |      |     | (When MX-FX12 is installed) | Use to the dial test.                                                     |                                                          |
|   |      |     |                             | [Operation]                                                               |                                                          |
|   |      |     |                             | ■ Dial test (PULSE)                                                       | ■ Dial test (DTMF)                                       |
|   |      |     |                             | 1) Initial display                                                        | 1) Initial display                                       |
|   |      |     |                             |                                                                           |                                                          |
|   |      |     |                             | SELECT SIGNAL<br>1:PULSE 2:DTMF                                           | SELECT SIGNAL<br>1:PULSE 2:DTMF                          |
|   |      |     |                             | * [Clear] key: FAX control is termi-<br>nated.                            | * [Clear] key: FAX control is terminated.<br>2) Select 2 |
|   |      |     |                             | 2) Select 1                                                               | SELECT HIGH LEVEL                                        |
|   |      |     |                             | INPUT MAKE TIME                                                           | 1:DEFAULT 2:SOFT SW.                                     |
|   |      |     |                             | 3) Enter the make time in 2 digits                                        | ↓ Select 2                                               |
|   |      |     |                             | INPUT DIAL #                                                              | ↓ INPUT VALUE<br>(0-15)                                  |
|   |      |     |                             |                                                                           | 3) Select 1 ↓                                            |
|   |      |     |                             | * After deleting with [Clear] key, input<br>can be made                   | SELECT LOW LEVEL                                         |
|   |      |     |                             | 4) [OK] key                                                               | 1:DEFAULT 2:SOFT SW.                                     |
|   |      |     |                             | SEND yyPPS xxms                                                           |                                                          |
|   |      |     |                             | 1:YES 2:NO                                                                | ↓ INPOI VALUE<br>(0-15)                                  |
|   |      |     |                             | "yy" is the selected pulse 10 or 20.                                      | 4) Select 1 ↓                                            |
|   |      |     |                             | * Select 2: Returns to "2)" display.                                      | INPUT DIAL #                                             |
|   |      |     |                             | 5) Select 1                                                               | * After deleting with [Olegy] have input and he          |
|   |      |     |                             | Switched to 10/20PPS set with<br>pulse selection inside.                  | made.                                                    |
|   |      |     |                             | 6) After setting                                                          | 4) [OK] key                                              |
|   |      |     |                             | SENDING yyPPS xxms                                                        | H:xx L:yy<br>1:YES 2:NO                                  |
|   |      |     |                             | 7) After completion of sending                                            | "xx" indicates HI, and "yy" indicates Low Soft SW.       |
|   |      |     |                             | TERMINATE ?                                                               | 5) Select 1                                              |
|   |      |     |                             | 1:YES 2:NO                                                                | , HI/LO is selected with the signal level inside.        |
|   |      |     |                             | <ul> <li>Select 2: Returns to 4) display.</li> <li>8) Select 1</li> </ul> | 6) After setting the signal send level                   |
|   |      |     |                             | TERMINATED                                                                | SENDING DTMF                                             |
|   |      |     |                             | After 2sec. returns to "1) Initial display".                              | 7) After completion of sending                           |
|   |      |     |                             | ······                                                                    | TERMINATE ?                                              |
|   |      |     |                             |                                                                           | * Select 2: Returns to "4)" display.                     |
|   |      |     |                             |                                                                           | 8) Select 1                                              |
|   |      |     |                             |                                                                           | TERMINATED                                               |
|   |      |     |                             |                                                                           | After 2sec, returns to "1) Initial display".             |
|   |      | 17  | DTMF signal send            | [Function]                                                                |                                                          |
|   |      |     | (Max. value)                | Use to set the DTMF signal send (Max. va                                  | alue).                                                   |
|   |      |     | (When MX-FX12 is installed) | [Operation]                                                               |                                                          |
|   |      |     |                             | 1) Initial display                                                        | 3) Communication is started after setting the            |
|   |      |     |                             | INPUT DIAL #                                                              | SENDING SIGNAL MAX                                       |
|   |      |     |                             | * [Clear] key: FAX control is terminated.                                 | PRESS CLEAR TO STOP                                      |
|   |      |     |                             | 2) [Numeric] key: Input                                                   | * [Clear] key: Returns to "1) Initial display".          |
|   |      |     |                             | The content selected with signal s                                        | send                                                     |
|   |      |     |                             | level selection is set inside.                                            |                                                          |

|          | Main<br>code | Sub<br>code | Contents                                                               | Details of fund                                                                                                    | ction/operation                                                                                                    |
|----------|--------------|-------------|------------------------------------------------------------------------|----------------------------------------------------------------------------------------------------|----------------------------------------------------------------------------------------------------|
| <b>A</b> | 66           | 18          | DTMF signal send<br>(Soft SW set value)<br>(When MX-FX12 is installed) | [Function]<br>Use to set the DTMF signal send (Soft SW set v                                                                                                    | value).                                                                                                    |
|          |              |             | (,                                                                     | <ul> <li>[Operation]</li> <li>1) Initial display</li> <li>INPUT DIAL #</li> <li>* [Clear] key: FAX control is terminated.</li> <li>2) [Numeric] key: Input<br/>The content selected with signal send<br/>level selection is set inside.</li> </ul> | <ul> <li>3) Communication is started after setting the signal send level.</li> <li>SENDING SIGNAL SSW<br/>PRESS CLEAR TO STOP</li> <li>* [Clear] key: Returns to "1) Initial display".</li> </ul> |
|          |              | 21          | FAX information print<br>(When MX-FX12 is installed)                   | [Function]<br>Use to print the FAX information.                                                                                                    |                                                                                                    |
|          |              |             |                                                                        | [Operation]                                                                                                    |                                                                                                    |
|          |              |             |                                                                        | 1) Initial display                                                                                                    |                                                                                                    |
|          |              |             |                                                                        | SELECT REPORT (1-3)<br>PRESS $\leftarrow$ , $\rightarrow$                                                                                                    |                                                                                                    |
|          |              |             |                                                                        | 2) [◀] [►] key or after 2sec                                                                                                    |                                                                                                    |
|          |              |             |                                                                        | Every time when $[\blacktriangleright]$ key is pressed, the s $\rightarrow 3 \rightarrow 1$ .                                                                                                    | econd line is changed in the sequence of $1 \rightarrow 2$                                                                                                    |
|          |              |             |                                                                        | When [                                                                                                    | s reversed.                                                                                                    |
|          |              |             |                                                                        | SELECT REPORT (1-3)SELECT REP1:USER SW. LIST2:SOFT SW.                                                                                                    | ORT (1-3) SELECT REPORT (1-3)<br>LIST 3:PROTOCOL                                                                                                    |
|          |              |             |                                                                        | * [Clear] key: FAX control is terminated.                                                                                                    |                                                                                                    |
|          |              |             |                                                                        | 3) [OK] key                                                                                                    |                                                                                                    |
|          |              |             |                                                                        | When print is allowed     When print is                                                                                                    | s inhibited                                                                                                    |
|          |              |             |                                                                        | PRINT STORED CAN NOT PR                                                                                                    | INT                                                                                                    |
|          |              |             |                                                                        | After completion of printing,After 2sec, FAFAX control is terminated.terminated.                                                                                                    | X control is                                                                                                    |

#### 5. Trouble codes

#### A. Trouble codes list

|   | Main  | Sub  | Details of trouble                                    |  |  |  |  |
|---|-------|------|-------------------------------------------------------|--|--|--|--|
|   | code  | code | Machine configuration error                           |  |  |  |  |
|   | E1 00 |      | Network board communication trouble                   |  |  |  |  |
|   |       | 00   | Network board command time out error                  |  |  |  |  |
|   |       | 01   | Network board communication interface error           |  |  |  |  |
|   |       | 80   | (Break in)                                            |  |  |  |  |
|   |       | 81   | Network board communication interface error (Parity)  |  |  |  |  |
|   |       | 82   | Network board communication interface error           |  |  |  |  |
|   |       |      | (Overrun)                                             |  |  |  |  |
|   |       | 84   | Network board communication interface error (Framing) |  |  |  |  |
| Δ | E7    | 01   | Image data error                                      |  |  |  |  |
| Δ |       | 06   | Image data decode error                               |  |  |  |  |
|   |       | 10   | Shading trouble (Black correction)                    |  |  |  |  |
|   |       | 11   | Shading trouble (White correction)                    |  |  |  |  |
|   |       | 16   | Abnormal laser output                                 |  |  |  |  |
| Δ |       | 20   | LSU trouble                                           |  |  |  |  |
|   | F2    | 64   | Toner supply abnormality                              |  |  |  |  |
|   |       | 70   | Improper cartridge                                    |  |  |  |  |
|   |       | 74   | Toner cartridge CRUM error                            |  |  |  |  |
|   | F5    | 02   | Copy lamp lighting abnormality                        |  |  |  |  |
| Δ | F6    | 60   | AFAX plug detect error                                |  |  |  |  |
|   |       | 90   | AFAX USB communicate error                            |  |  |  |  |
|   |       | 92   | ANB flash error                                       |  |  |  |  |
|   |       | 94   | AFAX register error                                   |  |  |  |  |
|   | H2    | 00   | Thermistor open                                       |  |  |  |  |
|   | H3    | 00   | Heat roller high temperature detection                |  |  |  |  |
|   | H4    | 00   | Heat roller low temperature detection                 |  |  |  |  |
|   | L1    | 00   | Feeding is not completed within the specified time    |  |  |  |  |
|   |       |      | after starting feeding. (The scan head locking switch |  |  |  |  |
|   |       |      | is locked)                                            |  |  |  |  |
|   | L3    | 00   | Scanner return trouble                                |  |  |  |  |
|   | L4    | 01   | Main motor lock detection                             |  |  |  |  |
| Δ |       | 31   | Fan motor lock detection trouble                      |  |  |  |  |
| Δ | L6    | 10   | Polygon motor lock detection                          |  |  |  |  |
|   | U1    | 03   | Network board battery error                           |  |  |  |  |
| Δ | U2    | 00   | EEPROM read/write error (Serial communication error)  |  |  |  |  |
|   |       | 11   | Counter check sum error (EEPROM)                      |  |  |  |  |
|   | U9    | 99   | Panel language error                                  |  |  |  |  |

#### B. Details of trouble codes

| Main      | Sub | Details of trouble |                                          |   |  |
|-----------|-----|--------------------|------------------------------------------|---|--|
|           | 30  | Content            | Machine configuration error              |   |  |
| AU        | 30  | Detail             |                                          |   |  |
|           |     | Detail             | Discrepancy in the machine composition   | + |  |
|           |     | Cause              | Discrepancy with the machine             |   |  |
|           |     |                    | EEPPOM data orror                        |   |  |
|           |     | Chaoli             | Check to confirm that the machine        | - |  |
|           |     | Check              | check to confirm that the machine        |   |  |
|           |     | anu                | configurations are compatible with the   |   |  |
|           |     | Terrieuy           | Product specifications.                  |   |  |
| <b>E1</b> | 00  | Contont            | Network board communication trouble      |   |  |
|           | 00  | Dotoil             | An obnormality acquire in communication  | - |  |
|           |     | Detail             | An abnormality occurs in communication   |   |  |
|           |     | 0                  | between the MCO and the network board.   | - |  |
|           |     | Cause              | improper connection of the network board |   |  |
|           |     |                    | Cable                                    |   |  |
|           |     |                    | Network board abnormality                |   |  |
|           |     |                    | MCI Labnormality                         |   |  |
|           |     | Check              | Check connection of the network board    | - |  |
|           |     | and                | cable                                    |   |  |
|           |     | remedy             | Update firmware.                         |   |  |
|           |     | romouy             | Replace the MCU and network board with   |   |  |
|           |     |                    | new one.                                 |   |  |
|           | 01  | Content            | Network board command time out error     |   |  |
|           |     | Detail             | MCU cannot receive response from the     |   |  |
|           |     |                    | network board while 30sec.               |   |  |
|           |     | Cause              | Improper connection of the network board |   |  |
|           |     |                    | cable                                    |   |  |
|           |     |                    | Improper firmware                        |   |  |
|           |     |                    | Network board abnormality                |   |  |
|           |     |                    | MCU abnormality                          |   |  |
|           |     | Check              | Check connection of the network board    |   |  |
|           |     | and                | cable.                                   |   |  |
|           |     | remedy             | Update firmware.                         |   |  |
|           |     |                    | Replace the MCU and network board with   |   |  |
|           |     |                    | new one.                                 |   |  |
|           | 80  | Content            | Network board communication interface    |   |  |
|           |     | Datail             | error (Break In)                         | - |  |
|           |     | Detail             | A break in error occurs in communication |   |  |
|           |     | Course             | between the CFO and the network board.   | - |  |
|           |     | Cause              |                                          |   |  |
|           |     |                    | Improper firmware                        |   |  |
|           |     |                    | Network board abnormality                |   |  |
|           |     |                    | MCU abnormality                          |   |  |
|           |     | Check              | Check connection of the network board    |   |  |
|           |     | and                | cable.                                   |   |  |
|           |     | remedy             | Update firmware.                         |   |  |
|           |     |                    | Replace the MCU and network board with   |   |  |
|           |     |                    | new one.                                 |   |  |
|           | 81  | Content            | Network board communication interface    |   |  |
|           |     |                    | error (Parity)                           |   |  |
|           |     | Detail             | A parity error occurs in communication   | 1 |  |
|           |     |                    | between the MCU and the network board.   | 1 |  |
|           |     | Cause              | Improper connection of the network board | 1 |  |
|           |     |                    | cable                                    | 1 |  |
|           |     |                    | Improper firmware                        | 1 |  |
|           |     |                    | Network board abnormality                | 1 |  |
|           |     | 01                 |                                          | - |  |
|           |     | Check              | Check connection of the network board    |   |  |
|           |     | and                | Cable.                                   |   |  |
|           |     | remeay             | Benlace the MCLL and network board with  |   |  |
|           |     |                    |                                          |   |  |
| 1         | 1   | 1                  |                                          | 1 |  |

|   | Main<br>code | Sub<br>code |               | Details of trouble                                                              |
|---|--------------|-------------|---------------|---------------------------------------------------------------------------------|
|   | E1           | 82          | Content       | Network board communication interface                                           |
|   |              |             |               | error (Overrun)                                                                 |
|   |              |             | Detail        | An overrun error occurs in communication between the MCU and the network board. |
|   |              |             | Cause         | Improper connection of the network board cable                                  |
|   |              |             |               | Improper firmware                                                               |
|   |              |             |               | Network board abnormality<br>MCU abnormality                                    |
|   |              |             | Check         | Check connection of the network board                                           |
|   |              |             | remedy        | Update firmware.<br>Replace the MCU and network board with                      |
|   |              | 84          | Content       | Network board communication interface<br>error (Framing)                        |
|   |              |             | Detail        | A framing error occurs in communication between the MCU and the network board.  |
|   |              |             | Cause         | Improper connection of the network board                                        |
|   |              |             |               | cable<br>Improper firmware                                                      |
|   |              |             |               | Network board abnormality                                                       |
|   |              |             | Check         | MCU abnormality                                                                 |
|   |              |             | and           | cable.                                                                          |
|   |              |             | remedy        | Update firmware.                                                                |
|   |              |             |               | Replace the MCU and network board with                                          |
| Δ | F7           | 01          | Content       | Image data error                                                                |
|   |              |             | Detail        | 1) The memory capacity for the duplex                                           |
|   |              |             |               | model machine is improper.                                                      |
|   |              |             |               | Insufficient memory capacity                                                    |
|   |              |             |               | model.                                                                          |
|   |              |             | Cause         | 1) The memory capacity on the MCU PWB                                           |
|   |              |             |               | is improper.                                                                    |
|   |              |             |               | model.                                                                          |
|   |              |             | Check         | 1) Use SIM26-39 to check to confirm that the                                    |
|   |              |             | and<br>remedy | memory capacity is 64MB. If it is not<br>64MB, replace the MCLLPWB              |
|   |              |             | loniouy       | 2) If SIM26-04 is set to 1, set it to 0. If the                                 |
| • |              |             | -             | setting is 0, replace the MCU PWB.                                              |
| Δ |              | 06          | Content       | Image data decode error                                                         |
|   |              |             | Cause         | MCU PWB error                                                                   |
|   |              |             |               | USB cable trouble                                                               |
|   |              |             | Check         | Replace the MCU PWB.                                                            |
|   |              |             | remedy        | neplace the USB cable.                                                          |
|   |              | 10          | Content       | Shading trouble (Black correction)                                              |
|   |              |             | Detail        | The CCD black scan level is abnormal when the shading.                          |
|   |              |             | Cause         | Improper connection of the CCD unit flat                                        |
|   |              |             |               | cable<br>CCD unit abnormality                                                   |
|   |              |             |               | MCU PWB abnormality                                                             |
|   |              |             | Check         | Check connection of the CCD unit flat cable.                                    |
|   |              |             | and           | Check the CCD unit.                                                             |
|   | L            |             | remeuy        |                                                                                 |

| Main | Sub  |         | Details of trouble                                                 |
|------|------|---------|--------------------------------------------------------------------|
| code | code | -       |                                                                    |
| E7   | 11   | Content | Shading trouble (White correction)                                 |
|      |      | Detail  | The CCD white scan level is abnormal when                          |
|      |      | Causa   | Improper connection of the CCD unit flat                           |
|      |      | Cause   | cable                                                              |
|      |      |         | Dirt on the mirror, the lens, and the reference                    |
|      |      |         | white plate                                                        |
|      |      |         | Copy lamp lighting abnormality                                     |
|      |      |         | CCD unit abnormality                                               |
|      |      |         | (When occurred in the SPF/RSPF scan                                |
|      |      |         | position.)                                                         |
|      |      |         | Improper installation of the mirror unit                           |
|      |      | Check   | Clean the mirror, lens, and the reference                          |
|      |      | and     | white plate.                                                       |
|      |      | remedy  | Check the light quantity and lighting status of                    |
|      |      |         | the copy lamp (SIM 05-03).                                         |
|      | 16   | Content | Abnormal laser output                                              |
|      | 10   | Detail  | When the laser output is stopped. HSYNC is                         |
|      |      |         | detected.                                                          |
|      |      | Cause   | Laser abnormality                                                  |
|      |      |         | MCU PWB abnormality.                                               |
|      |      | Check   | Check the laser emitting diode operation.                          |
|      |      | and     | Replace the MCU PWB.                                               |
|      | 20   | Content | I SI I trouble                                                     |
|      | 20   | Detail  | The BD signal from the LSU cannot be                               |
|      |      | Dotail  | detected in a certain cycle. (Always OFF or                        |
|      |      |         | always ON)                                                         |
|      |      | Cause   | LSU connector or LSU harness defect or                             |
|      |      |         | disconnection                                                      |
|      |      |         | Polygon motor rotation abnormality                                 |
|      |      |         | MCU PWB abnormality                                                |
|      |      | Check   | Check connection of the LSU connector.                             |
|      |      | and     | Execute SIM 61-03 to check the LSU                                 |
|      |      | remedy  | operations.                                                        |
|      |      |         | Check that the polygon motor rotates                               |
|      |      |         | Check that the laser emitting diode                                |
|      |      |         | generates laser beams.                                             |
|      |      |         | Replace the LSU unit.                                              |
|      |      |         | Replace the MCU PWB.                                               |
| F2   | 64   | Content | Toner supply abnormality                                           |
|      |      | Detail  | The maximum toner supply time is greatly                           |
|      |      | Cauca   | CPUM chip trouble                                                  |
|      |      | Cause   | Improper developing unit                                           |
|      |      | Check   | Replace the CRUM chip.                                             |
|      |      | and     | Replace the developing unit.                                       |
|      |      | remedy  |                                                                    |
|      | 70   | Content | Improper cartridge                                                 |
|      |      | Detail  | The destination of the main unit differs from                      |
|      |      |         | that of the CHUM.<br>When the life cycle information is other than |
|      |      |         | Not Used (FFh).                                                    |
|      |      | Cause   | CRUM chip trouble                                                  |
|      |      |         | Improper developing unit                                           |
|      |      | Check   | Replace the CRUM chip.                                             |
|      |      | and     | Replace the developing unit.                                       |
|      |      | remedy  |                                                                    |

Δ

|                 | Main            | Sub   | Details of trouble     |                                                     |  |
|-----------------|-----------------|-------|------------------------|-----------------------------------------------------|--|
|                 | F2              | 74    | Content                | Toner cartridge CBUM error                          |  |
|                 |                 |       | Detail                 | MCU                                                 |  |
|                 |                 |       | Cause                  | Toner cartridge (CRUM) trouble.<br>MCU PWB trouble. |  |
|                 |                 |       |                        | Connector/harness trouble.                          |  |
|                 |                 |       | Check                  | Replace the toner cartridge.                        |  |
|                 |                 |       | and                    | Replace the MCU PWB.                                |  |
|                 |                 |       | remedy                 | Connector and harness check.                        |  |
|                 | F5              | 02    | Content                | Copy lamp lighting abnormality                      |  |
|                 |                 |       | Detail                 | The copy lamp does not turn on.                     |  |
|                 |                 |       | Cause                  | Copy lamp abnormality                               |  |
|                 |                 |       |                        | COD BWR barness abnormality                         |  |
|                 |                 |       | Check                  | Use SIM 5-3 to check the convigant                  |  |
|                 |                 |       | and                    | operations.                                         |  |
|                 |                 |       | remedy                 | When the copy lamp lights up.                       |  |
|                 |                 |       |                        | Check the harness and the connector                 |  |
|                 |                 |       |                        | between the CCD unit and the MCU PWB.               |  |
|                 |                 |       |                        | When the copy lamp does not light up.               |  |
|                 |                 |       |                        | Check the harness and the connector                 |  |
|                 |                 |       |                        | between the copy lamp unit and the MCU              |  |
|                 |                 |       |                        | FWD.<br>Benlace the convilamo unit                  |  |
|                 |                 |       |                        | Replace the MCU PWB.                                |  |
| A               | F6              | 60    | Content                | AFAX plug detect error                              |  |
| _               |                 |       | Detail                 | For USB connection with AFAX, ANB cannot            |  |
|                 |                 |       |                        | detect the connection with AFAX.                    |  |
|                 |                 |       | Cause                  | USB connected error between ANB and                 |  |
|                 |                 |       |                        | AFAX                                                |  |
|                 |                 |       | Check                  | Replace the ANB PWB or AFAX PWB.                    |  |
|                 |                 |       | and                    |                                                     |  |
|                 |                 | 00    | Contont                | AEAX LISB communicate error                         |  |
|                 |                 | 30    | Detail                 | For interface ANB cannot be communicated            |  |
|                 |                 |       | Dotai                  | with AFAX.                                          |  |
|                 |                 |       | Cause                  | Interface error between ANB and AFAX                |  |
|                 |                 |       | Check                  | Check the connection between ANB and                |  |
|                 |                 |       | and                    | AFAX.                                               |  |
|                 |                 |       | remedy                 | Replace the ANB PWB or AFAX PWB.                    |  |
|                 |                 | 92    | Content                | ANB flash error                                     |  |
|                 |                 |       | Detail                 | Can not read /write to Flash ROW on the             |  |
|                 |                 |       | Cause                  | Access error to Flash ROM                           |  |
|                 |                 |       | Check                  | Replace the ANB PWB                                 |  |
|                 |                 |       | and                    |                                                     |  |
|                 |                 |       | remedy                 |                                                     |  |
|                 |                 | 94    | Content                | AFAX register error                                 |  |
|                 |                 |       | Detail                 | Can not access to MODEM on the AFAX                 |  |
|                 |                 |       | 0-                     | PWB.                                                |  |
|                 |                 |       | Cause                  | Access error to MODEM                               |  |
|                 |                 |       | and                    | neplace AFAA PWD.                                   |  |
|                 |                 |       | remedv                 |                                                     |  |
|                 | H2              | 00    | Content                | Thermistor open                                     |  |
|                 |                 |       | Detail                 | The thermistor is open.                             |  |
|                 |                 |       |                        | The fusing unit is not installed.                   |  |
| Cause Thermisto |                 | Cause | Thermistor abnormality |                                                     |  |
|                 | Control PWB abn |       |                        | Control PWB abnormality                             |  |
|                 |                 |       |                        | Fusing section connector disconnection              |  |
|                 |                 |       | Charle                 | Check the horness and the assessment                |  |
|                 |                 |       | and                    | between the thermistor and the PW/R                 |  |
|                 |                 |       | remedv                 | Use SIM 14 to clear the self diagnostic             |  |
|                 |                 |       |                        | display.                                            |  |

| Main | Sub  |         | Dataila of trouble                                            |
|------|------|---------|---------------------------------------------------------------|
| code | code |         |                                                               |
| H3   | 00   | Content | Heat roller high temperature detection                        |
|      |      | Detail  | The fusing temperature exceeds 240°C.                         |
|      |      | Cause   | Thermistor abnormality                                        |
|      |      |         | Control PWB abnormality                                       |
|      |      |         | Fusing section connector disconnection.                       |
|      |      | Check   | Use SIM 5-02 to check the heater lamp                         |
|      |      | and     | blinking operation.                                           |
|      |      | remedy  | When the lamp blinks normally.                                |
|      |      |         | Check the thermistor and its harness.                         |
|      |      |         | Check the thermistor input circuit on the                     |
|      |      |         | control PWB.                                                  |
|      |      |         | Check the newer DWP and the lamp control                      |
|      |      |         | circuit on the MCLL PWR                                       |
|      |      |         | Lise SIM 14 to clear the self diagnostic                      |
|      |      |         | display                                                       |
| H4   | 00   | Content | Heat roller low temperature detection                         |
|      | 00   | Detail  | 1) When the target temperature $(165^{\circ}C)$ is            |
|      |      | Dotan   | not reached in 55 sec after starting                          |
|      |      |         | warming-up.                                                   |
|      |      |         | 2) When the temperature below 100°C is                        |
|      |      |         | detected for 300ms under the ready print                      |
|      |      |         | state.                                                        |
|      |      |         | <ul> <li>"Starting warming-up" means not only that</li> </ul> |
|      |      |         | in power supply but also reset that in reset                  |
|      |      |         | from shut-off and in side door close. (The                    |
|      |      |         | timing of generating H4 is not limited to                     |
|      |      | -       | that in power supply.)                                        |
|      |      | Cause   | I hermistor abnormality                                       |
|      |      |         | Heater lamp abnormality                                       |
|      |      |         | Control DWR apportable                                        |
|      |      | Chook   | Line SIM 5-02 to shock the heater lamp                        |
|      |      | and     | blinking operation                                            |
|      |      | remedy  | When the lamn blinks normally                                 |
|      |      | remeay  | Check the thermistor and its harness.                         |
|      |      |         | Check the thermistor input circuit on the                     |
|      |      |         | control PWB.                                                  |
|      |      |         | When the lamp does not light up.                              |
|      |      |         | Check for disconnection of the heater lamp                    |
|      |      |         | and the thermostat. Check the interlock                       |
|      |      |         | switch.                                                       |
|      |      |         | Check the power PWB and the lamp control                      |
|      |      |         | circuit on the MCU PWB.                                       |
|      |      |         | Use SIM 14 to clear the self diagnostic                       |
|      |      |         | display.                                                      |

| Main<br>code | Sub<br>code |                        | Details of trouble                                                                                                    |
|--------------|-------------|------------------------|----------------------------------------------------------------------------------------------------|
| L1           | 00          | Content                | Feeding is not completed within the<br>specified time after starting feeding. (The<br>scan head locking switch is locked)                                                                                                    |
|              |             | Detail                 | The white area and the black marking on the shading plate are used to obtain the difference in the CCD level values for judgment of lock. When the difference in the levels of which and black is small, it is judged that the black mark could not be scanned by lock and the trouble code "L1" is displayed. |
|              |             | Cause                  | The scan head is locked by the lock switch.<br>Mirror unit abnormality<br>The scanner wire is disconnected.<br>The origin detection sensor abnormality<br>Mirror motor harness abnormality                                                                                                    |
|              |             | Check                  | Check to confirm that the scan head lock                                                                                                    |
|              |             | and<br>remedy          | Switch is released.<br>Use SIM 1-1 to check the mirror                                                                                                    |
|              |             |                        | reciprocating operations.                                                                                                    |
|              |             |                        | When the mirror does not feed.<br>Check for disconnection of the scanner wire.                                                                                                    |
|              |             |                        | Check the harness and the connector                                                                                                    |
|              |             |                        | between the mirror motor and the MCU                                                                                                    |
|              |             |                        | Replace the mirror unit.                                                                                                    |
|              |             |                        | Replace the MCU PWB.                                                                                                    |
|              |             |                        | Use SIM 1-2 to check the mirror home                                                                                                    |
| 1.0          | 00          | Contont                | position sensor.                                                                                                    |
| L3           | 00          | Detail                 | When the mirror base is returned for the                                                                                                    |
|              |             |                        | specified time (6 sec) in mirror initializing<br>after turning on the power, the mirror home<br>position sensor (MHPS) does not turn ON.<br>Or when the mirror base is returned for the<br>specified time (about 6 sec) after start of<br>copy return, the mirror home position sensor                         |
|              |             |                        | (MHPS) does not turn ON.                                                                                                    |
|              |             | Cause                  | Mirror unit abnormality<br>Scanner wire disconnection<br>Origin detection sensor abnormality<br>Mirror motor harness abnormality                                                                                                    |
|              |             | Check<br>and<br>remedy | Use SIM 1-1 to check the mirror<br>reciprocating operations.<br>When the mirror does not return.                                                                                                    |
|              |             |                        | Check the harness and the connector<br>between the mirror motor and the MCU<br>PWB.                                                                                                    |
|              |             |                        | Replace the mirror unit.<br>Replace the MCU PWB.<br>When the mirror does feed.                                                                                                    |
|              |             |                        | position sensor.                                                                                                    |
| L4           | 01          | Content                | Main motor lock detection                                                                                                    |
|              |             | Detail                 | When the main motor encoder pulse is not detected for 100 msec.                                                                                                    |
|              |             | Cause                  | Main motor unit abnormality                                                                                                    |
|              |             |                        | improper connection or disconnection the main motor and the harness.                                                                                                    |
|              |             | <b>a</b>               | MCU PWB abnormality                                                                                                    |
|              |             | Check<br>and           | Use SIM 25-01 to check the main motor<br>operations.                                                                                                    |
|              |             | remedy                 | Check connection of the main motor                                                                                                    |
|              |             |                        | harness/connector.<br>Replace the main motor                                                                                                    |
|              |             |                        | Replace the MCU PWB.                                                                                                    |

| Main     | Sub | Details of trouble |                                             |  |  |
|----------|-----|--------------------|---------------------------------------------|--|--|
|          | 31  | Content            | Fan motor lock detection trouble            |  |  |
| L4       | 51  | Detail             | The fee deep not retet                      |  |  |
|          |     | Detail             | When compling is made in an interval of     |  |  |
|          |     |                    | 50msoo, the normal signals are not detected |  |  |
|          |     |                    | 5 times continuously in 1 sec               |  |  |
|          |     | Course             | EAN trouble or barrage contact trouble and  |  |  |
|          |     | Cause              | disconnection.                              |  |  |
|          |     | Check              | Check connection of the FAN harness and     |  |  |
|          |     | and                | connector.                                  |  |  |
|          |     | remedy             | Replace the FAN.                            |  |  |
|          |     |                    | Replace the MCU PWB.                        |  |  |
| L6       | 10  | Content            | Polygon motor lock detection                |  |  |
|          |     | Detail             | The lock signal (specified rpm signal) does |  |  |
|          |     |                    | not return within a certain time (about 20  |  |  |
|          |     |                    | sec) from starting the polygon motor        |  |  |
|          |     |                    | rotation.                                   |  |  |
|          |     | Cause              | Polygon motor unit abnormality              |  |  |
|          |     |                    | Improper connection or disconnection of the |  |  |
|          |     |                    | polygon motor and the harness.              |  |  |
|          |     |                    | MCU PWB abnormality                         |  |  |
|          |     | Check              | Use SIM 61-1 to check the polygon motor     |  |  |
|          |     | and                | operations.                                 |  |  |
|          |     | remedy             | Check connection of the polygon motor       |  |  |
|          |     |                    | harness/connector.                          |  |  |
|          |     |                    | Replace the polygon motor.                  |  |  |
| <u> </u> |     |                    | Replace the MCU PWB.                        |  |  |
| 01       | 03  | Content            | Network board battery error                 |  |  |
|          |     | Details            | The RTC backup battery voltage on network   |  |  |
|          |     | Course             | F WD Idlis.                                 |  |  |
|          |     | Cause              | PWB falls.                                  |  |  |
|          |     | Check              | Check voltage of the RTC back up battery.   |  |  |
|          |     | and                | Replace the battery.                        |  |  |
|          |     | remedy             |                                             |  |  |
| U2       | 00  | Content            | EEPROM read/write error (Serial             |  |  |
|          |     |                    | communication error)                        |  |  |
|          |     | Detail             | EEPROM access process error                 |  |  |
|          |     | Cause              | EEPROM abnormality                          |  |  |
|          |     | Check              | Check that the EEPROM is properly set.      |  |  |
|          |     | and                | Use SIM 16 to cancel the trouble.           |  |  |
| 1        |     | remedy             | Replace the MCU PWB.                        |  |  |
|          | 11  | Content            | Counter check sum error (EEPROM)            |  |  |
|          |     | Detail             | Check sum error of the counter area in the  |  |  |
|          |     |                    | EEPROM                                      |  |  |
|          |     | Cause              | EEPROM abnormality                          |  |  |
|          |     | Check              | Check that the EEPROM is properly set.      |  |  |
|          |     | and                | Use SIM 16 to cancel the trouble.           |  |  |
| L        |     | remedy             | Replace the MCU PWB.                        |  |  |
| U9       | 99  | Content            | Panel language error                        |  |  |
|          |     | Detail             | Improper language data                      |  |  |
|          |     | Cause              | A improper language data was downloaded.    |  |  |
|          |     | Check              | Update LCD data.                            |  |  |
|          |     | and .              |                                             |  |  |
| <u> </u> |     | remedy             |                                             |  |  |

٦.

Δ Δ

# [11] MAINTENANCE

#### 1. Maintenance table

|                    |                    | -   | -   |     | -    |      |                               |
|--------------------|--------------------|-----|-----|-----|------|------|-------------------------------|
| Section            | Parts              | 25K | 50K | 75K | 100K | 125K | Remark                        |
| Developing         | Developer          |     |     |     |      |      |                               |
|                    | DV blade           | 0   |     | 0   |      | 0    |                               |
|                    | DV side seal (F/R) | 0   |     | 0   |      | 0    |                               |
|                    | DV doctor          | ×   | ×   | ×   | ×    | ×    | White streaks are made on the |
|                    |                    |     |     |     |      |      | image.                        |
| Process peripheral | Drum               |     |     |     |      |      |                               |

 $\times$ : Check (Clean, adjust, or replace when required.)  $\bigcirc$ : Clean  $\blacktriangle$ : Replace  $\triangle$ : Adjust  $\preccurlyeq$ : Lubricate

## 2. Maintenance display system

| Toner       | Life               |                                                                                           | 8K    |  |  |  |
|-------------|--------------------|-------------------------------------------------------------------------------------------|-------|--|--|--|
|             | Remaining quantity | NEAR EMPTY                                                                                | EMPTY |  |  |  |
|             |                    | About 12.5%                                                                               |       |  |  |  |
|             | LED                | ON                                                                                        | Flash |  |  |  |
|             | Machine            | Operation allowed                                                                         | Stop  |  |  |  |
| Developer   | Life               | 25K                                                                                       |       |  |  |  |
|             | LED                | ON at 25K of the developer count.                                                         |       |  |  |  |
|             | Machine            | Selection is available between Not Stop and Stop by Service Simulation (SIM 26-37) Setup. |       |  |  |  |
|             |                    | (If Stop is selected, the LED will flash and stop at 25K.)                                |       |  |  |  |
|             |                    | * Default: Not Stop<br>* Clear: SIM 24-06                                                 |       |  |  |  |
|             |                    |                                                                                           |       |  |  |  |
| Maintenance | LED                | Selection is available among 25K, 13K, 9K, 6K, 3K, and free (no lighting) with SIM 21-1.  |       |  |  |  |
|             |                    | * Default: 25K                                                                            |       |  |  |  |
|             |                    | * Clear: SIM 20-1                                                                         |       |  |  |  |
|             | Machine            | Not stop.                                                                                 |       |  |  |  |

Note: When developer is replaced, be sure to execute simulation No. 24-06 to reset the counter.

#### 3. Remaining toner indication

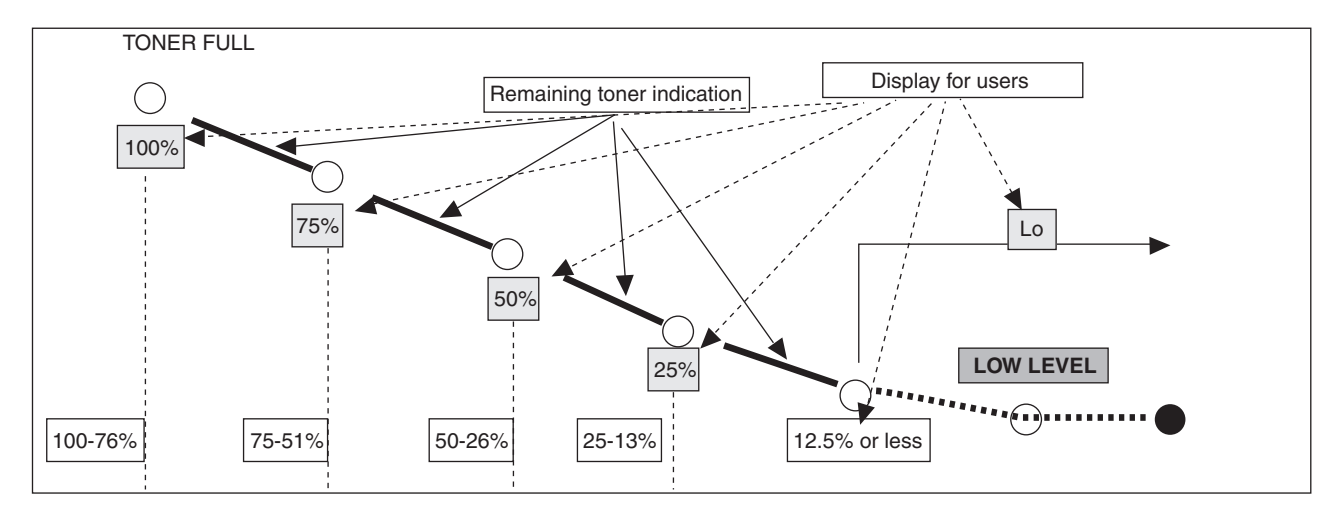

• The remaining toner indication is based on the number of revolutions of the toner motor.

- The toner END indication appears when the END is detected by the toner sensor.
- The remaining toner indication is a rough indication of the remaining toner quantity.

# [12] USER PROGRAM

The user settings allow you to customize machine settings to better meet your needs.

#### 1. User programs

The user settings consist of the following items.

To change the user program settings as explained in "SELECTING A SETTING FOR A USER PROGRAM".

#### Copy mode

| Program<br>number | Program name          | Setting codes<br>(factory default setting                                                         | Explanation                                                                                                    |  |
|-------------------|-----------------------|---------------------------------------------------------------------------------------------------|----------------------------------------------------------------------------------------------------|--|
| 1                 | AUTO CLEAR            | appears in bold)<br>1: 10 SEC.<br>2: 30 SEC.<br>3: 60 SEC.<br>4: 90 SEC.<br>5: 120 SEC.<br>6: OFF | <ul> <li>Auto clear time automatically returns the copy settings to the initial settings if no keys are pressed for a preset period of time following the end of a copy job.</li> <li>This program is used to select the period of time. Auto clear time can also be disabled.</li> </ul>                                                                                                    |  |
| 2                 | PREHEAT MODE          | 1: 30 SEC.<br>2: 1 MIN.<br>3: 5 MIN.<br>4: 30 MIN.<br>5: 60 MIN.<br>6: 120 MIN.<br>7: 240 MIN.    | • This function automatically switches the machine to a low power con-<br>sumption state if the set duration of time elapses without the machine<br>being used when the power is on. The power save indicator lights up,<br>however, the keys on the operation panel can be used. Normal operation<br>automatically resumes when a key on the operation panel is pressed, an<br>original is placed, a print job is received.                                                                                                    |  |
| 3                 | AUTO SHUT-OFF         | 1: ON<br>2: OFF                                                                                   | Use this setting to enable or disable auto power shut-off mode.                                                                                                    |  |
| 4                 | AUTO SHUT-OFF TIME    | <b>1: 5 MIN.</b><br>2: 30 MIN.<br>3: 60 MIN.<br>4: 120 MIN.<br>5: 240 MIN.                        | <ul> <li>This function automatically switches the machine to a state that consumes even less power than preheat mode if the set duration of time elapses without the machine being used when the power is on. All lights except the power save indicator go off. To resume normal operation, press the [START] key (</li> <li>). Normal operation also resumes automatically when a print job is received or scanning is begun from a computer. While in auto power shut-off mode, no keys (except the [START] key (</li> </ul> |  |
| 7                 | LAYOUT IN 2IN1        | 1: PATTERN 1<br>2: PATTERN 2                                                                      | • Use this setting to select the layout pattern when two original pages are copied onto a single sheet of paper.                                                                                                    |  |
| 8                 | OFFSET FUNCTION       | 1: ON<br>2: OFF                                                                                   | • When enabled, this function offsets the position in the paper output tray of sets of copies during copy job, and print jobs when using the printer function.                                                                                                    |  |
| 9                 | ROTATE ORIG.IMAGE     | 1: ON<br>2: OFF                                                                                   | <ul> <li>When two-sided copying is performed, this function rotates the image on<br/>the back of the original. This is convenient when binding the copies at the<br/>top (tablet binding).</li> </ul>                                                                                                    |  |
| 10                | AE/TEXT<br>RESOLUTION | 1: 300dpi<br>2: 600dpi                                                                            | <ul> <li>This setting is used to change the copy resolution in AUTO and TEXT<br/>mode from 600 x 300 dpi to 600 x 600 dpi (highquality mode). Scanning is<br/>slower when high-quality mode is used.</li> </ul>                                                                                                    |  |
| 11                | 2-SIDED COPY MODE     | 1: HI-SPEED<br>2: NORMAL                                                                          | <ul> <li>If the memory fills up when two-sided copying is performed, "NORMAL"<br/>can be selected to make copying possible. However, "NORMAL" results in<br/>a slower copying speed. Normally "HISPEED" is selected to enable fast<br/>two-sided copying.</li> </ul>                                                                                                    |  |
| 12                | MARGIN WIDTH          | 1: 5 mm<br><b>2: 10 mm</b><br>3: 15 mm<br>4: 20 mm                                                | Use this setting to set the margin width.                                                                                                    |  |
| 13                | MEM. FOR PRINTER      | 1: 30%<br>2: 40%<br><b>3: 50%</b><br>4: 60%<br>5: 70%                                             | <ul> <li>Use this to change the proportion of machine memory used for printer<br/>mode.</li> </ul>                                                                                                    |  |
| 14                | AUTO KEY REPEAT       | 1: ON<br>2: OFF                                                                                   | <ul> <li>Use this setting to select whether or not holding down a key causes repeated input of the key. For keys that normally cause a set value to increase when held down (for example, holding down the [] key (] holding down the [] key (] holding down the [] key (] holding be used to have the set value not change when the key is held down.</li> </ul>                                                                                                    |  |
| 15                | KEY PRESS TIME        | 1: NORMAL<br>2: 0.5 SEC.<br>3: 1.0 SEC.<br>4: 1.5 SEC.<br>5: 2.0 SEC.                             | <ul> <li>Use this setting to select how long a key must be pressed for the input to<br/>be accepted. By selecting a longer time, you can prevent settings from<br/>being changed by the accidental pressing of a key.</li> </ul>                                                                                                    |  |

| Program<br>number | Program name                                                                                   | Setting codes<br>(factory default setting<br>appears in bold)                                                          | Explanation                                                                                                    |  |
|-------------------|------------------------------------------------------------------------------------------------|----------------------------------------------------------------------------------------------------|----------------------------------------------------------------------------------------------------|--|
| 16                | KEY TOUCH SOUND                                                                                | 1: LOW<br>2: HIGH<br>3: OFF                                                                                            | This sets the volume of beep signals.                                                                                                    |  |
| 17                | SOUND AT DEFAULT                                                                               | 1: ON<br>2: OFF                                                                                                    | Use this to sound a beep when a base setting is selected.                                                                                                    |  |
| 18                | TONER SAVE MODE                                                                                | 1: ON<br>2: OFF                                                                                                    | • This mode reduces toner usage by about 10% when copying. Toner save mode is effective when the exposure mode is AUTO or TEXT.                                                                                                    |  |
| 19                | AE LEVEL ADJUST                                                                                | 1: SPF/RSPF<br>(Adjustment to 5<br>levels is possible)<br>2: DOCUMENT GLASS<br>(Adjustment to 5<br>levels is possible) | <ul> <li>This is used to adjust the exposure level.</li> <li>The automatic exposure level can be adjusted separately for the document glass and the RSPF.</li> <li>The factory default setting for the exposure level is "center".</li> </ul> |  |
| 20                | LANGUAGE                                                                                       | 1: AMERICAN<br>ENGLISH<br>2: ENGLISH<br>3: FRENCH<br>4: SPANISH<br>5: GERMAN<br>6<br>:<br>18: Brazilian portuguese     | This is used to set the language used in the display.<br>18 Languages can be selected.                                                                                                    |  |
| 21                | RESET FACTORY                                                                                  | 1: Yes<br><b>2: No</b>                                                                                                 | This is used to return all settings to the factory default settings.                                                                                                    |  |
| 22                | SORT AUTO SELECT                                                                               | 1: ON<br>2: OFF                                                                                                    | Use this setting to enable or disable sort auto select mode.                                                                                                    |  |
| 24                | <ul> <li>CHECK OC OPEN</li> <li>CHECK RSPF OPEN<br/>(When an RSPF is<br/>installed)</li> </ul> | 1: ON<br>2: OFF                                                                                                    | • You can set the operation that takes place if the [START] key ( ) is pressed when the original cover/RSPF is not completely closed.                                                                                                    |  |
| 25                | VALID COPY WIDTH                                                                               | 1: LARGE<br>(LETTER/A4 WIDTH)<br>2: SMALL<br>(INVOICE/B5R WIDTH)                                                       | • Set the allowed paper sizes for copying from the bypass tray. When "SMALL" is selected, a copy of an A4 (letter) size original will only be printed up to B5R (invoice) size.                                                               |  |
| 28                | LSU SETTING                                                                                    | 1: ON<br>2: OFF                                                                                                    | <ul> <li>Select whether copying is only allowed when the polygon motor is rotat-<br/>ing, or also when the polygon motor is stopped.</li> </ul>                                                                                               |  |
| 29                | PAPER TYPE                                                                                     | 1: PLAIN PAPER<br>2: HEAVY PAPER                                                                                       | • Set the temperature of the fusing unit when the bypass tray is used. Nor-<br>mally "PLAIN PAPER" should be selected.                                                                                                    |  |
| 30                | DISPLAY CONTRAST                                                                               | 1: LIGHTER<br>2: LIGHT<br><b>3: NORMAL</b><br>4: DARK<br>5: DARKER                                                     | Set the contrast of the display.                                                                                                    |  |
| 31                | Date&Time Set                                                                                  |                                                                                                    | • This function is enabled when MX-NB11(Network Expansion Kit) is installed.                                                                                                    |  |
| 32                | Date&Time Format                                                                               | 1: Time Format<br>(selectable in 2 kinds)<br>2: Date Format<br>(selectable in 3 kinds)                                 | This function is enabled when MX-NB11(Network Expansion Kit) is installed.                                                                                                    |  |

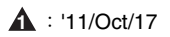

#### Print mode

| Program<br>number | Program name              | Setting codes<br>(factory default setting<br>appears in bold) | Explanation                                                                                                    |  |
|-------------------|---------------------------|---------------------------------------------------------------|----------------------------------------------------------------------------------------------------|--|
| 1                 | FORCED OUTPUT             | 1: ON<br>2: OFF                                               | When this function is enabled, printing in printer mode will automatically continue using a different size of paper if the specified size of paper runs out in all travs. This feature does not function in copy mode.                                                                                                    |  |
| 2                 | USB 2.0 MODE<br>SWITCH *1 | 1: FULL-SPEED<br>2: HI-SPEED                                  | This sets the USB 2.0 data transfer speed. To obtain the fastest speed when using the USB 2.0 connector, first verify that your computer meets the system requirements (operating system and driver), and then use this program to change the USB 2.0 mode to "Hi-Speed". Note that the setting should not be changed while running a TWAIN driver. |  |
| 3                 | AUTO TRAY SWITCH*2        | 1: ON<br>2: OFF                                               | This is selectable when the optional paper tray is installed.<br>(This is not shown when the optional tray is not installed.)                                                                                                    |  |
| 4                 | ENABLE TCP/IP *3          | 1: ON<br>2: OFF                                               | This is to select whether or not to make the network connection by TCP/IP protocol effective.                                                                                                    |  |
| 5                 | ENABLE DHCP *3            | 1: ON<br>2: OFF                                               | This is to select whether or not to apply to DHCP network connection.                                                                                                    |  |
| 6                 | IP ADDRESS SETTING<br>*3  | 1: IP ADDRESS<br>2: SUBNETMASK<br>3: DEFAULT GATEWAY          | This is to set IP address, Subnetmask and Default Gateway from the machine. This can also be used to check the machine's IP ADDRESS when "IP ADDRESS" is selected. When the program number 4 "ENABLE DHCP" is "ON" and the machine is under DHCP environment, the IP address on the display is shown with " $\checkmark$ " at the tail end.         |  |

\*1: The scanning speed increases when the USB 2.0 mode is set to "HI-SPEED", however, the printing speed does not increase considerably.

\*2: When the 250-sheet paper feed unit is installed.

\*3: When the Network expansion kit is installed.

#### Fax mode

Δ

| Program<br>number | Program name        | Setting codes<br>(factory default setting<br>appears in bold)                | Explanation                                                                                                    |  |
|-------------------|---------------------|------------------------------------------------------------------------------|----------------------------------------------------------------------------------------------------|--|
| 1                 | DOC. GLASS SIZE     | <b>1: 8.5x11</b><br>2: 8.5x14<br>3: A4                                       | Set the size of an original faxed from the document glass.                                                                     |  |
| 2                 | FIXED DOC. SIZE     | <b>1: 8.5x11</b><br>2: 8.5x14<br>3: A4                                       | Set the default size of originals faxed from the document glass.                                                               |  |
| 3                 | RESO. PRIORITY      | 1: STANDARD<br>2: FINE<br>3: SUPER FINE                                      | Set the default resolution for fax transmission.                                                                               |  |
| 4                 | # OF RINGS (AUTO)   | 0 - 9 (2)                                                                    | • Set the number of rings on which the machine answers calls in automatic reception mode.                                      |  |
| 5                 | # OF RINGS (MANUAL) | 0 - 9 ( <b>0</b> )                                                           | • Set the number of rings on which the machine answers calls in manual reception mode.                                         |  |
| 6                 | AUTO LISTING        | 1: ON<br>2: OFF                                                              | • Enable automatic printing of the Activity Report when information on a total of 50 fax transmissions/receptions accumulates. |  |
| 7                 | PRINT SELECTION     | (1) TRANSMISSION<br>1: ALWAYS PRINTS<br>2: ERROR ONLY<br>3: NEVER PRINTS     | <ul> <li>Select the condition for printing reports on fax transmissions.</li> </ul>                                            |  |
|                   |                     | (2) BROADCAST<br>1: ALWAYS PRINTS<br>2: ERROR ONLY<br>3: NEVER PRINTS        | Select the condition for printing reports on broadcast transmissions.                                                          |  |
|                   |                     | (3) RECEPTION<br>1: ALWAYS PRINTS<br>2: ERROR ONLY<br>3: NEVER PRINTS        | Select the condition for printing reports on received faxes.                                                                   |  |
|                   |                     | (4) IMAGE MEM. PRINT<br>1: ALWAYS PRINTS<br>2: ERROR ONLY<br>3: NEVER PRINTS | Enable printing of the original image on transaction reports.                                                                  |  |
| 8                 | RECALL TIMES BUSY   | 00 - 14 ( <b>02</b> )                                                        | Set the number of recall attempts that are made when the line is busy.                                                         |  |
| 9                 | RECALL TIMES ERR    | 0 - 1 (1)                                                                    | • Set the number of recall attempts that are made when a communication error occurs.                                           |  |
| 10                | RECALL INT. BUSY    | 01 - 15 min. ( <b>03 min.</b> )                                              | • Set the interval between recall attempts when the line is busy. 1 to 15 min-<br>utes can be selected.                        |  |

11/Oct/17

| Program<br>number | Program name         | Setting codes<br>(factory default setting<br>appears in bold)                                         | Explanation                                                                                                    |
|-------------------|----------------------|----------------------------------------------------------------------------------------------------|----------------------------------------------------------------------------------------------------|
| 11                | RECALL INT. ERR      | 00 - 15 min. ( <b>01 min.</b> )                                                                       | <ul> <li>Set the interval between recall attempts when a communication error<br/>occurs. 0 to 15 minutes can be selected.</li> </ul>                  |
| 12                | SECURITY SELECT      | 1: ON<br>2: OFF                                                                                       | Enable the polling security function.                                                                                                    |
| 13                | FAX REMOTE<br>NUMBER | 0 - 9 (5)                                                                                             | Set the 1-digit number used to activate remote fax reception.                                                                                         |
| 14                | REMOTE RECEPTION     | 1: ON<br>2: OFF                                                                                       | Enable the remote reception function.                                                                                                    |
| 15                | FAX SIGNAL RCV       | 1: ON<br>2: OFF                                                                                       | • Enable automatic fax reception when a fax tone is heard after answering call on an extension phone.                                                 |
| 16                | RCV REDUCE           | 1: ON<br>2: OFF                                                                                       | • When a fax is received that is larger that the printing paper, enable redu tion of the fax to the size of the paper to avoid the fax being cut off. |
| 17                | BEEP LENGTH          | 1: 3 SEC<br>2: 1 SEC<br>3: NO BEEP                                                                    | <ul> <li>Set the length of the beep that sounds when fax transmission or reception<br/>ends.</li> </ul>                                               |
| 18                | RINGER VOLUME        | 1: OFF<br>2: LOW<br><b>3: MIDDLE</b><br>4: HIGH                                                       | Set the volume of the ringer.                                                                                                    |
| 19                | BEEPER VOLUME        | 1: OFF<br><b>2: LOW</b><br>3: MIDDLE<br>4: HIGH                                                       | <ul> <li>Set the volume of the beep that sounds when a key is pressed.</li> </ul>                                                                     |
| 20                | DIAL MODE            | 1: TONE<br>2: PULSE                                                                                   | Set the dial mode for the type of line you are on.                                                                                                    |
| 21                | DISTINCTIVE RING     | 1: OFF<br>2: STANDARD<br>3: PATTERN 1<br>4: PATTERN 2<br>5: PATTERN 3<br>6: PATTERN 4<br>7: PATTERN 5 | Set the ring pattern for distinctive ring.                                                                                                    |
| 22                | INDEX PRINT          | 1: ON<br>2: OFF                                                                                       | • Enable printing of a black mark (index) at the top of each received f page.                                                                         |
| 23                | 2-SIDED RX           | 1: ON<br>2: OFF                                                                                       | • Print on both sides of the paper when a multi-page fax is received.                                                                                 |
| 24                | TRAY SELECTION       | 1: AUTO<br>2: TRAY 1<br>3: TRAY 2                                                                     | Set the tray for printing received faxes.                                                                                                    |

#### 2. Selecting a setting for a user program

 Press the [MENU] key and then press the [OK] key. In printer mode, the user programs are accessed by simply pressing the [MENU] key.

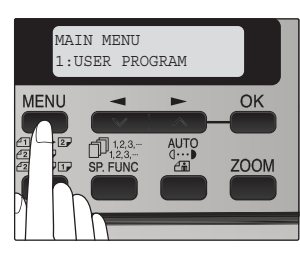

- Press the [ →] key ( →) or [ →] key ( →) to select the item that you wish to configure in the USER PROGRAM items, and then press the [OK] key.
  - See "USER PROGRAM" for the program name and program code.
  - You can also select a program by directly entering the program number with the numeric keys.

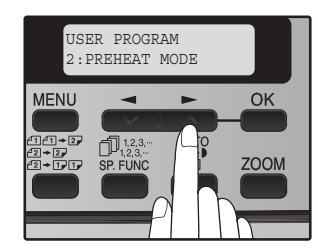

Press the [ →] key ( → ) to change the setting of the selected item.

See "USER PROGRAM" for the program code. Note:

- If you mistakenly select the wrong item, press the [CLEAR] key (C) and repeat the procedure from step 2.
- To cancel a setting for a user program, press the [MENU] key.

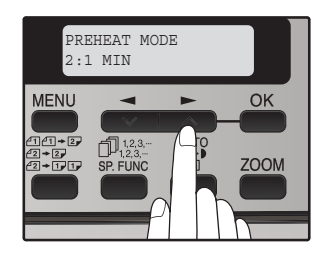

4) Press the [OK] key.

Your selection appears briefly and then the previous screen appears.

Note: When "AE LEVEL ADJUST" is selected in the user programs and the [OK] key is pressed, the automatic exposure adjustment screen appears. Adjust the exposure and press the [OK] key.

# Audible signals (key entry beep, invalid key beep, base setting beep)

The machine sounds three different types of beep signals: a key entry beep that sounds when a valid key is pressed, an invalid key beep that sounds when an invalid key is pressed, and a base setting beep that sounds when a setting is the same as the base setting (base settings are explained below). The base setting beep is initially disabled.

The beep patterns of each type of beep signal are as follows:

Key entry beep: One beep

Invalid key beep: Two beeps

Base setting beep: Three beeps

#### **Base settings**

The base settings are preset standard selections for each copy setting. The base settings are as follows:

Copy ratio: 100%

Light and Dark level: Center

Paper feed location: Paper tray

AUTO/TEXT/PHOTO: AUTO

## [13] ELECTRICAL SECTION

### 1. Block diagram

#### A. Overall block diagram

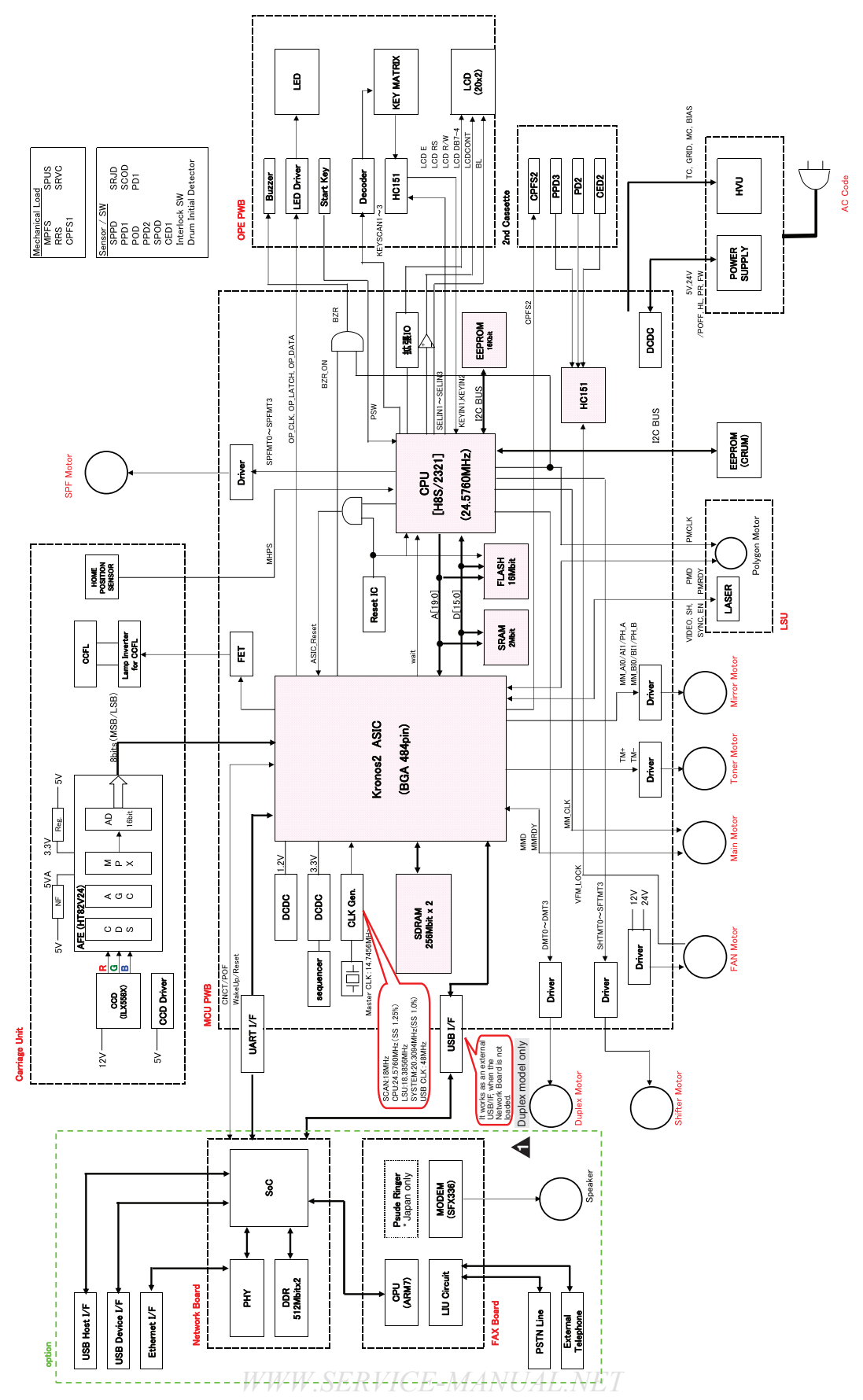

11/Oct/17

- 2. Actual wiring diagram
- A. MCU PWB

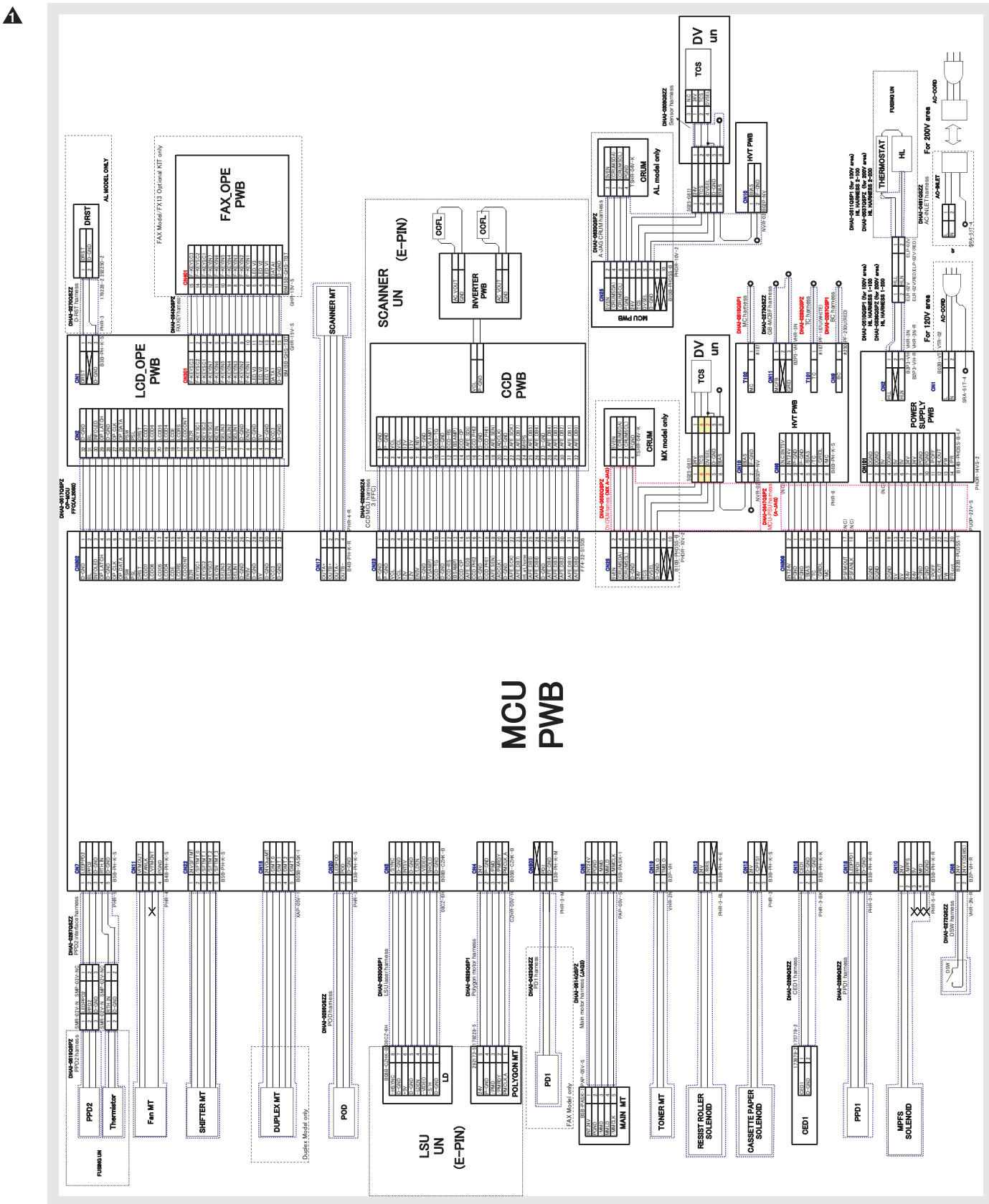

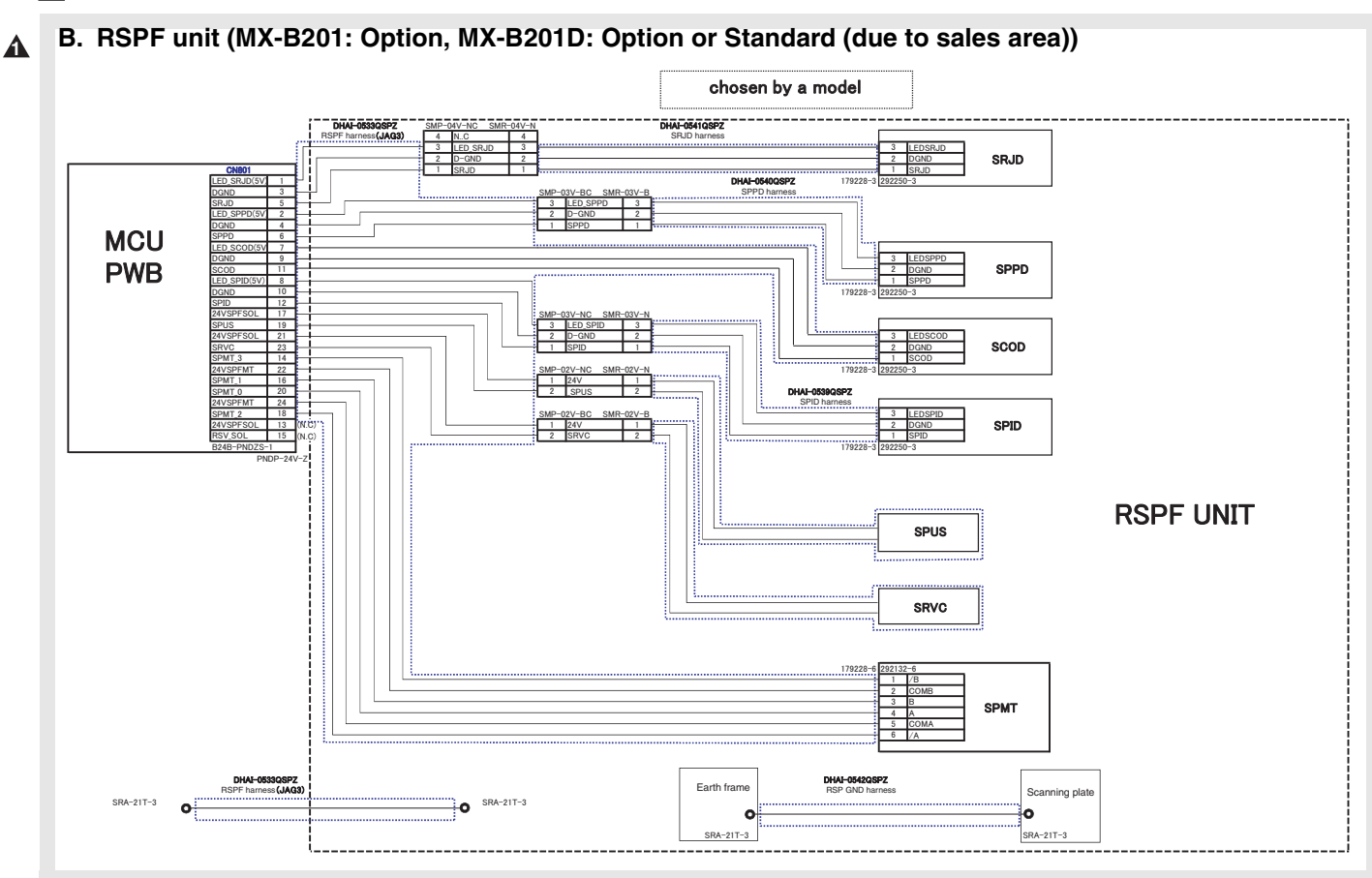

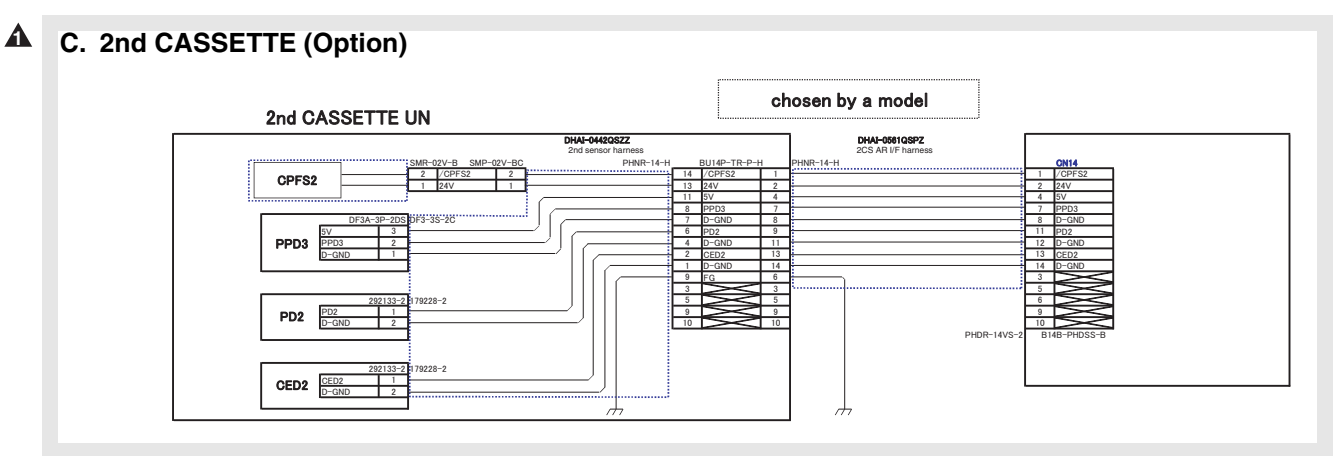

Δ

#### D. ANB, FAX (Option)

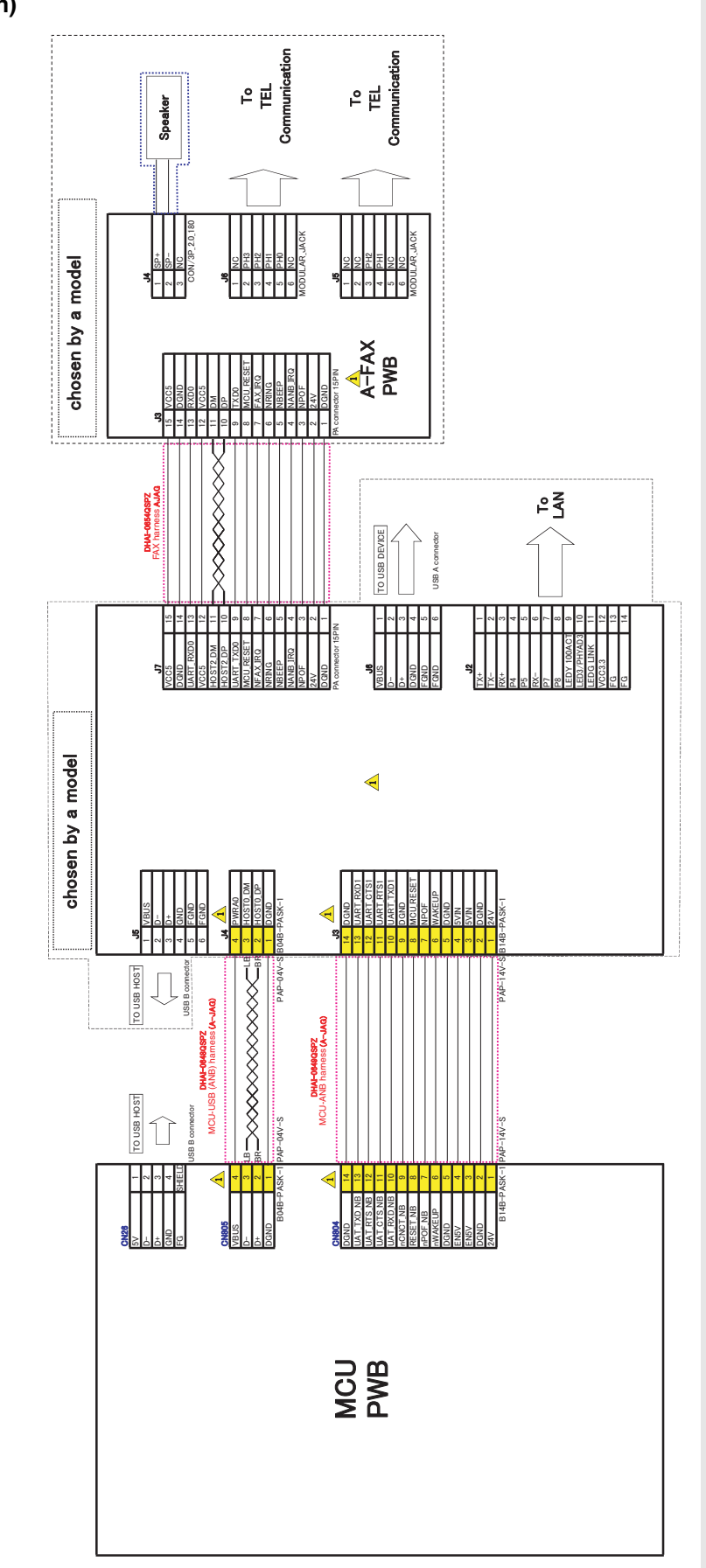

WWW.SERVICE-MANUAL.NET

MX-B201/B201D ELECTRICAL SECTION 13-4

## 3. Signal name list

| Signal name | Name                       | Function/Operation                    | Section                 |
|-------------|----------------------------|---------------------------------------|-------------------------|
| (ADCLK)     | AFE                        | AFE control signal                    | Scanner unit section    |
| (AFE_DB0)   | AFE                        | Image scan data                       | Scanner unit section    |
| (AFE_DB1)   | AFE                        | Image scan data                       | Scanner unit section    |
| (AFE_DB2)   | AFE                        | Image scan data                       | Scanner unit section    |
| (AFE_DB3)   | AFE                        | Image scan data                       | Scanner unit section    |
| (AFE_DB4)   |                            | Image scan data                       | Scanner unit section    |
|             | AFE                        | Image sean data                       | Seenner unit section    |
| (AFE_DDS)   |                            |                                       |                         |
| (AFE_DB6)   | AFE                        | Image scan data                       | Scanner unit section    |
| (AFE_DB7)   | AFE                        | Image scan data                       | Scanner unit section    |
| (AFE_SCK)   | AFE                        | AFE control signal                    | Scanner unit section    |
| (AFE_SDI)   | AFE                        | AFE serial data                       | Scanner unit section    |
| (AFE_SEN)   | AFE                        | AFE control signal                    | Scanner unit section    |
| /BIAS       | HV bias signal             | HV bias drive                         | Process section         |
| (BSAMP)     | AFE                        | AFE control signal                    | Scanner unit section    |
| BZR         | Buzzer signal              | Buzzer                                | Operation section       |
| CCD PHI1    | CCD                        | CCD control signal                    | Scanner unit section    |
| CCD PHI2    | CCD                        | CCD control signal                    | Scanner unit section    |
|             | CCD                        | CCD control signal                    | Scapper unit section    |
|             | CCD                        | CCD control signal                    | Scanner unit section    |
|             |                            |                                       |                         |
| CCD-TG      | CCD                        | CCD control signal                    | Scanner unit section    |
| CED1        | Machine cassette detection |                                       | Paper transport section |
| /CPFS1      | 1st CS pickup solenoid     |                                       | Paper transport section |
| /DMT_0      | DUP motor                  | DUP motor phase control               | Duplex drive section    |
| /DMT_1      | DUP motor                  | DUP motor phase control               | Duplex drive section    |
| /DMT_2      | DUP motor                  | DUP motor phase control               | Duplex drive section    |
| /DMT 3      | DUP motor                  | DUP motor phase control               | Duplex drive section    |
| DVSFI       | Developing tank detection  | 1                                     | Developing section      |
| FANIK       | Fusing fan                 | Fan lock detection signal             | Ontical section         |
| FW/         |                            | Zero cross detection                  | Power section           |
|             |                            | Main abargar grid control             |                         |
|             | Hv grid signal             |                                       | Process section         |
| HLOUT       | Heater lamp                | Heater lamp control                   | Power section           |
| KEYIN       | Key scan input             | Key detection control                 | Operation section       |
| KEYIN1#     | Key scan input             | Key detection control                 | Operation section       |
| KEYIN2#     | Key scan input             | Key detection control                 | Operation section       |
| KEYSC1      | Key scan output            | Key scan output                       | Operation section       |
| KEYSC2      | Key scan output            | Key scan output                       | Operation section       |
| KEYSC3      | Key scan output            | Key scan output                       | Operation section       |
| LCDCON      | LCD control signal         | Signal for LCD                        | Operation section       |
| LCDDB4      | LCD data signal            | Signal for LCD                        | Operation section       |
| LCDDB5      | I CD data signal           | Signal for I CD                       | Operation section       |
|             | LCD data signal            | Signal for LCD                        | Operation section       |
|             |                            | Signal for LCD                        | Operation section       |
|             | LCD data signal            |                                       | Operation section       |
|             |                            |                                       |                         |
| LODKS       | LOD control signal         |                                       | Operation section       |
| /LDEN       | Laser                      | Laser circuit control signal          | LSU                     |
| LEDPOD      | POD sensor power           |                                       | Paper exit section      |
| LEDPPD1     | PPD sensor power           |                                       | Paper transport section |
| LEDPPD2     | PPD2 sensor power          |                                       | Fusing section          |
| LEDSCOD     | SCOD sensor power          |                                       | RSPF section            |
| LEDSPID     | SPID sensor power          |                                       | RSPF section            |
| LEDSPPD     | SPPD sensor power          |                                       | RSPF section            |
| LEDSRJD     | SRJD sensor power          |                                       | RSPF section            |
| /MC         | HV MC signal               | Main charger control                  | Process section         |
| MHPS        | MHPS sensor                | Carriage HP detection                 | Ontical section         |
|             | Main motor                 | Clock signal to the polygon motor     | Main drive section      |
|             | Main motor                 | Polygon motor drive signal            | Main drive section      |
|             |                            |                                       |                         |
| MMLD        | Iviain motor               | Polygon motor UN/OFF detection signal | Main drive section      |
| /MPFS       | Multi bypass solenoid      |                                       | Optical section         |
| nCNCT_NB    | Network Board              | Connect signal                        | Network section         |
| nPOF_NB     | Network Board              | Power Off signal                      | Network section         |
| nWAKEUP     | Network Board              | WAKE UP signal                        | Network section         |
| ONL         | Online LED                 |                                       | Operation section       |
| OP-CLK      | LED driver control         | SERVICE-MANUAL.NET                    | Operation section       |

#### 11/Oct/17

| Signal name | Name                    | Function/Operation                              | Section                   |
|-------------|-------------------------|-------------------------------------------------|---------------------------|
| OP-DATA     | LED driver control      | •                                               | Operation section         |
| OP-LATCH    | LED driver control      |                                                 | Operation section         |
| OUTA-       | Scanner motor           | Scanner motor phase control                     | Optical drive section     |
| OUTA+       | Scanner motor           | Scanner motor phase control                     | Optical drive section     |
| OUTB-       | Scanner motor           | Scanner motor phase control                     | Optical drive section     |
| OUTB+       | Scanner motor           | Scanner motor phase control                     | Optical drive section     |
| PD1         | PD SW sensor            | 1st CS paper width sensor                       | Not used                  |
| PMCLK A     | Polygon motor           | Clock signal to the polygon motor               | ISU                       |
| /PMD        | Polygon motor           | Polygon motor drive signal                      | I SU                      |
| /PMBDY      | Polygon motor           | Polygon motor ON/OFF detection signal           | 1 SU                      |
| POD         | POD sensor              | Paper transport detection                       | Paper exit section        |
| /POFF       |                         | Output power control                            | Power section             |
| PPD1        | PPD sensor              | Paper transport detection                       | Paper transport section   |
| PPD2        | PPD2 sensor             | Paper transport detection                       | Fusing section            |
| /PB         | Heater Jamp             | Power relay control                             | Power section             |
| PSI         | Power save LED          |                                                 | Operation section         |
|             | Start button control    |                                                 | Operation section         |
| RESET NR    | Network Board           | RESET signal                                    | Network section           |
|             | 1 at transport colonoid | RESET Signal                                    | Retwork Section           |
|             | Poverse selencid        |                                                 | Paper transport section   |
|             | Thermister              | Eucing agotion thermister temperature detection | Fusing agetion            |
|             |                         | POR section thermistor temperature detection    |                           |
|             | SCOD sensor             | RSPF cover open sensor                          | RSPF section              |
| SELINI      | Select signal 1         | HC151 select signal                             | Operation section         |
| SELIN2      | Select signal 2         |                                                 | Operation section         |
| SELIN3      | Select signal 3         | HC151 select signal                             | Operation section         |
| /SFIMIO     | Shifter motor           | Shifter motor phase control                     | Shifter motor section     |
| /SFIMI1     | Shifter motor           | Shifter motor phase control                     | Shifter motor section     |
| /SFIMI2     | Shifter motor           | Shifter motor phase control                     | Shifter motor section     |
| /SFIMI3     | Shifter motor           | Shifter motor phase control                     | Shifter motor section     |
| /SHOLD      | Laser                   | Laser APC signal                                | LSU                       |
| SPID        | SPID sensor             | RSPF UN paper entry sensor                      | RSPF section              |
| SPMI_0      | RSPF motor              | RSPF motor phase control                        | RSPF section              |
| SPMT_1      | RSPF motor              | RSPF motor phase control                        | RSPF section              |
| SPM1_2      | RSPF motor              | RSPF motor phase control                        | RSPF section              |
| SPMT_3      | RSPF motor              | RSPF motor phase control                        | RSPF section              |
| SPPD        | SPPD sensor             | RSPF transport detection                        | RSPF section              |
| /SPUS       | Paper feed solenoid     |                                                 | RSPF section              |
| SRJD        | SRJD sensor             | RSPF paper exit sensor                          | RSPF section              |
| /SRVC       | Reverse clutch          |                                                 | RSPF section              |
| STROBE      | LED driver control      |                                                 | Operation section         |
| /SYNC       | Laser                   | Horizontal sync signal from the LSU             | LSU                       |
| /TC         | HV TC signal            | Transfer charger grid control                   | Process section           |
| TCS         | Toner sensor            | Toner quantity detection                        | Developing section        |
| TMA_O       | Toner motor             | Toner motor phase control                       | Toner motor drive section |
| TMB_O       | Toner motor             | Toner motor phase control                       | Toner motor drive section |
| UAT_CTS_NB  | Network Board           | MCU-ANB communication signal                    | Network section           |
| UAT_RTS_NB  | Network Board           | MCU-ANB communication signal                    | Network section           |
| UAT_RxD_NB  | Network Board           | MCU-ANB communication signal                    | Network section           |
| UAT_TxD_NB  | Network Board           | MCU-ANB communication signal                    | Network section           |
| USB_NB_D-   | Network Board           | MCU-ANB communication signal                    | Network section           |
| USB_NB_D+   | Network Board           | MCU-ANB communication signal                    | Network section           |
| VCL         | Copy lamp               | Copy lamp control                               | Scanner unit section      |
| /VFMCNT     | Fan speed signal        | Fan rotation speed control                      | Optical section           |
| VFMOUT      | Fusing fan              | Fan drive signal                                | Optical section           |
| /VIDEO      | Laser                   | Laser drive signal                              | LSU                       |
| (VSAMP)     | AFE                     | AFE control signal                              | Scanner unit section      |

# [14] CIRCUIT DIAGRAM

## 1. MCU PWB

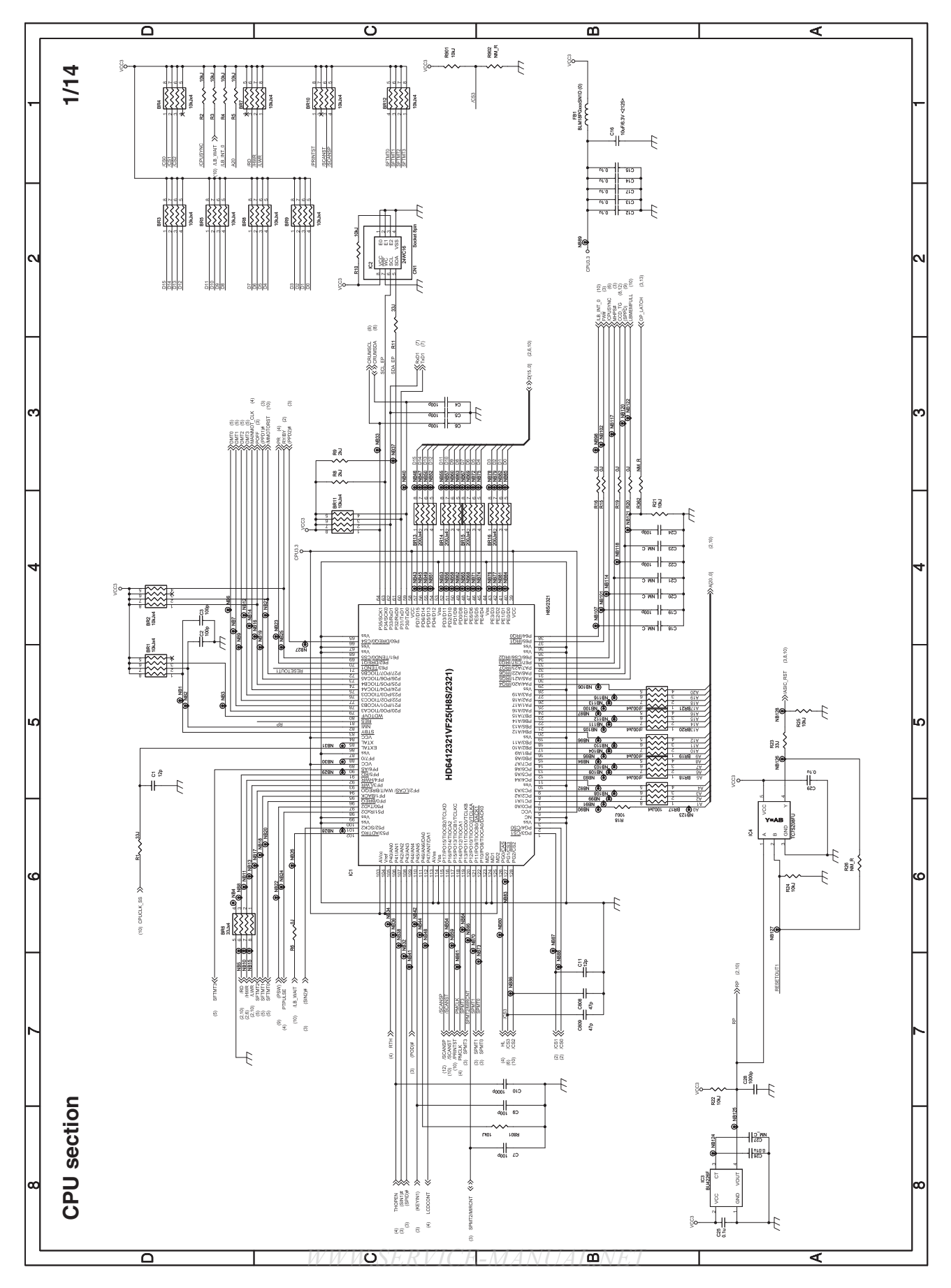

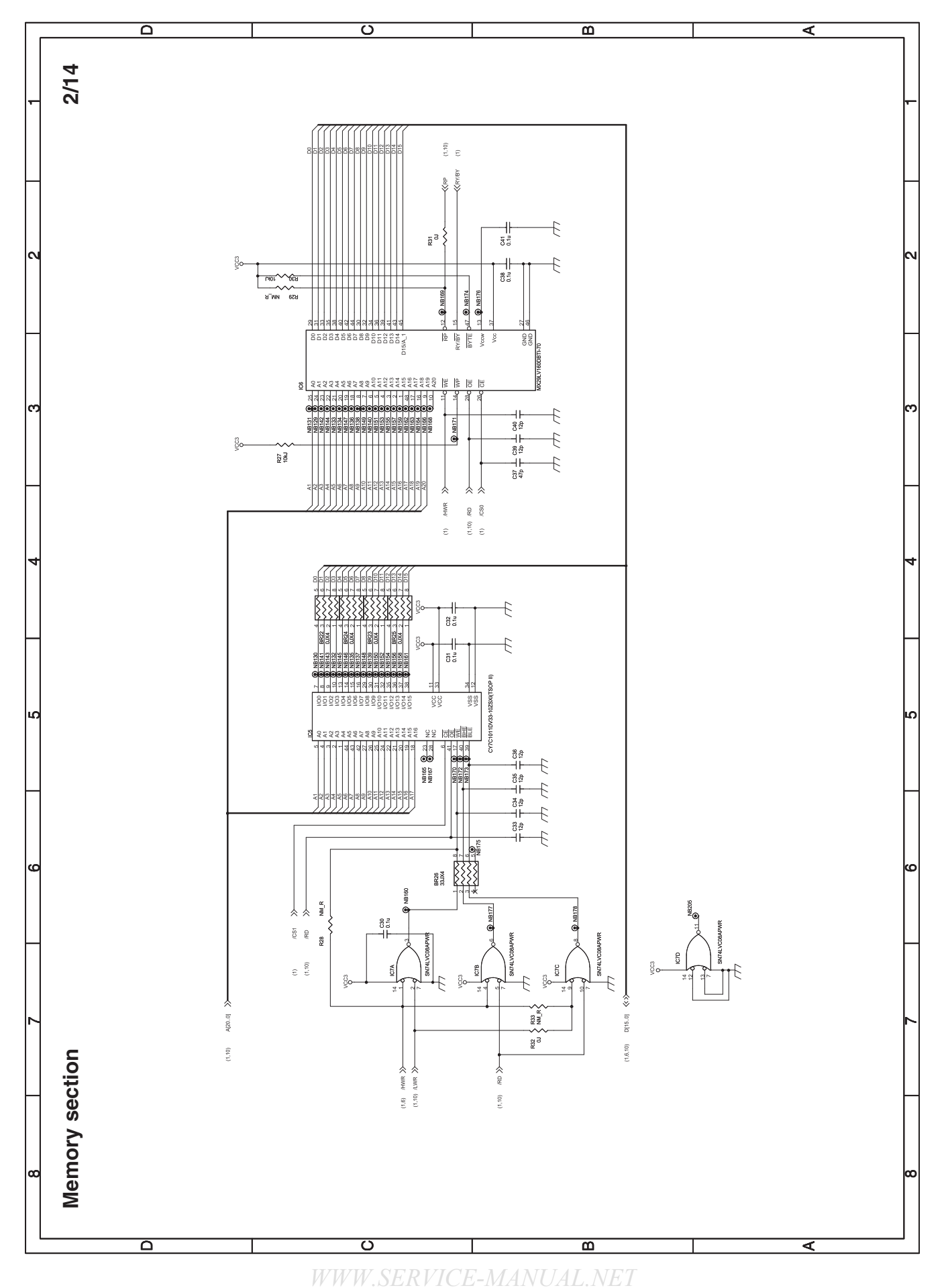

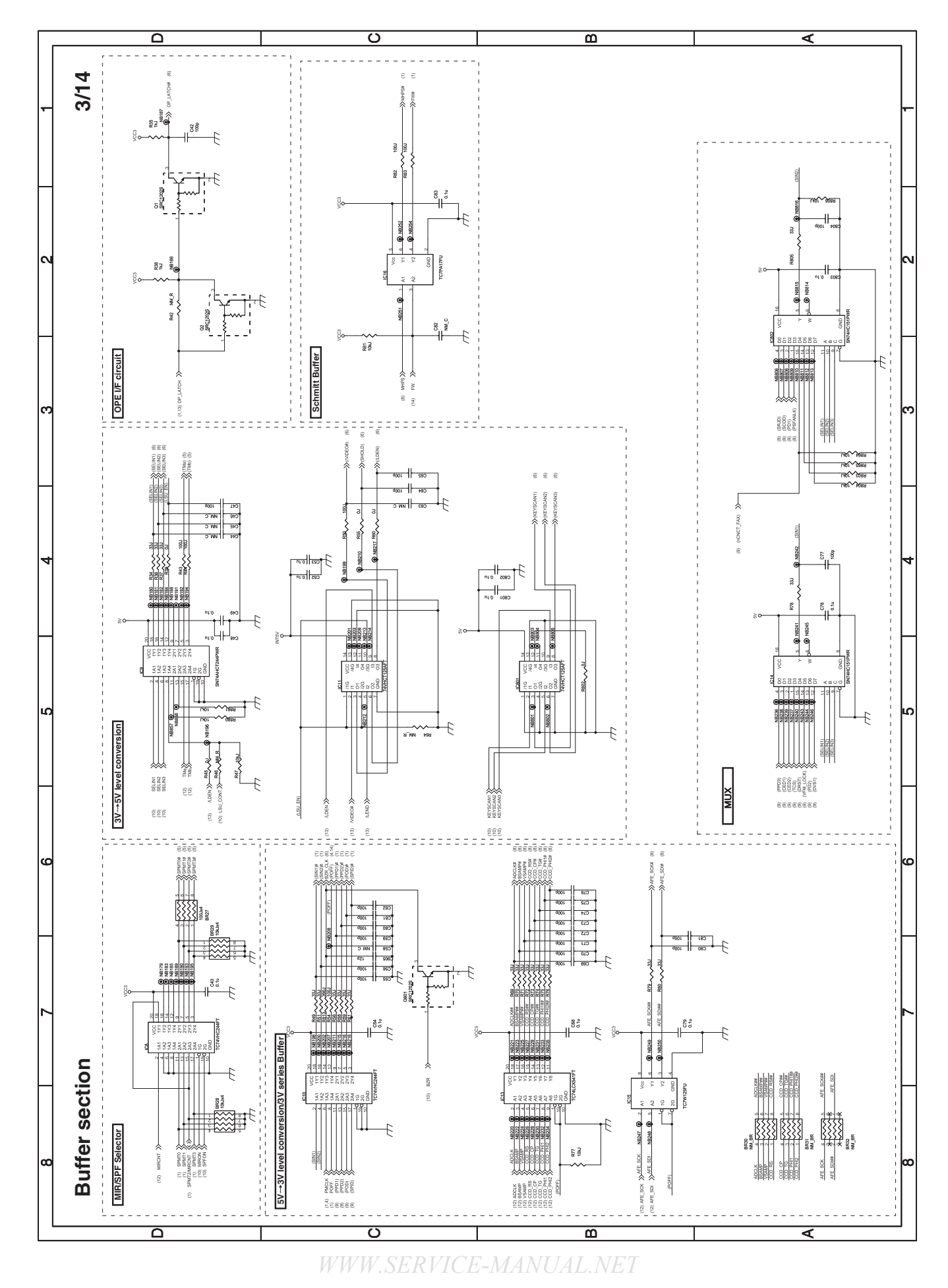

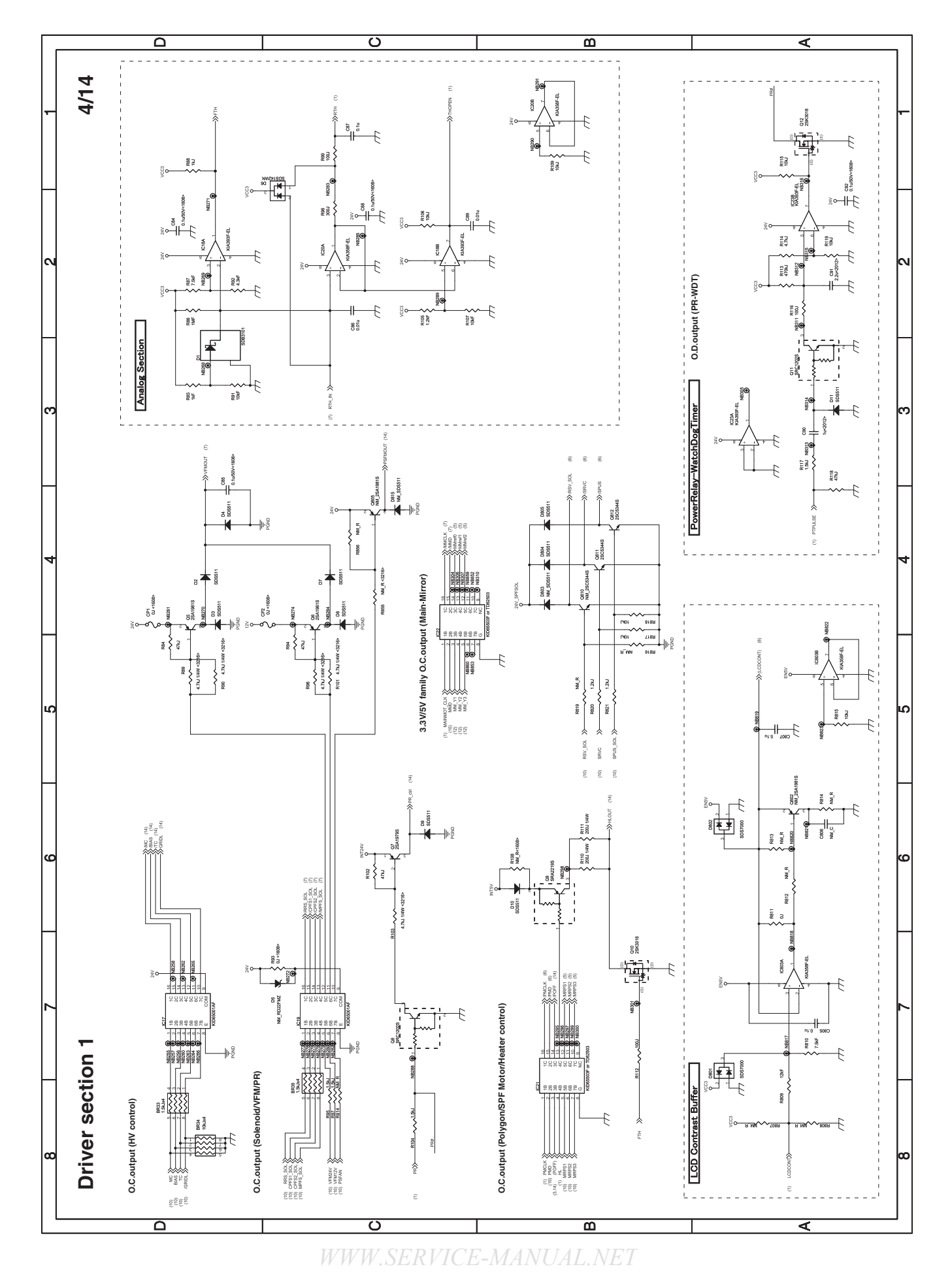

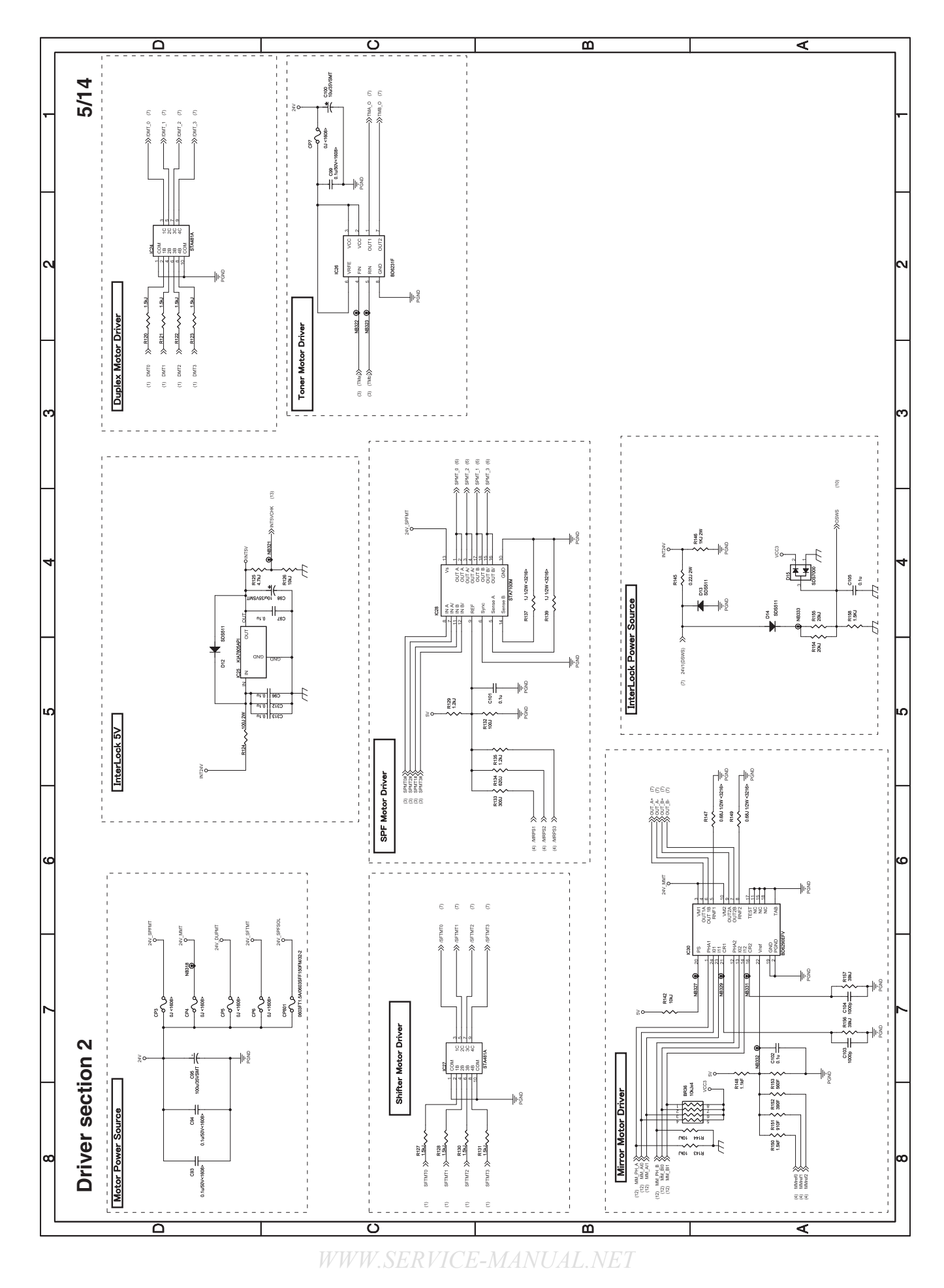

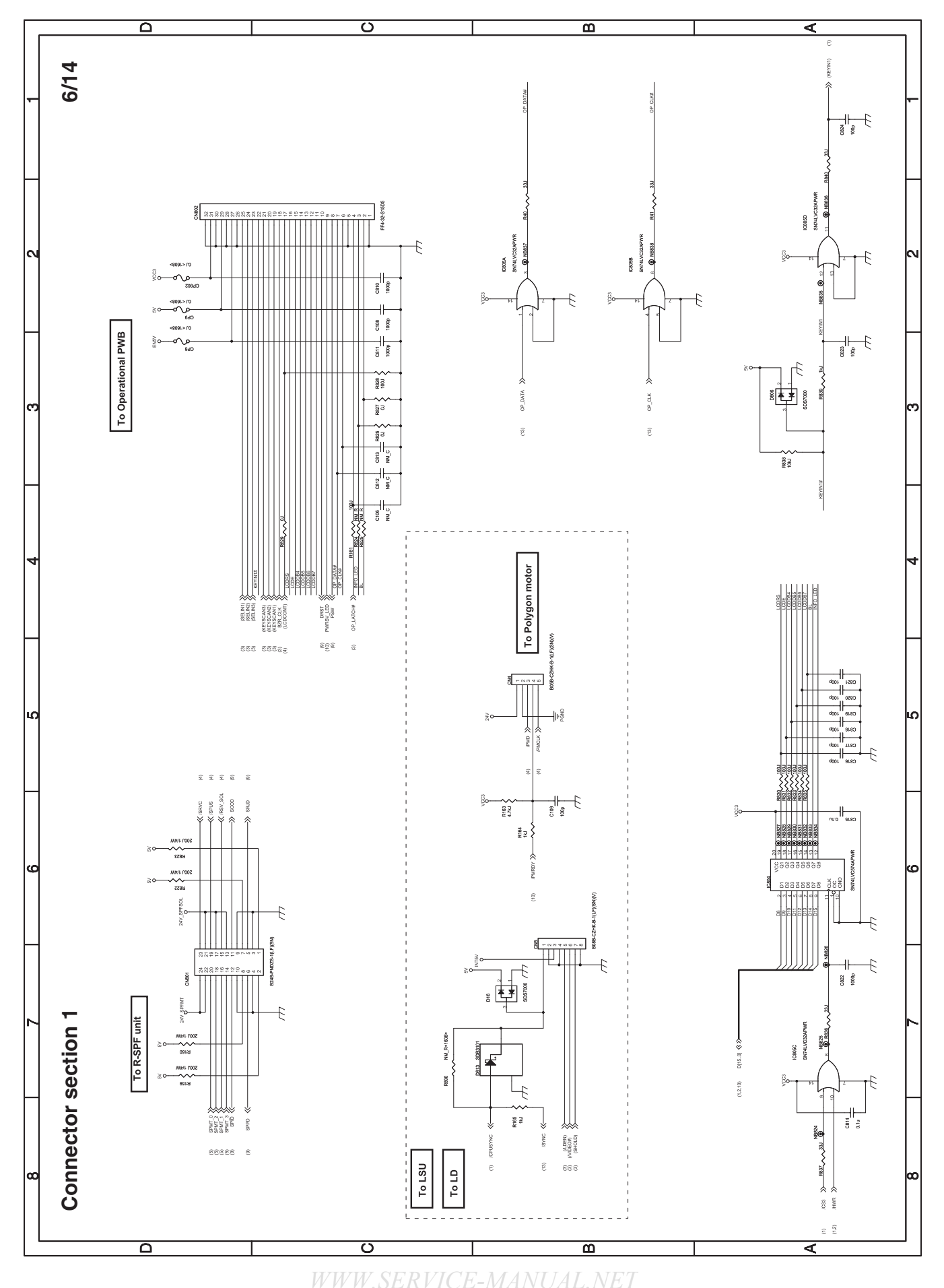

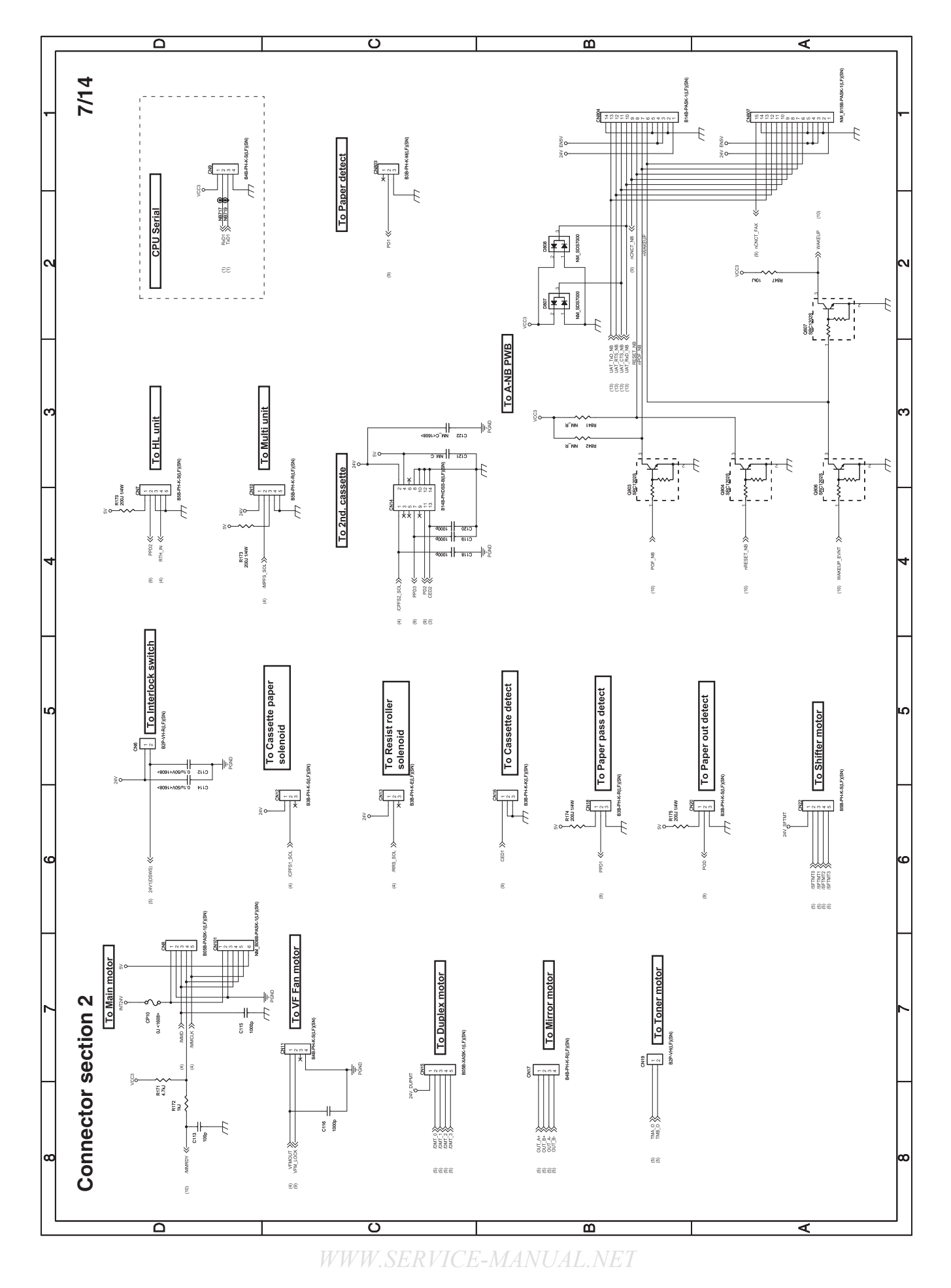

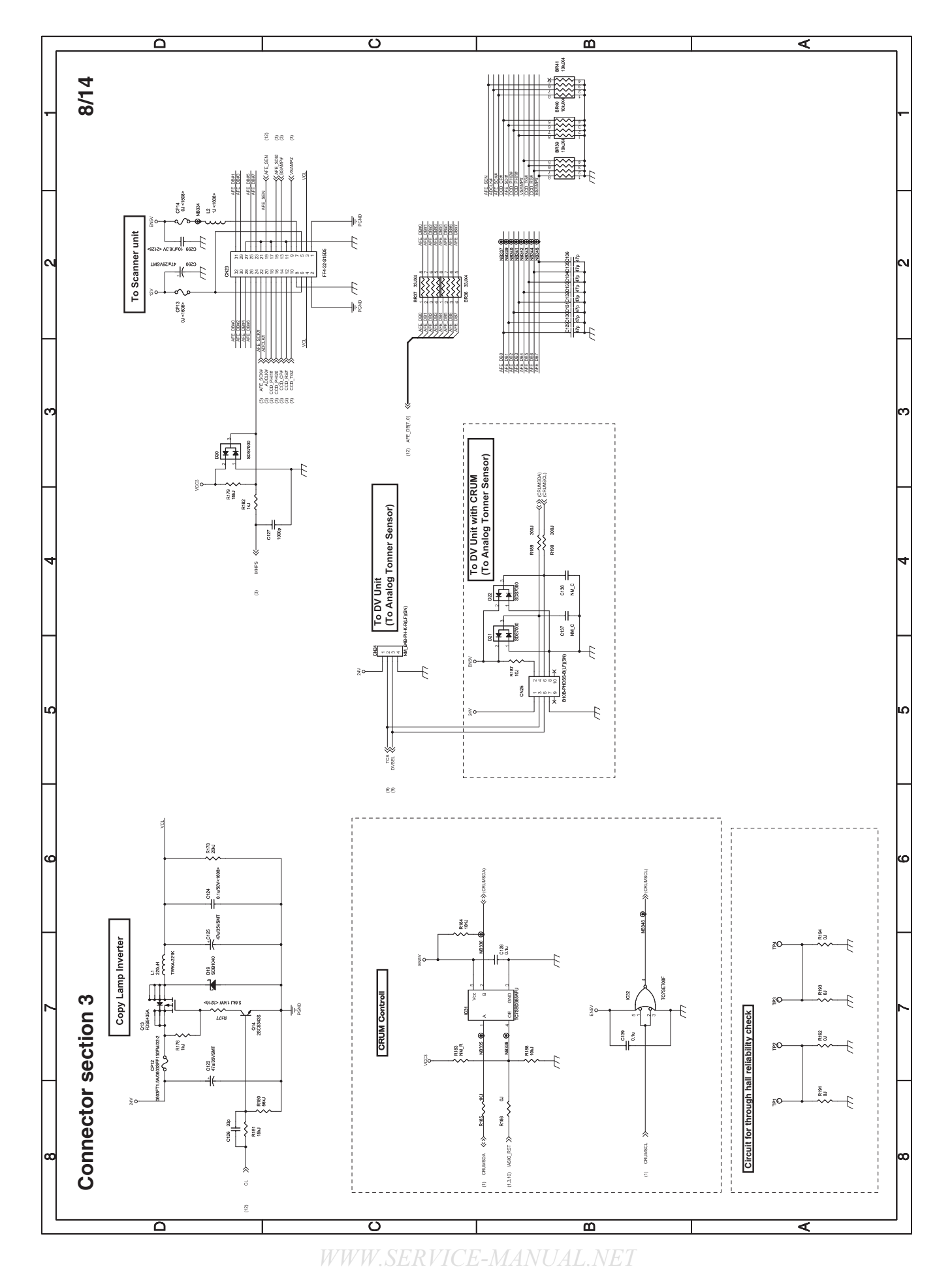

MX-B201/B201D CIRCUIT DIAGRAM 14 - 8

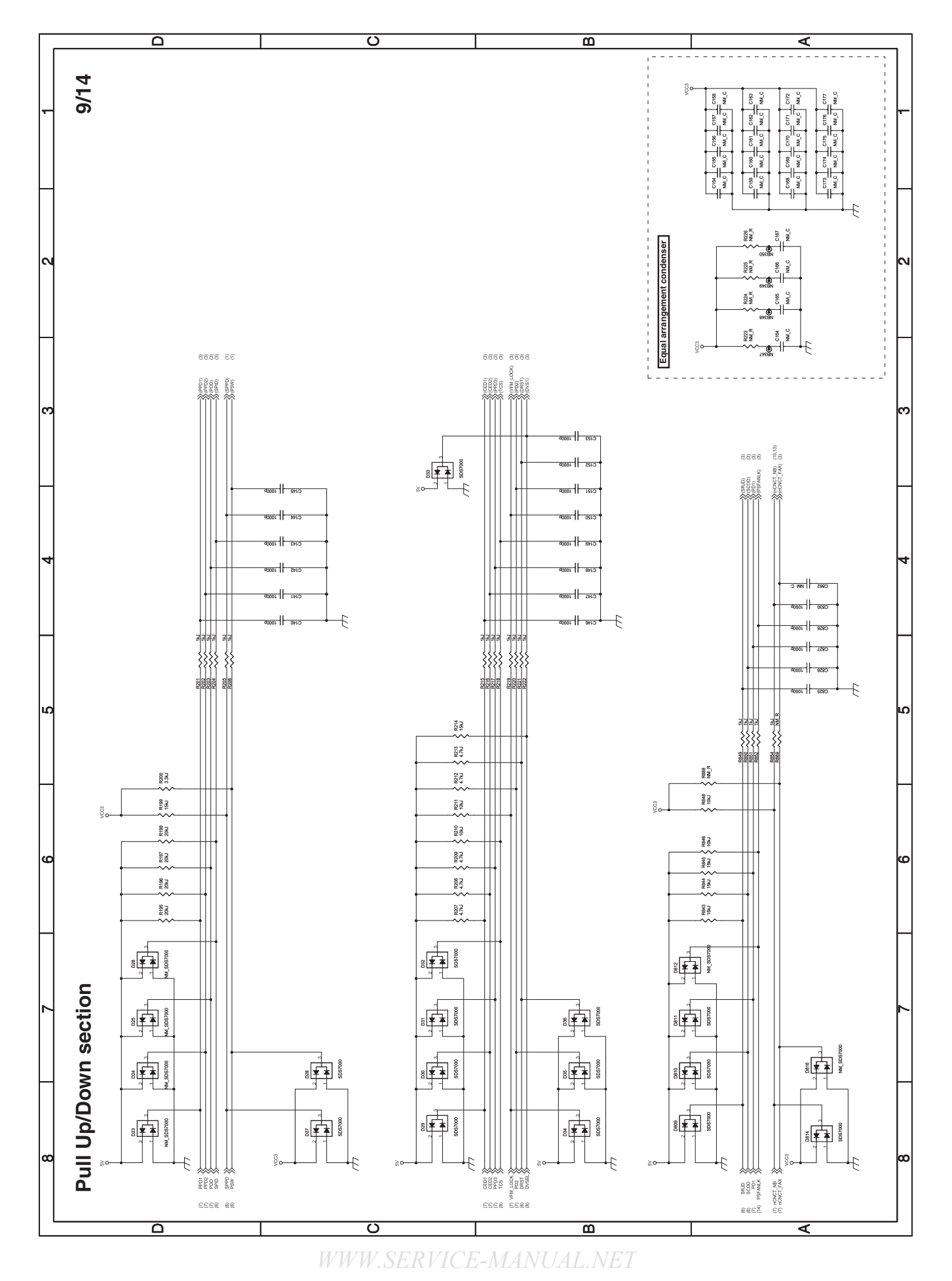

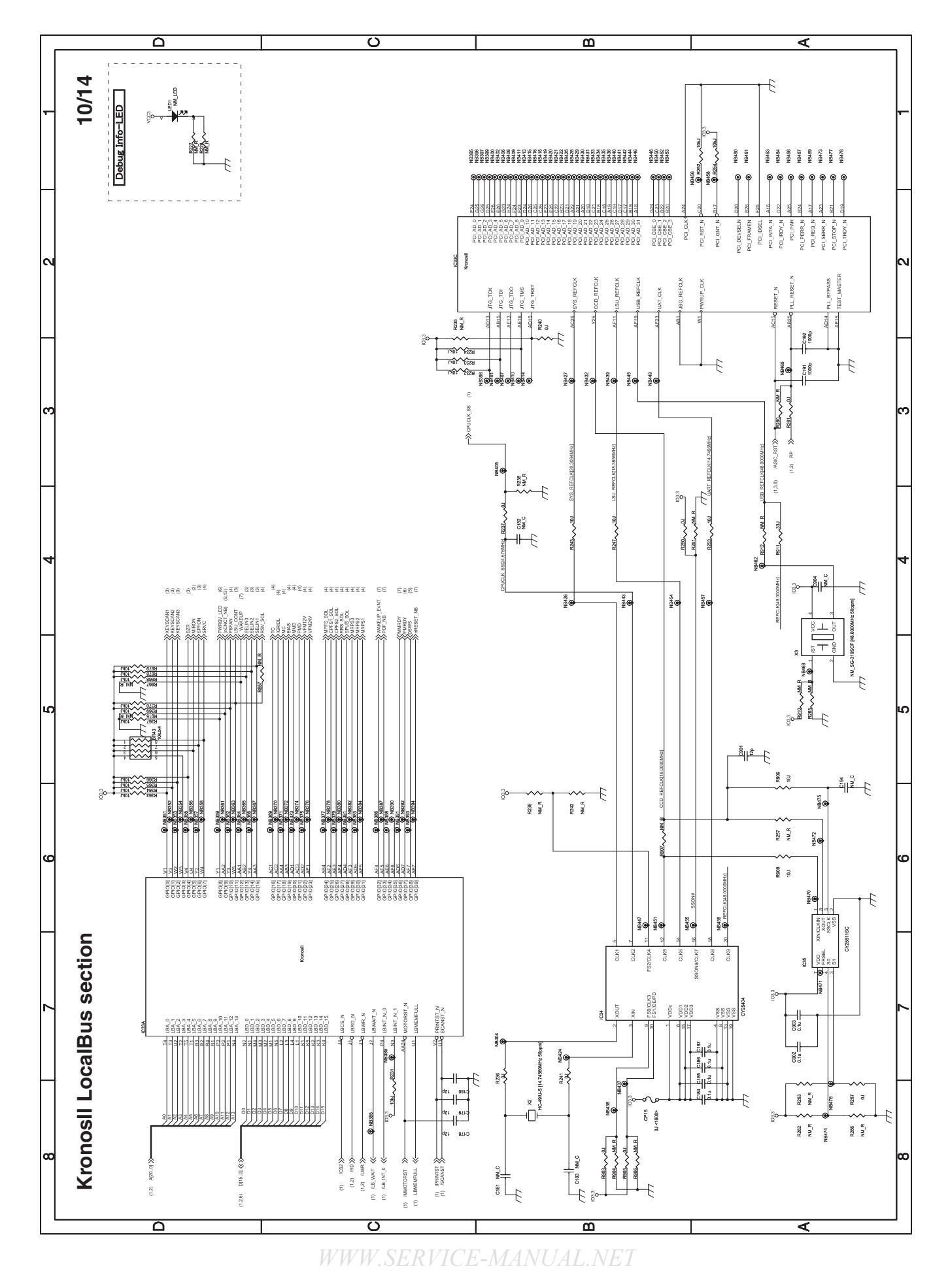

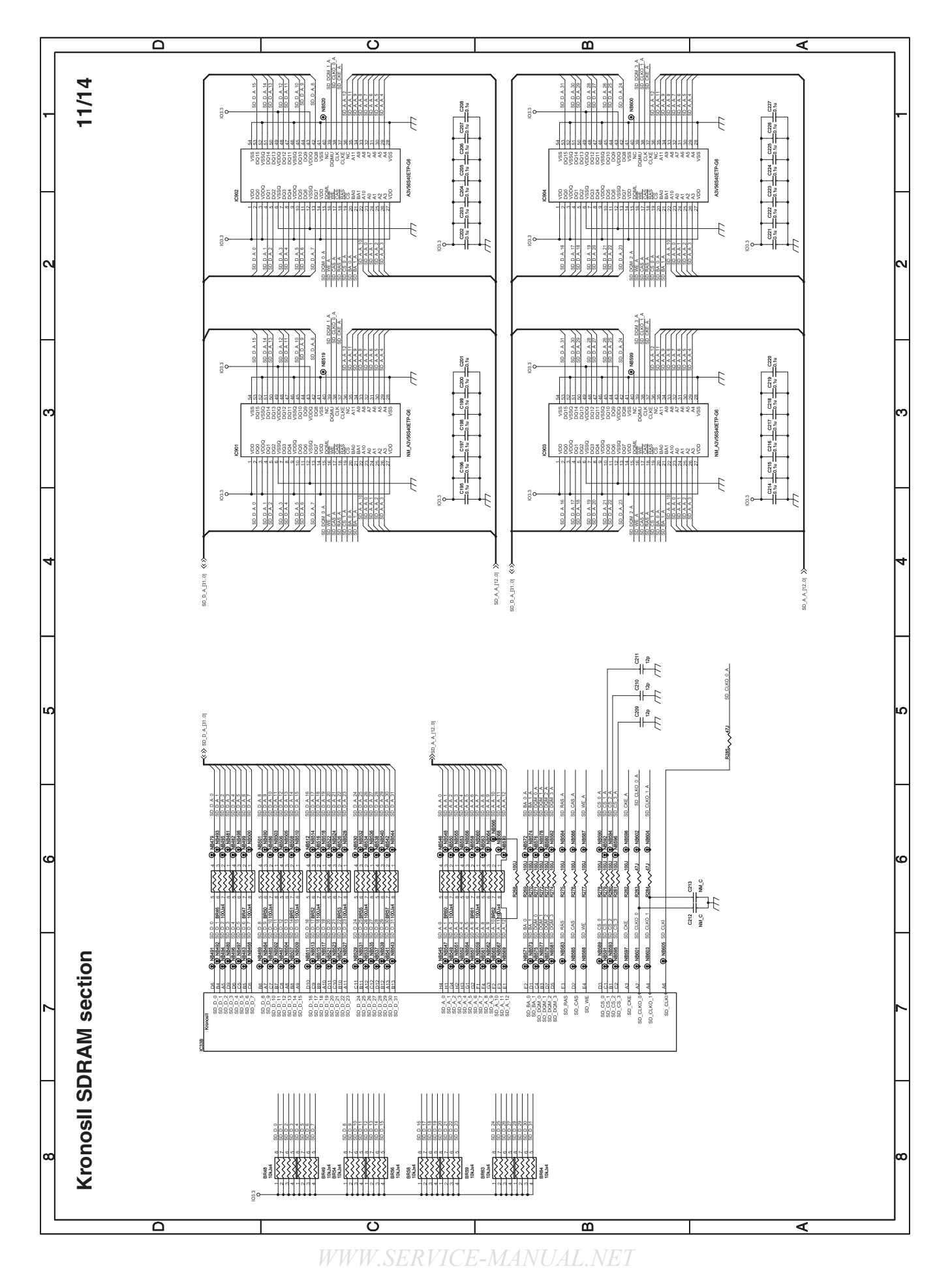

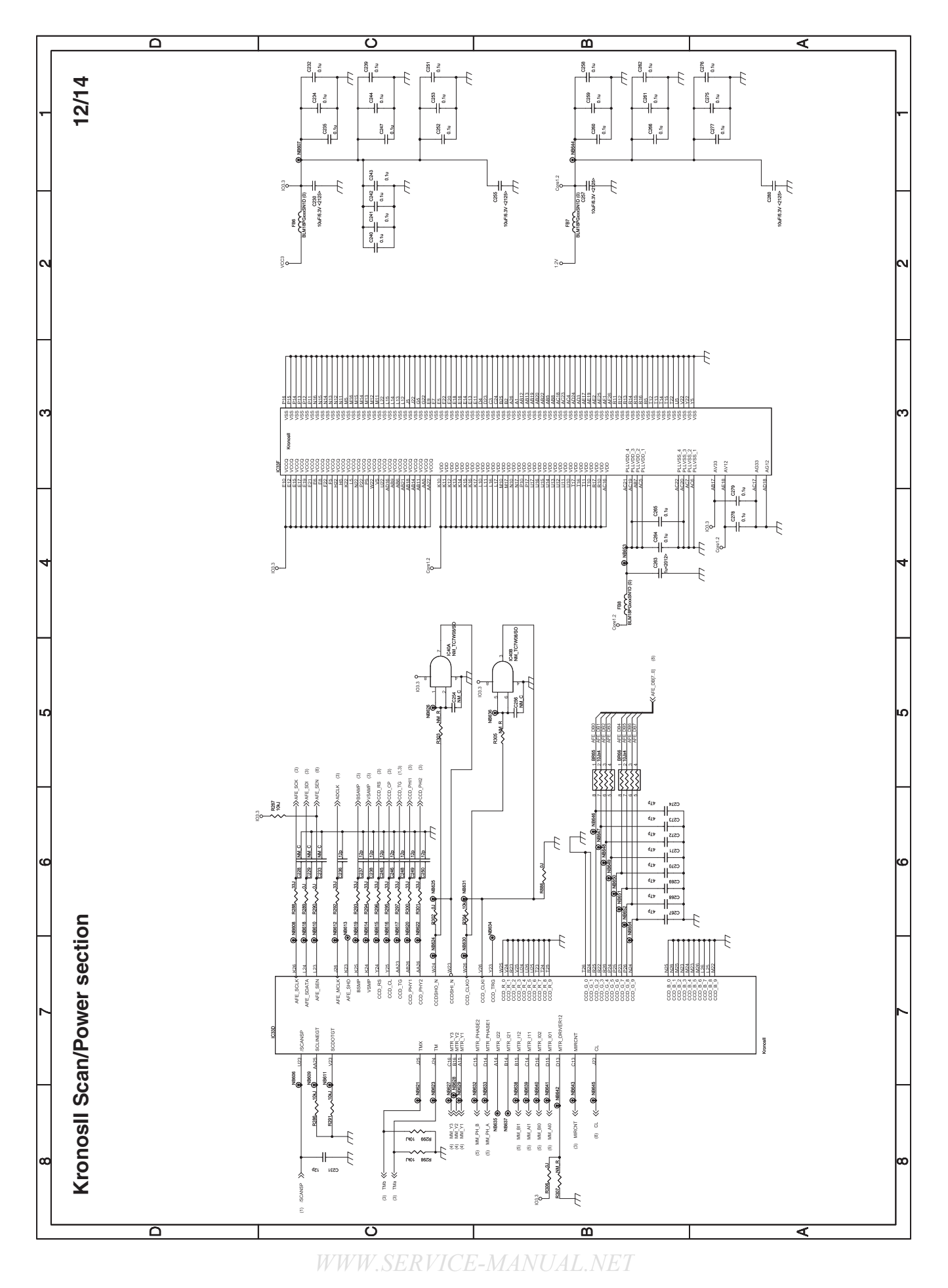
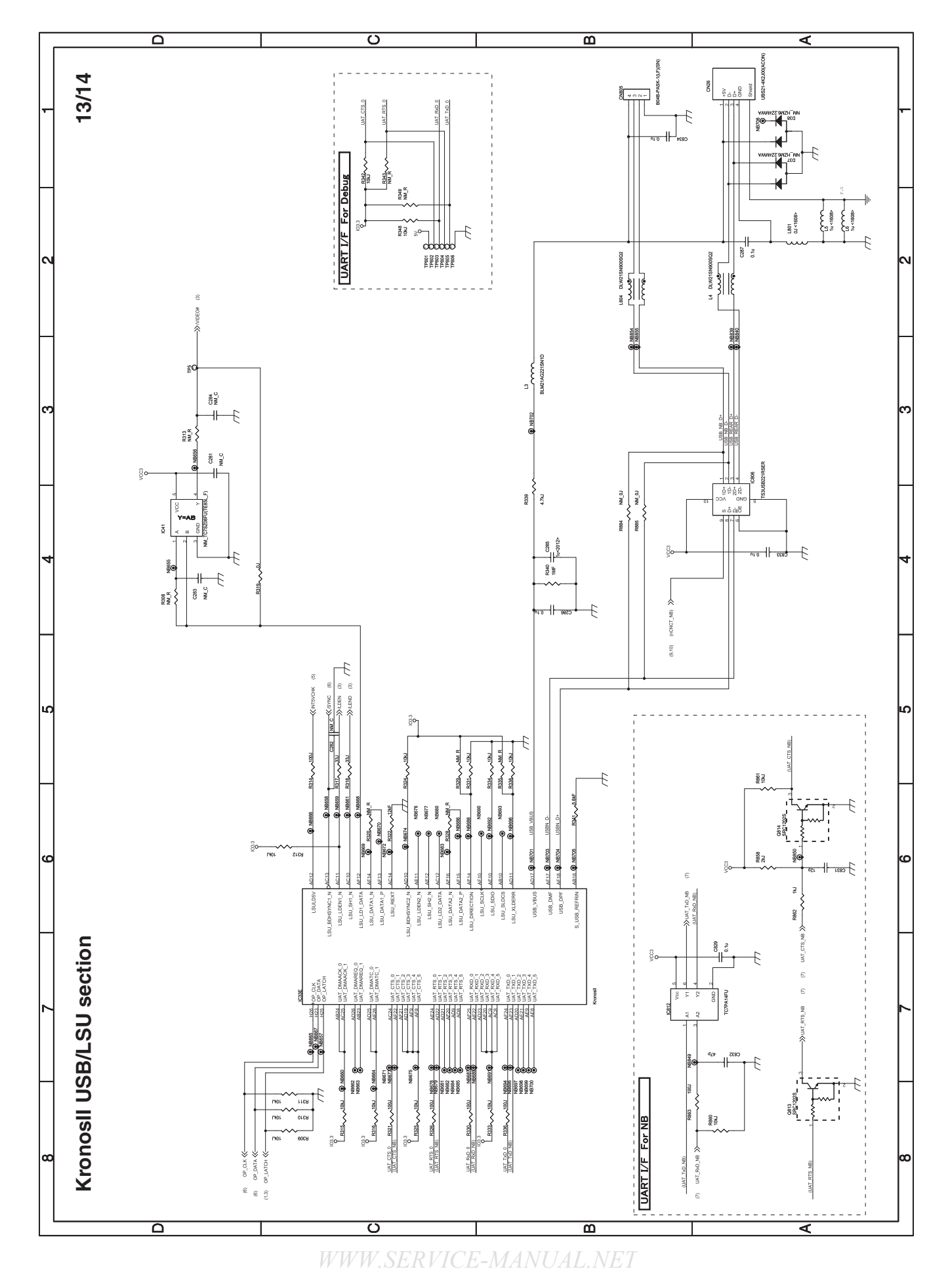

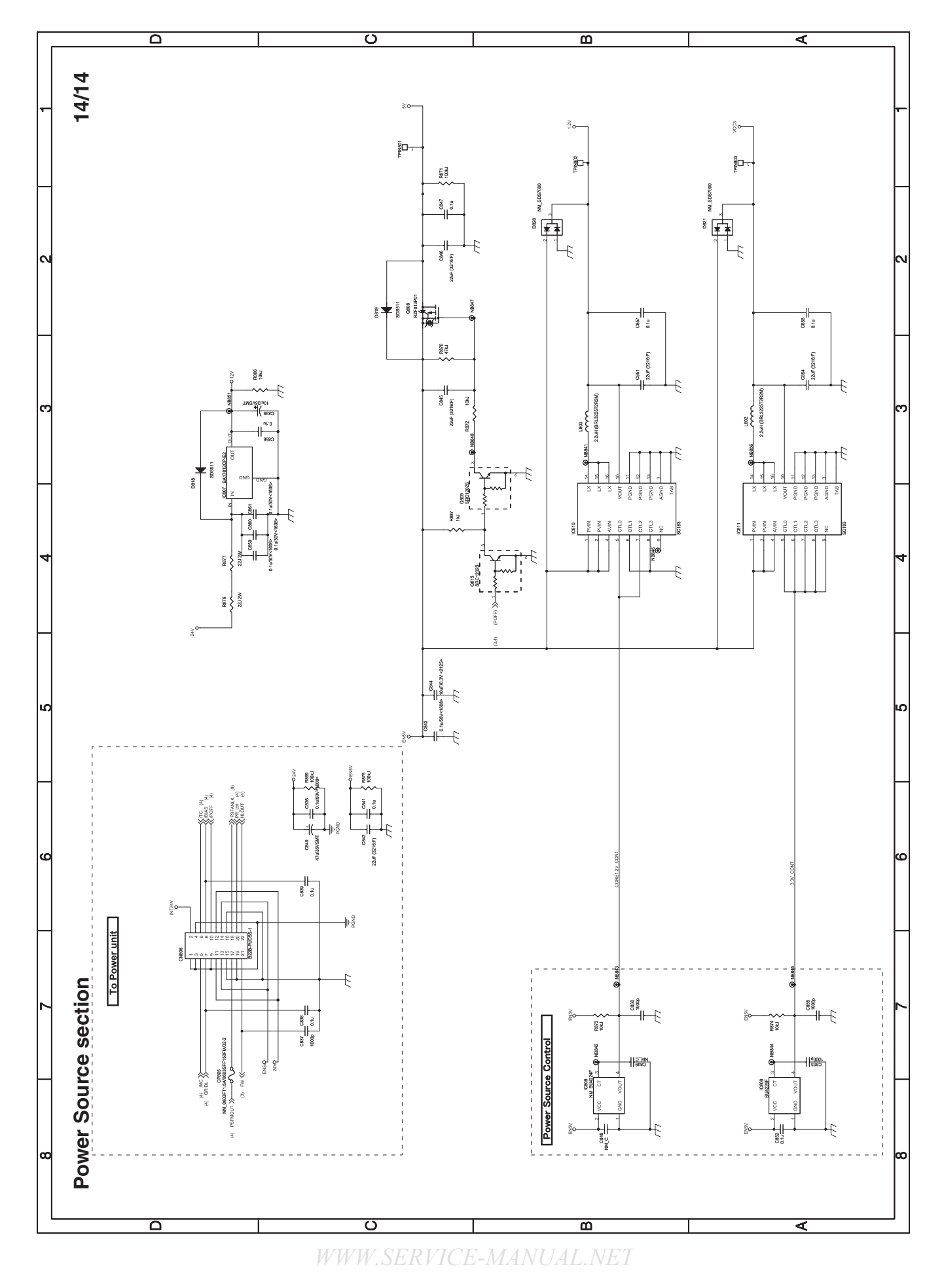

# 2. OPERATION PWB

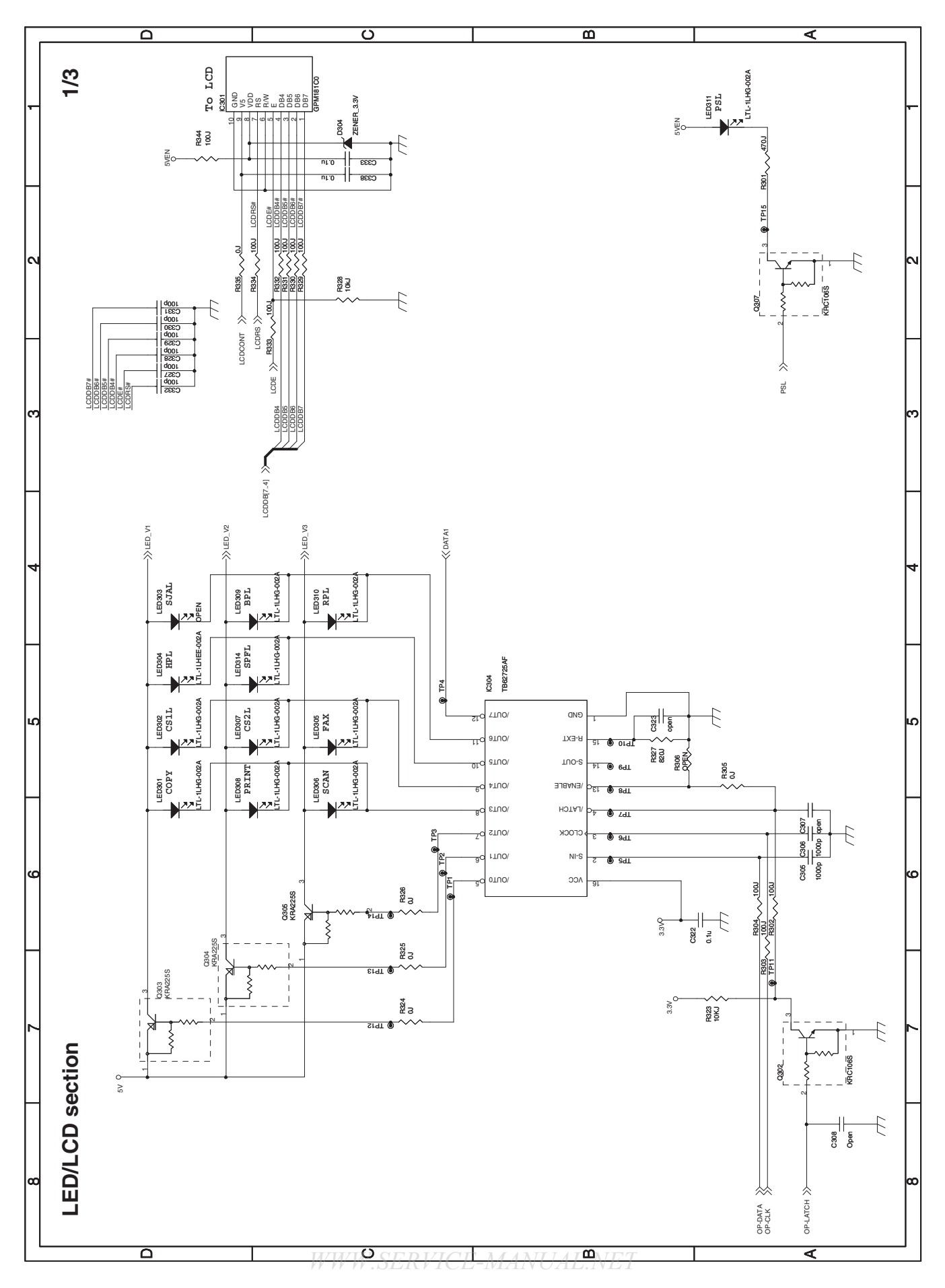

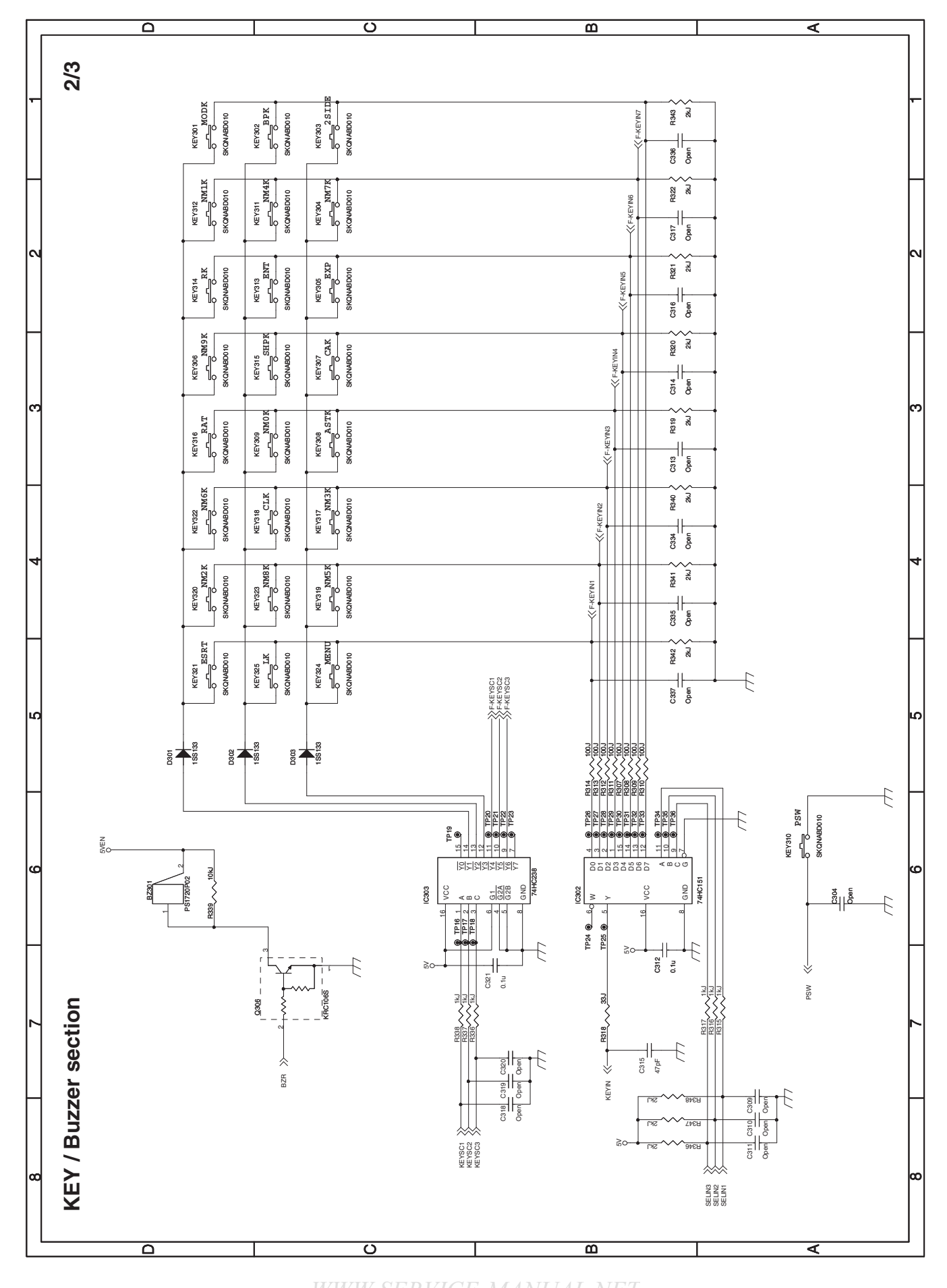

WWW.SERVICE-MANUAL.NEI

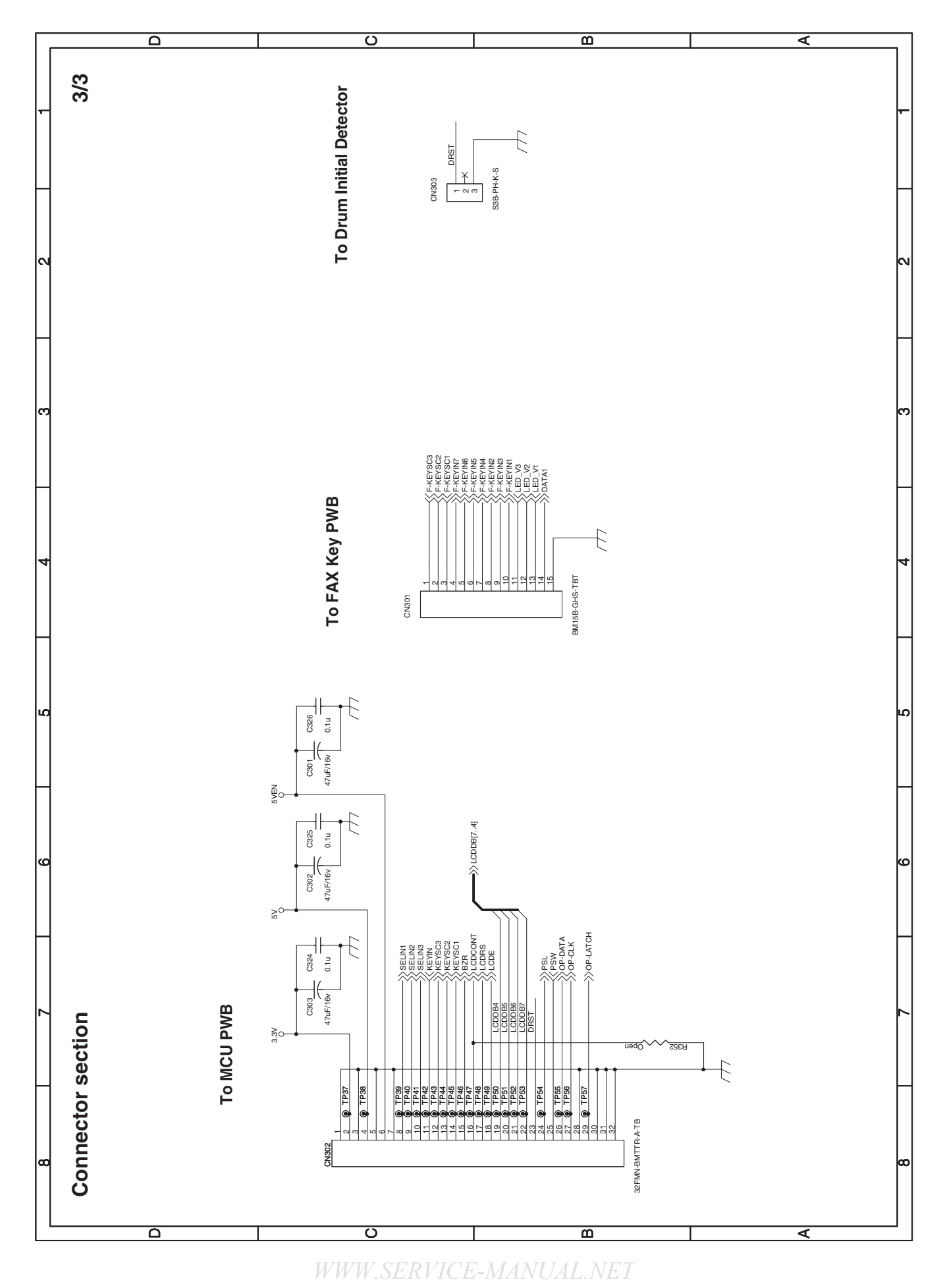

# MX-B201/B201D CIRCUIT DIAGRAM 14 - 17

# [15] FLASH ROM VERSION UP PROCEDURE

## 1. Preparation

Write the download data (the file with the extension dwl) to the main body.

#### Necessary files for download

- Maintenance.exe (Maintenance software)
- ProcModelH\_AJLCD.mdl
- ProcModelH\_AJLCD.ini
- ProcModelH\_AJLCD.fmt
  - Mainte.inf
  - Usbscan.sys
  - Download file:\*\*\*.dwl

Note:

- The Download file(\*\*\*.dwl) and the like that are to be downloaded should be copied, in advance, into folders that have a maintenance program.
- When creating a folder for a maintenance tool in the PC, be sure that no lengthy folder name is included in the path.

#### Example:

Incorrect c:\Maintenance Download Tool Correct c:\Maintenance\Downtool

## 2. Download procedure

1) Main body side:

Executable by performing the Service Simulation No. 49-01 (Flash Rom program-writing mode).

(The letter "DOWNLOAD MODE" appears on the operation panel to denote the download mode status.)

2) Connect the PC and the main body with the download cable (USB cable).

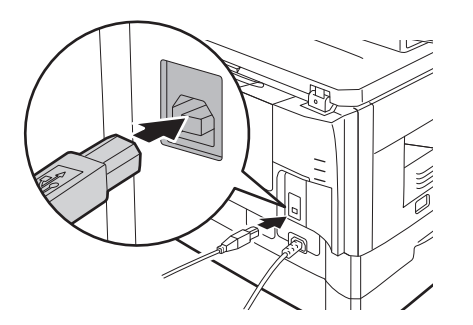

- 3) PC side:
  - Boot the maintenance program. Select the model icon.

| Select Model            |                  |
|-------------------------|------------------|
|                         |                  |
| MX-B201/MX-B201D series |                  |
| ,                       | Select(S) Cancel |

<Sample display>

4) PC side:

Confirm that the "Simulation Command List" tree is displayed on the maintenance program.

5) PC side:

When the message "The copier is off" is displayed on the lowest area of the figure below after the "maintenance program" is started up, select "File" and then "Reconnect" in the menu bar.

| 😻 Integration Maintenance Progr | ım |  |
|---------------------------------|----|--|
| File(F) Option(O) Help(H)       |    |  |
| Reconnect(R) st                 |    |  |
| Qub(Q) Cb1+Q                    |    |  |
|                                 |    |  |
| The copier is off.              |    |  |

6) PC side:

Confirm a tree is displayed under the "Special (MCU)" on the maintenance program". (If no tree is displayed, confirm that the USB is connected and select the "Reconnect" (the above 5) again.)

| 👿 Integration Maintenance Program            |  |
|----------------------------------------------|--|
| File(F) Option(O) Help(H)                    |  |
| G Smulation Command List<br>└── Special(MCU) |  |
| The copier is off.                           |  |

7) PC side:

Double click "Special (MCU)" in the main tree item to develop the sub tree items, and double click "DWL Download" in the sub tree items.

| Integration Maintenance Program                                                                                                    |                                                                           |
|----------------------------------------------------------------------------------------------------|---------------------------------------------------------------------------|
| File(F) Option(O) Help(H)                                                                                                    |                                                                           |
| Smuldten Comrand Liet Smuldten Comrand Liet Smuldten Zim EEP-RON Data Area Download Grave EEP-RON Data Area Upload Grave Confirm Version | GPDWL Data Area Download<br>GPDWL Data Area Upload<br>GPC Confirm Version |
| Service Man Mode                                                                                                    | Port [¥¥.¥usbscan0]                                                       |

WWW.SERVICE-MANUAL.NET

### 11/Oct/17

8) PC side:

Specify the download file (\*.dwl).

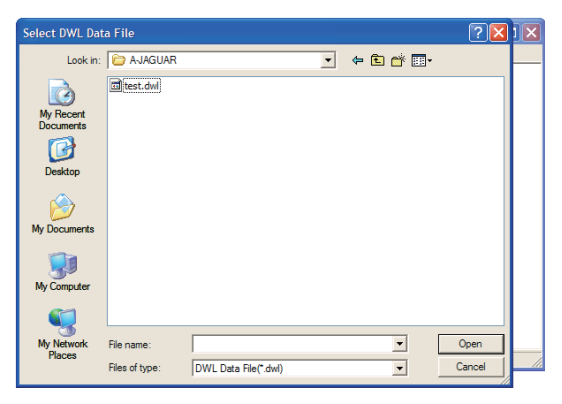

9) PC side:

The download file is specified, download is automatically performed.

#### Δ

Λ

10) PC side:

When the message below is displayed, download is completed. Completion message:

#### DOWNLOAD MODE/DOWNLOAD COMPLETE !

| Integration Maintenance Program                           |                                                                                                    |    |  |
|-----------------------------------------------------------|----------------------------------------------------------------------------------------------------|----|--|
| File(F) Option(O) Help(H)                                 |                                                                                                    |    |  |
| Processing                                                |                                                                                                    |    |  |
| Downloading DWL data.                                     | ана стана стана стана стана стана стана стана стана стана стана стана стана стана стана стана стана стана стана<br>Стана стана стана стана стана стана стана стана стана стана стана стана стана стана стана стана стана стана стан |    |  |
|                                                           | Cancel                                                                                                    |    |  |
|                                                           |                                                                                                    |    |  |
| Do not turn the power off until the download is complete. |                                                                                                    |    |  |
|                                                           |                                                                                                    |    |  |
|                                                           |                                                                                                    |    |  |
|                                                           |                                                                                                    |    |  |
|                                                           |                                                                                                    |    |  |
|                                                           |                                                                                                    |    |  |
|                                                           |                                                                                                    |    |  |
|                                                           |                                                                                                    |    |  |
| Service Man Mode                                          | Port [¥¥.¥usbscan2]                                                                                                    | 1. |  |

NOTE (Important):

- Be sure that the power is not turned off and the USB cable is not removed until the message "DOWNLOAD MODE/DOWNLOAD COMPLETE !" appears.
  - 11) Main body side:
- Wait until the message "DOWNLOAD MODE/DOWNLOAD COMPLETE !" appears on the operation panel.
- A The appearance of "DOWNLOAD MODE/DOWNLOAD COM-PLETE !" indicates the completion of the download (writing into ROM).

Turn the power off.

12) After-process: Terminate the maintenance program, and turn on the power of the main body.

After the download (data transmission) has been completed, exit the software program. The USB cable can be removed at this point. NOTE:

• For making a second connection with another machine, select the "File" and "Reconnect" in the menu bar on the maintenance program at the time of the USB being re-connected. Repeat the previous procedures from the above 5).

| 🛚 Integration Maintenance Program |                      |  |
|-----------------------------------|----------------------|--|
| File(F) Option(O) Help(H)         |                      |  |
| Reconnect(R) at<br>Quil(Q) Ctri+Q |                      |  |
| ervice Man Mode                   | Port (VW Werbergen0) |  |

### \* Forbidden actions while downloading (Important)

Failure in the download concerned may not allow you to conduct the subsequent download procedures. Added care should be taken to avoid having the situation below arise while downloading.

- · Switching off the main body.
- Disconnecting the download cable (USB cable).

#### \* If the above inhibit item occurs during downloading:

Turn OFF and ON the power.

- If "DOWNLOAD MODE" (which means downloading) is displayed on the operation panel LCD of the machine, perform downloading again.
- 2) If "DOWNLOAD MODE" (which means downloading) is not displayed on the operation panel LCD of the machine, turn OFF the power, and press and hold [Clear All] key + [ ◀] key, turn on the power. If, then, "DOWNLOAD MODE" (which means downloading) is displayed on the operation panel LCD of the machine, perform downloading again.

If "DOWNLOAD MODE" is still not displayed, the MCU must be replaced.

WWW.SERVICE-MANUAL.NET

## 3. Installation procedure

#### A. USB joint maintenance program installation

The driver is installed by plug and play.

#### B. Installation procedure on Windows XP

- Machine side: Executable by performing the Service Simulation No. 49-01 (Flash Rom program-writing mode). (A word "DOWNLOAD MODE" appears on the operation panel to denote the download mode status.)
- 2) Connect the machine and the PC with a USB cable.
- Check that the following display is shown. Select "Install from a list or the specific location" and press the NEXT button.

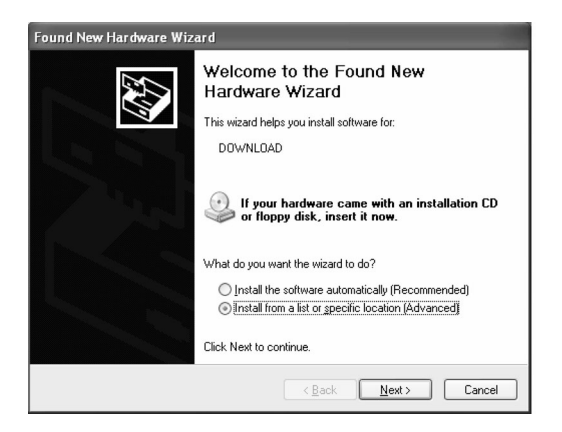

 Select "Include this location in the serch". If the retrieval area does not include the folder which includes the maintenance tool driver (Mainte.inf), select "Browse"

If the folder path is properly shown, press the NEXT button to go to procedure 7).

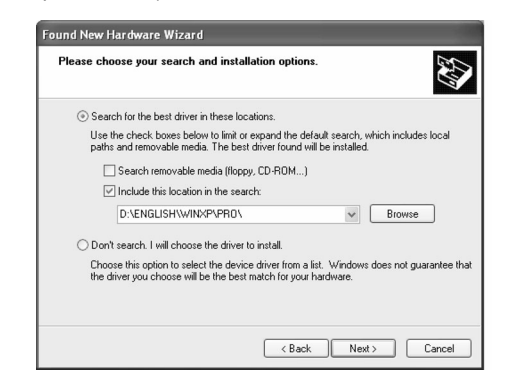

 Select the folder which includes the maintenance tool driver (Mainte.inf), and press the OK button. (When the driver is included in the "C:\" folder:)

Browse For Folder

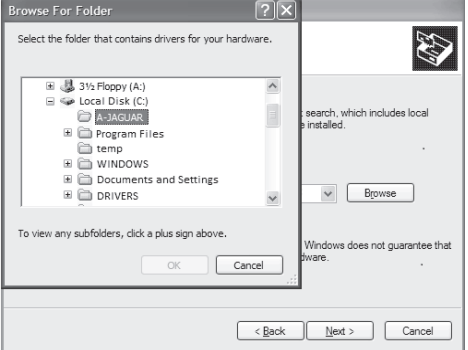

 Check that the path to the folder which includes the maintenance tool driver (Mainte.inf) is shown, and press the NEXT button.

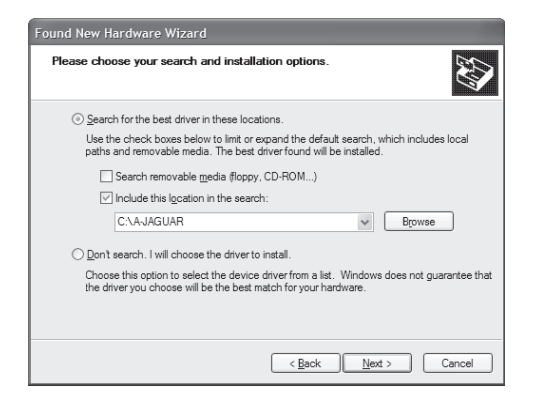

 If the Windows testing message is shown. Press the Continue Anyway button.

| 1 | The software you are installing for this hardware:                                                                                                    |  |  |
|---|----------------------------------------------------------------------------------------------------|--|--|
| - | Maintenance Tool Version 4.00 Generic USB Driver                                                                                                    |  |  |
|   | has not passed Windows Logo testing to verify its compatibili<br>with Windows XP. (Tell me why this testing is important.)                                                                                                    |  |  |
|   | Continuing your installation of this software may impo<br>or destabilize the correct operation of your system<br>either immediately or in the future. Microsoft strongly<br>recommends that you stop this installation now and<br>contact the hardware vendor for software that has<br>passed Windows Logo testing. |  |  |
|   |                                                                                                    |  |  |

 When installation is completed, the following display is shown. Press the Finish button.

| Found New Hardware Wiz | zard                                                                                                    |
|------------------------|----------------------------------------------------------------------------------------------------|
|                        | Completing the Found New<br>Hardware Wizard<br>The wizard has finished installing the software for:<br>Maintenance Tool Version 4.00 Generic USB Driver |
| HILLING THE            | Click Finish to close the wizard.                                                                                                    |
|                        | < Back Finish Cancel                                                                                                    |

The installation procedure (on Windows XP) is completed with the above operation.

# WWW.SERVICE-MANUAL.NET

#### C. Installation procedure on Windows 2000

1) Machine side:

Executable by performing the Service Simulation No. 49-01 (Flash Rom program-writing mode). (A word "DOWNLOAD MODE" appears on the operation panel to denote the download mode status.)

- 2) Connect the machine and the PC with a USB cable.
- Check that the new hardware search wizard is shown. Press the NEXT button.

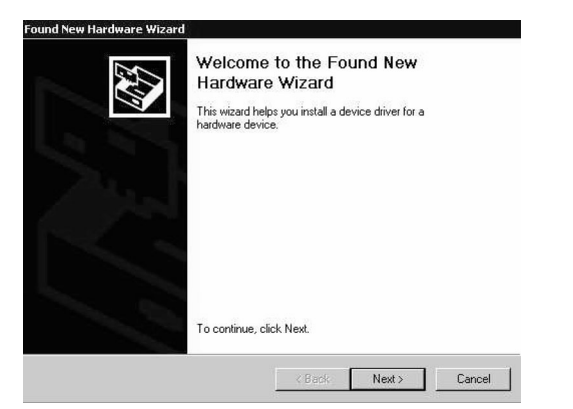

 Select "Serch for a suitable driver for my device" and press the NEXT button.

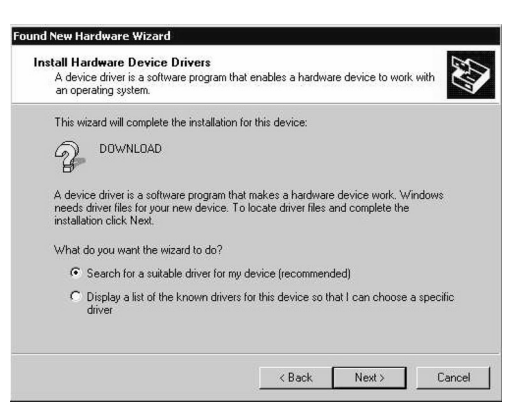

5) Select "Specify a location" and press the NEXT button.

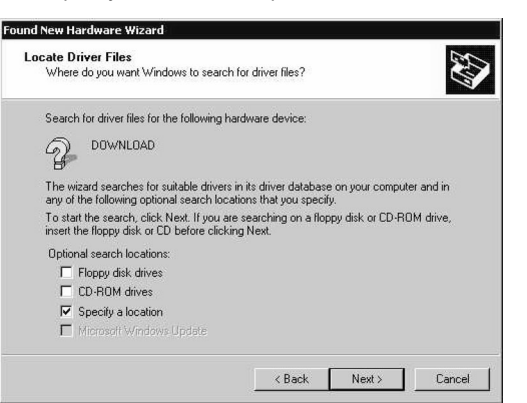

6) Press the "Browse" button. Specify the folder which includes the maintenance tool driver (Mainte.inf)

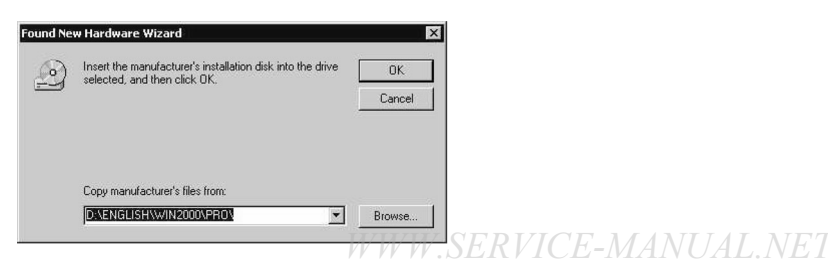

7) Specify the folder which includes the maintenance tool driver (Mainte.inf), and press the OPEN button. Check that the path to the folder which includes the maintenance tool driver (Mainte.inf) is properly displayed, and press the OK button.

(When the maintenance tool driver is included in the folder of "C:\A-Jaguar")

| Found Ne | w Hardware Wizard                                          | ×      |
|----------|------------------------------------------------------------|--------|
| 0        | Insert the manufacturer's installation disk into the drive | ОК     |
|          |                                                            | Cancel |
|          |                                                            |        |
|          | Copy manufacturer's files from:                            |        |
|          | C:\A-Jaguar                                                | Browse |

8) Press the NEXT button, and installation is started.

| Found New Hardware Wizard                                                                                   |
|----------------------------------------------------------------------------------------------------|
| Driver Files Search Results<br>The wizard has finished searching for driver files for your hardware device. |
| The wizard found a driver for the following device:                                                         |
|                                                                                                    |
| Windows found a driver for this device. To install the driver Windows found, click Next.                    |
| C: \A3AGUAR \Maintainf                                                                                      |
| < gack Next > Cancel                                                                                        |

 When installation is completed, the following display is shown. Press the Finish button.

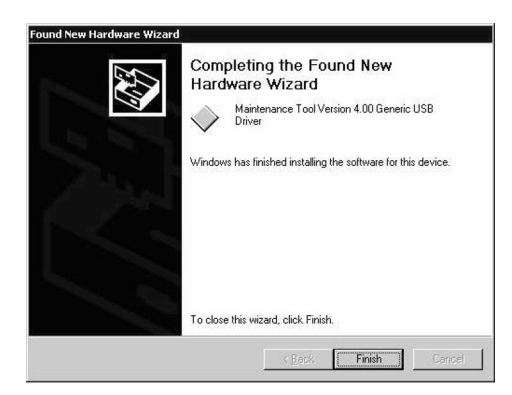

The installation procedure of the joint maintenance program on Windows 2000 is completed with the above operation.

# ▲ [16] UPDATING NETWORK (FAX) BOARD FIRMWARE

### 1. Preparation

Write the FAX firmware (MX-FX12) according to the same procedure as MX-NB11.

Write the firmware (file with extension of spf) into the MX-NB11.

### Necessary items for updating

- A-Jaguar.spf (Firmware)
- USB memory

Caution:

- Only file name "A-Jaguar.spf" is recognized.
  - Rename the provided file to file name "A-Jaguar.spf".
  - The firmware (A-Jaguar.spf) must be copied to the root directory in the USB memory in advance.
  - To avoid troubles, the content of the USB memory must be the firmware only.

#### **IMPORTANT NOTE**

- ① Never insert the prepared USB memory to the machine which is ON except Procedure 2) in "2. Upgrading procedures" below.
- ② Never supply power of the machine with the prepared USB memory inserted to the machine.

# 2. Upgrading procedures

1) Machine side

Execute the service simulation No. 49-02 (Network board firm-ware download mode).

(Check to confirm that the display below is indicated on the screen.)

ANB DOWNLOAD MODE ANB PROG:XX:XX:XX "XX.XX.XX" on the display varies depending on the version.

During execution of the simulation, do not perform a key operation of the operation panel.

- 2) Insert the USB memory into the machine.
- \* Once the USB memory is inserted, never remove it until the procedure is completed.

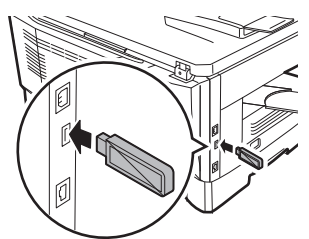

When the USB memory is inserted into the memory, upgrading is automatically performed.

During upgrading, the display of the machine varies as shown below.

Check to confirm that the display of "2. Upgrading procedures - 1)" is changed to that of 1 as shown below.

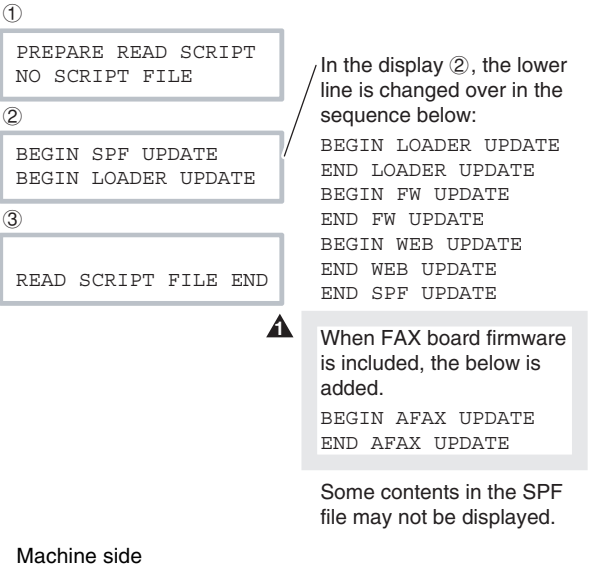

About 2 minutes 30 seconds later from inserting the USB memory, check to confirm that the display of the machine is changed over as shown below.

DOWNLOAD MODE DOWNLOAD COMPLETE!

3)

If the display of the machine is not changed over as shown above even 5 minutes later, turn OFF the power of the machine and remove the USB memory. Then perform "2. Upgrading procedures" again.

- 4) Turn OFF the power of the machine.
- 5) Check to confirm that the machine is turned OFF, and remove the USB memory from the machine.

Upgrading is completed with the above operation.

#### [IMPORTANT] Never execute the following procedures

If upgrading is once failed, further upgrading may be impossible. Use, therefore, great care not to execute the following procedures.

- ① Never turn OFF the machine during upgrading.
- ② Never remove the USB memory except when in "2. Upgrading procedures 5)."
- Never insert the USB memory except when in "Upgrading procedures - 2)."
- ④ Never turn ON the power with the USB memory inserted into the machine which is OFF.
- \* Countermeasures when one of the above inhibited operations is erroneously made

| 1 | Remove the USB memory, and turn ON the power.            |  |  |  |  |  |
|---|----------------------------------------------------------|--|--|--|--|--|
|   | Enter the Print Mode or the Scan Mode.                   |  |  |  |  |  |
|   | When the machine enters the Ready state, execute "2.     |  |  |  |  |  |
|   | Upgrading procedures" again.                             |  |  |  |  |  |
| 2 | Turn OFF the power, and turn ON the power.               |  |  |  |  |  |
|   | Enter the Print Mode or the Scan Mode.                   |  |  |  |  |  |
|   | When the machine enters the Ready state, execute "2.     |  |  |  |  |  |
|   | Upgrading procedures" again.                             |  |  |  |  |  |
| 3 | Leave the machine with the USB memory inserted, and turn |  |  |  |  |  |
| 4 | OFF the power. Then execute "2. Upgrading procedures."   |  |  |  |  |  |

If "Please Wait" remains for more than 1 minute after entering the Print Mode or the Scan Mode in (1 - (4)), the Network Board must be replaced.

# LEAD-FREE SOLDER

The PWB's of this model employs lead-free solder. The "LF" marks indicated on the PWB's and the Service Manual mean "Lead-Free" solder. The alphabet following the LF mark shows the kind of lead-free solder.

#### Example:

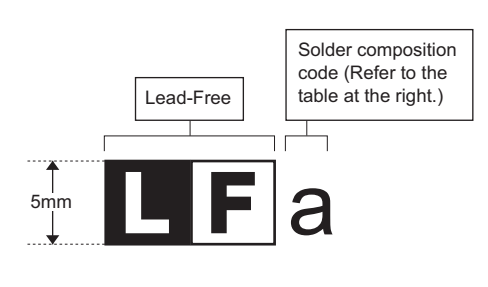

| <solder composition<="" th=""><th>code o</th><th>of lead-free</th><th>solder&gt;</th></solder> | code o | of lead-free | solder> |
|------------------------------------------------------------------------------------------------|--------|--------------|---------|
|------------------------------------------------------------------------------------------------|--------|--------------|---------|

| Solder composition                        | Solder composition code |
|-------------------------------------------|-------------------------|
| Sn- <u>A</u> g-Cu                         | а                       |
| Sn-Ag- <u>B</u> i<br>Sn-Ag- <u>B</u> i-Cu | b                       |
| Sn- <u>Z</u> n-Bi                         | Z                       |
| Sn- <u>I</u> n-Ag-Bi                      | i                       |
| Sn-Cu- <u>N</u> i                         | n                       |
| Sn-Ag-Sb                                  | s                       |
| Bi-Sn-Ag- <u>P</u><br>Bi-Sn-Ag            | р                       |

#### (1) NOTE FOR THE USE OF LEAD-FREE SOLDER THREAD

When repairing a lead-free solder PWB, use lead-free solder thread.

Never use conventional lead solder thread, which may cause a breakdown or an accident.

Since the melting-point of lead-free solder thread is about 40°C higher than that of conventional lead solder thread, the use of the exclusive-use soldering iron is recommended.

#### (2) NOTE FOR SOLDERING WORK

Since the melting-point of lead-free solder is about 220°C, which is about 40°C higher than that of conventional lead solder, and its soldering capacity is inferior to conventional one, it is apt to keep the soldering iron in contact with the PWB for longer time. This may cause land separation or may exceed the heat-resistive temperature of components. Use enough care to separate the soldering iron from the PWB when completion of soldering is confirmed.

Since lead-free solder includes a greater quantity of tin, the iron tip may corrode easily. Turn ON/OFF the soldering iron power frequently.

If different-kind solder remains on the soldering iron tip, it is melted together with lead-free solder. To avoid this, clean the soldering iron tip after completion of soldering work.

If the soldering iron tip is discolored black during soldering work, clean and file the tip with steel wool or a fine filer.

| CAUTION FOR BATTERY REPLACEMENT                                    |
|--------------------------------------------------------------------|
|                                                                    |
| (Danish) ADVARSEL !                                                |
| Lithiumbatteri – Eksplosionsfare ved fejlagtig håndtering.         |
| od samma fabrikat og type                                          |
| l evér det brugte batteri tilbage til leverandoren                 |
| (English)                                                          |
| Danger of explosion if battery is incorrectly replaced.            |
| Replace only with the same or equivalent type                      |
| recommended by the manufacturer.                                   |
| Dispose of used batteries according to manufacturer's instructions |
| (Finnish) VAROITUS                                                 |
| Paristo voi räjähtää, jos se on virheellisesti asennettu.          |
| Vaihda paristo ainoastaan laitevalmistajan suosittelemaan          |
| tyyppiin. Hävitä käytetty paristo valmistajan ohjeiden             |
|                                                                    |
| (French) ATTENTION                                                 |
| de la batterie. Remplacer uniquement avec une batterie du          |
| même type ou d'un type équivalent recommandé par                   |
| le constructeur.                                                   |
| Mettre au rebut les batteries usagées conformément aux             |
| instructions du fabricant.                                         |
| (Swedish) VARNING                                                  |
| Explosionsfara vid felaktigt batteribyte.                          |
| Använd samma batterityp eller en ekvivalent                        |
| kassera använt batteri enligt fabrikantens                         |
| instruktion                                                        |
| (German) Achtung                                                   |
| Explosionsgefahr bei Verwendung inkorrekter Batterien.             |
| Als Ersatzbatterien dürfen nur Batterien vom gleichen Typ oder     |
| vom Hersteller empfohlene Batterien verwendet werden.              |
| Entsorgung der gebrauchten Batterien nur nach den vom              |
| Hersteller angegebenen Anweisungen.                                |
|                                                                    |

#### CAUTION FOR BATTERY DISPOSAL

(For USA, CANADA)

"BATTERY DISPOSAL" THIS PRODUCT CONTAINS A LITHIUM PRIMARY (MANGANESS DIOXIDE) MEMORY BACK-UP BATTERY THAT MUST BE DISPOSED OF PROPERLY. REMOVE THE BATTERY FROM THE PRODUCT AND CONTACT YOUR LOCAL ENVIRONMENTAL AGENCIES FOR INFORMATION ON RECYCLING AND DISPOSAL OPTIONS.

"TRAITEMENT DES PILES USAGÉES" CE PRODUIT CONTIENT UNE PILE DE SAUVEGARDE DE MÉMOIRE LITHIUM PRIMAIRE (DIOXYDE DE MANGANÈSE) QUI DOIT ÊTRE TRAITÉE CORRECTEMENT. ENLEVEZ LA PILE DU PRODUIT ET PRENEZ CONTACT AVEC VOTRE AGENCE ENVIRONNEMENTALE LOCALE POUR DES INFORMATIONS SUR LES MÉTHODES DE RECYCLAGE ET DE TRAITEMENT.

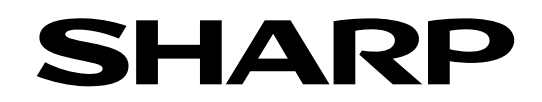

### **COPYRIGHT © 2011 BY SHARP CORPORATION**

All rights reserved. Produced in Japan for electronic Distribution No part of this publication may be reproduced, stored in a retrieval system, or transmitted, in any form or by any means, electronic; mechanical; photocopying; recording or otherwise without prior written permission of the publisher.

### **Trademark acknowledgements**

- Microsoft<sup>®</sup>, Windows<sup>®</sup>, Windows<sup>®</sup> 98, Windows<sup>®</sup> Me, Windows NT<sup>®</sup> 4.0, Windows<sup>®</sup> 2000, Windows<sup>®</sup> XP, Windows<sup>®</sup> Vista, Windows<sup>®</sup> 7, Windows<sup>®</sup> Server 2003, Windows<sup>®</sup> Server 2008 and Internet Explorer<sup>®</sup> are registered trademarks or trademarks of Microsoft Corporation in the U.S.A. and other countries.
- PostScript is a registered trademark of Adobe Systems Incorporated.
- Macintosh, Mac OS, AppleTalk, EtherTalk, Laser Writer, and Safari are registered trademarks or trademarks of Apple Inc.
- IBM, PC/AT, and Power PC are trademarks of International Business Machines Corporation.
- Acrobat<sup>®</sup> Reader Copyright<sup>®</sup> Adobe Systems Incorporated. All rights reserved. Adobe, the Adobe logo, Acrobat, and the Acrobat logo are trademarks of Adobe Systems Incorporated.
- PCL is a registered trademark of the Hewlett-Packard Company.
- Sharpdesk is a trademark of Sharp Corporation.
- All other trademarks and copyrights are the property of their respective owners.

WWW.SERVICE-MANUAL.NET 2011 October Produced in Japan for electronic Distribution (t)